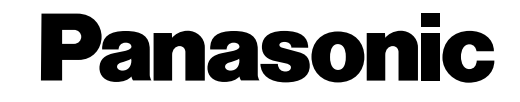

**Digital Super Hybrid System** 

# **Operating Instructions**

Model No. KX-TD208CE

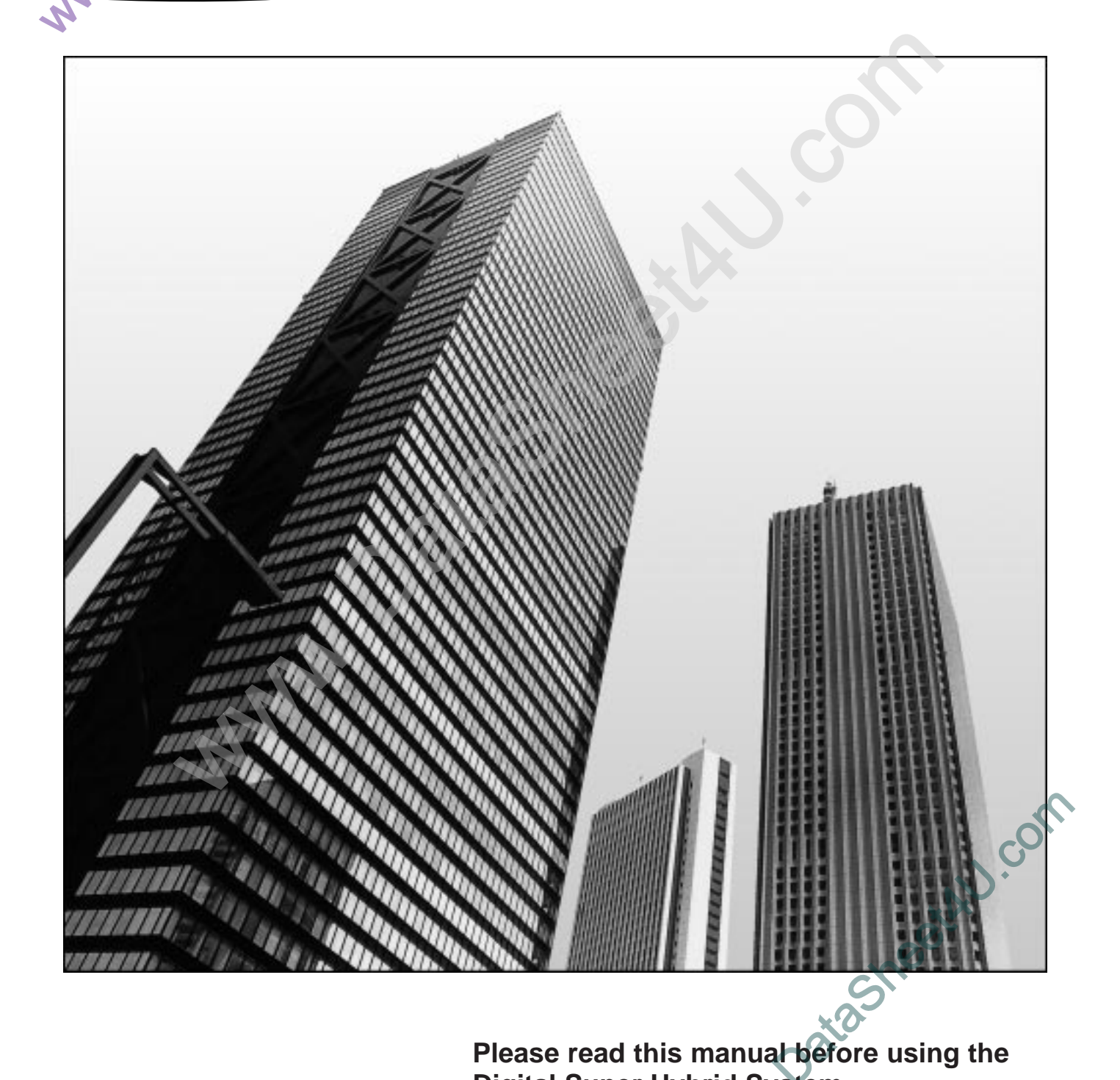

sheethu.com

Digital Super Hybrid System.

# Thank you for purchasing the Panasonic Telephone System. System Components

|                            | Model No.                                                                        | Description                                                                                                    |  |
|----------------------------|----------------------------------------------------------------------------------|----------------------------------------------------------------------------------------------------|--|
| Service Unit               | KX-TD208                                                                         | Digital Super Hybrid System (Main Unit)                                                                                                    |  |
| Optional<br>Module         | KX-TD20870<br>KX-TD20880                                                         | 4 Extension Expansion Card<br>1-ISDN Line Card                                                                                                    |  |
| Optional<br>Telephone      | KX-T7230<br>KX-T7235<br>KX-T7250<br>KX-T7425<br>KX-T7433<br>KX-T7436<br>KX-T7450 | Digital Proprietary Telephone with 2 line display<br>Digital Proprietary Telephone with 6 line display<br>Digital Proprietary Telephone<br>Digital Proprietary Telephone with 3 line display<br>Digital Proprietary Telephone with 6 line display<br>Digital Proprietary Telephone |  |
| User-supplied<br>Equipment | Single Line Telephone                                                            |                                                                                                    |  |

#### **NOTICE:**

- In this manual, the suffix "CE" or "CE-B" of each model number is omitted.
  - A single line telephone is abbreviated as SLT.
  - An ISDN telephone is abbreviated as ISDN-T.
  - A digital proprietary telephone is abbreviated as DPT.
  - IBM is a registered trademark of International Business Machines Corporation.
  - MS-DOS<sup>®</sup> is registered trademark of Microsoft Corporation in the United States and/or other countries.

All other trademarks identified herein are the property of their respective owners.

CE73/23/EEC"Low Voltage Directive"89/336/EEC"Electromagnetic compatibility" (Basic EMC Publication)92/31/EEC"Electromagnetic compatibility" (Supplement)93/68/EEC"CE Mark"91/263/EEC"Terminal Directive"

- Keep the unit away from heating appliances and electrical noise generating devices such as fluorescent lamps, motors and televisions. These noise sources can interfere with the performance of the Digital Super Hybrid System.
- This unit should be kept free of dust, moisture, high temperature (more than 40°C) and vibration, and should not be exposed to direct sunlight.
- Never attempt to insert wires, pins, etc. into the vents or other holes of this unit.
- If there is any trouble, disconnect the unit from the telephone line. Plug the ISDN telephone directly into the telephone line. If the ISDN telephone operates properly, do not reconnect the unit to the line until the trouble has been repaired. If the ISDN telephone does not operate properly, chances are that the trouble is in the ISDN telephone system, and not in the unit. If an ISDN telephone is not used, please consult with your dealer.
- Do not use benzine, thinner, or the like, or any abrasive powder to clean the cabinet. Wipe it with a soft cloth.

#### <u>WARNING</u>

THIS UNIT MAY ONLY BE INSTALLED AND SERVED BY QUALIFIED SERVICE PERSONNEL.

WHEN A FAILURE OCCURS WHICH RESULTS IN THE INTERNAL PARTS BECOMING ACCESSIBLE, DISCONNECT THE POWER SUPPLY CORD IMMEDIATELY AND RETURN THIS UNIT TO YOUR DEALER.

DISCONNECT THE TELECOM CONNECTION BEFORE DISCONNECTING THE POWER CONNECTION PRIOR TO RELOCATING THE EQUIPMENT, AND RECONNECT THE POWER FIRST.

THIS UNIT IS EQUIPPED WITH AN EARTHING CONTACT PLUG. FOR SAFETY REASONS THIS PLUG MUST ONLY BE CONNECTED TO AN EARTHING CONTACT SOCKET WHICH HAS BEEN INSTALLED ACCORDING TO REGULATIONS.

TO PREVENT FIRE OR SHOCK HAZARD, DO NOT EXPOSE THIS PRODUCT TO RAIN OR MOISTURE.

THE POWER SUPPLY CORD IS USED AS THE MAIN DICONNECT DEVICE, ENSURE THAT THE SOCKET-OUTLET IS LOCATED/INSTALLED NEAR THE EQUIPMENT AND IS EASILY ACCESSIBLE.

| — For your future reference —                                |  |  |
|--------------------------------------------------------------|--|--|
| SERIAL NO DATE OF PURCHASE (found on the bottom of the unit) |  |  |
| NAME OF DEALER                                               |  |  |
| DEALER'S ADDRESS                                             |  |  |

# Structure of the Manual

This manual consists of the following sections:

#### Section 1. System Outline

Provides general information on the system including system capacity and connection diagrams.

#### Section 2. Operations

Describes the features and their operations. It also provides information about the programming required, conditions and connection references for every feature.

#### Section 3. System Programming

Describes system management features and the steps required to assign features to extensions or to the system. Programming tables for user-programmed data are also provided.

#### Section 4. Installation

Contains the system installation and wiring instructions, as well as how to install the optional card.

#### Section 5. Appendix

Provides a tones/ring tones list, LED identification, feature number list, default values of system programming, specifications and information for system and telephone troubleshooting.

# **Description of Symbols Mainly Used**

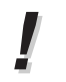

Additional information and conditions.

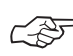

The feature or program references.

| Section 1 | System Outline                                                |      |  |
|-----------|---------------------------------------------------------------|------|--|
| 1.1       | Basic System Construction                                     | 1-2  |  |
| 1.2       | System Highlights                                             | 1-3  |  |
|           |                                                               |      |  |
| Section 2 | Operations                                                    |      |  |
| 2.1       | Before Operating                                              | 2-2  |  |
| 2.2       | Initial Settings                                              | 2-6  |  |
|           | Customising Your Telephone Functions                          | 2-6  |  |
|           | Customising the Buttons on Your Telephone                     | 2-9  |  |
| 2.3       | Making Calls                                                  | 2-12 |  |
|           | Intercom Calling                                              | 2-12 |  |
|           | Outside Calling                                               | 2-14 |  |
|           | Quick Dialling                                                | 2-16 |  |
|           | Redialling                                                    | 2-21 |  |
|           | When the Dialled Line is Busy                                 | 2-23 |  |
| 2.4       | Receiving Calls                                               | 2-26 |  |
|           | Receiving Calls                                               | 2-26 |  |
|           | Picking up a Call                                             | 2-27 |  |
| 2.5       | During a Conversation                                         | 2-29 |  |
|           | Placing a Call on Hold                                        | 2-29 |  |
|           | Transferring Calls                                            | 2-33 |  |
|           | Call Waiting                                                  | 2-35 |  |
|           | Turning Off the Microphone                                    | 2-37 |  |
| 2.6       | Others                                                        | 2-38 |  |
|           | Paging                                                        | 2-38 |  |
|           | Before Leaving Your Desk                                      | 2-39 |  |
|           | Three-Party Conversation (Conference)                         | 2-45 |  |
|           | Alarm Setting (Timed Reminder)                                | 2-47 |  |
|           | Turning on the Background Music (Background Music (BGM))      | 2-48 |  |
|           | Leaving a Message Notification (Message Waiting)              | 2-49 |  |
|           | Calling with Account Codes (Account Code Entry)               | 2-51 |  |
|           | Referring to the Charges (Charge Fee Reference)               | 2-53 |  |
|           | Denying Receiving Calls                                       | 2-56 |  |
|           | Calling an Extension which Denies Receiving Calls             |      |  |
|           | (Do Not Disturb Override)                                     | 2-59 |  |
|           | Privacy Feature                                               | 2-60 |  |
|           | Doorphone Call                                                | 2-62 |  |
|           | Unlocking a Door (Door Opener)                                | 2-63 |  |
|           | Switching the Day / Night Calling Mode (Night Service)        | 2-64 |  |
|           | Joining or Leaving a Call Distribution Group (Log In/Log Out) | 2-66 |  |
|           | Setting the Parallelled SLT to Ring                           |      |  |
|           | (Parallelled Telephone Connection)                            | 2-67 |  |

# **Contents**

|     | Caller Identification Services (for KX-T7230/KX-T7235/ |      |
|-----|--------------------------------------------------------|------|
|     | KX-T7431/KX-T7433/KX-T7436)                            | 2-68 |
|     | Cancelling the Feature Setting (Station Feature Clear) | 2-74 |
|     | ISDN Network Service Access                            | 2-75 |
|     | Selecting the CLIP/COLP numbers                        | 2-76 |
| 2.7 | Display Operation                                      |      |
|     | (KX-T7235, KX-T7431, KX-T7433, KX-T7436)               | 2-77 |
|     | Display Operation for the Features in the Idle Status  | 2-79 |
|     | Station Speed Dialling Number/Name Assignment          | 2-86 |
|     | Display Operation for FWD/DND Features                 |      |
|     | (KX-T7235/KX-T7436 only)                               | 2-90 |
| 2.8 | Manager Operations                                     | 2-91 |
|     | Switching the Extension's "Class of Service"           |      |
|     | (Class of Service Switch)                              | 2-91 |
|     | Unlocking "Incoming Call Log Lock"                     |      |
|     | (Incoming Call Log Lock Control)                       | 2-91 |
|     | Controlling "Electronic Station Lockout" Remotely      |      |
|     | (Remote Station Lock Control)                          | 2-92 |
|     |                                                        |      |

# Section 3 System Programming

| 3.1 | System Management                                    | 3-2  |
|-----|------------------------------------------------------|------|
|     | Accessing to Other types of network connected        |      |
|     | to the ISDN network                                  | 3-2  |
|     | Automatic Route Selection (ARS)                      | 3-3  |
|     | Budget Management                                    | 3-6  |
|     | Class of Service (COS)                               | 3-6  |
|     | Data Line Security                                   | 3-7  |
|     | Direct Dialling In (DDI)                             | 3-8  |
|     | Direct In Lines (DIL)                                | 3-9  |
|     | Extension Group                                      | 3-9  |
|     | EXtra Device Port (XDP)                              | 3-10 |
|     | Forwarding a Doorphone Call to the Outside Line      | 3-11 |
|     | Host PBX Access                                      | 3-11 |
|     | Integrated Services Digital Network (ISDN)           | 3-12 |
|     | Integrated Services Digital Network (ISDN) Extension | 3-13 |
|     | Intercept Routing                                    | 3-14 |
|     | Station Hunting                                      | 3-15 |
|     | Station Message Detail Recording (SMDR)              | 3-16 |
|     | System Data Default Set                              | 3-18 |
|     | System Programming with a Personal Computer          | 3-18 |
|     | Toll Restriction                                     | 3-19 |
|     | Toll Restriction Override by Account Code Entry      | 3-23 |
|     | Toll Restriction Override for System Speed Dialling  | 3-24 |
|     | Uniform Call Distribution (UCD)                      | 3-24 |
|     |                                                      |      |

| 3.2 | Before System Programming                                  | 3-26 |
|-----|------------------------------------------------------------|------|
| 3.3 | Manager Programming                                        | 3-28 |
|     | [000] Date and Time Set                                    | 3-28 |
|     | [001] System Speed Dialling Number Set                     | 3-28 |
|     | [002] Emergency Dial Number Set                            | 3-29 |
|     | [003] Budget Management                                    | 3-29 |
| 3.4 | System Programming                                         | 3-30 |
|     | [100] Day/Night Service Starting Time                      | 3-30 |
|     | [101] Account Codes                                        | 3-30 |
|     | [102] Station Hunting Type                                 | 3-30 |
|     | [103] System Password                                      | 3-31 |
|     | [104] Pulse Dial Reception Assignment                      | 3-31 |
|     | [105] Automatic Door Open Assignment                       | 3-31 |
|     | [107] Charge Indication Selection                          | 3-32 |
|     | [108] Charge Verification ID Code Set                      | 3-32 |
|     | [109] One-Touch Transfer by DSS Button Set                 | 3-32 |
| 3.5 | Timer Programming                                          | 3-33 |
|     | [200] Hold Recall Time                                     | 3-33 |
|     | [201] Transfer Recall Time                                 | 3-33 |
|     | [202] Call Forwarding — No Answer Time                     | 3-33 |
|     | [203] Intercept Time                                       | 3-34 |
|     | [204] Pickup Dial Waiting Time                             | 3-34 |
|     | [205] DTMF Sending PAUSE Time                              | 3-34 |
|     | [206] Door Opener Time                                     | 3-34 |
|     | [207] Message Waiting Ring Interval Time                   | 3-35 |
|     | [208] Automatic Redial Repeat Time                         | 3-35 |
|     | [209] Automatic Redial Interval Time                       | 3-35 |
| 3.6 | TRS Programming                                            | 3-36 |
|     | [300]–[304] TRS Denied Code Entry for Levels 2 through 6   | 3-36 |
|     | [305]–[309] TRS Excepted Code Entry for Levels 2 through 6 | 3-36 |
| 3.7 | ISDN Port Programming                                      | 3-37 |
| 011 | [400] ISDN Port Connection Assignment                      | 3-37 |
|     | [401]–[402] Intercent Extension — Dav/Night                | 3-37 |
|     | [403] Host PBX Access Codes                                | 3-37 |
|     | [404] CLIP/COLP Number Assignment                          | 3-38 |
|     | [405] Direct Dialling In                                   | 3-38 |
|     | [406] ISDN Configuration                                   | 3-39 |
|     | [407] Multiple Subscriber Number Set                       | 3-39 |
|     | [408]–[409] Extension Ringing Assignment                   | 0 07 |
|     | — Dav/Night for ISDN                                       | 3-39 |
|     | [410]–[411] ISDN Extension Ringing Assignment              | 2 27 |
|     | — Dav/Night for ISDN                                       | 3-40 |
|     | [412] ISDN DDI Number/Extension Number Transformation      | 3-40 |
|     |                                                            | 2 10 |

# **Contents**

| 3.8  | COS Programming                                              | 3-41 |
|------|--------------------------------------------------------------|------|
|      | [500]–[501] Toll Restriction Level — Day/Night               | 3-41 |
|      | [503] Call Forwarding to Outside (CO) Line                   | 3-41 |
|      | [504] Do Not Disturb Override                                | 3-41 |
|      | [505] Account Code Entry Mode                                | 3-41 |
|      | [506]–[507] Toll Restriction Level for System Speed Dialling |      |
|      | — Day/Night                                                  | 3-42 |
|      | [508] Door Opener Access                                     | 3-42 |
|      | [509] Night Service Access                                   | 3-42 |
|      | [510] Do Not Disturb for Direct Dialling In Call             | 3-43 |
|      | [511] Call Forwarding — Follow Me                            | 3-43 |
|      | [512] Calling Line Identification Restriction (CLIR)         | 3-43 |
|      | [513] Connected Line Identification Restriction (COLR)       | 3-43 |
|      | [514] Executive Busy Override                                | 3-44 |
|      | [515] Executive Busy Override Deny                           | 3-44 |
|      | [517] Call Forwarding by ISDN Service                        | 3-44 |
| 3.9  | Extension Programming                                        | 3-45 |
|      | [600] EXtra Device Port                                      | 3-45 |
|      | [601] Class of Service                                       | 3-45 |
|      | [602] Extension Group Assignment                             | 3-45 |
|      | [603]–[604] DIL 1:N Extension and Delayed Ringing            |      |
|      | — Day/Night                                                  | 3-46 |
|      | [605]–[606] Outgoing Permitted ISDN Port Assignment          |      |
|      | — Day/Night                                                  | 3-46 |
|      | [607]–[608] Doorphone Ringing Assignment — Day/Night         | 3-46 |
|      | [609] Extension Connection Assignment                        | 3-47 |
|      | [610] IRNA Assignment                                        | 3-47 |
|      | [611] TAM Connection Assignment                              | 3-47 |
|      | [612] Data Line Security                                     | 3-48 |
|      | [613] Department Codes                                       | 3-48 |
|      | [614]–[615] Doorphone Call Forwarding – Day/Night            | 3-48 |
| 3.10 | ARS Programming                                              | 3-49 |
|      | [700] ARS Mode                                               | 3-49 |
|      | [701] ARS Carrier Code                                       | 3-49 |
|      | [702] ARS Route Selection Code                               | 3-49 |
|      | [703] ARS Authorization Code                                 | 3-50 |
|      | [704] ARS Itemized Bill Code                                 | 3-50 |
|      | [705] 1st Carrier Access Code                                | 2-50 |
|      | [706] ARS Route Exceptional Code                             | 3-51 |
|      | [708] ARS Modify Removed Digit                               | 3-51 |
|      | [709] ARS Modify Added Number                                | 3-51 |

| 3.11 Resource Programming                      | 3-52 |
|------------------------------------------------|------|
| [800] SMDR Incoming/Outgoing Call Log Printout | 3-52 |
| [801] SMDR Format                              | 3-52 |
| [802] System Data Printout                     | 3-52 |
| [803] Music Source Use                         | 3-53 |
| [804] Serial Interface (RS-232C) Parameters    | 3-53 |
| 3.12 Optional Programming                      | 3-54 |
| [900] System Data All Clear                    | 3-54 |
| [901] System Data Clear Except ISDN Data       | 3-54 |
| [902] System Additional Information            | 3-55 |
| [903] Received Number Check                    | 3-58 |
| 3.13 PC Programming                            | 3-59 |
| 3.14 Programming Tables                        | 3-60 |

# Section 4 Installation

| 4.1  | Before Installation                                  | 4-2  |
|------|------------------------------------------------------|------|
| 4.2  | Unpacking                                            | 4-4  |
| 4.3  | Names and Locations                                  | 4-4  |
| 4.4  | Wall Mounting                                        | 4-5  |
| 4.5  | Opening the Front Cover                              | 4-5  |
| 4.6  | Connecting the Frame Earth                           | 4-5  |
| 4.7  | ISDN Line Connection Structure                       | 4-6  |
| 4.8  | CO Line Connection                                   | 4-7  |
| 4.9  | Extension Connection                                 | 4-8  |
| 4.10 | Connecting the Telephones in Parallel                | 4-10 |
| 4.11 | Connecting the Telephones in EXtra Device Port (XDP) | 4-11 |
| 4.12 | Installing the Optional Cards                        | 4-12 |
| 4.13 | Expanding the ISDN Line Connection                   | 4-14 |
| 4.14 | Connecting the Doorphone and Door Opener             | 4-15 |
| 4.15 | Connecting the Printer and PC                        | 4-17 |
| 4.16 | Installing the Lightning Protector                   | 4-20 |
| 4.17 | Closing the Front Cover                              | 4-22 |
| 4.18 | Starting the System for the First Time               | 4-22 |
| 4.19 | Restarting the System                                | 4-23 |

| Section 5              | Appendix                         |      |
|------------------------|----------------------------------|------|
| 5.1 Tones / Ring Tones |                                  |      |
| 5.2                    | LED Indication                   | 5-5  |
| 5.3                    | Feature Number List              |      |
| 5.4                    | Default Values                   | 5-9  |
| 5.5                    | Specifications                   | 5-12 |
|                        | 4.5.1 General Description        | 5-12 |
|                        | 4.5.2 Characteristics            | 5-13 |
|                        | 4.5.3 System Capacity            | 5-13 |
| 5.6                    | Troubleshooting                  | 5-14 |
|                        | 4.6.1 Installation and Operation | 5-14 |
|                        | 4.6.2 Connection                 | 5-15 |
| 5.7                    | Template                         | 5-16 |

Section 1 System Outline The KX-TD208 has a basic capacity of eight extensions and one ISDN line. Two Outside (CO) lines can be supported on one ISDN port basis. It is capable of supporting single line devices such as single line telephones, facsimiles and data terminals.

To expand its capabilities, the system can be equipped with optional components such as Panasonic digital proprietary telephones, or customer-supplied peripherals such as a door opener.

#### System Connection Diagram

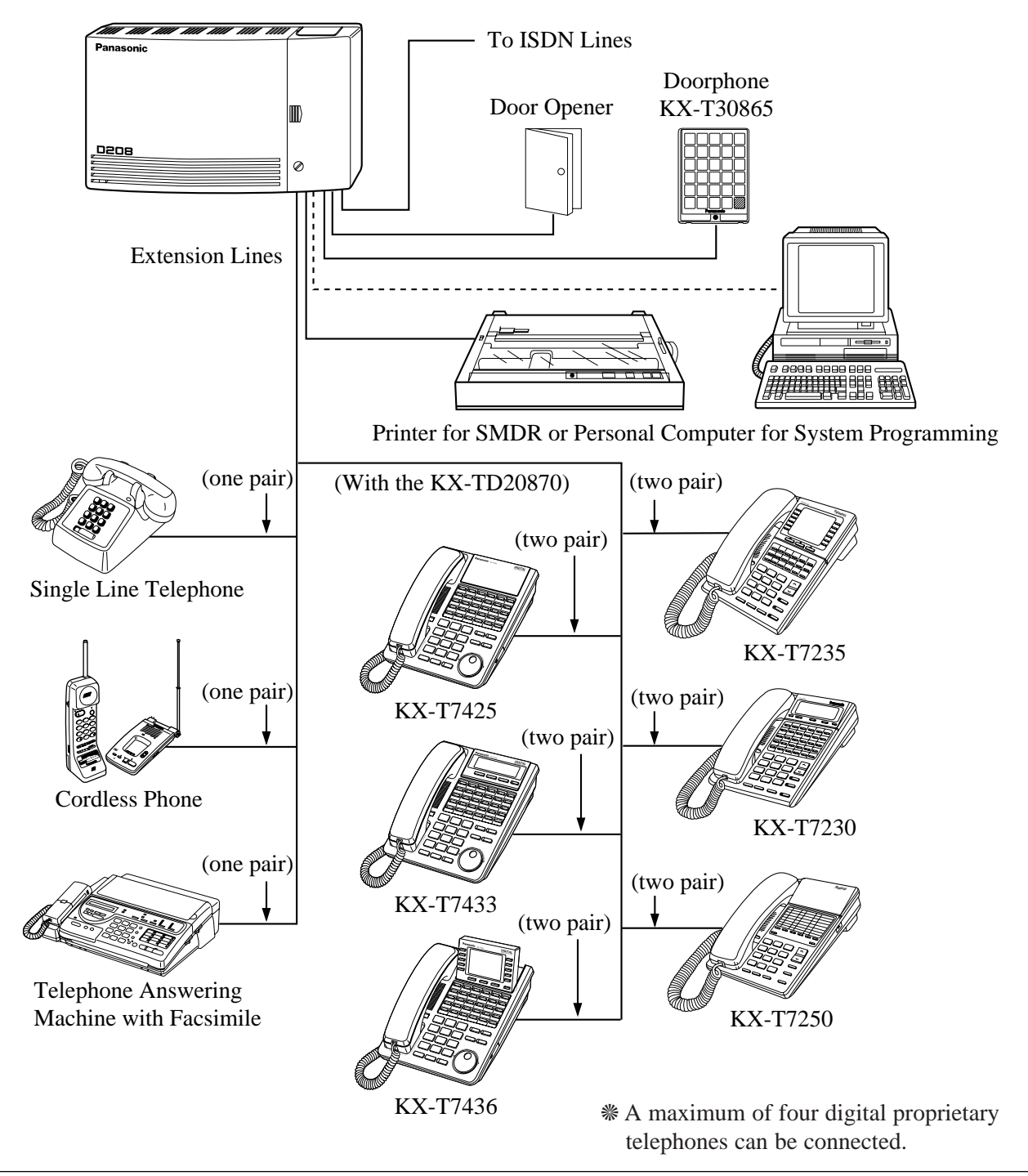

#### **System Capacity**

| Basic System     | Extension lines            | 8                               |
|------------------|----------------------------|---------------------------------|
| ·                | ISDN line                  | 1 (2 CO lines)                  |
| Expansion        | ISDN line                  | 1 (either for 8 extension lines |
|                  |                            | or 2 CO lines)                  |
| Maximum Capacity | When an optional ISDN line | e is used for CO lines:         |
|                  | Extension lines            | 8                               |
|                  | CO lines                   | 4                               |
|                  | When an optional ISDN line | e is used for extension lines:  |
|                  | Extension lines            | 8                               |
|                  | ISDN extension lines       | 8                               |
|                  | CO lines                   | 2                               |

#### **Module Expansion**

Expansion modules are used to increase the system capacity. The optional card, KX-TD20880, supports one ISDN line, whose port can be selected to be used for a CO line or extension line (Default: CO line).

#### **Digital Proprietary Telephones (DPT)**

By installing the optional card, KX-TD20870, the system can support up to four proprietary telephones and four more single line telephones (max.). In this case, an XDP connection is required. Refer to "EXtra Device Port (XDP)" on the next page. Six different models of digital proprietary telephones, ranging from a monitor set to a large handsfree display version, are available.

#### **Account Management**

Allows the user to manage the telephone charge by using certain features; such as Calling with Account Codes and Referring to the Charges. For details, refer to each feature.

#### **Automatic Route Selection (ARS)**

Automatically selects the pre-programmed least expensive route for outgoing toll calls.

#### **Data Line Security**

Communication between the extension and other end is protected from any signal such as Call Waiting, Hold Recall and Executive Busy Override.

#### **Executive Busy Override**

Allows the pre-assigned extension user to enter into an existing call to establish a threeparty conference.

#### **Uniform Call Distribution (UCD)**

Allows an incoming call to be distributed uniformly to a specific group of extensions.

### EXtra Device Port (XDP)\*

Extension jacks 1 through 4 in the system support the connection of a digital proprietary telephone and a single line device. The devices have different extension numbers and are treated as two completely different extensions.

#### **Parallelled Telephone Connection\***

Extension jacks 1 through 4 in the system also support the parallel connection of a proprietary telephone and a single line device. They share the same extension number and are considered by the system to be one extension.

### Selecting the CLIP/COLP numbers

You can inform your CLIP/COLP number (which is classified as either business use or private use) to the other party or to the ISDN Network.

Section 2 Operations

### What kind of telephone do you use?

In this manual, you will find your way to operate the feature depending on the telephone you use. If you use single line devices such as a single line telephone or data terminal, you will follow the steps which enter the feature number. If you use single line devices which do not have the " $\star$ " or "#" key, it is impossible to access features that have " $\star$ " or "#" in their feature numbers. If you use a Panasonic proprietary telephone which has the special function button and/or the display, you will follow the operation with the button or display for easy access. If you use a Panasonic proprietary telephone which does not have the function button, you may change one of the unused buttons to another button. Refer to the Initial Settings (Section 2.2). A Panasonic proprietary telephone has the Light Emitting Diode (LED) button indicators, so you can see the line conditions by the lighting patterns. Refer to LED Indication (Section 5.2). Please use the proper operation for your telephone.

### Description of Symbols Used

In this manual, many symbols are used. Most symbols do not need a description, but some symbols do. They are as follows.

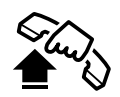

Lift the handset, or press the SP-PHONE or MONITOR button. (Off-hook)

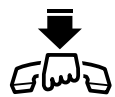

Replace the handset, or press the SP-PHONE or MONITOR button. (On-hook)

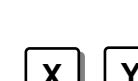

Number keys on the telephone vary depending on the condition.

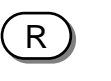

RECALL button on a single line telephone.

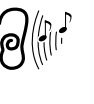

Tones which vary depending on the condition. (Refer to the Tones / Ring Tones in Section 5.)

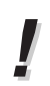

- For proprietary telephone operations, all button illustrations are based on the model KX-T7235.
- The button illustrations may be different if you use KX-T7400 series telephones. In this case, please check the button names.

#### What is your contract with the telephone company?

For basic PBX use, some programming is required.

You must check your contract with the telephone company first. Then follow the chart below. For a description of each programming, please refer to Section 3.

#### **Before programming**

A proprietary telephone or tone type Single Line Telephone (SLT) is required for system programming.

Connect the telephone to either of the following:

- Jack number 1 (Extension number 21)
- Jack number 2 (Extension number 22)

#### **Programming type selection**

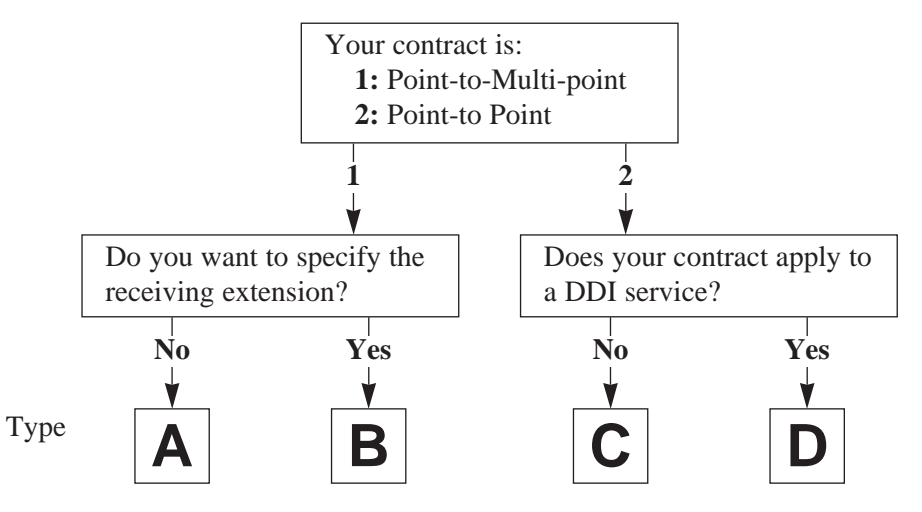

#### Programming

Step 1. Enter into the programming mode.

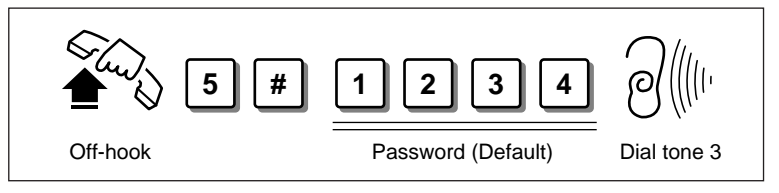

Step 2. Program [404] to all the types A, B, C, D.

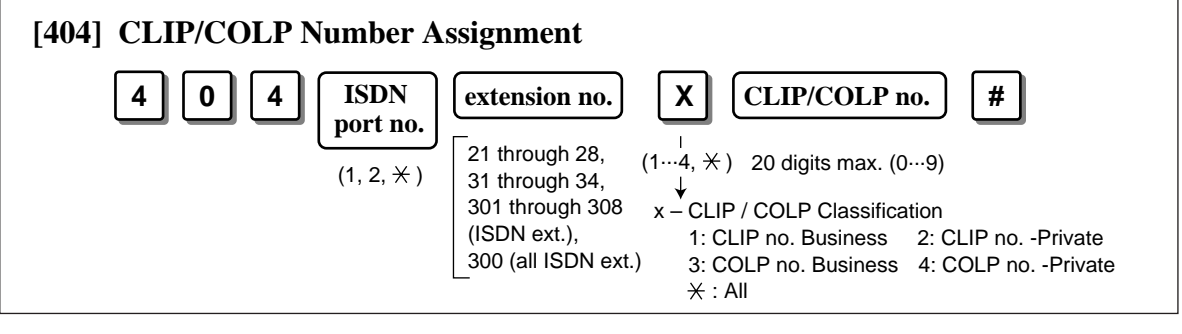

(Continued)

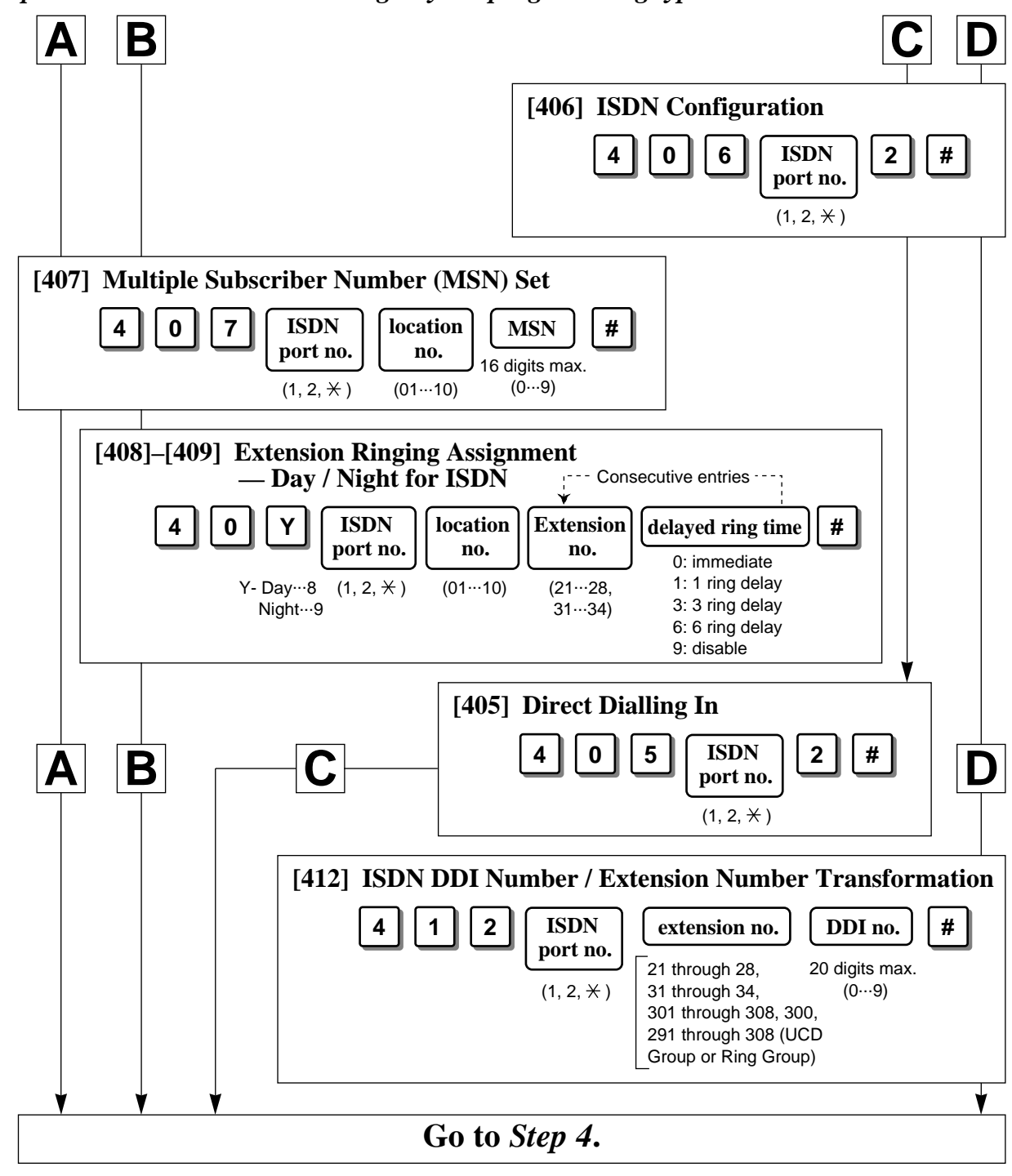

Step 3. Follow the chart according to your programming type.

Step 4. Exit from the programming mode.

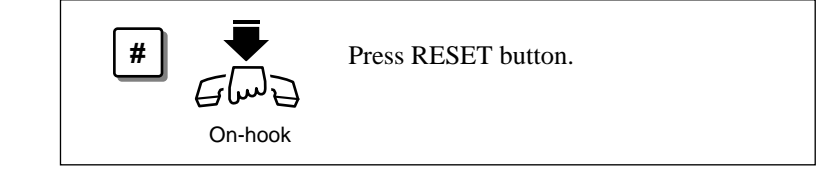

# **Operating example**

Example: "When the dialled line is busy — Sending a Call Waiting Tone to a Busy Extension (Busy Station Signalling)"

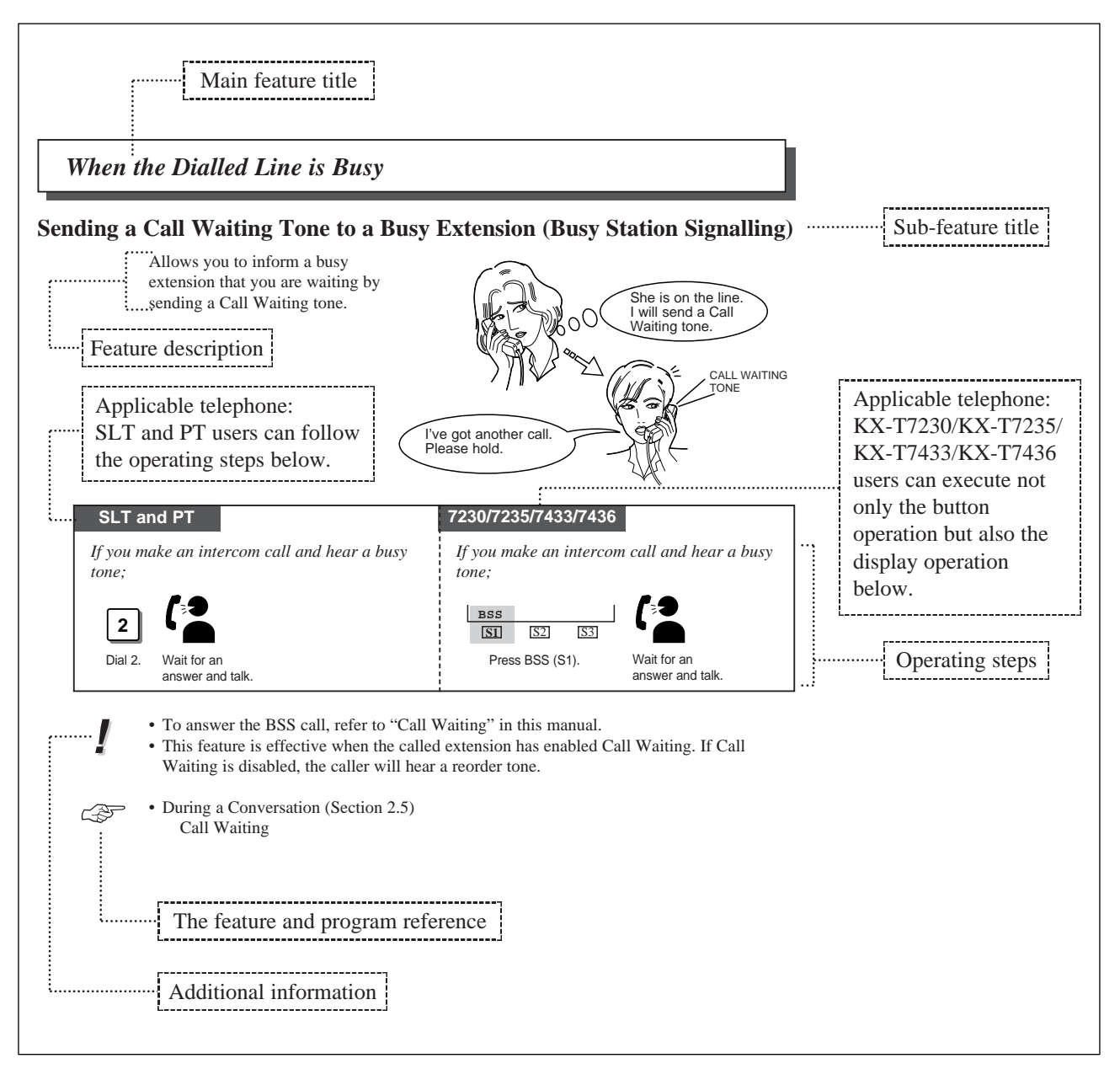

- If your telephone is not noted in the operating step box (ex. only "PT" is noted), this means your telephone does not have the ability to execute that feature.
- If your telephone has the ability to perform several operations for one feature, you can select the method according to your needs.
- If "Any telephone" is applicable with an operation, you can use SLTs, ISDN-Telephones and PTs for the operation.

If you use a Panasonic proprietary telephone (see page 2), you can customise your telephone functions. For example, you can change the button functions on the telephone or the initial settings for your convenience.

!

- If you move your desk and change the extension line, reset as desired. The setting will not remain on your telephone but will remain in the previous extension user's memory.
- If your telephone has no **PROGRAM** button, use the **PAUSE** button instead.
- During the programming mode, your extension is treated as a busy extension.
- If no entry is entered within one minute, the programming mode is cancelled and the mode returns to the normal status.
- You can quit programming anytime by lifting up the handset.

# **Customising Your Telephone Functions**

# **Changing the Initial Settings**

You can change the initial settings of your telephone. Check the available items in the list and change the settings, if required.

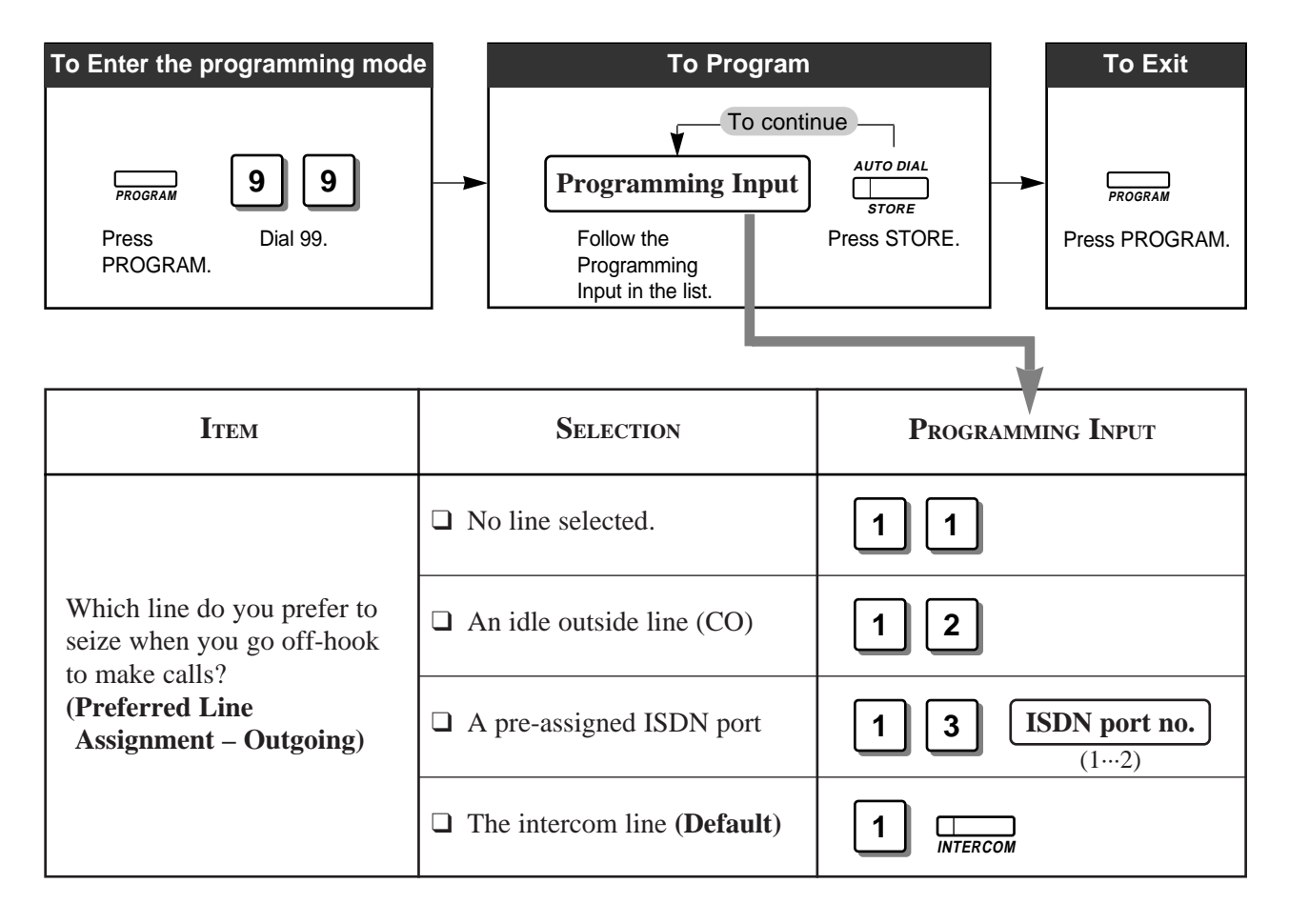

| Item                                                                                   | Selection                                                                   | Programming Input             |
|----------------------------------------------------------------------------------------|-----------------------------------------------------------------------------|-------------------------------|
| Which line do you prefer to                                                            | □ No line selected.                                                         | 2 1                           |
| seize when you go off-hook<br>to receive calls?<br>( <b>Preferred Line</b>             | <ul><li>The ringing outside line (CO)</li><li>(Default)</li></ul>           | 22                            |
| Assignment – Incoming)                                                                 | □ A pre-assigned ISDN port                                                  | <b>2 3 ISDN port no.</b> (12) |
| Which way do you prefer to<br>dial the One-Touch Dialling                              | Go Off-hook and then press the One-Touch Dialling button.                   | 3 1                           |
| (Full One-Touch dialling<br>Assignment)                                                | <ul> <li>Just press the One-Touch<br/>Dialling button. (Default)</li> </ul> | 32                            |
| Which way do you prefer to receive an intercom call?                                   | <b>C</b> Ringing ( <b>Default</b> )                                         | 4 1                           |
| (Intercom Alert<br>Assignment)                                                         | The party's voice is heard right after the confirmation tone.               | 4 2                           |
| Do you prefer to distinguish<br>the Call Waiting Tone<br>received from an outside line | <ul><li>No. Use the same tone<br/>(tone 1). (Default)</li></ul>             | 5 1                           |
| (CO) and intercom? (Call<br>Waiting Tone Type<br>Selection)                            | <ul><li>Yes. Use a different tone<br/>(tone 2).</li></ul>                   | 52                            |
| Do you prefer a tone when pressing the dialling buttons?                               | □ No. Turn off the tone.                                                    | 7 1                           |
| (Key Click Tone<br>Assignment)                                                         | □ Yes. (Default)                                                            | 72                            |
| Which receiving equipment will you use?                                                | □ Handset ( <b>Default</b> )                                                | 8 1                           |
| (Handset/Headset Selection<br>— DPT only)                                              | □ Headset                                                                   | 82                            |

• To confirm the stored function data;

ļ

The stored function data will be displayed by pressing the first digit of the Programming Input while in programming mode. If the function is not required to be changed, press the **HOLD** button to return to the initial programming display.

(Continued)

# **Clearing the Programmed Data**

Allows you to clear all of the data in the list, so that each item returns to its initial setting.

| PROGRAM           | 99       | #       | AUTO DIAL    | PROGRAM           |
|-------------------|----------|---------|--------------|-------------------|
| Press<br>PROGRAM. | Dial 99. | Dial #. | Press STORE. | Press<br>PROGRAM. |

# Customising the Buttons on Your Telephone

#### **Changing the Flexible Buttons**

You can change the flexible buttons on your telephone to certain function buttons. For example, your telephone has more outside line (CO) buttons than available CO lines, so you may change unused CO buttons to one-touch dialling buttons, etc.

Programmable buttons are:

Flexible CO button

Flexible DSS button

Programmable Function (PF) button

Check the required operation first, and if your telephone is not provided with the convenient button, you can assign the button here.

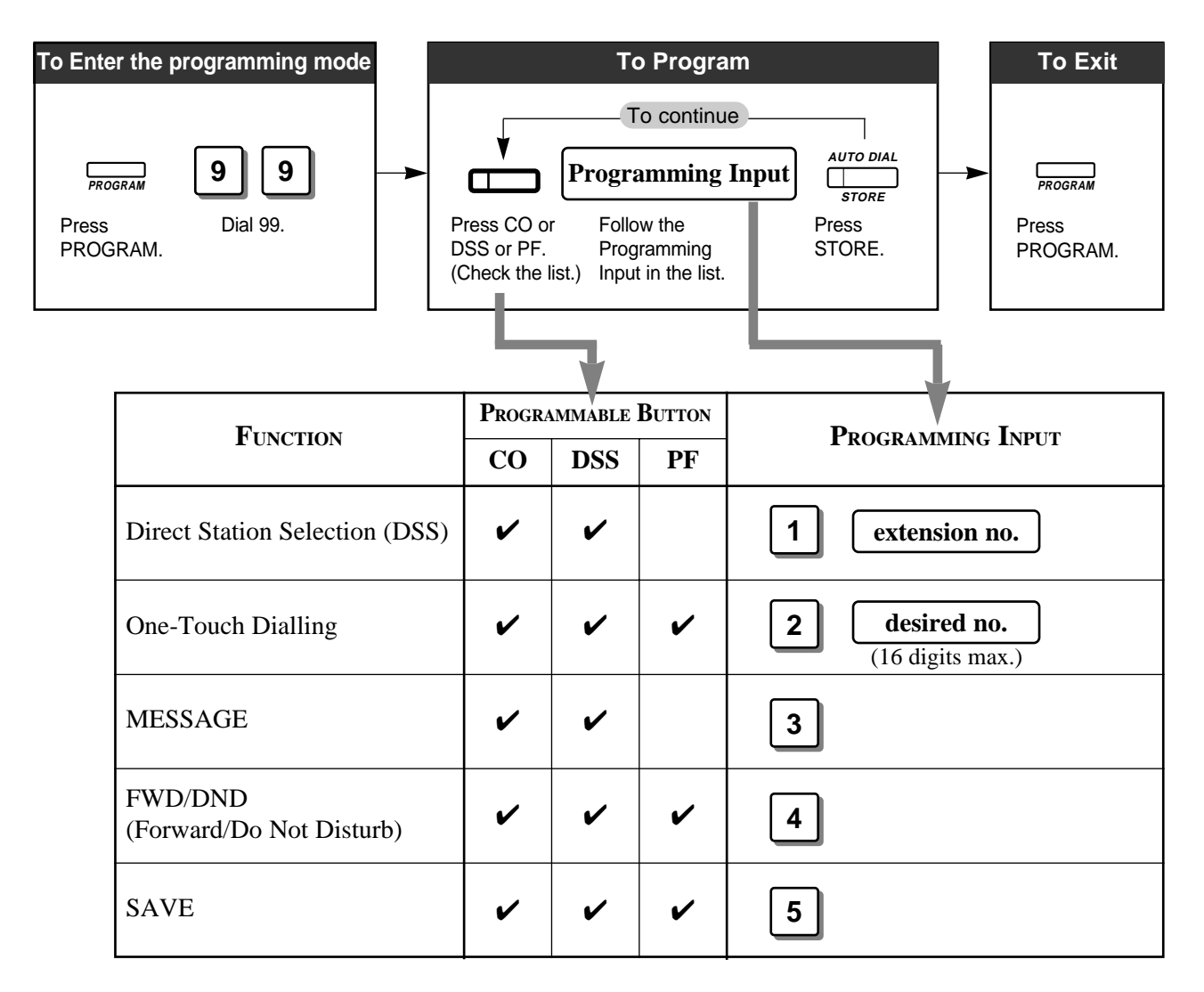

(Continued)

| FUNCTION                 | PROGRAMMABLE BUTTON |     | BUTTON |                                                        |  |
|--------------------------|---------------------|-----|--------|--------------------------------------------------------|--|
| <b>F</b> UNCTION         | СО                  | DSS | PF     | F ROGRAMMING INPUT                                     |  |
| Account                  | ~                   | ~   | 1      | 6                                                      |  |
| CONFERENCE               | ~                   | ~   | ~      | 7                                                      |  |
| Log-In/Log-Out           | ~                   |     |        | 80                                                     |  |
| Terminate                | ~                   | •   | ~      | 9                                                      |  |
| Single-outside line (CO) | ~                   |     |        | <b>0 outside line no.</b> (14)                         |  |
| Loop-outside line (CO)   | ~                   |     |        | *                                                      |  |
| ISDN Service             | ~                   | ~   | ~      | <b>8 9 ISDN service no.</b> (09, ×, #, 16 digits max.) |  |

#### • When storing a One-Touch Dialling button;

- To store the telephone number of an outside party, the port access code (9, 81 or 82) must be stored as the leading digit.
- You can use 0 through 9, \*, #, PAUSE, RECALL, CONFERENCE, and INTERCOM as follows:
  - RECALL: registers the recall signal

PAUSE or  $\times \times$ : pause

CONFERENCE: - (hyphen) after the line access code

INTERCOM: [ or ] (secret code) — Press the INTERCOM button before and after the part you wish to conceal when it is shown on the display when dialling.

#### • To confirm the stored function data;

The stored data will be displayed by pressing the desired button while in the programming mode. If the data is not required to be changed, press the **HOLD** button to return to the initial programming display.

- ISDN service number depends on the services which you want to perform. For more information about the ISDN services or the specific numbers, please consult with your ISDN network suppliers.
- The availability of the ISDN services depends on your ISDN contract.

!

# Clearing the Data on the Flexible Button

Allows you to clear the stored function.

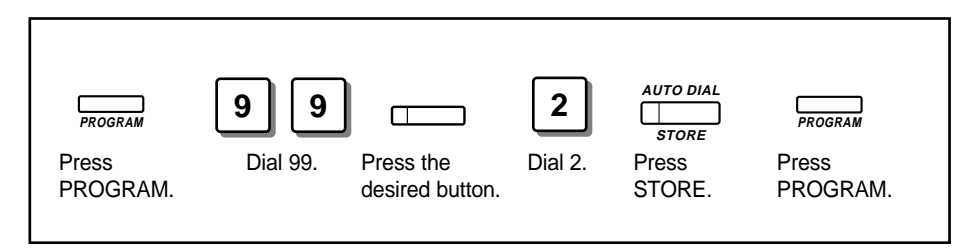

# Distinguishing the ringing tone for each CO button

You can change the ringing tone for each flexible CO button. There are eight ringing tone types. (Default: Tone type 2) Refer to the "Tones / Ring Tones" (Section 5).

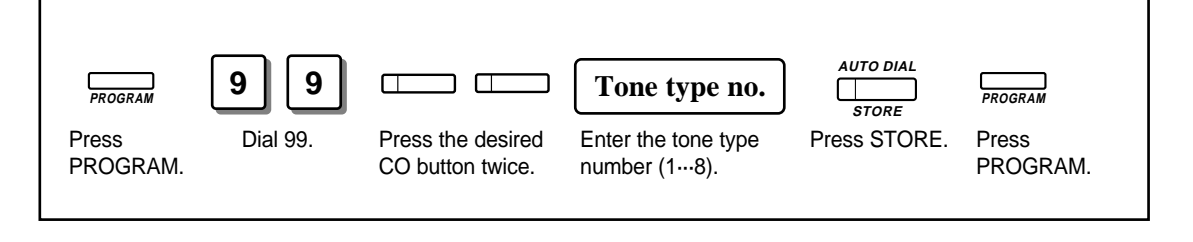

# Intercom Calling

Allows you to make a call to another extension within the system. All extensions have a fixed extension number as follows:

#### **Standard Connection**

**SLT/PT extension number:** 21 through 28 (25 through 28 are available only for a SLT) **ISDN extension number:** 301 through 308 (300 for all ISDN extensions)

#### **XDP\*** Connection

| <b>DPT extension number:</b> | 21 through 24 |
|------------------------------|---------------|
| SLT extension number:        | 31 through 34 |

\*A XDP (EXtra Device Port) expands the number of telephones available in the system by allowing an extension port to contain two telephones. Refer to System Management.

- You can alternate the calling mode, ring or voice, by pressing "×", or the "Tone (S2)" or "Voice (S3)" button under the display (KX-T7230/T7235/T7433/T7436) after dialling. You can also select the way to receive intercom calls (Intercom Alert Assignment). Refer to "Customising Your Telephone Functions" in Initial Settings (Section 2.2).
- If your telephone has a display, you can enter and confirm the required numbers before going off-hook. You can erase a number by pressing "\*."
- If you want to dial and talk to the other party without lifting the handset, press the SP-PHONE button. To switch from the handsfree to handset mode, lift the handset.
- Proprietary telephone users can make an intercom call simply by pressing the DSS (Direct Station Selection) button, if assigned.
- With the KX-T7235, KX-T7433 and KX-T7436, you can make an intercom call with the display operation.
- An INTERCOM button provides the line status condition by the lighting pattern and colour indication. Refer to the "LED Indication" (Section 5).
- You may hear a special tone after dialling. In this case, refer to the "Tones / Ring Tones" (Section 5).
- Initial Settings (Section 2.2)
  - Customising the Buttons on Your Telephone
- Display Operation (Section 2.7) Display Operation – Extension
- System Management (Section 3.1) EXtra Device Port (XDP)

### Making an Intercom Call

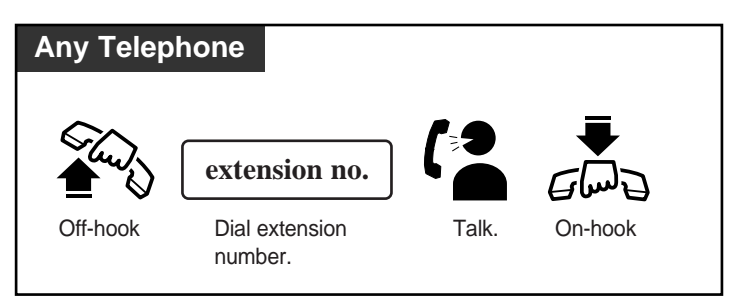

# Calling an Manager (Manager Call)

Allows you to call a manager within the system.

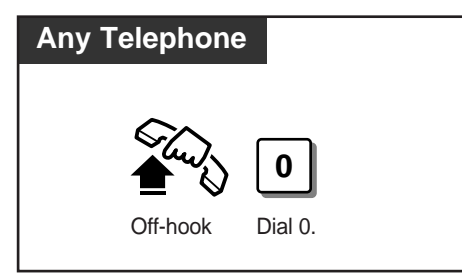

• Extension 21 is the manager extension. You can also dial "21" to call the manager.

# **Calling an Extension Group (Ring Group)**

All extensions in a ring group ring simultaneously by dialling the extension group number.

| Any Telephone     |                                                                    |       |         |  |
|-------------------|--------------------------------------------------------------------|-------|---------|--|
| Off-hook Dial 29. | <b>extension group no.</b><br>Dial extension group<br>number (18). | Talk. | On-hook |  |

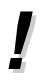

- Types of calls whose destination can be the ring group are: Outside calls – DDI; IRNA Intercom calls – Extension; Transfer
- This feature requires a ring group assignment for a Station Hunting type in System Programming.

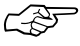

- System Programming (Section 3.4) [102] Station Hunting Type
- Extension Programming (Section 3.9) [602] Extension Group Assignment

# **Outside** Calling

Allows you to make a call to an outside party.

- !
- If you hear a reorder tone after seizing the outside line (CO), the call is denied by one of the following:
  - The ISDN port you have attempted to access is not assigned.
  - The extension has been locked by the extension user (Electronic Station Lockout) or the manager (Remote Station Lock Control).
  - The extension may be restricted by the account code mode (Account Code Entry). In this case, it is required to enter an account code.
  - The extension may be restricted from making toll calls (Toll Restriction).
- If your telephone has a display, you can enter and confirm the required numbers before going off-hook. You can erase a number by pressing "\*."
- If you want to dial and talk to the other party without lifting the handset, press the SP-PHONE button. To switch from the handsfree to handset mode, lift the handset.
- A flexible CO button can be assigned as a Single-CO or Loop-CO button. A specific outside line (CO) can be assigned to a Single-CO button, while all CO lines can be assigned to a Loop-CO button. Pressing a Single-CO button works as individual line access, while pressing a Loop-CO button works as automatic line access. Default is as follows:

CO 1,2 = Single-CO (ISDN port 1), CO 3,4 = Single-CO (ISDN port 2).

- CO buttons provide the line status condition by the lighting pattern and colour indication. Refer to the "LED Indication" (Section 5).
- You may hear a special tone after dialling. In this case, refer to the "Tones / Ring Tones" (Section 5).
- F
- Initial Settings (Section 2.2)
  - Customising the Buttons on Your Telephone
- ISDN Port Programming (Section 3.7) [400] ISDN Port Connection Assignment
- Extension Programming (Section 3.9) [605]–[606] Outgoing Permitted ISDN Port Assignment — Day/Night

# Making Outside Calls by Automatic Line Access

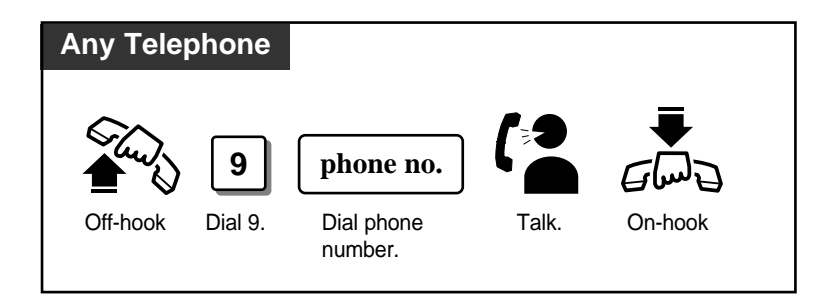

# Making Outside Calls by Individual Line Access

Allows you to access a pre-assigned outside line.

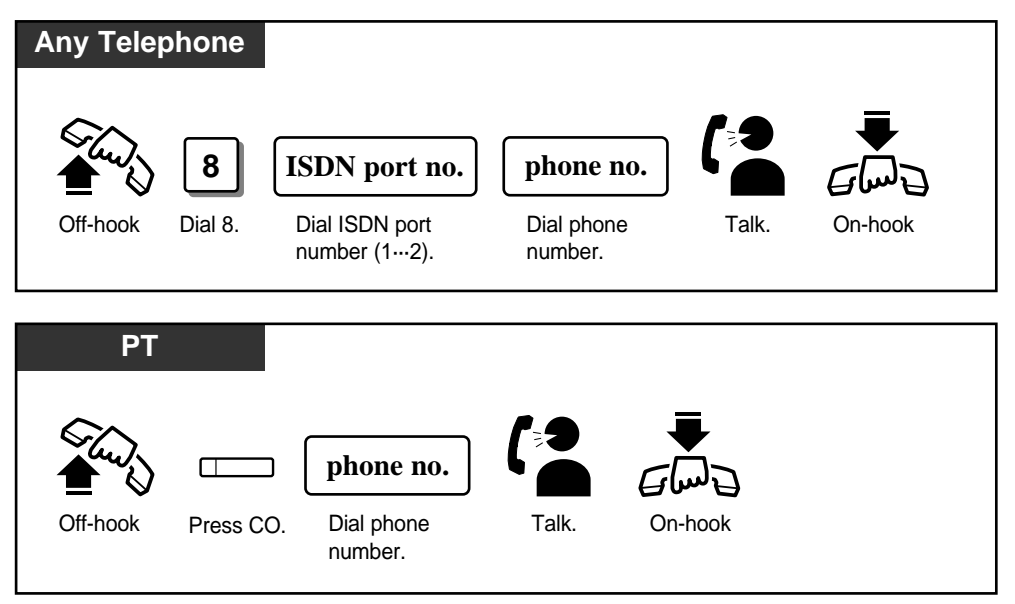

# Making Emergency Calls (Emergency Call)

Allows you to make an emergency call. You can store up to four emergency numbers.

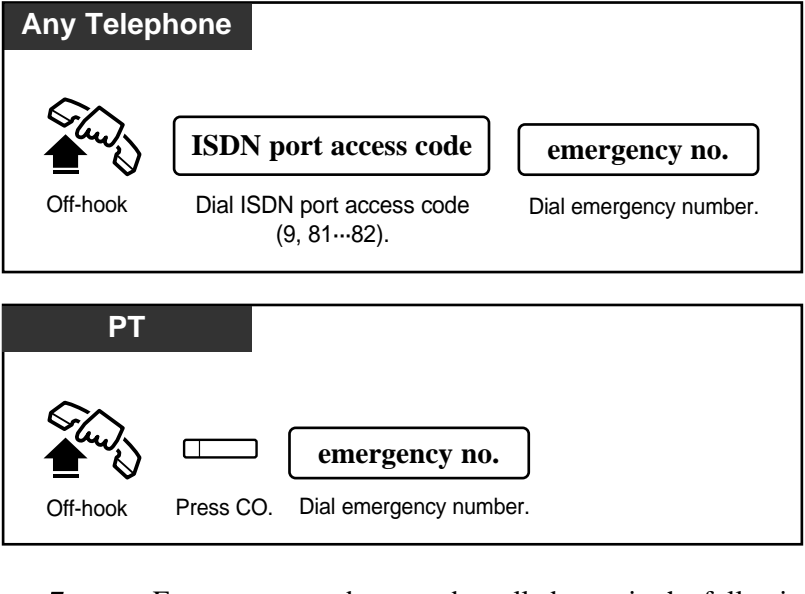

- Emergency numbers can be called even in the following cases;
  - in Account Code Verified mode
  - in any toll restriction level
  - in Electronic Station Lockout
- Manager Programming (Section 3.3) [002] Emergency Dial Number Set

# Quick Dialling

# **Dialling Simply by Pressing a Button (One-Touch Dialling)**

Allows you to call a number or access a system feature with the touch of a button. This is done by storing an extension number, a telephone number or a feature number in a One-Touch Dialling button.

| PT       |                                         |
|----------|-----------------------------------------|
| Off-hook | Press the One-Touch<br>Dialling Button. |

- To store numbers, refer to the Initial Settings.
  - It is possible to store a number consisting of 17 digits or more by dividing it and storing it in two One-Touch Dialling buttons.
  - You can also just press a One-Touch Dialling button (Full One-Touch Dialling). To change the assignment, refer to the Initial Settings.
  - If there is a PAUSE in the assigned numbers, the numbers after the PAUSE are sent as DTMF signals.

C-SF

ļ

• Initial Settings (Section 2.2) Customising Your Telephone Functions Customising the Buttons on Your Telephone

# Dialling with a System Speed Dialling Button (System Speed Dialling)

Allows you to make outside calls using speed dial numbers previously programmed. The system supports 100 speed dial numbers which are available to all extension users.

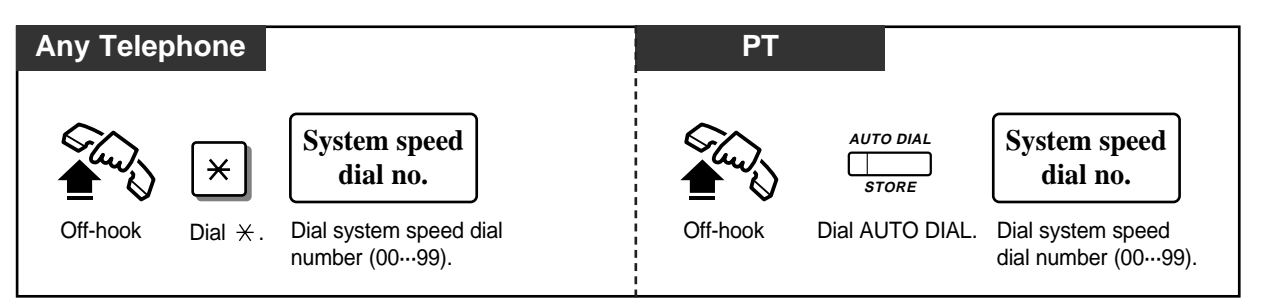

- System Speed Dial numbers must be stored by System Programming.
  - Calls originated by System Speed Dialling are restricted depending on the extension's toll restriction level for System Speed Dialling (Toll Restriction Override for System Speed Dialling).
  - With the KX-T7235, KX-T7433 and KX-T7436, you can execute this feature with the display operation.

C-S

- Display Operation (Section 2.7) Display Operation – SYS Speed
- System Management (Section 3.1) Toll Restriction Override for System Speed Dialling
- Manager Programming (Section 3.3) [001] System Speed Dialling Number Set

# **Dialling with a Station Speed Dialling Button (Station Speed Dialling)**

Allows you to store up to ten speed dial numbers which are only available to you.

#### Storing the phone number

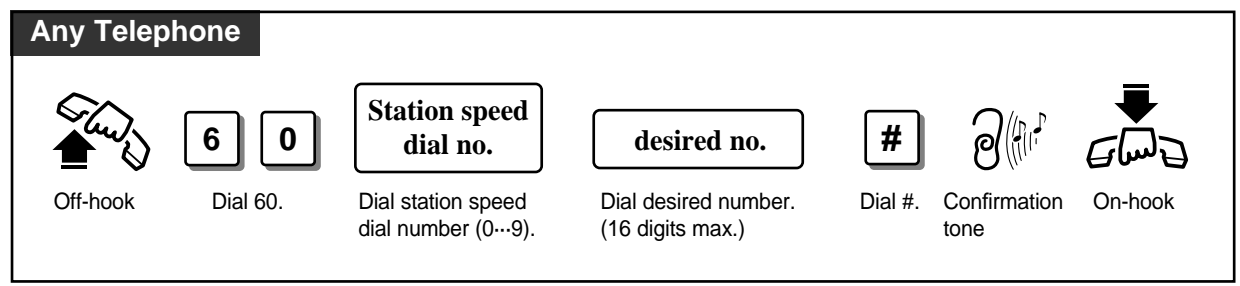

### Dialling

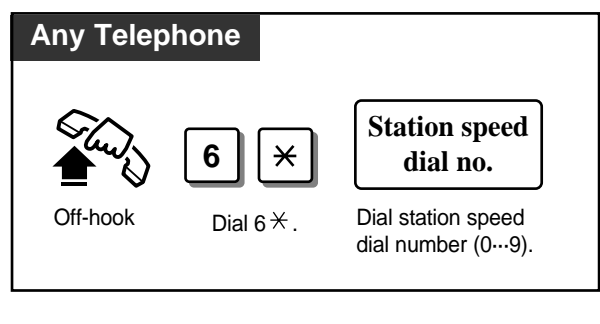

# SD Table

| SSD No. | Number |
|---------|--------|
| 0       |        |
| 1       |        |
| 2       |        |
| 3       |        |
| 4       |        |
| 5       |        |
| 6       |        |
| 7       |        |
| 8       |        |
| 9       |        |

\*You can write down and use the SSD Table for your reference.

- Up to 16 digits, consisting of "0 through 9" and " $\star$ ", can be stored.
- Enter " $\star \star$ " for a PAUSE.
- If there is a PAUSE in the assigned numbers, the numbers after the PAUSE are sent as DTMF signals.
- You can store an extension number, a telephone number, or a feature number.
- To store the telephone number of an outside party, the ISDN port access code (9, 81 or 82) must be stored as the leading digit.
- With the KX-T7235, KX-T7433 and KX-T7436, you can execute this feature with the display operation.

Display Operation (Section 2.7)
 Display Operation – STA Speed
 Station Speed Dialling Number/Name Assignment

ļ

# **Dialling Simply by Going Off-Hook (Pickup Dialling)**

Allows you to make an outgoing call simply by going off-hook, if you have previously stored the telephone number.

#### Storing the phone number

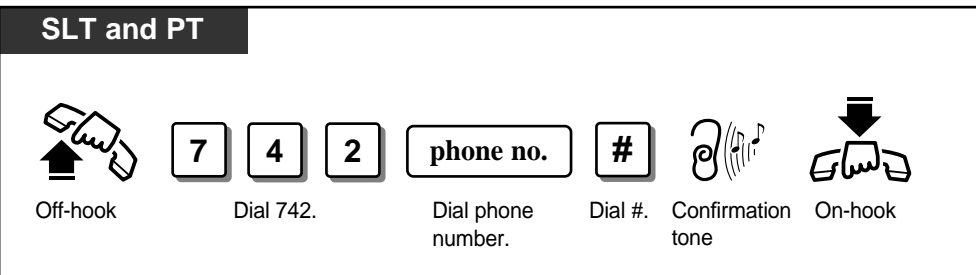

### Setting / Cancelling

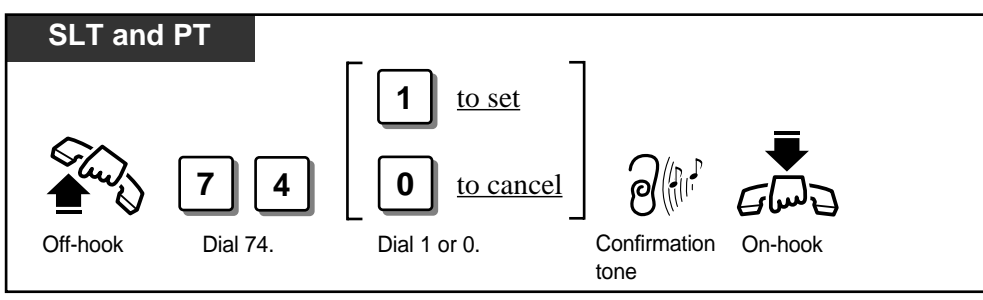

Dialling

<u>1</u>

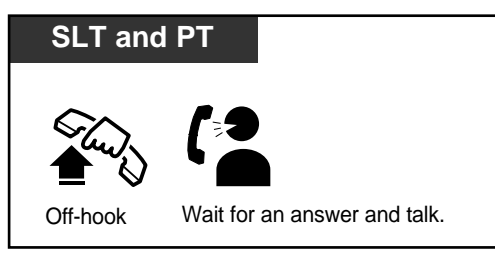

• A rotary dial telephone without the "#" button cannot program this feature. To program the phone number, temporarily replace the rotary dial telephone with a telephone which has the "#" button.

- To store the telephone number of an outside party, the ISDN port access code (9, 81 or 82) must be stored as the leading digit.
- Up to 16 digits, consisting of "0 through 9" and " $\star$ ", can be stored.
- Enter " $\star$   $\star$ " for a PAUSE.
- If there is a PAUSE in the assigned numbers, the numbers after the PAUSE are sent as DTMF signals.
- While waiting after lifting the handset, you can dial another party, which overrides this feature. The waiting time is programmable.
- Timer Programming (Section 3.5) [204] Pickup Dial Waiting Time

# Dialling the Stored Number with a SAVE Button (Notebook Function)

During a conversation with an outside party or in on-hook status, you can store an outside phone number without entering the ISDN port access number (9, 81 or 82) in memory. The stored number is dialled automatically through a CO line as follows:

If you store the phone number during a conversation – the same outside line (CO)

If you store the phone number while in on-hook status – the idle outside line (CO) It is required to assign the SAVE button on your telephone beforehand.

#### Storing the number

#### Dialling

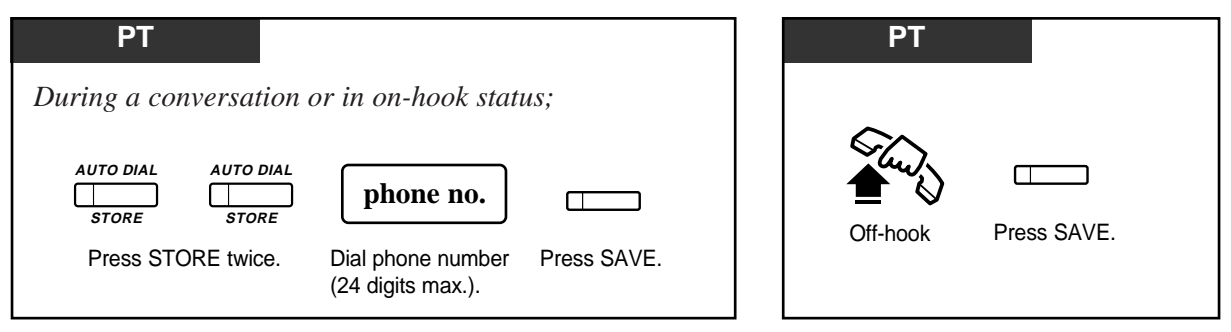

- !
- You can select the desired outside line when dialling by pressing the desired CO button or dialling the ISDN port access number before pressing the SAVE button.
- If you dial in the handsfree mode (press SP-PHONE + SAVE button), redial will be repeated four times at 120 second intervals by default (Automatic Redial DPT only). Repeating time and interval can be changed by System Programming.
- If there is a PAUSE in the assigned numbers, the numbers after the PAUSE are sent as DTMF signals.

- Initial Settings (Section 2.2) Customising the Buttons on Your Telephone
- Timer Programming (Section 3.5)
  - [208] Automatic Redial Repeat Time
  - [209] Automatic Redial Interval Time

# Redialling

# **Redialling the Last Dialled Number (Last Number Redial)**

Automatically saves the last outside number you dialled and allows you to make the same outgoing call again.

| Any Teleph | none          |                                          | PT       |               |
|------------|---------------|------------------------------------------|----------|---------------|
|            | #             | if using a push-button<br>dial telephone | ~        |               |
|            | 66            | if using a rotary dial<br>telephone      |          | REDIAL        |
| Off-hook   | Dial # or 66. |                                          | Off-hook | Press REDIAL. |

- A push-button dial telephone user can also use "66" for redialling, while a rotary dial telephone user can only use "66."
  - Up to 24 digits can be stored and redialled not including the ISDN port access code.
  - The memorised telephone number is replaced by the next telephone number sent to a outside line (CO). Dialling only an ISDN port access code does not change the memorised number.
  - If you dial in the handsfree mode (press SP-PHONE + REDIAL button), redial will be repeated four times at 120 second intervals by default (Automatic Redial DPT only). Repeating time and interval can be changed by System Programming.
  - If there is a PAUSE in the assigned numbers, the numbers after the PAUSE are sent as DTMF signals.
- Timer Programming (Section 3.5)
  - [208] Automatic Redial Repeat Time
  - [209] Automatic Redial Interval Time

# **Redialling the Saved Number (Saved Number Redial)**

During a conversation or while hearing a busy tone, you can store a dialled telephone number to automatically redial the number through the same outside line later. The saved number can be redialled until another one is stored.

It is required to assign the SAVE button on your telephone beforehand.

#### Storing the number

#### Dialling

| РТ                                                  | PT                   |
|-----------------------------------------------------|----------------------|
| During a conversation or while hearing a busy tone; |                      |
| AUTO DIAL STORE                                     | Off-book Press SAVE. |
| Press STORE. Press SAVE.                            |                      |

- Up to 24 digits can be stored and redialled not including the ISDN port access code.
- You can change the outside line when dialling. In this case, press the desired CO button or enter the ISDN port access number before pressing the SAVE button.
- If you dial in the handsfree mode (press SP-PHONE + SAVE button), redial will be repeated four times at 120 second intervals by default (Automatic Redial DPT only). Repeating time and interval can be changed by System Programming.
- If there is a PAUSE in the assigned numbers, the numbers after the PAUSE are sent as DTMF signals.

C-ST

!

• Initial Settings (Section 2.2)

Customising the Buttons on Your Telephone

- Timer Programming (Section 3.5)
  - [208] Automatic Redial Repeat Time
  - [209] Automatic Redial Interval Time
## When the Dialled Line is Busy

### Sending a Call Waiting Tone to a Busy Extension (Busy Station Signalling)

Allows you to inform a busy extension that you are waiting by sending a Call Waiting tone.

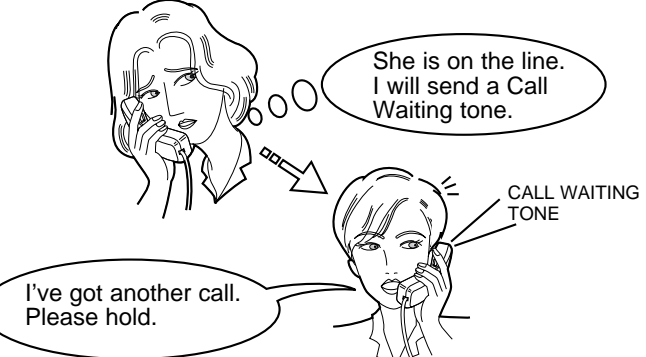

| SLT and PT                                         | 7230/7235/7433/7436                                |
|----------------------------------------------------|----------------------------------------------------|
| If you make an intercom call and hear a busy tone; | If you make an intercom call and hear a busy tone; |
| 2                                                  | BSS<br>SI S2 S3                                    |
| Dial 2. Wait for an answer and talk.               | Press BSS (S1). Wait for an answer and talk.       |

- To answer the BSS call, refer to "Call Waiting" in this manual.
- This feature is effective when the called extension has enabled Call Waiting. If Call Waiting is disabled, the caller will hear a reorder tone.
- During a Conversation (Section 2.5) Call Waiting

### Making Your Telephone Ring Back Automatically When a Line Becomes Free (Automatic Callback Busy – Camp On)

Allows you to be informed by callback ringing (Camp-On recall) when the called party or the selected outside line (CO) becomes free.

Automatic Callback – Extension

If you answer the callback ringing, the called extension automatically starts ringing. **Automatic Callback – outside line (CO)** 

If you answer the callback ringing, the line is automatically selected to let you make an outside call.

Setting

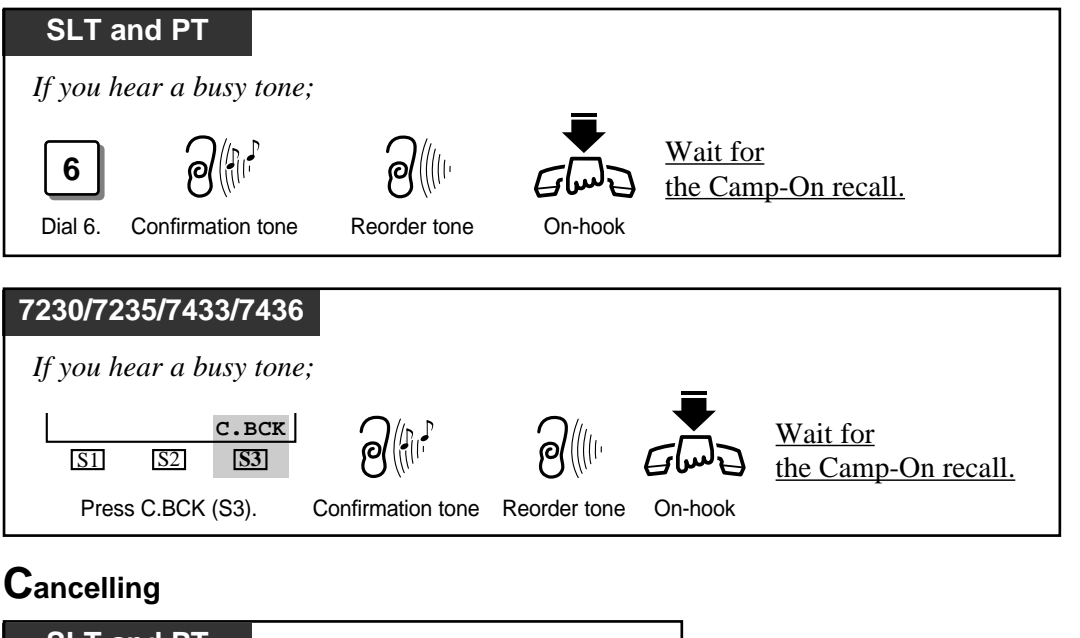

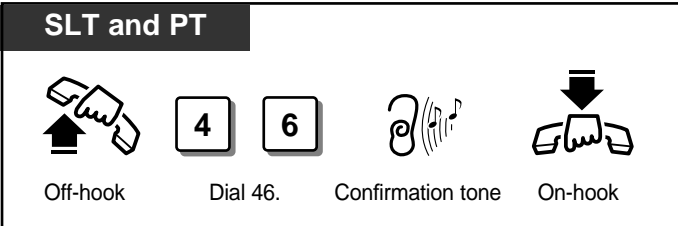

Answering an intercom recall

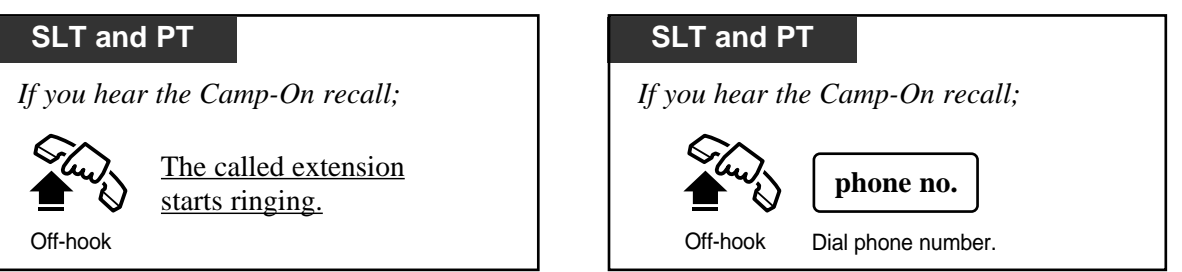

• If the Camp-On recall is not answered in four rings (within 10 seconds), this feature will be automatically cancelled.

Answering an outside line (CO) recall

## Interrupting an Existing Call (Executive Busy Override)

Allows the pre-assigned extension user to interrupt an existing call to establish a three-party conference call. You can also deny to be interrupted your conversation from other extension users.

#### Interrupting an existing extension call

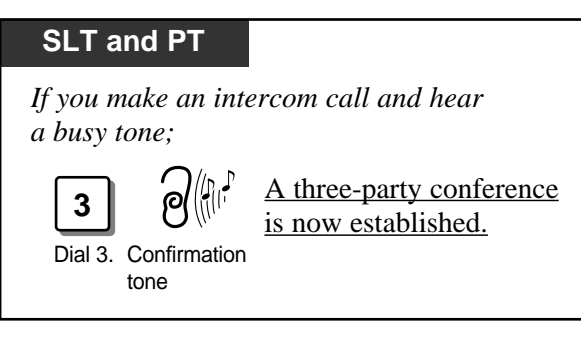

#### Interrupting an existing outside call

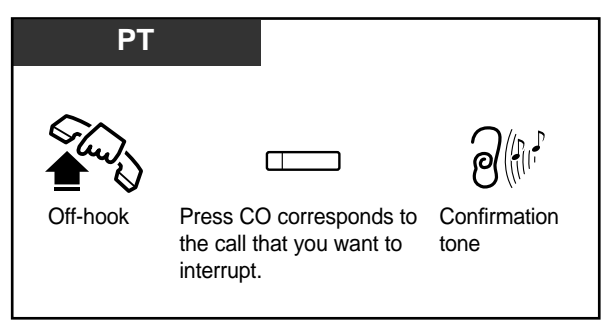

#### To leave the conference

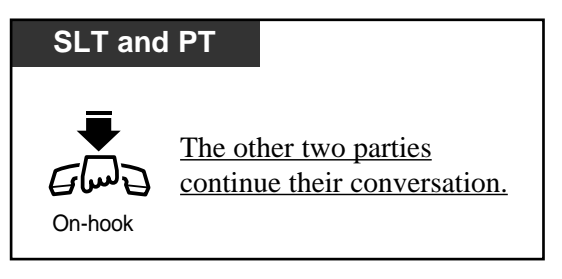

#### Denying an existing call to be interrupted (Executive Busy Override Deny)

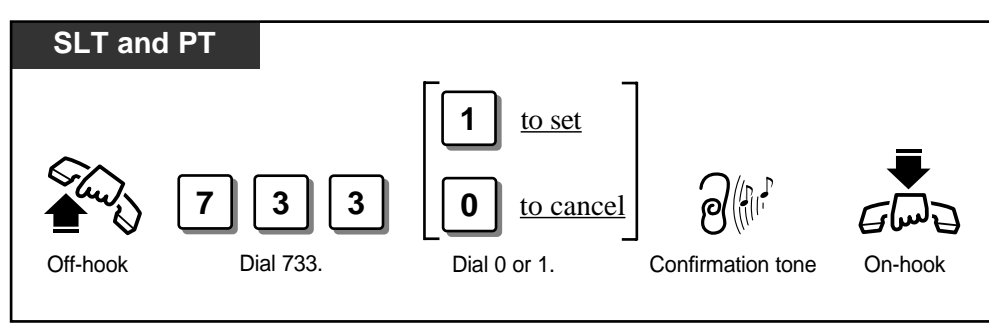

• When interrupting an existing extension call, you must dial within 10 seconds while a busy tone is heard.

- Class of Service programming determines which extension users can perform this feature.
- This feature does not work if the extension has set Denying an existing call to be interrupted or Data Line Security.

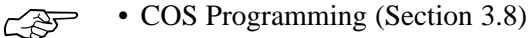

- [514] Executive Busy Override
- [515] Executive Busy Override Deny

# **Receiving Calls**

# **Receiving calls**

!

Allows you to receive a call.

| Any Telephone          | РТ                                                                                                    |
|------------------------|----------------------------------------------------------------------------------------------------|
| Off-hook Talk. On-hook | Image: Construction of the second second |

• If you want to answer an intercom call without going off-hook, press the AUTO ANSWER button (**Handsfree Answerback**). To cancel the Handsfree Answerback, press the AUTO ANSWER button again.

# Picking up a Call

## Picking up a Call Ringing at Another Extension (Call Pickup)

Allows you to answer an incoming call that is ringing at another telephone. The following types are available:

Outside line (CO) Call Pickup: Picks up an outside call.

Directed Call Pickup: Picks up the desired outside, intercom or doorphone call.

**Group Call Pickup:** Picks up an outside, intercom or doorphone call within your extension group.

You can also deny pick up calls from another extension.

#### **O**utside line (CO) Call Pickup

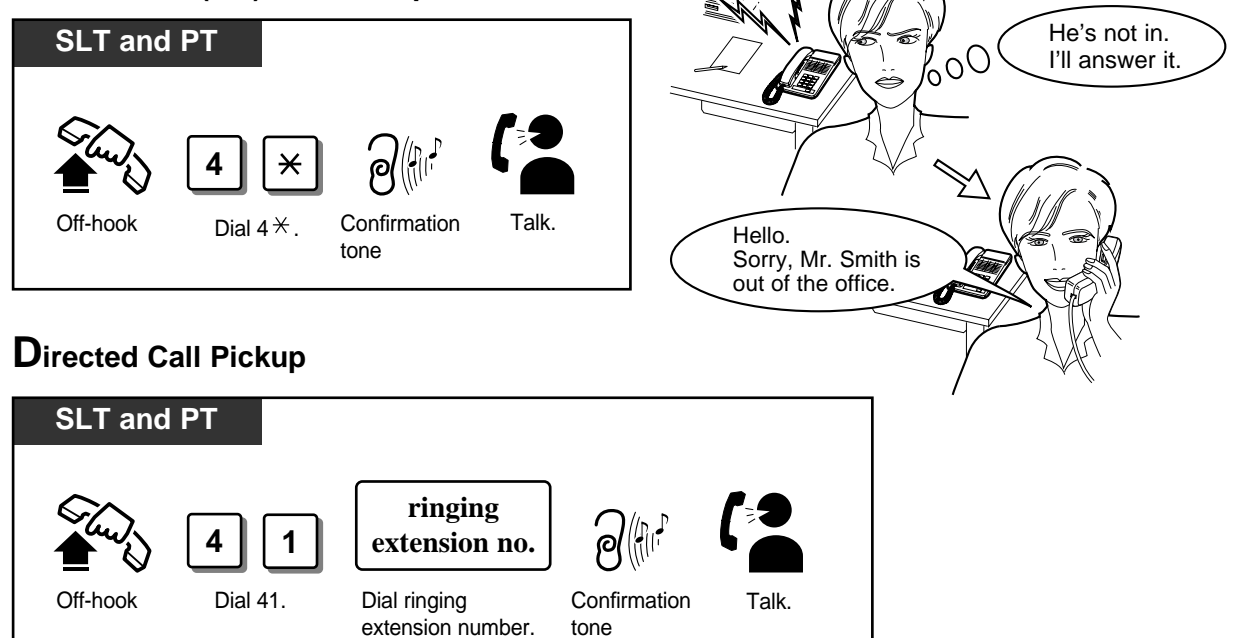

### Group Call Pickup

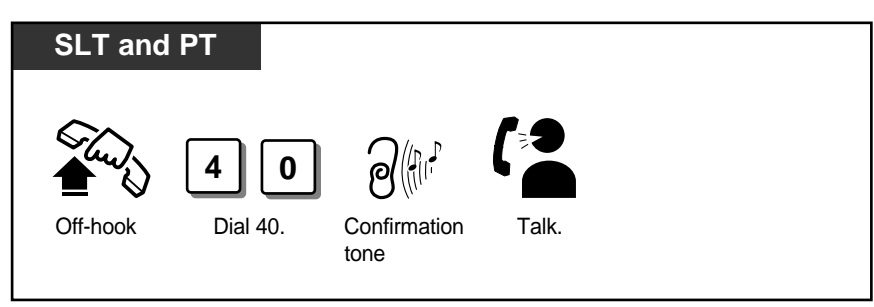

Denying / allowing your call to be picked up (Call Pickup Deny)

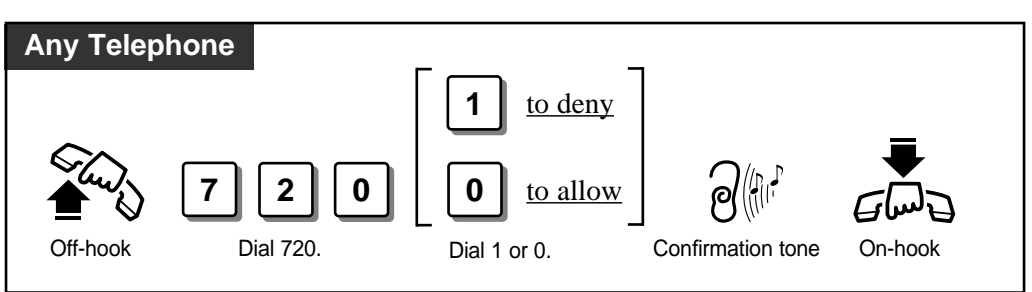

- A doorphone call can be picked up from any extension if it is not programmed to answer doorphone calls.
  - If you set to deny the Call Pickup, Dial Tone 2 will be heard when you go off-hook.
    - With the KX-T7235, KX-T7433 and KX-T7436, you can execute Group Call Pickup with the display operation.
- Ś
- Display Operation (Section 2.7) System Feature List
- Extension Programming (Section 3.9) [602] Extension Group Assignment
- Optional Programming (Section 3.12) [902] System Additional Information

## Picking Up a Call from Telephone Answering Machine (TAM) (Call Pickup from TAM)

Allows you to pick up an incoming call received by TAM.

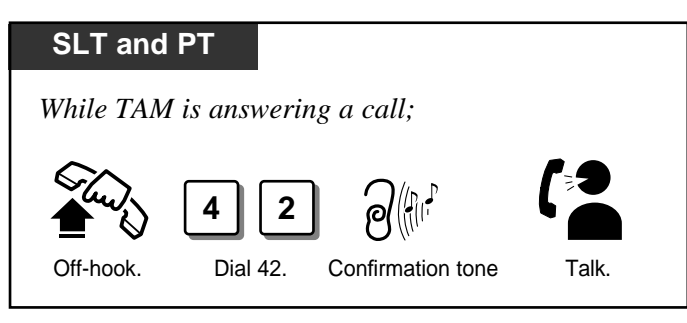

- An incoming intercom call, outside call and doorphone call can be picked up.
  - When you try to pick up a call and hear a reorder tone, the call between the TAM and caller has finished.
  - If a TAM extension is connected in parallel, a call received by another paralleled telephone can be also picked up.
  - When TAM extensions are answering calls simultaneously, you can pick up the call from the extension with the lowest extension number.
- Extension Programming (Section 3.9) [611] TAM Connection Assignment

# Placing a Call on Hold

## Placing a Call on Hold (Call Hold)

Allows you to put a call on hold.

#### **P**lacing a call on hold

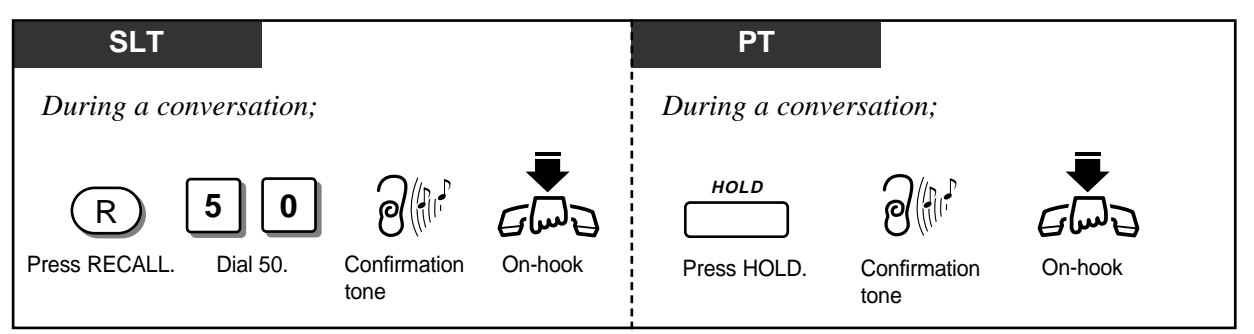

#### Retrieving a call on hold

| SLT and PT             | РТ                             |
|------------------------|--------------------------------|
| During a conversation; | During a conversation;         |
| Off-hook Dial 50.      | Press flashing CO or INTERCOM. |

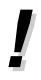

Æ

- If a held call is not retrieved in a specific period of time (default: 60 seconds), Hold Recall occurs.
- If an outside call is placed on hold and not retrieved in 15 minutes, it is automatically disconnected.
- Either one outside or intercom call can be placed on hold at the same time. (SLT only)
- While a party is on hold, music is sent automatically.
- If you do not want other extension users to retrieve your call, press the HOLD button twice. Then no one can retrieve your call at the other extension (Exclusive Hold). Exclusive Hold is available only for proprietary telephone users.
- Timer Programming (Section 3.5) [200] Hold Recall Time
- Optional Programming (Section 3.12) [902] System Additional Information

# **Retrieving a Call on Hold from Another Telephone (Call Hold Retrieve)**

Allows you to retrieve a call that has been placed on hold by another extension.

#### Retrieving an outside call on hold from another telephone

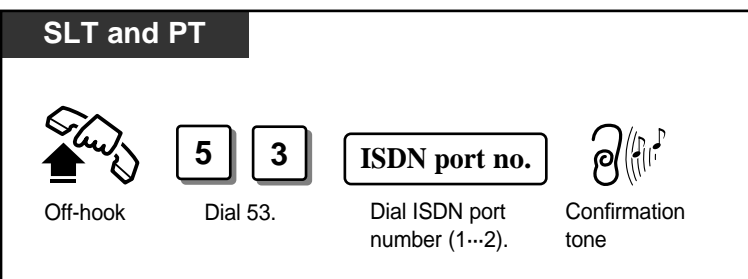

#### Retrieving an intercom call on hold from another telephone

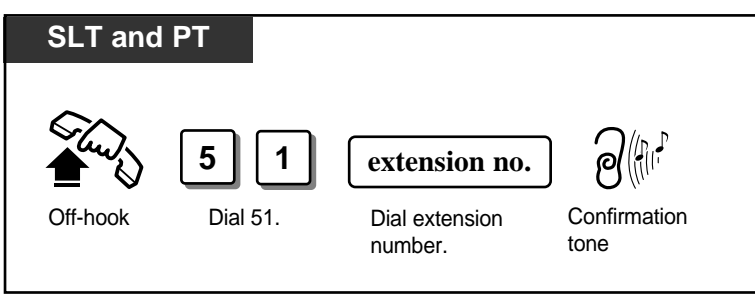

# Placing a Call in a System Parking Area (Call Park)

Allows you to place a call on hold into a system parking area. This releases you from the parked call to perform other operations. The parked call can be retrieved by any extension user.

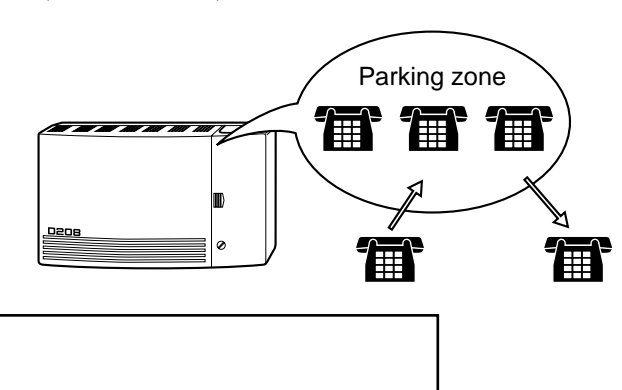

## Parking a call

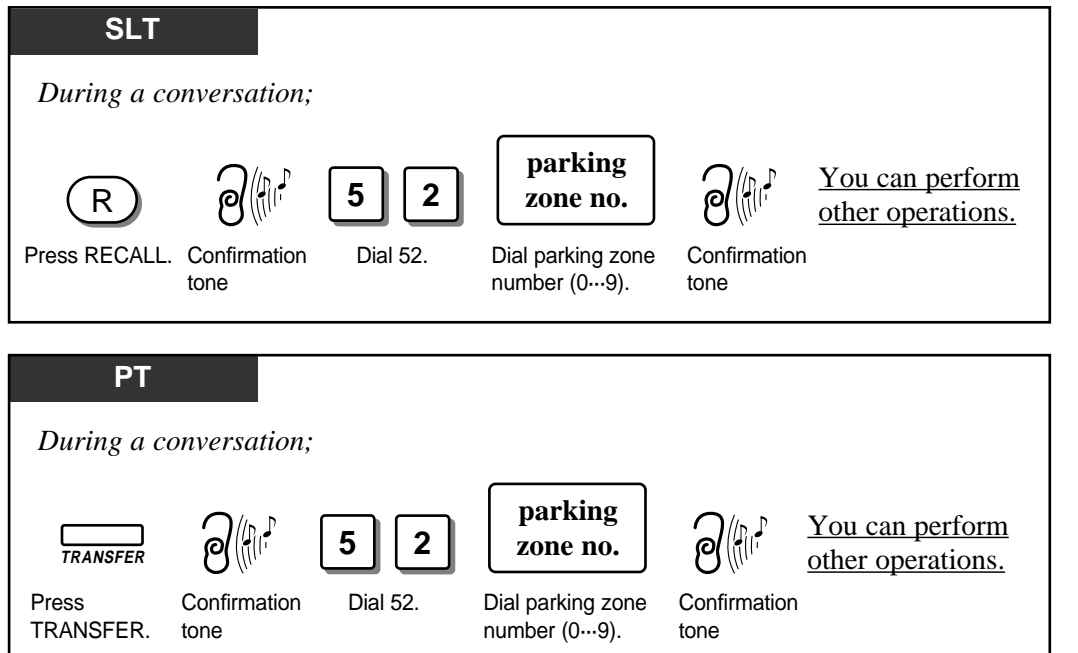

## Retrieving a parked call

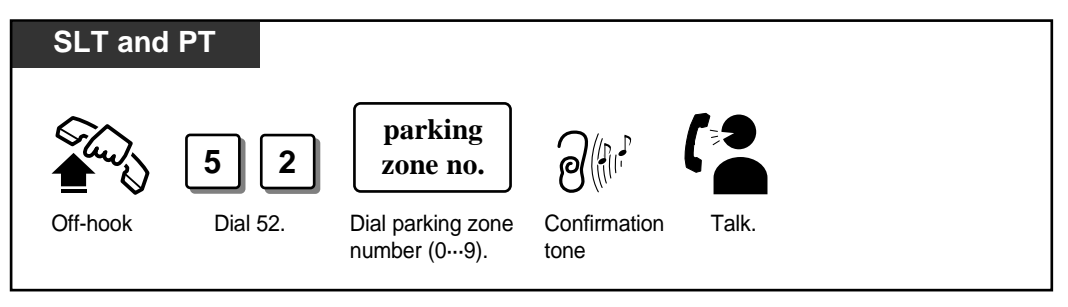

CSF

- Up to ten calls can be parked in the system.
- If the selected parking zone is full, a busy tone will be heard. In this case, enter the other parking zone number continuously until you hear a dial tone.
  - If a parked call is not retrieved within the Transfer Recall time, Call Park Recall occurs. If a parked call is an outside call, it is possible to select whether the Call Park Recall will occur at the initiating extension or the manager through System Programming. If a parked call is an intercom call, the Call Park Recall will return to the initiating extension.
  - If a Call Park Recall is not retrieved within 15 minutes, the held call is automatically disconnected.
- With the KX-T7235, KX-T7433 and KX-T7436, the manager can execute this feature with the display operation.
- Display Operation (Section 2.7) System Feature List
  - Timer Programming (Section 3.5) [201] Transfer Recall Time
  - Optional Programming (Section 3.12) [902] System Additional Information

# Transferring Calls

Allows you to transfer a call to another destination with or without an announcement. You can transfer a call after making a paging announcement. Please refer to "Paging" on page 2-38 for details about paging.

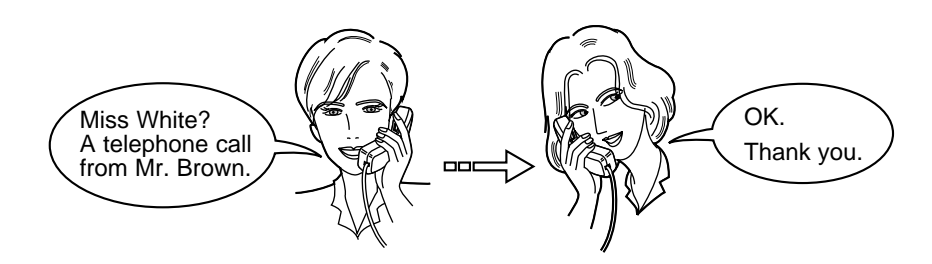

**Transferring a Call to an Extension (Call Transfer — to Extension)** 

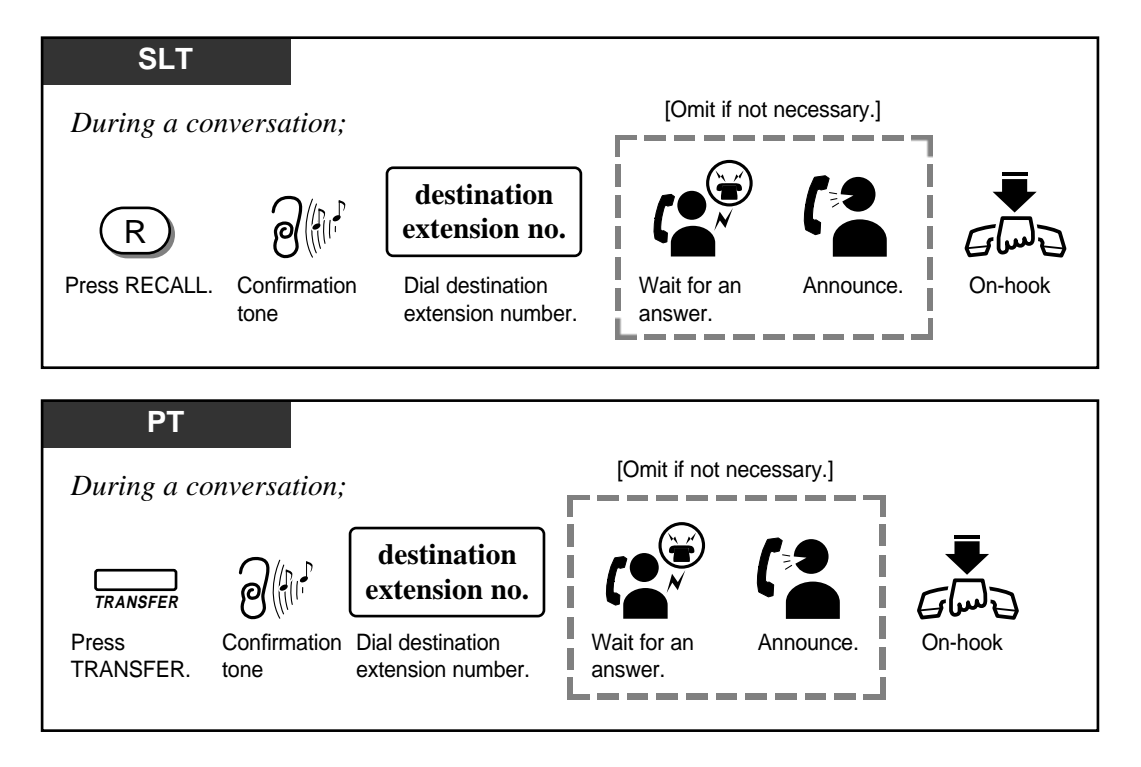

## **Transferring a Call to an Extension after Paging**

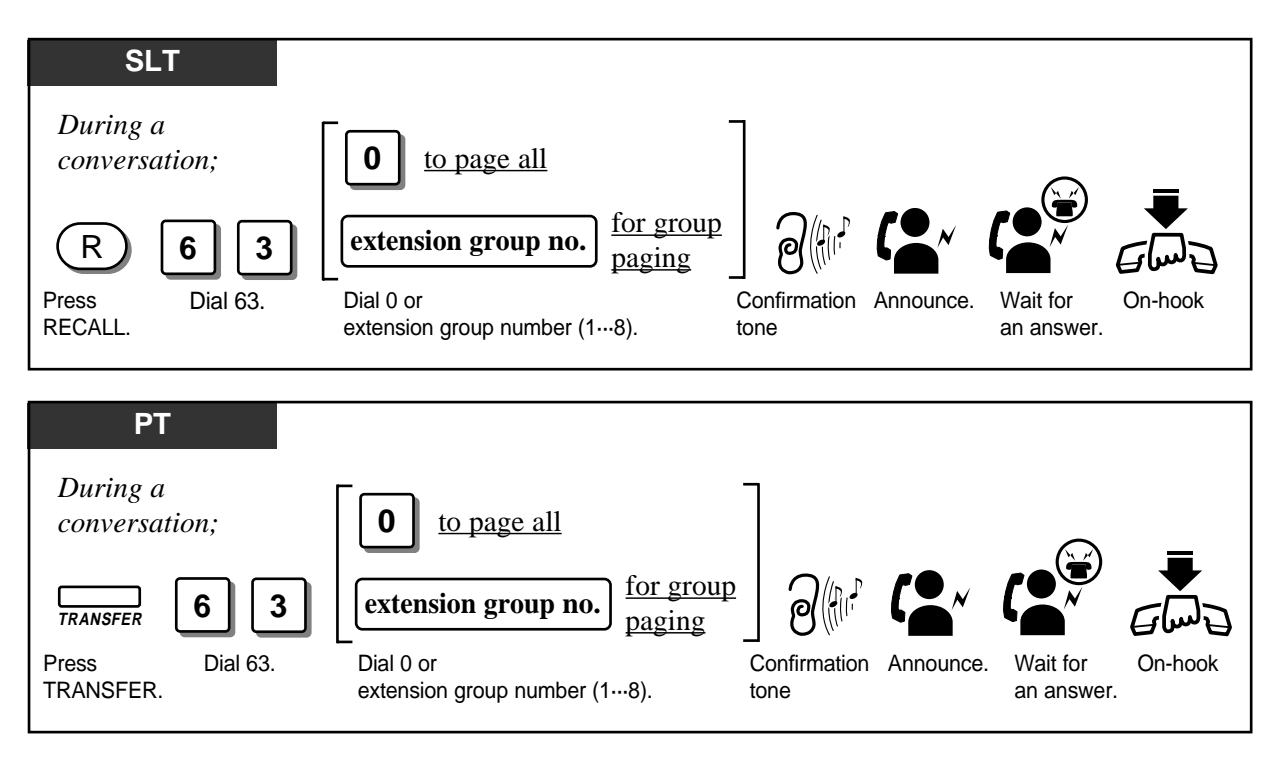

• If you want to return to the held call, press the RECALL button (for SLT/ISDN telephone), TRANSFER, corresponding CO or INTERCOM button (for PT) before the destination extension answers.

- **Transferring a call by the DSS button;** Proprietary telephone users can also transfer an outside call to an extension simply by pressing the DSS (Direct Station Selection) button, if assigned.
- If the destination extension does not answer the call within 12 rings (default), Transfer Recall occurs. If the transferred call is an outside call, it is possible to select whether the Transfer Recall will occur at the initiating extension or the manager through system optional programming.
- If you do not answer the Transfer Recall within 15 minutes, the line will be disconnected.
- It is system-programmable whether to send a ringback tone or music on hold to the caller while transferring.
- Initial Settings (Section 2.2)

Customising the Buttons on Your Telephone

- Timer Programming (Section 3.5) [201] Transfer Recall Time
- Optional Programming (Section 3.12) [902] System Additional Information

<u>C-35</u>

### Transferring a Call to outside line (CO) (Call Transfer — to outside line (CO))

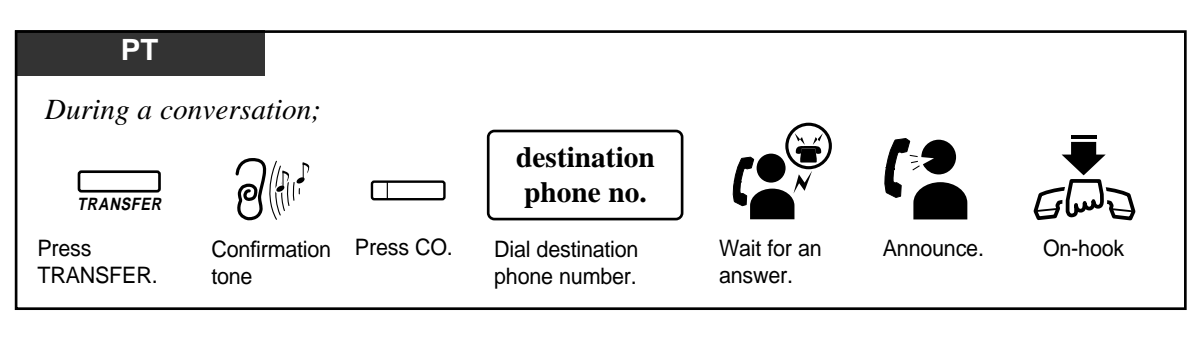

- Instead of pressing the CO button, you can dial the ISDN port access code (9, 81 or 82).
  If you want to return to the held call, press the TRANSFER, corresponding CO, or
  - INTERCOM button before the destination extension answers.
  - Class of Service determines the extensions that can perform this feature.

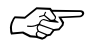

• COS Programming (Section 3.8) [503] Call Forwarding to outside line (CO)

# Call Waiting

During a conversation, a Call Waiting tone informs you that there is a call waiting. You may answer the second call by disconnecting or placing the current call on hold. I've got another call.

#### Setting / Cancelling

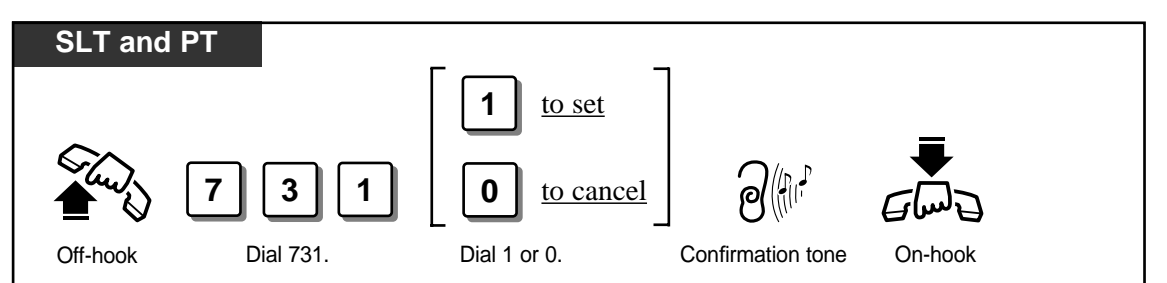

#### ${f T}$ o talk to the new caller by terminating the current call

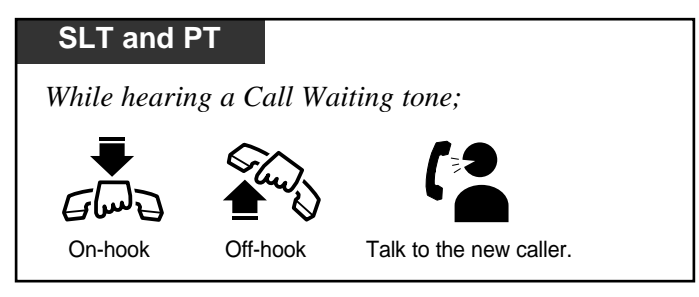

To talk to the new caller by holding the current call

| SLT                                                             |              |                         |                         |
|-----------------------------------------------------------------|--------------|-------------------------|-------------------------|
| While hearing a Call                                            | Waiting tone | ;                       |                         |
| R <b>5 0</b><br>Press Dial 50.<br>RECALL.                       | On-hook      | Off-hook                | Talk to the new caller. |
| рт                                                              |              |                         |                         |
| While hearing a Call         HOLD         C         Press HOLD. | Waiting tone | ;<br>ERCOM<br>ERCOM. Ta | alk to the sw caller.   |
| While hearing a Call                                            | Waiting tone | · ,                     |                         |
| Press flashing CO or INT                                        | TERCOM. Ta   | Ik to the w caller.     |                         |

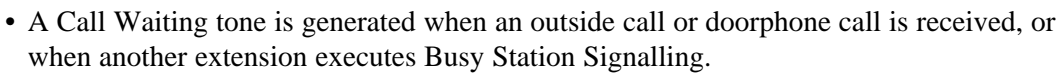

- Setting Data Line Security temporarily cancels this feature.
- You can distinguish the Call Waiting tone received from a outside line (CO) and intercom (Call Waiting Tone Type Selection).

• Initial Settings (Section 2.2) Customising Your Telephone Functions

!

# Turning Off the Microphone

During a conversation, either when you are using the handset or in the handsfree mode, you can turn off the microphone so that you can consult privately with others in the room. And you will still be able to hear the other party.

### Turning on / off the handset microphone

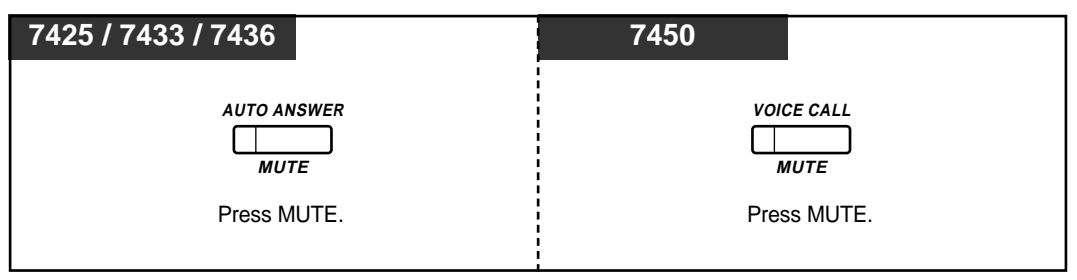

Turning on / off the microphone for the handsfree mode

| PT   |          |
|------|----------|
|      |          |
|      | O ANSWER |
|      | MUTE     |
| Pres | s MUTE.  |
|      |          |

# Paging

Allows you to make a voice announcement to several people at the same time. Your message is announced over built-in speakers of all or a particular group of extensions. The paged person can answer your page from any telephone. You can also transfer a call after paging or deny to be paged.

# Paging

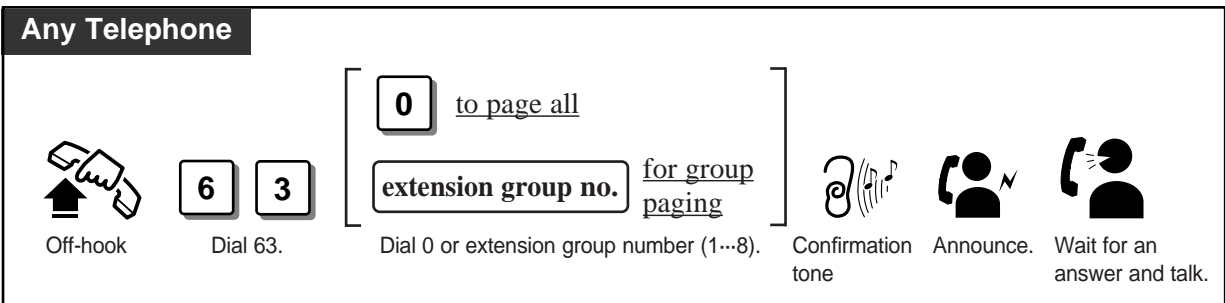

## Answering the Page

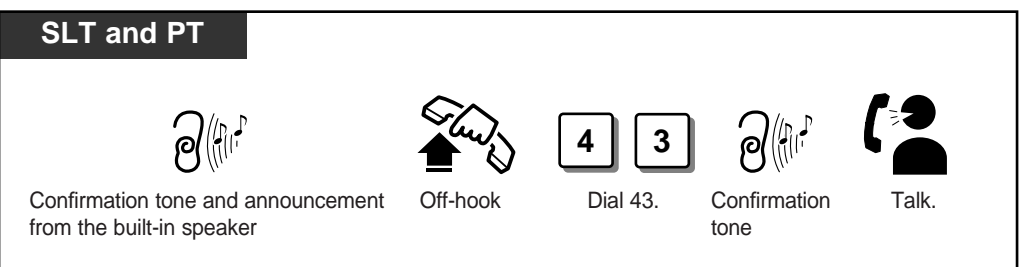

# Denying the Page

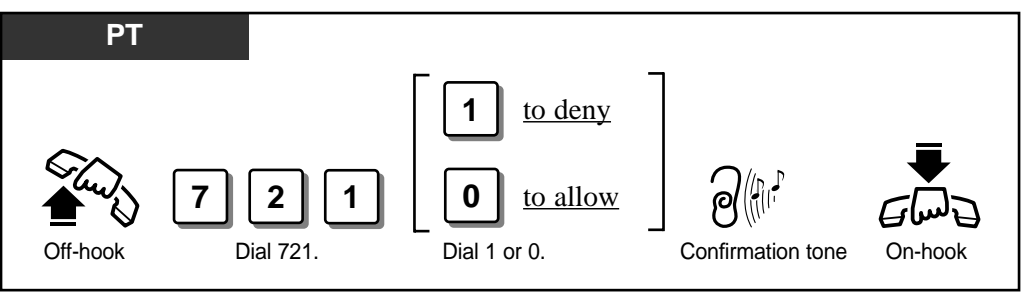

!

C P

• With the KX-T7235, KX-T7433 and KX-T7436, you can execute the Group Paging feature with the display operation.

- Display Operation (Section 2.7) System Feature List
  - Extension Programming (Section 3.9) [602] Extension Group Assignment

# **Before Leaving Your Desk**

### Forwarding a Call (Call Forwarding)

Automatically transfers incoming calls to a pre-set destination. The following types are available:

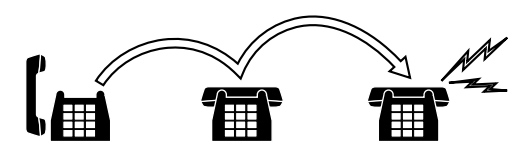

| Туре                                | DESCRIPTION                                                                                                    |  |
|-------------------------------------|----------------------------------------------------------------------------------------------------|--|
| All Calls                           | All calls are forwarded to another extension.                                                                                   |  |
| Busy                                | The calls are forwarded to another extension, when your extension is busy.                                                      |  |
| No Answer                           | The calls are forwarded to another extension if you don't answer the call within the pre-set time.                              |  |
| Busy/No Answer                      | The calls are forwarded to another extension if your extension is busy or<br>you don't answer the call within the pre-set time. |  |
| To outside line (CO)                | The calls are forwarded to a outside line (CO).                                                                                 |  |
| Follow Me                           | Allows you to set "Call Forwarding — All Calls" remotely from the destination extension.                                        |  |
| By the ISDN Service<br>– all calls* | All calls to your MSN number are forwarded by the ISDN network.                                                                 |  |
| By the ISDN Service<br>– when busy* | Calls to your MSN number are forwarded when you are busy, by the ISDN network.                                                  |  |
| By the ISDN Service<br>– no Answer* | If you do not answer calls, calls to your MSN number will be forwarded<br>by the ISDN network.                                  |  |

- There can only be one stage of Call Forwarding.
  - Class of Service determines the extensions that can perform Call Forwarding to outside line (CO) / Follow Me functions.
  - Setting one of the Call Forwarding functions cancels other Call Forwarding or DND functions, if any.
  - A flexible button on the proprietary telephone can be assigned as the FWD/DND button.
  - With the KX-T7235 and KX-T7436, you can set or cancel all of the Call Forwarding features.
  - You can use "\*\* to store a PAUSE (0 through 9 and \* are assignable.) Call Forwarding to outside line (CO).

C-35

ļ

- Initial Settings (Section 2.2)
  - Customising the Buttons on Your Telephone
- Display Operation (Section 2.7) Display Operation for FWD/DND Features (KX-T7235/KX-T7436 only)
- Timer Programming (Section 3.5)
  - [202] Call Forwarding No Answer Time
- COS Programming (Section 3.8)
  - [503] Call Forwarding to outside line (CO)
  - [511] Call Forwarding Follow Me
  - [517] Call Forwarding by ISDN Service
- \*: The availability of this feature depends on your local ISDN services.

Setting

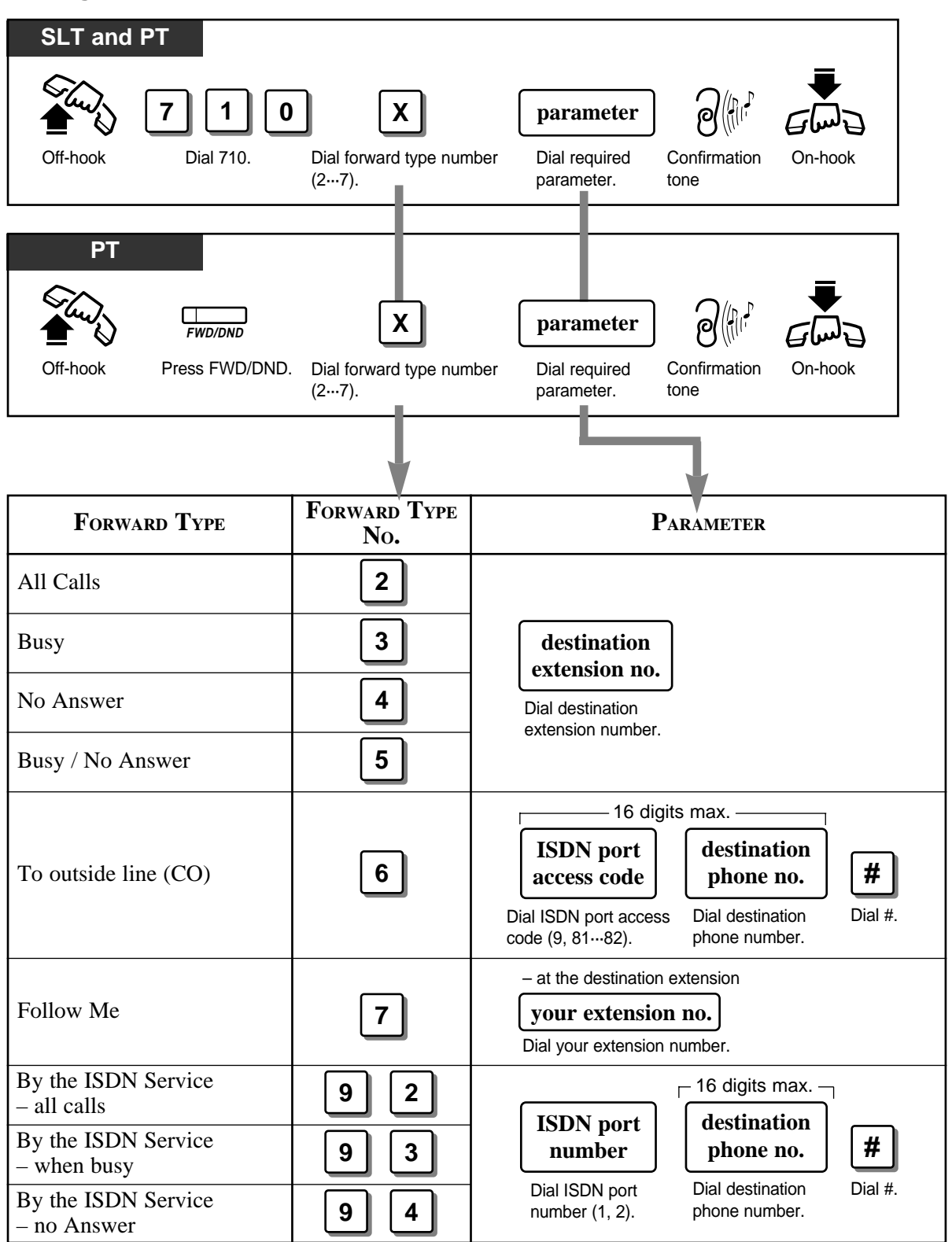

## Cancelling

Cancelling Call Forwarding at your (original) extension

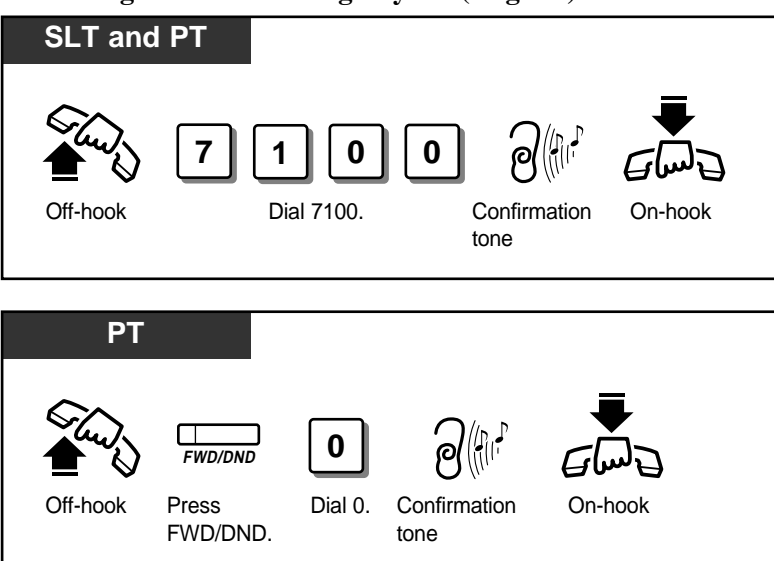

Cancelling Call Forwarding at the destination extension - "Follow Me" only

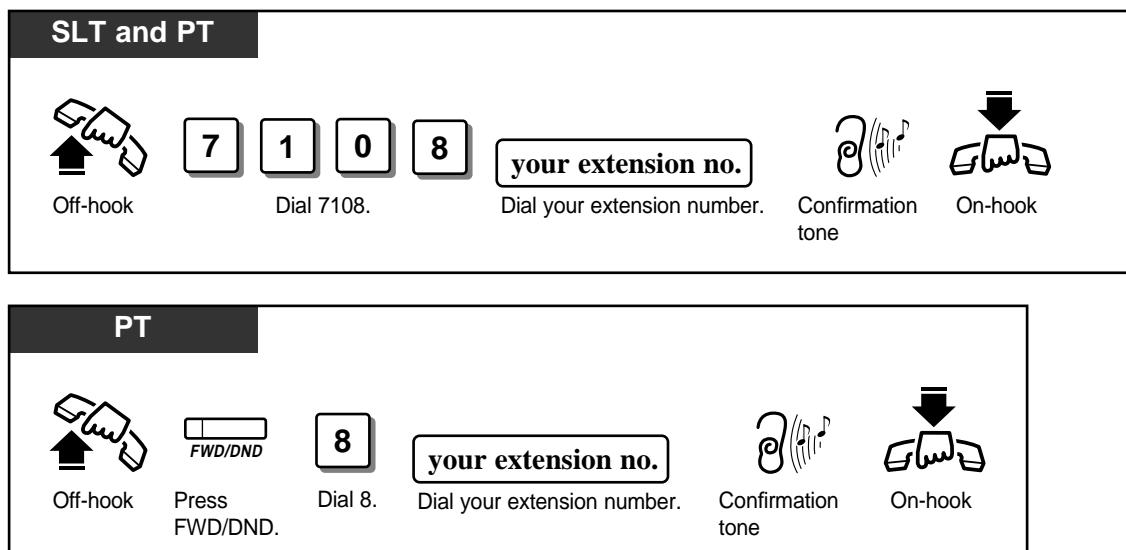

## Locking Your Phone (Electronic Station Lockout)

Allows you to lock your extension so that other users cannot make outside calls. Any 3-digit numeric code is used to lock the extension. The same code is used to unlock the extension.

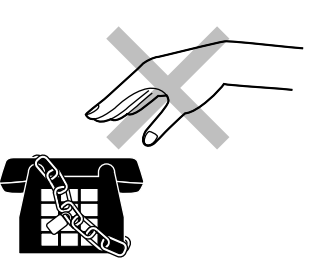

#### Locking

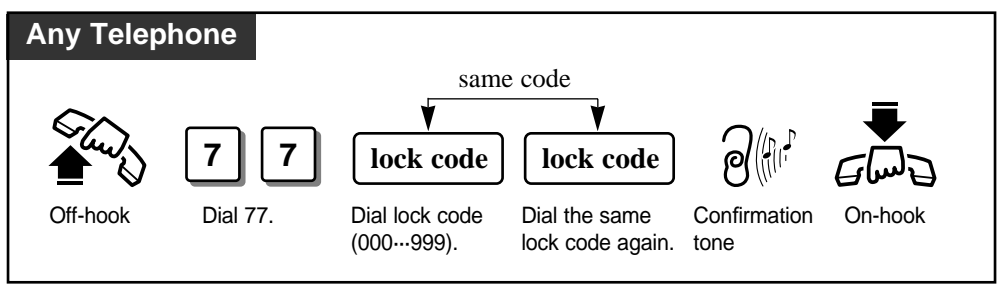

## Unlocking

!

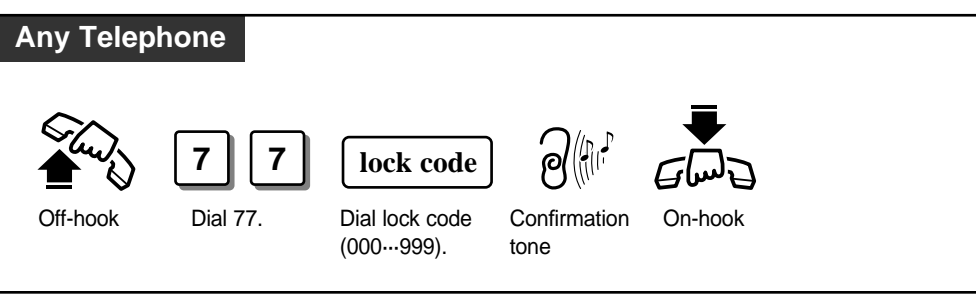

- Making intercom calls and receiving intercom or outside calls are allowed on a locked extension.
- The manager can set and cancel this function for another extension (Controlling "Electronic Station Lockout" Remotely).
- The new setting overrides the old one. If the manager sets Remote Station Lock on an extension it has already been locked, you cannot unlock it.

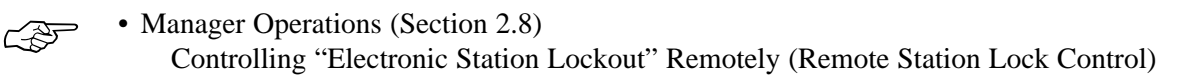

## Showing Your Message on the Calling Party's Display (Absent Message Capability)

Callers with display telephones can receive a message why you are absent. There are six pre-programmed default messages. If required, messages 7, 8 and 9 can be programmed using a personal computer (PC Programming, Section 3.13).

### Setting the absent message

| Any Telephone                        |                                                |                                                              |
|--------------------------------------|------------------------------------------------|--------------------------------------------------------------|
| <b>750</b><br>Off-hook Dial 750.     | Dial message<br>number. (19). Dial re<br>param | equired Confirmation On-hook                                 |
|                                      |                                                |                                                              |
| DISPLAY MESSAGE                      | Message No.                                    | PARAMETER                                                    |
| Will Return Soon                     | 1                                              | None                                                         |
| Gone Home                            | 2                                              | None                                                         |
| At Ext %%                            | 3                                              | <b>extension no.</b><br>Dial extension number.               |
| Back at %%:%% (time)                 | 4                                              | hour minute<br>Enter hour (0023) and minute (0059).          |
| Out until %%/%% ( <i>day/month</i> ) | 5                                              | day     month       Enter day (01···31) and month (01···12). |
| In a Meeting                         | 6                                              | None                                                         |
| (Programmable)                       | 7                                              |                                                              |
| (Programmable)                       | 8                                              |                                                              |
| (Programmable)                       | 9                                              |                                                              |

Note: % indicates the digit where you enter the desired parameter.

(Continued)

!

# f Cancelling the absent message

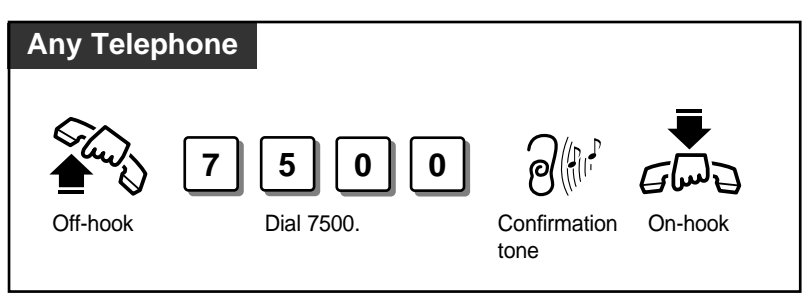

- The display telephone users can see the selected message every time they go off-hook.
  With the KX-T7235, KX-T7433 and KX-T7436, you can execute this feature with the display operation.
- Display Operation (Section 2.7) System Feature List
  - PC Programming (Section 3.13)

# Three-Party Conversation (Conference)

During a two-party conversation, you can add a third party to make a three-party conversation (Conference). You can also leave the conference with the other two parties remaining. If the other two parties are both CO lines, you can join in the conversation again.

- !
- Up to four conference calls are allowed simultaneously.
- The KX-T7250 user can assign the CONFERENCE button as a flexible button.
- Ś
- Initial Settings (Section 2.2) Customising the Buttons on Your Telephone

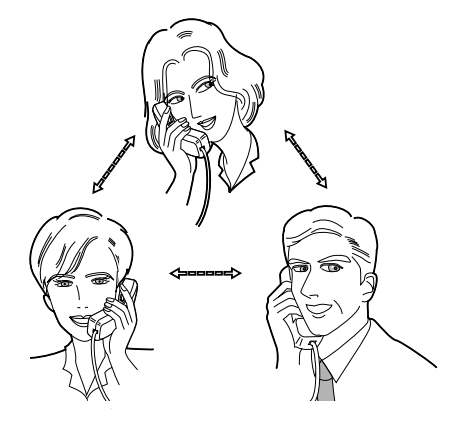

### **Establishing a Conference**

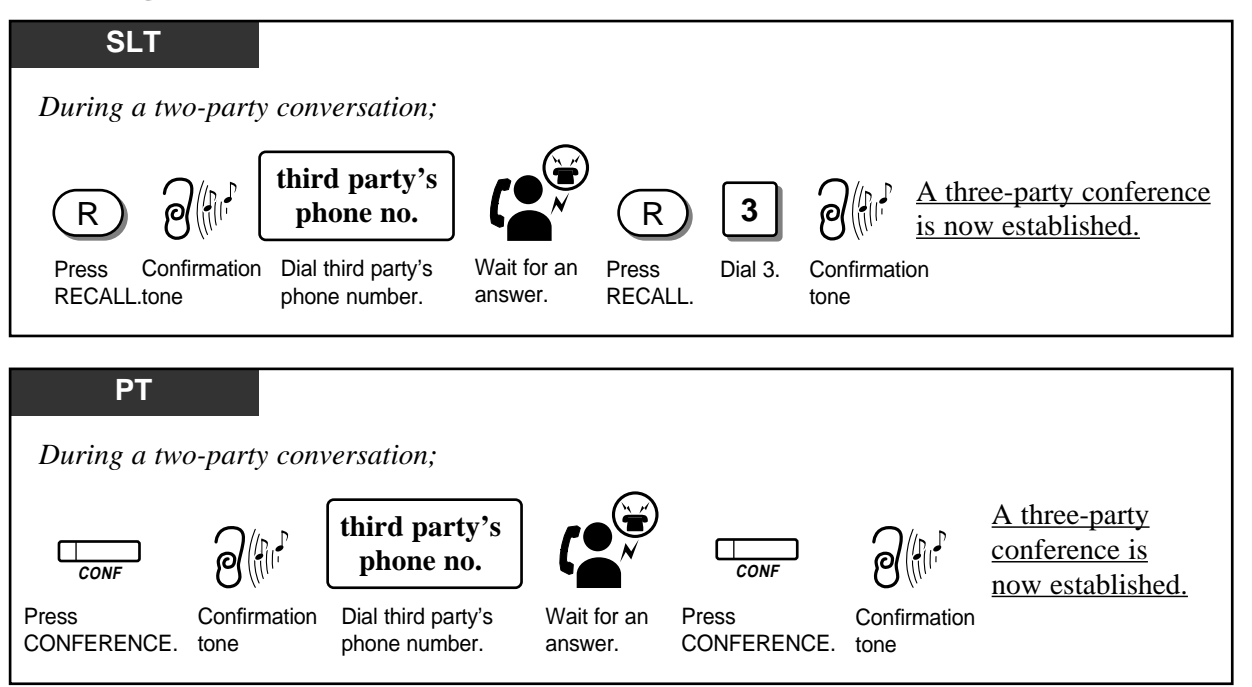

- !
- When you dial the telephone number of an outside party, you must dial the ISDN port access code (9, 81 or 82) as the leading digit.
- You can return to the original party before the third party answers by pressing the RECALL button or TRANSFER button.
- If you are having a conference with at least one outside party, you can put both parties on hold by pressing the HOLD button.

(Continued)

### Making a three-party a two-party conversation

 ${f T}$ erminating one party and talking to the other (not available for three extension calls)

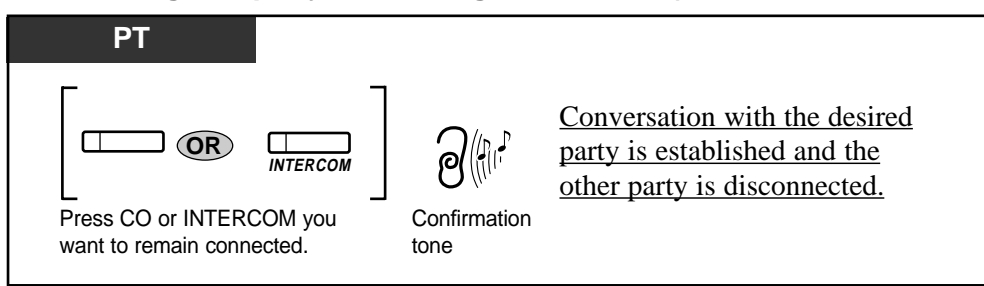

#### ${f T}$ alking to the first caller while keeping the second call on hold

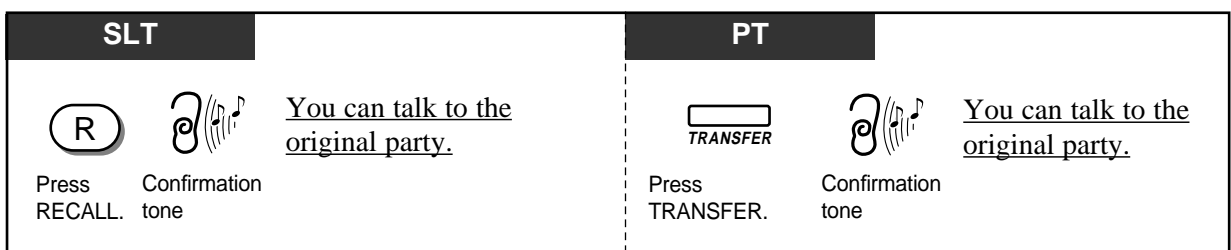

# Leaving the Conference

Leaving the conference with the other two parties remaining (unless both are outside parties)

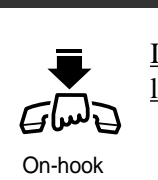

SLT and PT

If the other two parties are both CO lines, they will be disconnected.

Leaving the conference with the other two outside parties remaining (Unattended Conference)

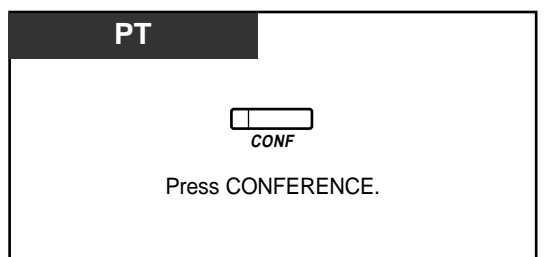

# **Rejoining an Outside Two Party Conference**

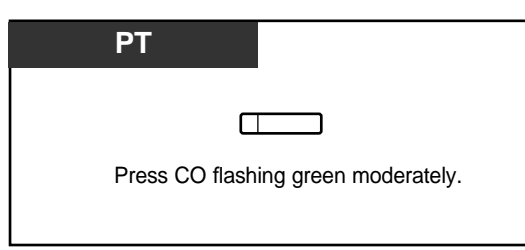

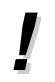

• Class of Service determines the extensions that can perform Unattended Conference.

COS Programming (Section 3.8)
 [503] Call Forwarding to outside line (CO)

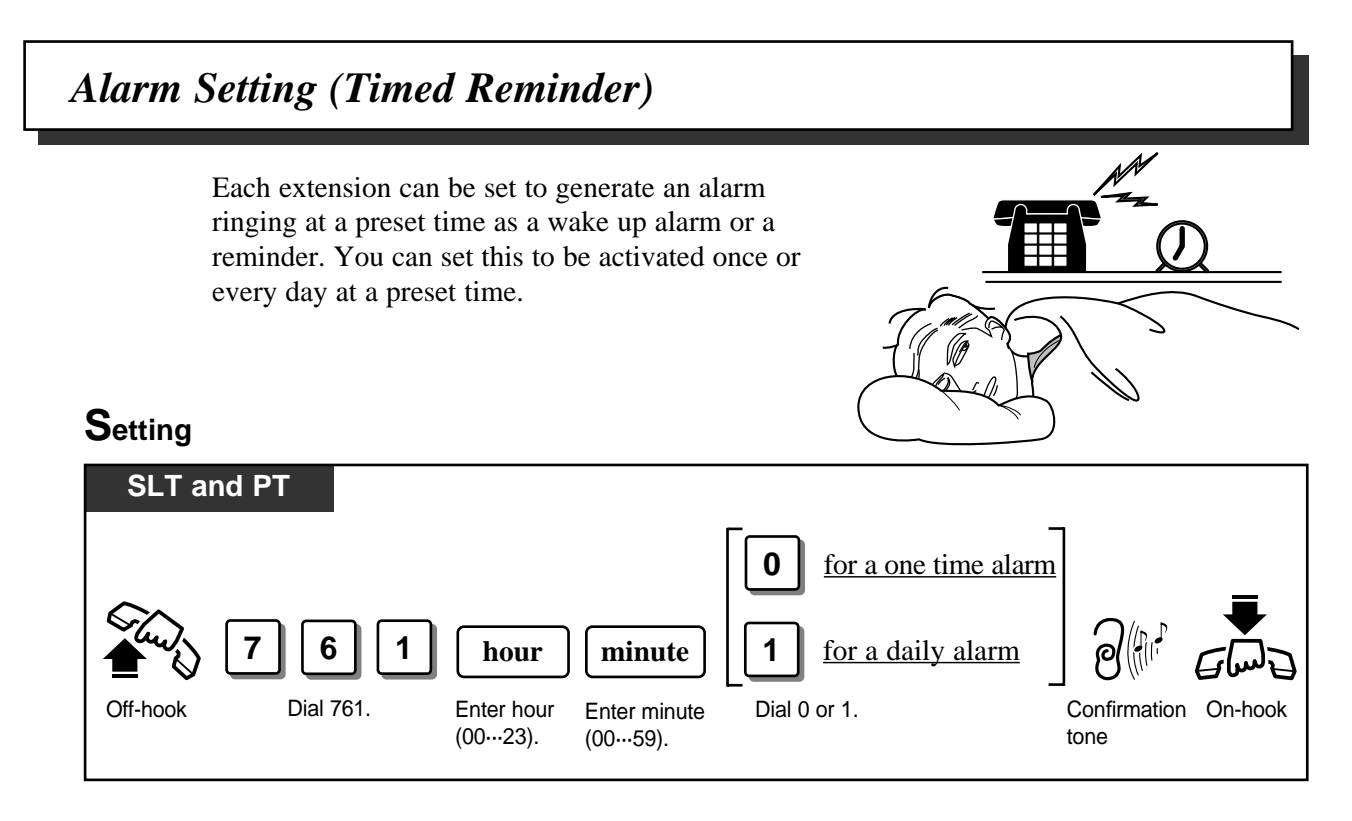

## Cancelling

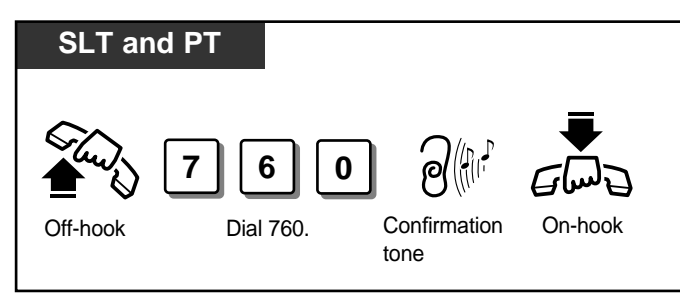

### Stopping the alarm

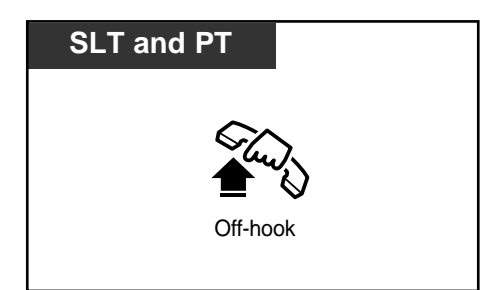

#### Checking the set time on the display

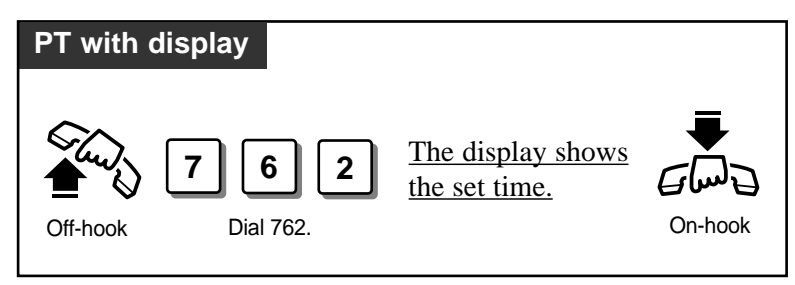

- The alarm ringing continues for 30 seconds.
  - If you receive an incoming outside call in the 1:N status during the alarm, ringing starts after the alarm stops sounding.
  - When the preset time comes during a call, the alarm starts after the call is completed.

# Turning On the Background Music (Background Music (BGM))

Allows you to hear background music through the built-in speaker of the telephone while in on-hook status. The music stops whenever a call comes in or when you go off-hook.

### Turning on / off

| РТ                  | 7230 / 7235 / 7433 / 7436                                        |
|---------------------|------------------------------------------------------------------|
| HOLD<br>Press HOLD. | BGM           SI         S2         S3           Press BGM (S3). |

<sup>•</sup> Resource Programming (Section 3.11) [803] Music Source Use

# Leaving a Message Notification (Message Waiting)

Allows you to inform the called party of a message waiting. For single line and ISDN telephone users, special ringing and Dial Tone 4 are provided to indicate that a message has been received. If your telephone is provided with a message waiting lamp (MESSAGE indicator), it gives visual indication of a message waiting.

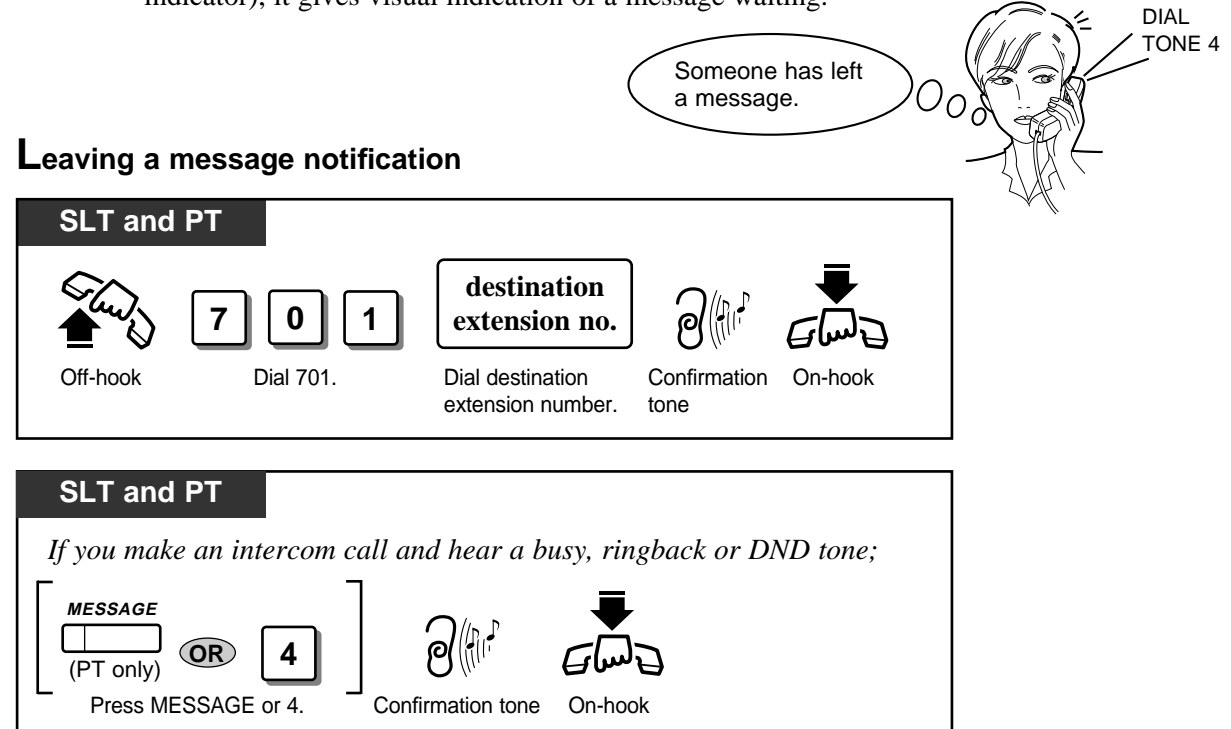

#### Cancelling a message notification

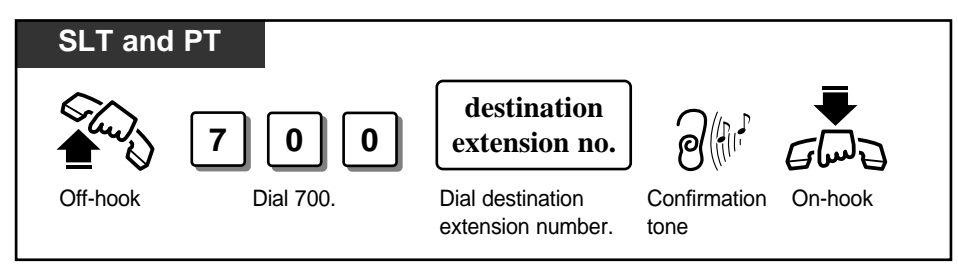

#### Checking and selecting a message by the receiver on the display

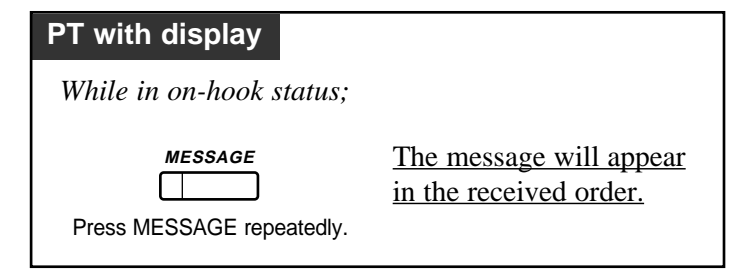

#### Calling back the message sender

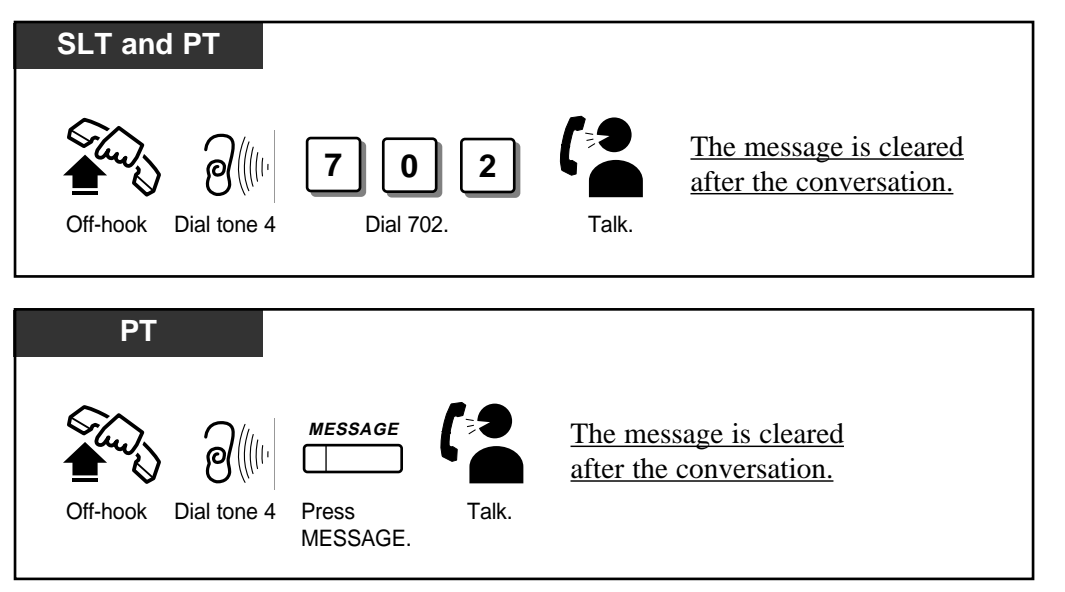

#### Clearing all messages by the message receiver

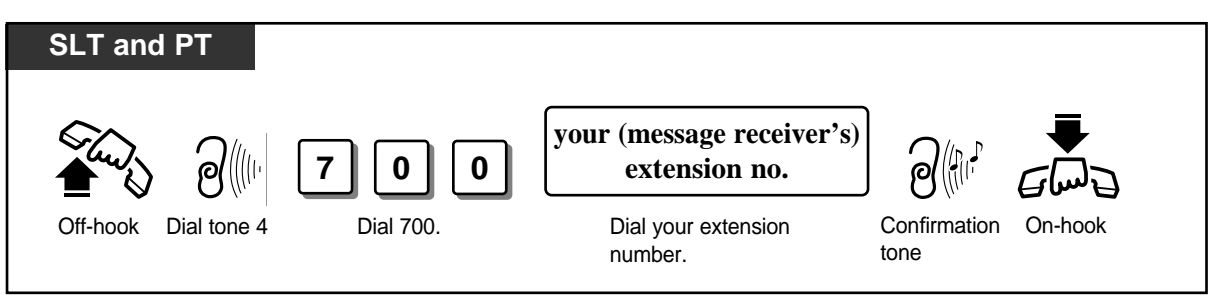

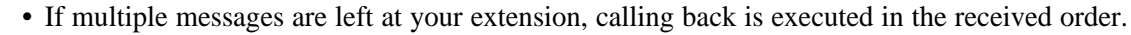

- The system supports a maximum of 64 simultaneous messages. If you try to set a 65th message, you will hear a reorder tone.
- The special ringing tone for single line rings three times at 5 second intervals. Then there is an interval whose length is programmable.
- A proprietary telephone user can assign the MESSAGE button on a flexible button.
- With the KX-T7235, KX-T7433 and KX-T7436, you can execute this feature with the display operation.

• Initial Settings (Section 2.2)

Customising the Buttons on Your Telephone

- Display Operation (Section 2.7) System Feature List
- Timer Programming (Section 3.5) [207] Message Waiting Ring Interval Time

!

63

# Calling with Account Codes (Account Code Entry)

An Account Code is used to identify outside calls for accounting and billing purposes. The account code is appended to the Station Message Detail Recording (SMDR) call record. For incoming outside calls, an account code is optional. For outgoing outside calls, there are three modes available to enter an account code as follows. One mode is selected on a Class of Service basis.

**In Verified - All Calls mode,** you must always enter a pre-assigned account code when making any of the following calls unless it has previously been stored in memory.

- Manual Dialling (Selecting an ISDN port)
- Last Number Redial Saved Number Redial (PT)
- Call Forwarding to outside line (CO)
- Pickup Dialling (SLT)
- One-Touch Dialling (PT)
- Station Speed DiallingSystem Speed Dialling

**In Verified - Toll Restriction Override mode,** you must enter a pre-assigned account code to override toll restriction (Toll Restriction Override by Account Code Entry). **In Option mode,** you can enter any account code when needed.

#### Entering account codes before dialling

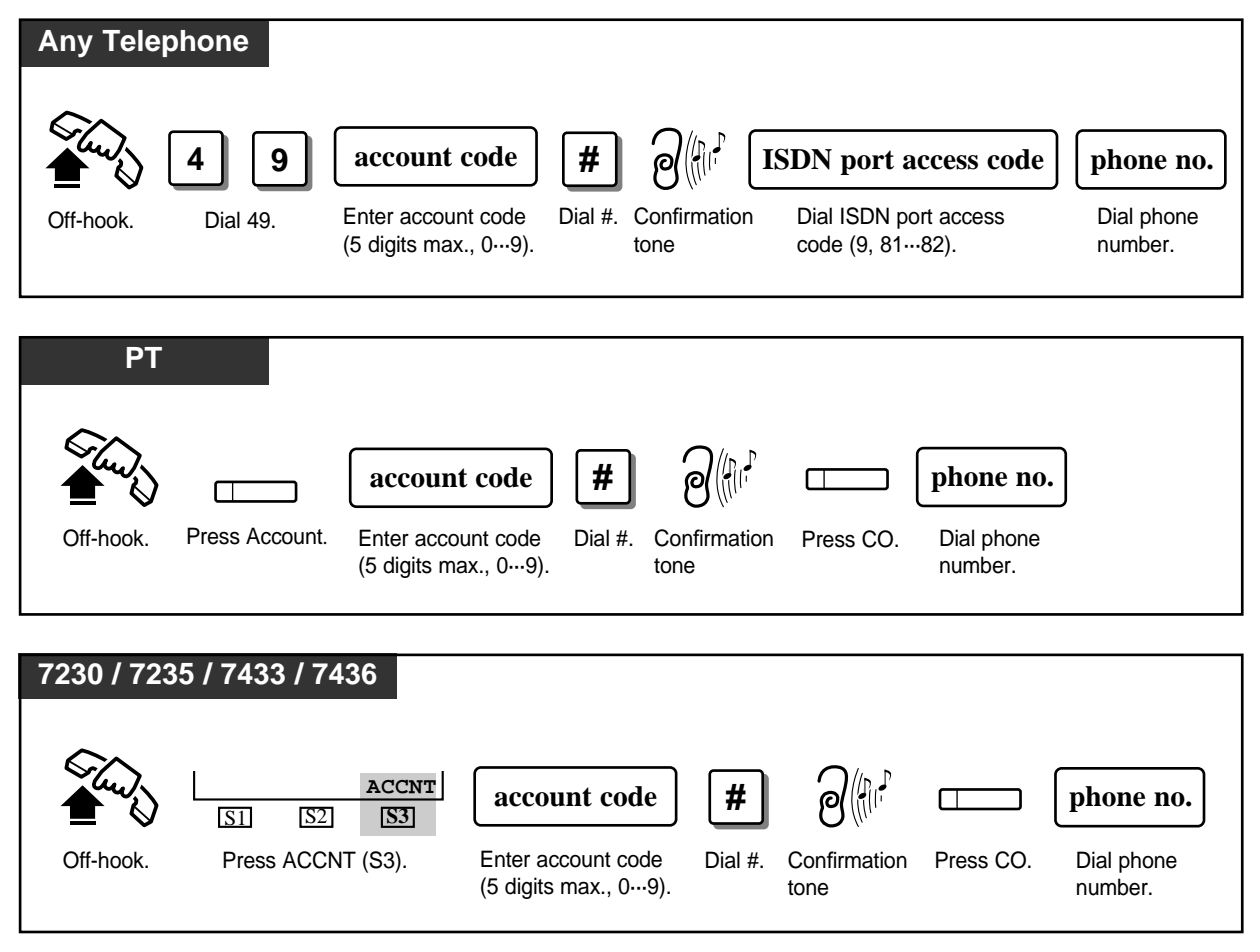

#### (Continued)

### Entering account codes during or after a conversation

| РТ                  |                                                                                                    |
|---------------------|----------------------------------------------------------------------------------------------------|
| Press Account.      | account code       #         Enter account code       Dial #.         (5 digits max., 0…9).       Dial #.                                                                                                    |
| 7230 / 7235 /       | 7433 / 7436                                                                                                    |
| SI S2<br>Press ACCM | ACCNT       account code       #         S3       Enter account code       Dial #.         NT (S3).       Enter account code       Dial #.         (5 digits max., 0…9).       Sinthermatical account for the second second se |

- Entering an account code after a conversation must be performed while hearing the reorder tone and completed within 15 seconds.
- Entering "\*" while entering an account code allows you to clear the number and re-enter it again.
- The delimiter, "99," can be entered instead of "#" after entering an account code.
- An account code can be stored into Memory Dialling (e.g. System/Station Speed Dialling).
- If an entered account code does not match a stored account code in Verified All Calls or Verified Toll Restriction Override mode, a reorder tone is heard.
- The proprietary telephone user can assign the Account button on a flexible button.
- Initial Settings (Section 2.2)
  - Customising the Buttons on Your Telephone
  - System Programming (Section 3.4) [101] Account Codes
  - COS Programming (Section 3.8) [505] Account Code Entry Mode

# Referring to the Charges (Charge Fee Reference)

Allows you to refer to the charges for each extension, outside line (CO), account code or department code. The data can be printed out by Station Message Detail Recording (SMDR) or cleared by each extension.

| SLT<br>5 × 9<br>Off-hook Dial 5 × 9.            | ID code<br>Enter ID code.<br>(4 digits) | Item<br>No.<br>Enter Follow the Programming Dial #. Confirmation On-hook<br>Item No. Input in the list. |
|-------------------------------------------------|-----------------------------------------|----------------------------------------------------------------------------------------------------|
| <b></b>                                         | <b>V</b>                                |                                                                                                    |
| Item                                            | Item No.                                | Programming Input                                                                                       |
| Clears the extension charge fee meter.          | 1                                       | extension no.<br>Dial extension number.                                                                 |
| Clears the account code charge fee meter.       | 4                                       | <b>account code table no.</b><br>Enter account code table number. (0140)                                |
| Sets the new rate.<br>(XXXXXXX)                 | 5                                       | ISDN port no.       new rate (XXXXXXX)         (1…2, *)       (The decimal point is a floating digit.)  |
| Clears all charges except the extension charge. | 6 1                                     | None                                                                                                    |
| Clears all extension charges.                   | 62                                      | None                                                                                                    |
| Prints all charges except the extension charge. | 7 1                                     | None                                                                                                    |
| Prints all extension charges.                   | 72                                      | None                                                                                                    |
| Prints an extension charge.                     | 73                                      | extension no.       Dial extension number.                                                              |
| Clears the department code charge fee meter.    | 9                                       | department code           Enter department code. (5 digits max)                                         |

(Continued)

| РТ                                                                      |                                    |                                                                                                    |
|-------------------------------------------------------------------------|------------------------------------|----------------------------------------------------------------------------------------------------|
| PROGRAM         9         9         9           Press         Dial 999. | <b>ID code</b><br>Enter ID code. E | Item No.       Programming Input       HOLD       PROGRAM         Enter Item No.       Follow the Programming       Press       Press                                                 |
| PROGRAM.                                                                | (4 digits)                         | Input in the list. HOLD. PROGRAM.                                                                                                    |
|                                                                         |                                    |                                                                                                    |
| Item                                                                    | Item No.                           | Programming Input                                                                                                    |
| Refers to the extension charge fee.                                     | 1                                  | extension no.       Dial extension number.                                                                                                    |
| Clears the extension charge fee meter.                                  | 1                                  | extension no.       Image: Constraint of the store store store store store store store store store.         Dial extension number.       Press TRANSFER.       Press STORE.           |
| Refers to the CO charge fee.                                            | 2                                  | ISDN port no.<br>Dial ISDN port number (12).                                                                                                    |
| Refers to the total charge fee.                                         | 3                                  | None                                                                                                    |
| Refers to the account code charge fee.                                  | 4                                  | <b>account code table no.</b><br>Enter account code table number. (0140)                                                                                                    |
| Clears the account code charge fee meter.                               | 4                                  | account code table no.       Image: Code table no.       Image: Code table no.         Enter account code table number. (0140)       Press       Press         TRANSFER.       STORE. |
| Sets the new rate.<br>(XXXXXXX)                                         | 5                                  | ISDN port no.       new rate (XXXXXXX)       AUTO DIAL         (12, *)       (The decimal point is a floating digit.)       Press STORE.                                              |
| Clears all charges except the extension charge.                         | 6                                  | AUTO DIAL<br>STORE<br>Press STORE.                                                                                                    |
| Clears all extension charges.                                           | 6                                  | SP-PHONE     AUTO DIAL       STORE     STORE       Press SP-PHONE.     Press STORE.                                                                                                   |
| Prints all charges except the extension charge.                         | 71                                 | None                                                                                                    |
| Prints all extension charges.                                           | 72                                 | None                                                                                                    |
| Prints an extension charge.                                             | 73                                 | extension no.<br>Dial extension number.                                                                                                    |

ļ

Ē

| Ітем                                         | ITEM NO. | Programming Input                                                                                                    |
|----------------------------------------------|----------|----------------------------------------------------------------------------------------------------|
| Sets the new account code.                   | 8        | account code<br>table no.TRANSFERnew<br>account codeAUTO DIAL<br>STOREEnter account code<br>table number. (0140)PressEnter newPressEnter new<br>account code.PressSTORE. |
| Refers to the department code charge fee.    | 9        | department code           Enter department code. (5 digits max)                                                                                                    |
| Clears the department code charge fee meter. | 9        | department code       TRANSFER       AUTO DIAL         Enter department       Press       STORE         code. (5 digits max)       TRANSFER.       Press STORE.          |

• Display telephone users can see the messages on the display and program by pressing following buttons.

TRANSFER: Erases an incorrect ID code.

SP-PHONE: Advances to the next extension, outside line (CO), account code table and department code number.

REDIAL: Returns to the step before or after entering the ID code.

AUTO ANSWER/MUTE: Alternates between the meter display and the charge display.Before referring to the total charge fee at an extension, the same charge rate must be set at each ISDN port. If the charge rate is not set, the charging cannot be done properly.

- System Programming (Section 3.4)
  - [101] Account Codes
  - [107] Charge Indication Selection
  - [108] Charge Verification ID Code Set
  - Extension Programming (Section 3.9)
    - [613] Department Codes

# **Denying Receiving Calls**

## **Rejecting Incoming Calls (Do Not disturb (DND))**

Allows you to reject incoming extension calls by sending the DND tone. Incoming outside calls will be automatically transferred to a pre-assigned extension.

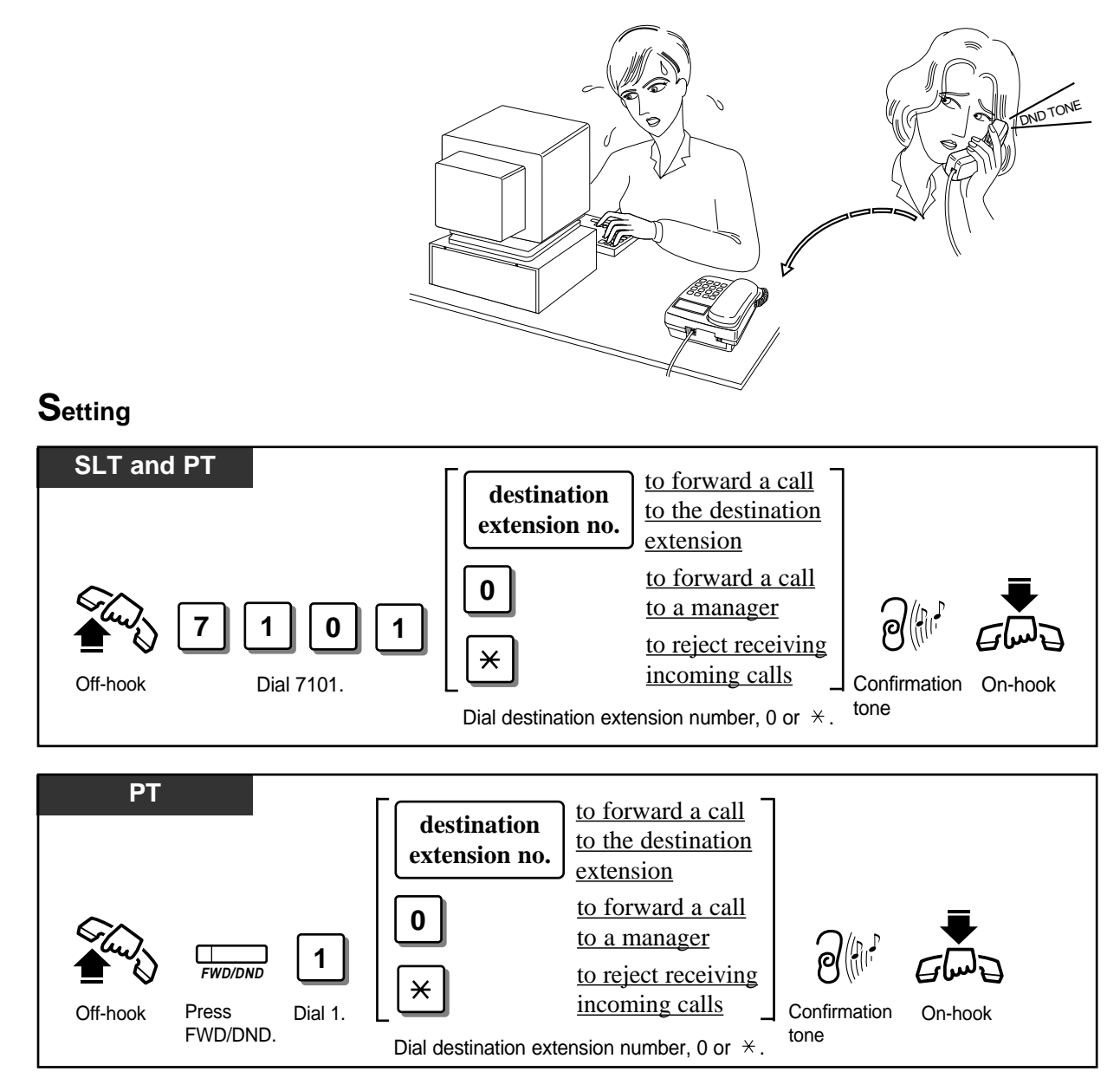

#### Cancelling

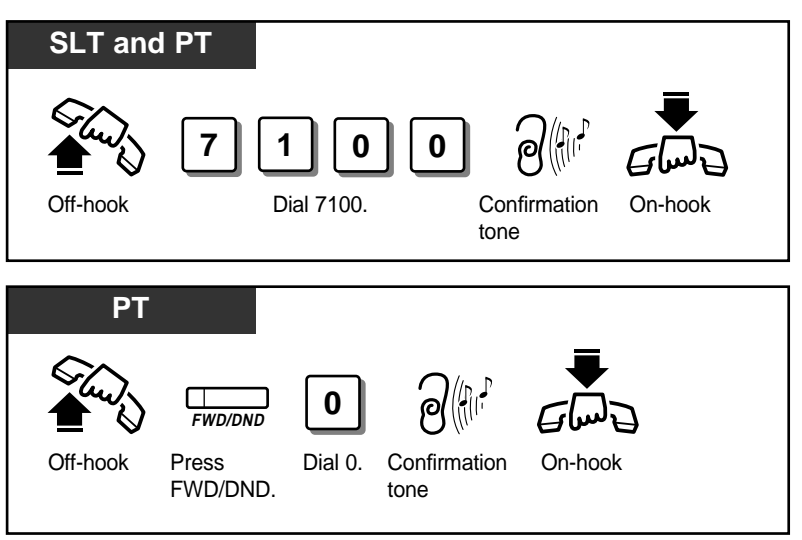

- DND does not work for the following calls: doorphone calls; recalls for hold; Timed Reminder alarm.
- An extension in the DND mode can be called by other extension users who are allowed to override DND in their Class of Service (Do Not Disturb Override).
- The following extensions cannot set DND: the manager, Call Forwarding (C.FWD) destination or the DND destination.
- When the extension has set the C.FWD, DND or DND for Direct Dialling In Calls, the extension cannot be a DND destination.
- Setting this feature cancels C.FWD or DND for Direct Dialling In Calls.
- A flexible button on a proprietary telephone can be assigned as the FWD/DND button.
- KX-T7235 and KX-T7436 users can set or cancel DND with the display operation.
- If an intercom call comes in, the caller hears a DND tone.

When you set DND by dialling " $\star$ ";

- If an intercom call comes in, the caller hears a DND tone.
- If you receive an incoming outside call in the 1:N status, the CO button flashes red but does not ring.
- Your extension does not receive incoming outside calls in the 1:1 status.
- Depending on the kind of call received, the DND setting will work differently.

| Call Type                                                       | At your extension                               | At the other party's extension |
|-----------------------------------------------------------------|-------------------------------------------------|--------------------------------|
| Intercom Call                                                   | No ring                                         | DND tone                       |
| Outside Call at 2 or more extensions (including your extension) | No ring. Informs you with a flashing CO button. | Ringback tone                  |
| Outside Call only at your extension                             | Not received                                    | Busy tone                      |

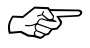

- Initial Settings (Section 2.2)
  - Customising the Buttons on Your Telephone
- Display Operation (Section 2.7)
  - Display Operation for FWD/DND Feature

# **Rejecting a Direct Dialling In Call (DND for DDI Calls)**

Allows the pre-assigned extension user to reject a direct dialling in call (DDI call). The rejected call will be transferred to the manager. The manager cannot reject a DDI call. This feature is one of ISDN services.

#### Setting / Cancelling

ļ

CSF

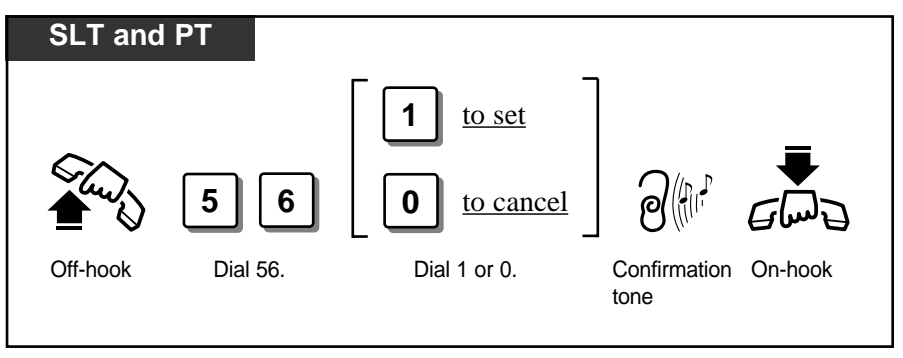

- Setting this feature cancels Call Forwarding or DND.
- Even if this feature is set, your extension doesn't deny DDI calls in the following cases: 1) The destination of the DDI call is an UCD group or a Ring Group.
  - 2) The destination of the DDI call is a Hunting group member that is set to this feature.
- Setting this feature sends dial tone 2 when you lift the handset.
- Class of Service determines the extensions that can perform this feature.

COS Programming (Section 3.8)
[510] Do Not Disturb for Direct Dialling In Call

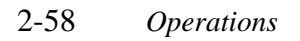
C-AS

### Calling an Extension which Denies Receiving Calls (Do Not Disturb Override)

Allows the pre-assigned extension user to call an extension which sets the Do Not Disturb (DND) feature.

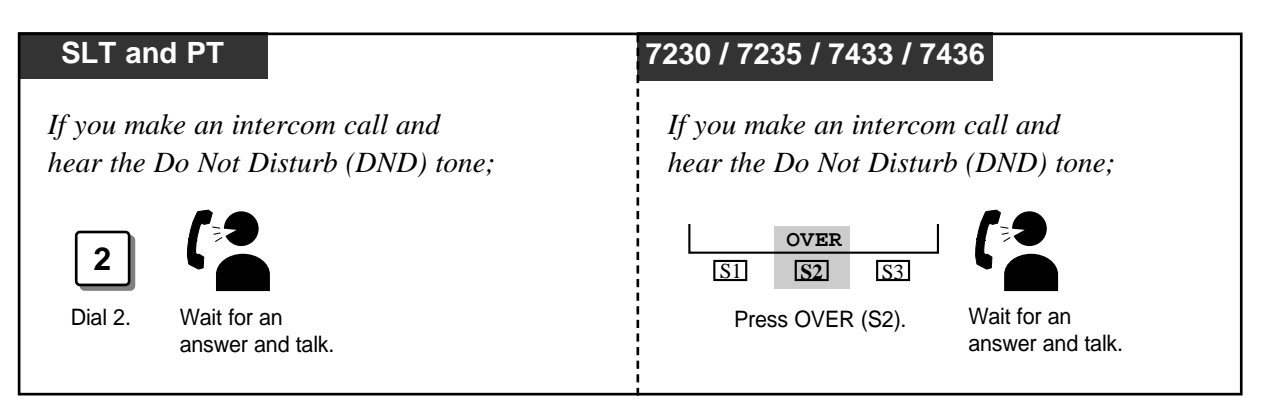

- If you hear a reorder tone after dialling 2, this means the Do Not Disturb (DND) Override feature is not set at your extension.
- You must dial 2 within 10 seconds after hearing the Do Not Disturb (DND) tone.
- Class of Service determines the extensions that can perform this feature.
- COS Programming (Section 3.8) [504] Do Not Disturb Override

### **Privacy Feature**

### **Restricting Displaying your Number to the Called Party** (Calling Line Identification Restriction – CLIR)

Allows you to restrict displaying your number to the called party when making a call (Calling Line Identification Presentation, CLIP – case by case). You can set the called party to see your number on the display once or in succession. This feature is one of ISDN services.

#### To restrict displaying your number to the called party

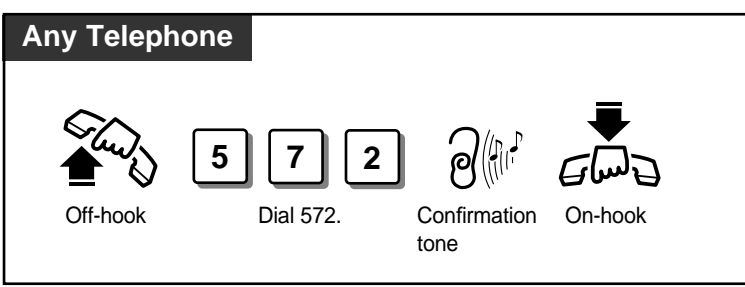

#### To display your number to the called party

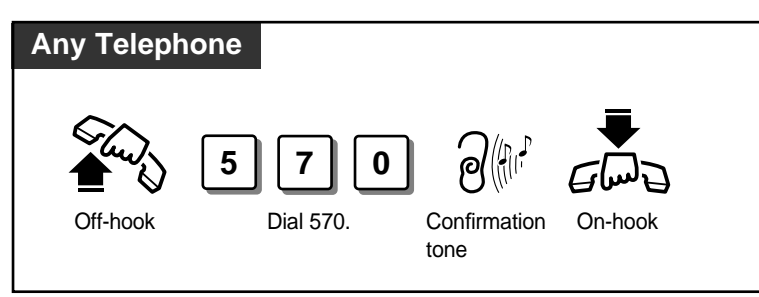

 ${f T}$ o change the current setting at the time you make a call

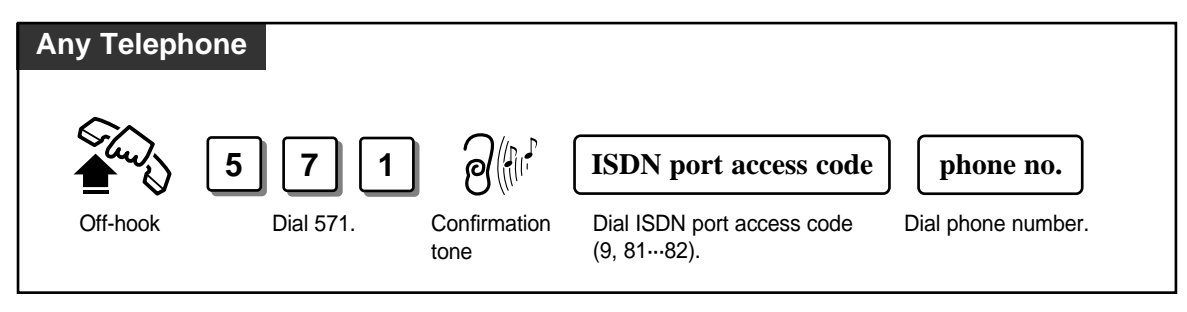

- ISDN Port Programming (Section 3.7)
  - [404] CLIP/COLP Number Assignment
  - COS Programming (Section 3.8)
    - [512] Calling Line Identification Restriction (CLIR)
  - Please refer to "Caller Identification Services (for KX-T7230/KX-T7235/KX-T7433/ KX-T7436)" (page 2-68) and "Setting the CLIP/COLP numbers" (page 2-76).

E.

### **Restricting Displaying your Number to the Calling Party** (Connected Line Identification Restriction – COLR)

Allows you to restrict displaying your number to the calling party when you receive an incoming call. This feature is one of ISDN services.

#### To restrict displaying your number to the calling party

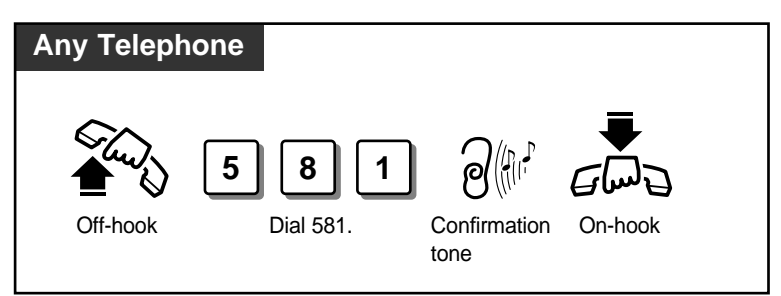

#### To display your number to the calling party

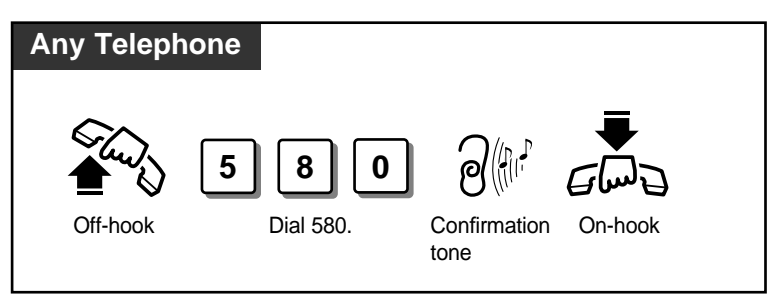

- ISDN Port Programming (Section 3.7) [404] CLIP/COLP Number Assignment
  - COS Programming (Section 3.8) [513] Connected Line Identification Restriction (COLR)

### **Doorphone** Call

If a visitor presses the Call button on the doorphone, pre-assigned extensions will ring. It is possible for any extension user to call a doorphone.

#### Answering a doorphone call

#### Any Telephone

When you hear the doorphone ring tone;

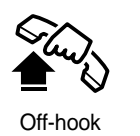

#### Calling a doorphone

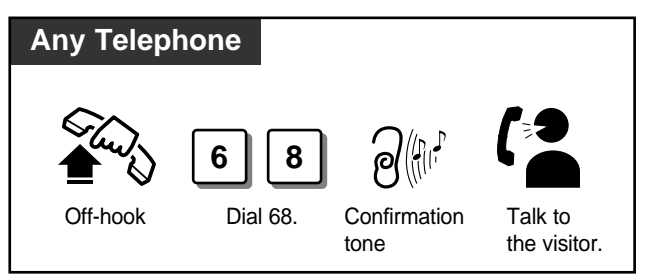

- It is necessary to install the KX-T30865 doorphone.
  - It is necessary to program the extensions that can receive calls from the doorphone during day and night modes. Otherwise, the ISDN extensions cannot be programmed to receive doorphone calls. Calling a doorphone or picking up a doorphone call is possible for any extension.
  - If no extension user answers an incoming doorphone call within 30 seconds, the call is cancelled.
  - You can unlock the door from your extension to let the visitor in (Door Opener).

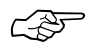

ļ

• Extension Programming (Section 3.9)

[607]–[608] Doorphone Ringing Assignment — Day/Night

• Connecting the Doorphone and Door Opener (Section 4.14)

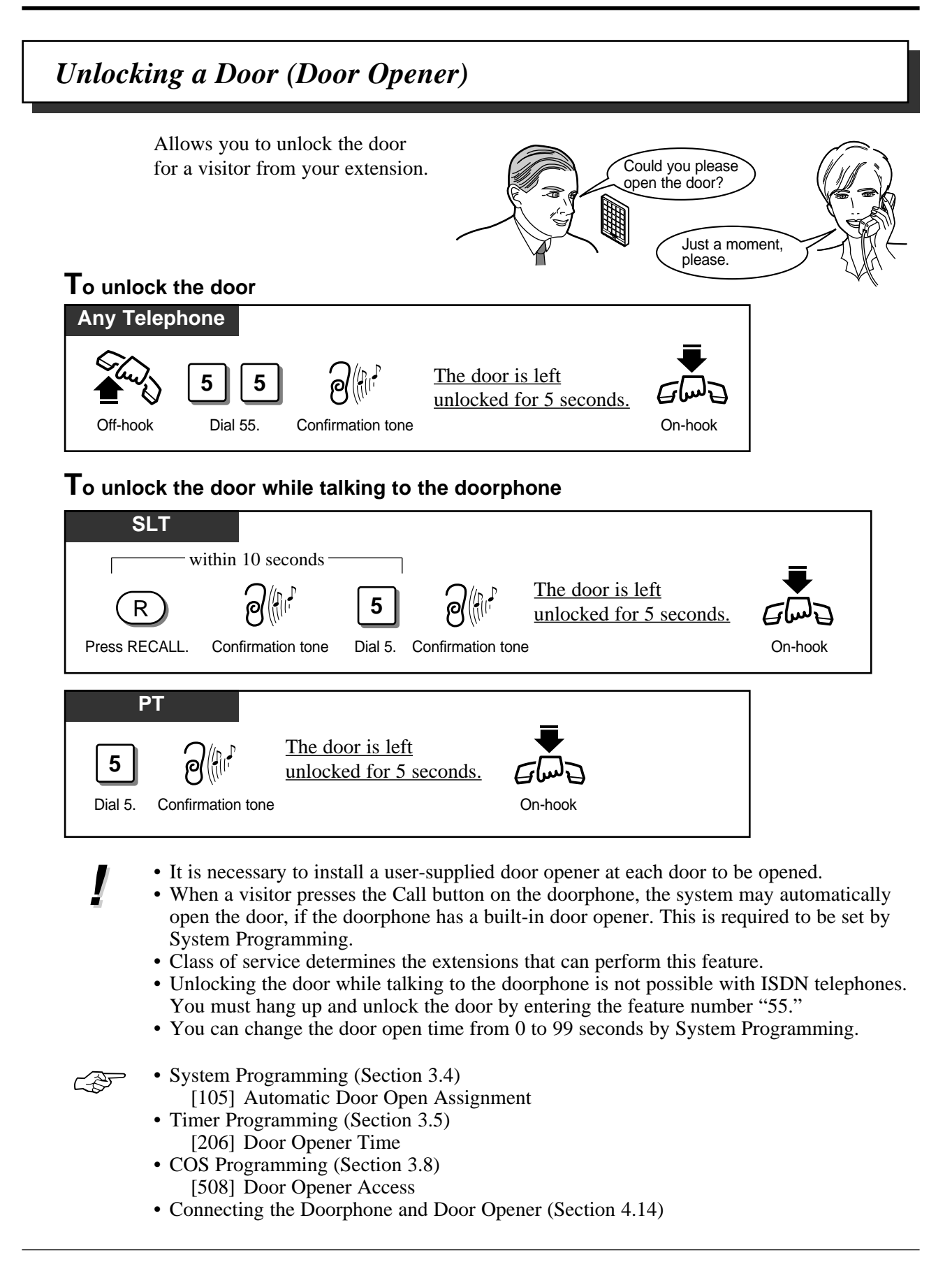

### Switching the Day/Night Calling Mode (Night Service)

The system operation for originating and receiving calls can be different for day and night modes. Toll Restriction calls can be arranged separately to prevent unauthorised toll calls at night.

Day / Night mode can be switched either automatically at a pre-assigned time or manually at any time desired by pre-assigned extension or the manager.

Class of Service determines the extensions that can perform it.

Automatic Night Service: Your system will switch on the Day / Night mode at the programmed time each day. Manual Night Service: The manager and pre-assigned extension can switch on the Day / Night mode manually.

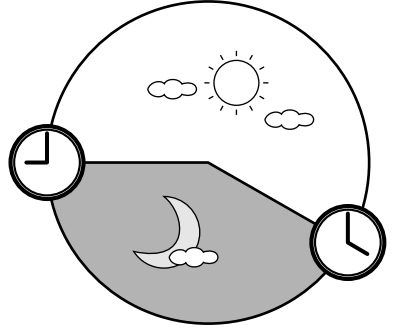

#### Selecting the Night Service mode

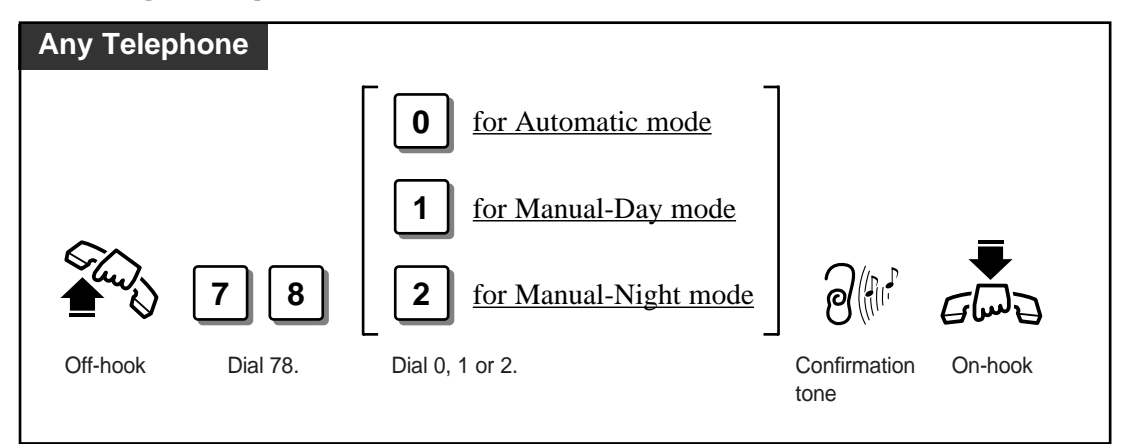

#### Confirming the current mode on the display

#### PT with display

When the telephone is idle;

#

The display shows the current mode for 3 seconds.

Dial #.

# 2.6 Others

- The following items have separate day and night programming:
  - 1) Outgoing Permitted ISDN Port Assignment
    - 2) Direct In Lines (DIL)
    - 3) Doorphone Ringing Assignment
    - 4) Intercept Routing
    - 5) Delayed Ringing
    - 6) Toll Restriction Level
    - 7) Toll Restriction for System Speed Dialling
  - With the KX-T7235, KX-T7433 and KX-T7436, the manager can execute this feature with the display operation.
  - Display Operation (Section 2.7)
    - System Feature List • System Programming (Section 3.4) [100] Day/Night Service Starting Time
    - COS Programming (Section 3.8) [509] Night Service Access

CF

Joining or Leaving a Call Distribution Group (Log-In / Log-Out)

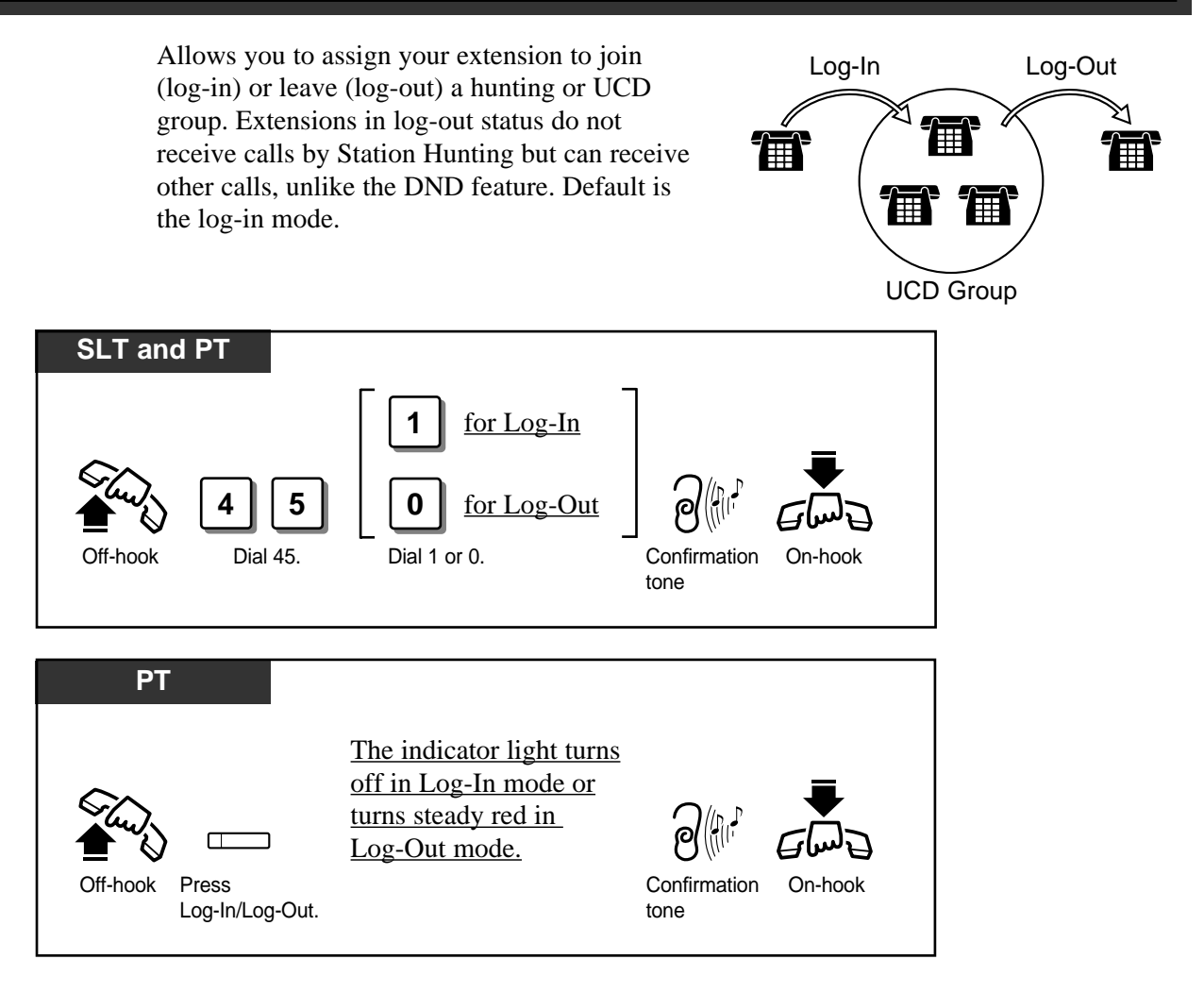

- There should be at least one extension that is in log-in status.
- When the extension is in log-out status, dial tone 2 is sent when you lift the handset.
- The proprietary telephone user can assign the Log-In/Log-Out button at a flexible CO button.
- Initial Setting (Section 2.2) Customising the Buttons on Your Telephone

ļ

### Setting the Parallelled SLT to Ring (Parallelled Telephone Connection)

A proprietary telephone (PT) can be connected in parallel with a standard single line telephone (SLT). This feature allows you to enable or disable SLT ringing. When a parallel connection is made, either telephone can be used.

#### To enable / disable SLT ringing

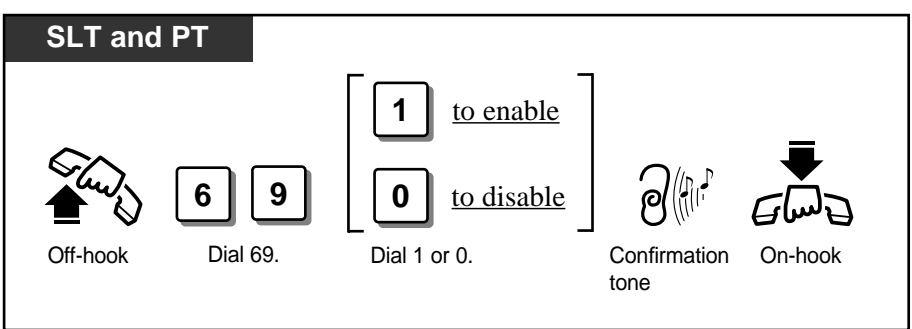

- Default is "Parallel Off (SLT ringing disabled)."
  - The PT can be used to perform normal operations whether or not an SLT is enabled.
    - When receiving a call:
      - If SLT ringing is enabled, then both the PT and the SLT ring except when the PT is in the "Handsfree Answerback" mode or Voice-Calling mode.
      - If SLT ringing is disabled, then the PT rings but the SLT does not. However the SLT can answer the call.
    - When the SLT is in use, the display and the indicators of the PT will show in the same way as if the PT is in use.
    - If you go off-hook while your parallelled telephone is in use, the call will switch over to your telephone, and vice versa. (PT only)
    - The "XDP\*" feature is available. Refer to System Management.
    - With the KX-T7235, KX-T7433 and KX-T7436, you can execute this feature with the display operation.
- Ś
- Display Operation (Section 2.7) System Feature List
- System Management (Section 3.1) EXtra Device Port (XDP)
- Connecting the Telephones in Parallel (Section 4.10)
- \* A XDP (eXtra Device Port) expands the number of telephones available in the system by allowing an extension port to contain two telephones.

### Caller Identification Services (for KX-T7230/KX-T7235/KX-T7433/KX-T7436)

### **Displaying the Caller's Information (Caller ID)**

Provides you with the caller's telephone number and name if you have subscribed to the calling line identification service. You can record the caller's telephone number (and name if assigned) into the call log by pressing **LOG (S2)** button. The sample display is KX-T7230.

### Viewing the display (Receiving)

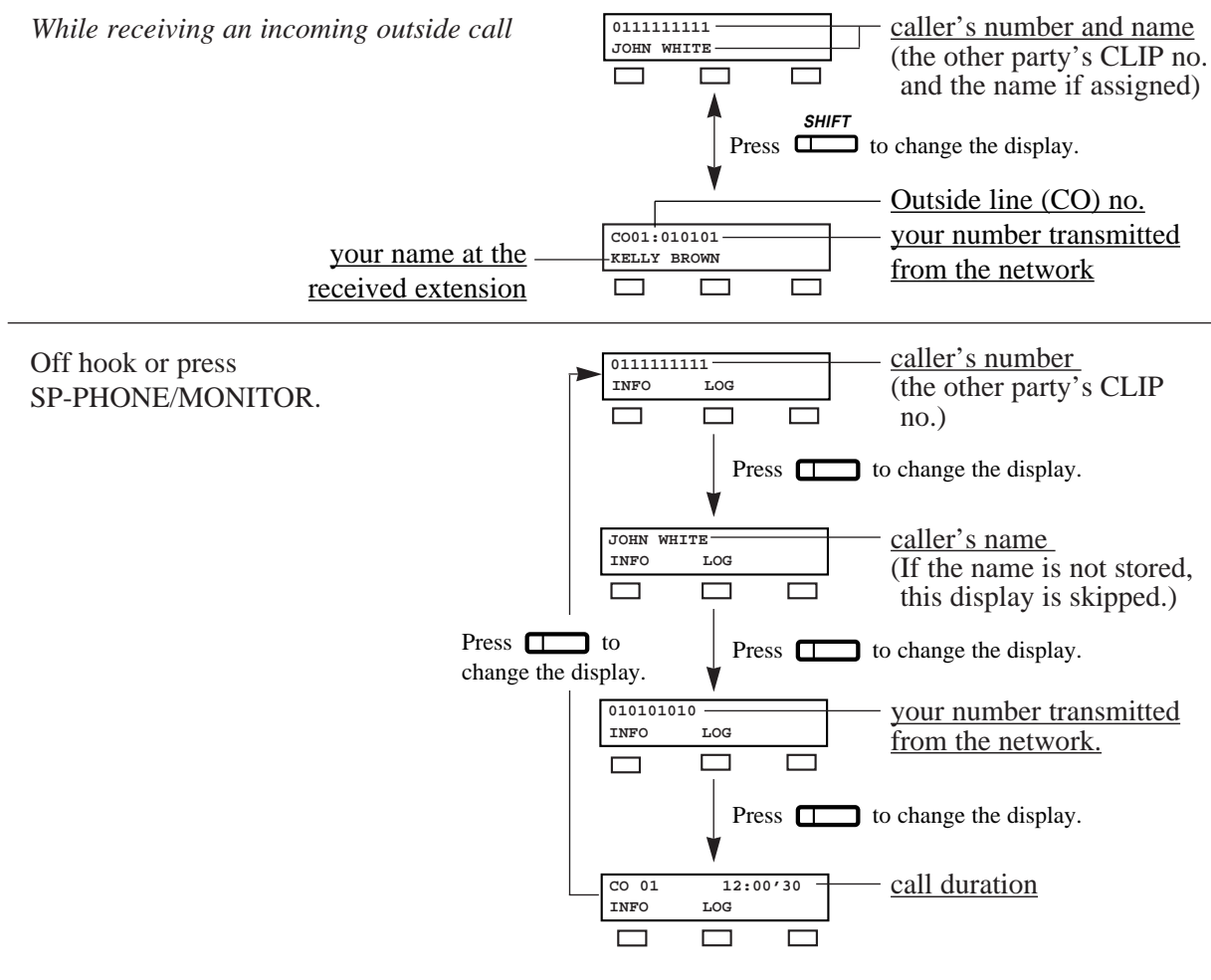

- To indicate the name on the display while receiving the call, the caller's name should be previously stored in the programming for the System Speed Dialling by PC. For further information, refer to "[001] System Speed Dialling Number Set" in 3.3 Manager Programming, and 3.13 PC Programming.
  - You can use the **INFO** (S1) button to change the display instead of using the CO button.
  - Press SHIFT button to change into the normal display after you go off-hook.

| 011111 | 1111 |       | normal display indication |
|--------|------|-------|---------------------------|
| CONT   | TRM  | ACCNT | normal display indication |
|        |      |       |                           |

### Viewing the display (Dialling)

Off-hook or press SP-PHONE/MONITOR and dial an outside line access code + the phone number.

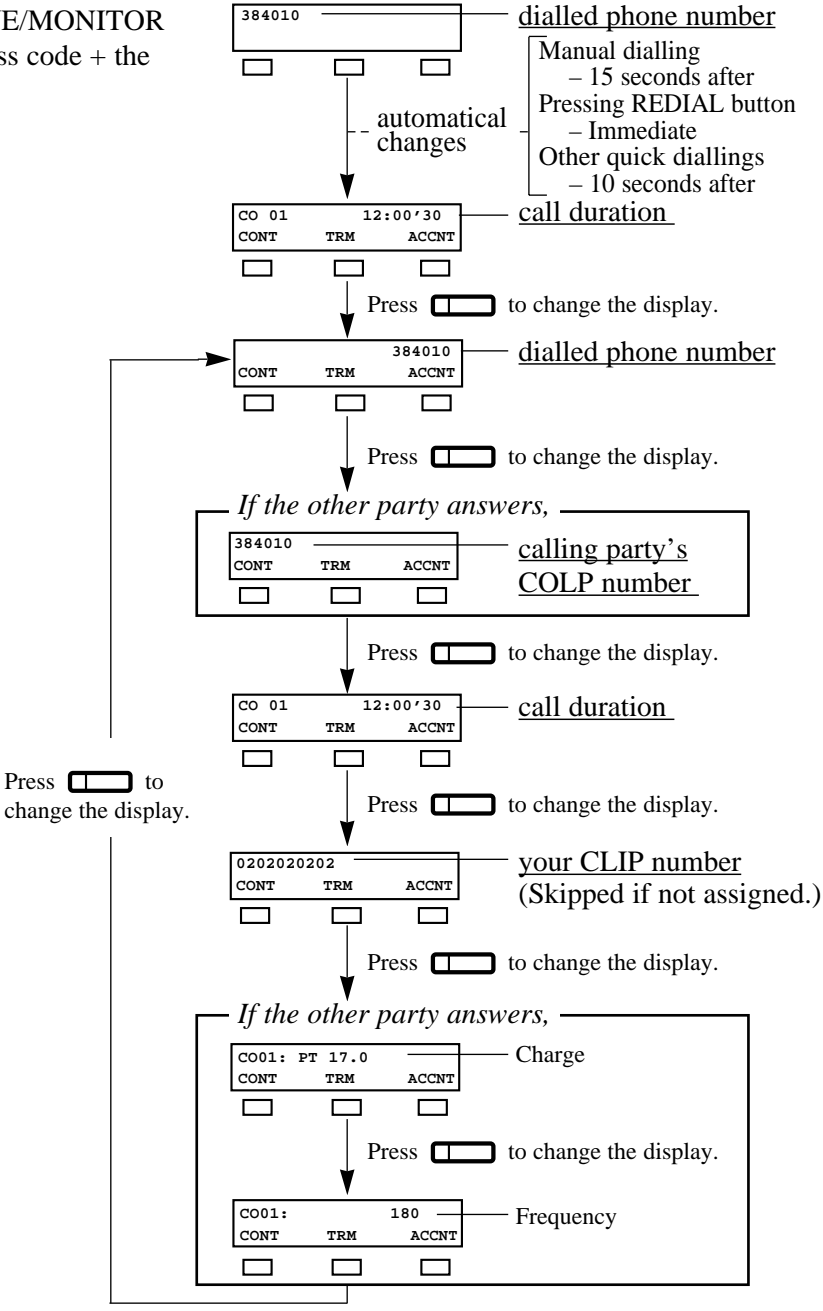

# 2.6 Others

• You can program whether the charge or the frequency comes first to be shown by the System Programming [107].

- If the other party doesn't answer, displays for the other party's COLP number and Charge Information are skipped.
- Your CLIP number is programmable by System Programming [404].
- Before the calling party answers, the calling party's COLP number and the charge information are not displayed.
- As soon as the charge information is received, the information is shown on the display and the display after this starts from the dialled phone number again. (See the above chart.)
- You can modify and call back the logged numbers. Refer to the "Recording the Caller's Information Automatically (Incoming Call Log)."
- Ē
- Others (Section 2.6) Recording the Caller's Information Automatically (Incoming Call Log — KX-T7230/KX-T7235/KX-T7433/KX-T7436) Locking the Incoming Call Information Display
  - (Incoming Call Log Lock KX-T7230/KX-T7235/KX-T7433/KX-T7436)
- Manager Programming (Section 3.3) [001] System Speed Dialling Number Set
- System Programming (Section 3.4) [107] Charge Indication Selection
- ISDN Port Programming (Section 3.7) [404] CLIP/COLP Number Assignment
- PC Programming (Section 3.13)
- \* An ISDN line with the Caller ID feature provides you with a caller's information, such as his/her telephone number, on the outside line (CO) assigned to receive ISDN service calls.

ļ

### Recording the Caller's Information Automatically (Incoming Call Log — KX-T7230/KX-T7235/KX-T7433/KX-T7436)

If you do not answer an incoming outside call or even if you answer the call, your extension automatically records the incoming outside call information from the Caller ID service\*. The SHIFT button indicator lights and tells you that there are calls logged. Up to 15 calls can be logged per extension. When the call log is full (i.e. more than 15 calls), new call information is not logged. You can overwrite the data using the following feature, replacing the oldest call log with the newest one.

You can also modify and call back the logged numbers.

- The SHIFT indicator light may turn on when receiving a call. Pressing this button provides you with more information about the caller.
- To clear the displayed information, press the CLR (S2) button.
- You can modify the displayed telephone number before dialling. Use "**\***" to erase and "0 to 9" to add numbers from the first digit.
- If you modify the displayed telephone number, the new number will be replaced.
- To return to the initial display, go off-hook and on-hook or press the MENU (S1) button.
- You can lock the display so that the recorded incoming outside call information is not shown on the display.

#### • Others (Section 2.6)

Locking the Incoming Call Information Display (Incoming Call Log Lock — KX-T7230/KX-T7235/KX-T7433/KX-T7436) • Manager Programming (Section 3.3)

[001] System Speed Dialling Number Set

\* The Caller ID service provides you with the caller's information, such as his/her name and telephone number, on the outside line (CO) assigned to receive Caller ID service calls. Refer to System Programming.

#### Overwriting the call log

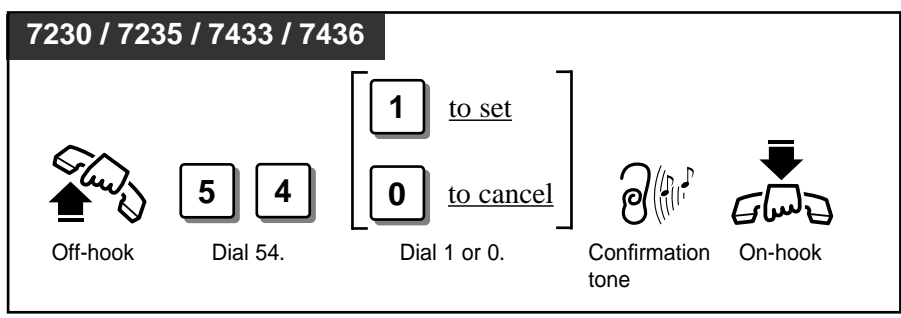

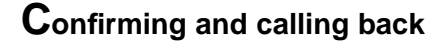

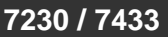

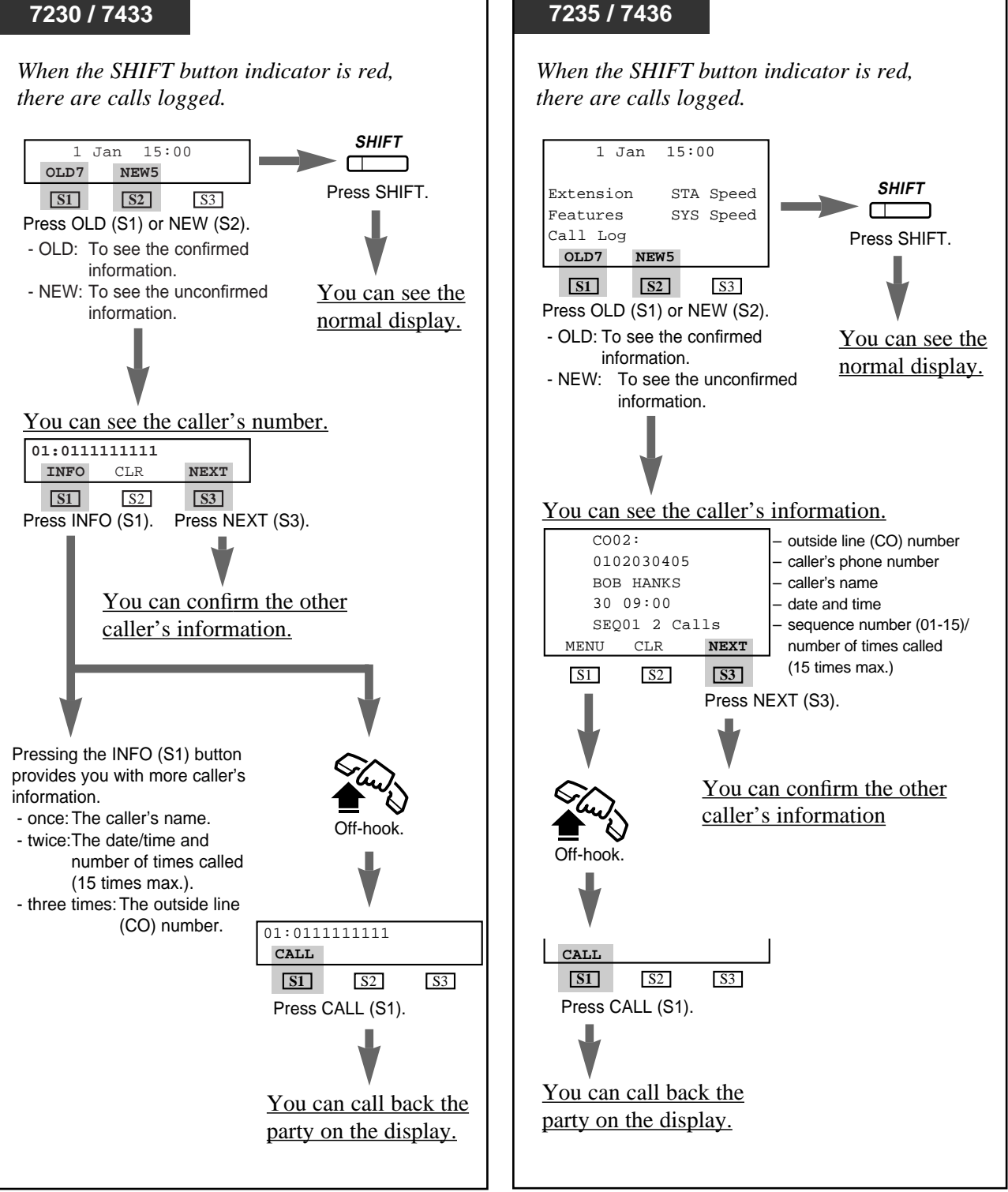

• If the first display indication is not the same as above, you must press the SHIFT button for changing the display.

### Locking the Incoming Call Information Display (Incoming Call Log Lock — KX-T7230/KX-T7235/KX-T7433/KX-T7436)

Allows you to lock the display of your extension so that incoming outside call information is not shown on the display.

#### Locking

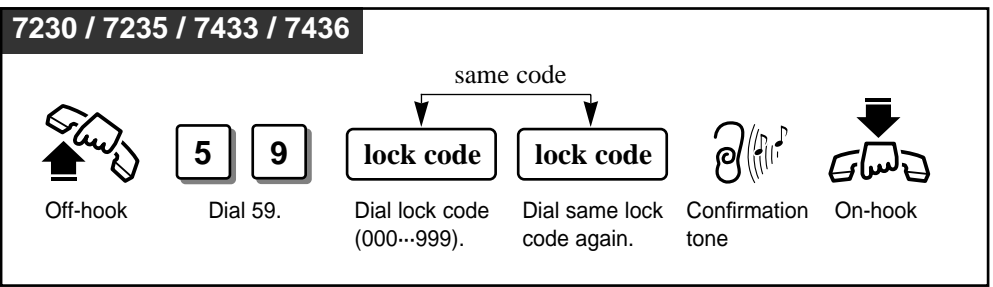

### Unlocking

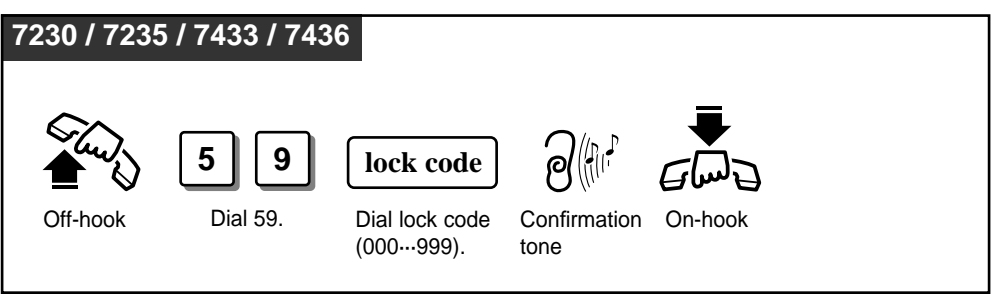

- The manager can unlock the call log display at any extension, if you forget your lock code.
  - Once you have locked the extension with the lock code, you cannot release the lock with a different lock code.
  - When you use a wrong lock code, you will hear a reorder tone.
- Ś

- Others (Section 2.6) Recording the Caller's Information Automatically (Incoming Call Log KX T7220/KX T7225/KX T7422/KX T
- (Incoming Call Log KX-T7230/KX-T7235/KX-T7433/KX-T7436) • Manager Operations (Section 2.8)
  - Unlocking "Incoming Call Log Lock" (Incoming Call Log Lock Control)

### Cancelling the Feature Setting (Station Feature Clear)

Allows you to reset the following station features to the default settings.

- a) Absent Message Capability
- b) Automatic Callback Busy (Camp-On)
- c) Background Music (BGM)
- d) Call Forwarding
- e) Incoming Call Log (Overwriting the data will be cancelled)
- f) Call Pickup Deny
- g) Call Waiting
- h) Calling Line Identification Restriction (CLIR)
- i) Connected Line Identification Restriction (COLR)
- j) Do Not Disturb (DND)
- k) Executive Busy Override Deny
- l) Log-In mode
- m) Message Waiting (All messages will be removed)
- n) Paging Deny
- o) Paralleled Telephone Connection
- p) Pickup Dialling (The stored telephone number will be removed)
- q) Timed Reminder

#### Clearing the current feature setting

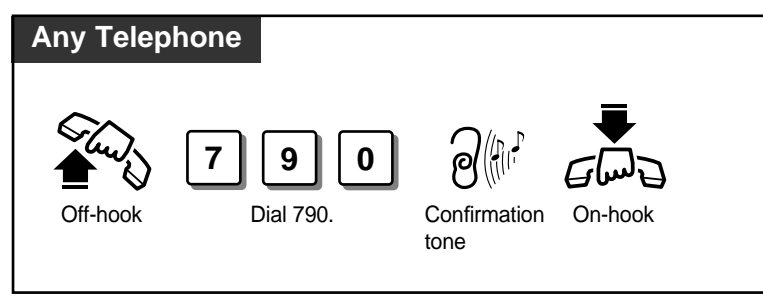

### ISDN Network Service Access

Allows you to access a service which is provided from ISDN.

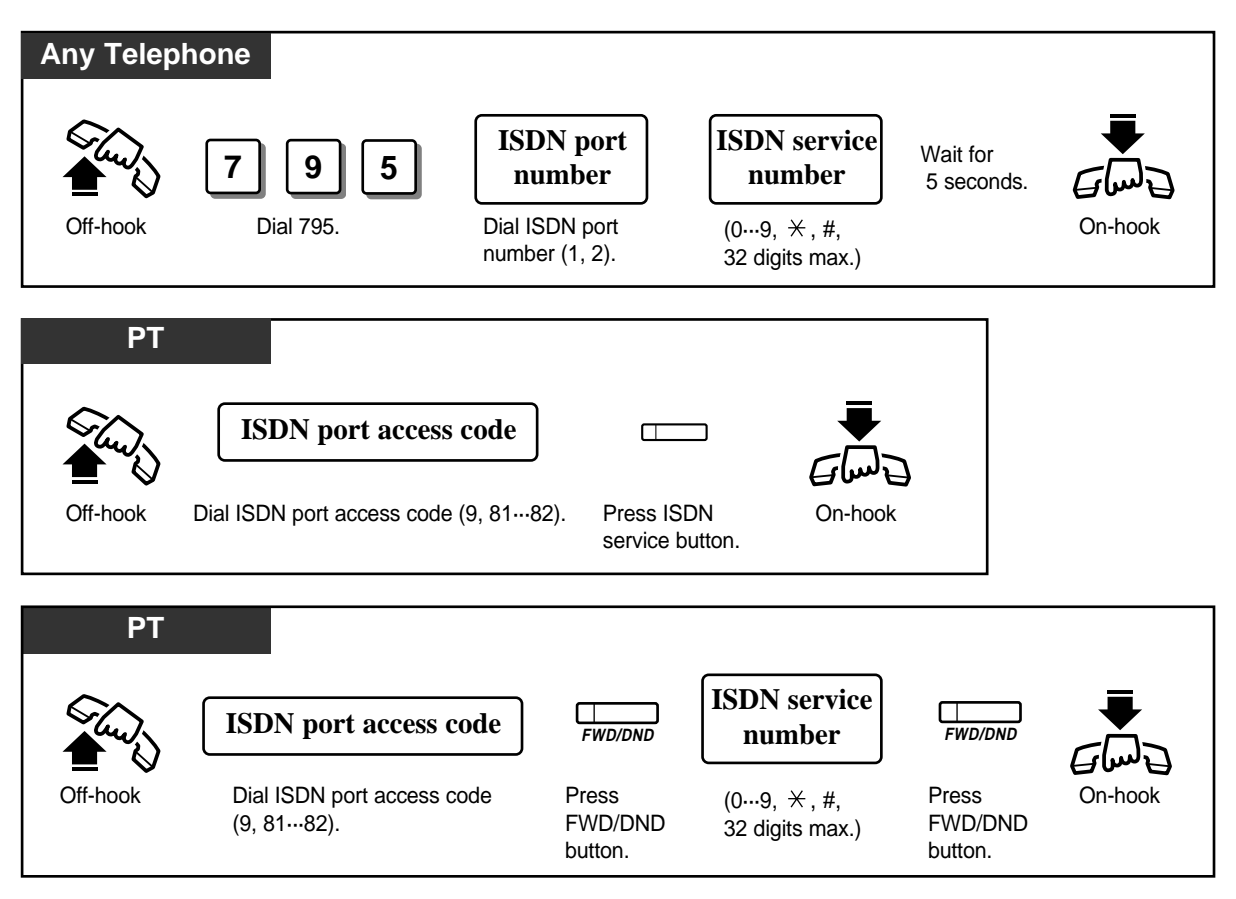

- To use the ISDN service button on a proprietary telephone, you must assign a flexible button as the ISDN service button first.
- You can press the CO button instead of entering an ISDN port access code.
- You can receive a confirmation message from ISDN if the network offers such services.
- You can use the ISDN service button after pressing a outside line (CO) access code or a CO button. You will hear a reorder tone if a wrong operation is done.
- The availability of this feature depends on your local ISDN services.

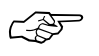

ļ

• Initial Settings (Section 2.2)

Customising the Buttons on Your Telephone

### Selecting the CLIP / COLP numbers

You can select the CLIP / COLP numbers to be displayed to the other party depending on business or private use.

#### Setting the CLIP numbers

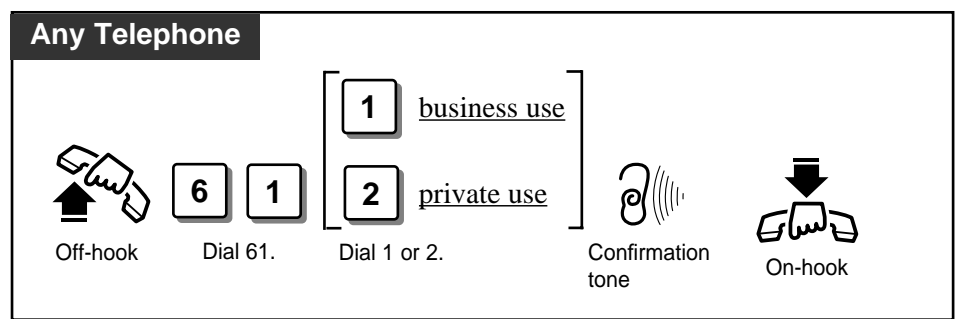

#### Setting the COLP numbers

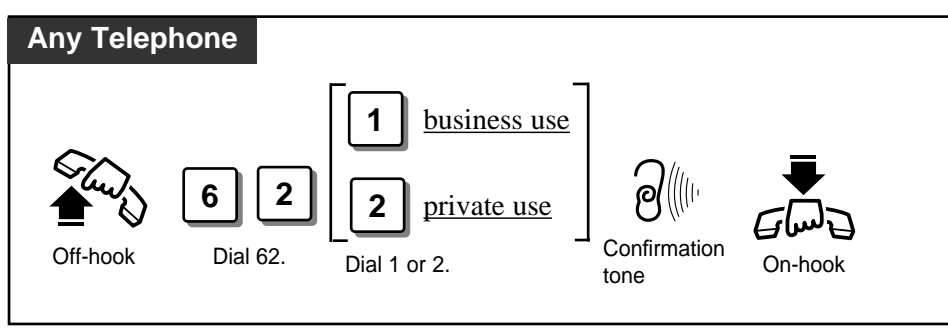

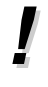

- Your CLIP number will be displayed if the number is assigned by the System Programming [404].
- Caller Identification (Caller ID) services can be denied depending on your COS level.
- If you select the same setting previously selected, a confirmation tone 2 and dial tone will be sent.
- ISDN Port Programmingg (Section 3.7) [404] CLIP/COLP Number Assignment
  - COS Programming (Section 3.8)
    - [512] Calling Line Identification Restriction (CLIR)
    - [513] Connected Line Identification Restriction (COLR)
  - Extension Programming (Section 3.9)
    - [601] Class of Service

Panasonic digital proprietary telephones with a display, KX-T7235, KX-T7433 and KX-T7436, allow you to make a call or operate the features using the display message. The display prompts you with information related to the desired feature.

#### **Features in the Idle Status**

While idle, you can change the display by pressing the MODE or SHIFT button. Each model has a different operation ( See the next page). Available features are listed below.

- Extension (Extension Dialling)

STA Speed, Station Speed (Station Speed Dialling)

SYS Speed, System Speed (System Speed Dialling)

Features (System Feature Access) ( See page 2-83.)

— Call Log (Outgoing Call Log — Dialling the last five outgoing calls) (KX-T7235/KX-T7436 only)

#### Station Speed Dialling Number/Name Assignment

#### FWD/DND\* Features (KX-T7235/KX-T7436 only)

By pressing the FWD/DND button after going off-hook, a new display appears. From this display, the following additional System Features can be operated.

- FWD/DND Cancel (Cancelling "FWD/DND")

Do Not Disturb (Rejecting incoming calls)

FWD-All Calls, FWD-Busy, FWD-No Answer (Forwarding a call)

— FWD-BSY/NA, FWD-CO Line (Forwarding a call)

FWD-From, FWD-From Cancel (Forwarding all calls remotely)

\* FWD/DND — FWD stands for Forwarding and means forwarding a call. DND stands for Do Not Disturb and means rejecting a call.

Incoming Call Log ( See page 2-71.)

#### **Display View of the Features in the Idle Status**

- KX-T7433

While idle, the bottom line of the display changes by pressing the SHIFT button as follows. The Jog Dial operation is available in the third display.

#### - KX-T7235 and KX-T7436

To use the Soft buttons, use the bottom line in the third display which appears by pressing the SHIFT button as follows. The Jog Dial operation of the KX-T7436 is available after pressing a Function button on third and fourth line.

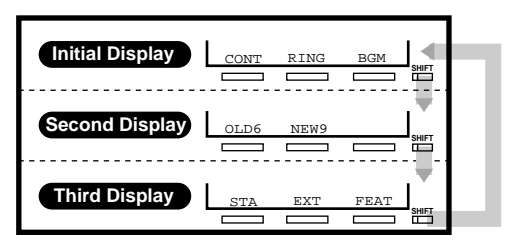

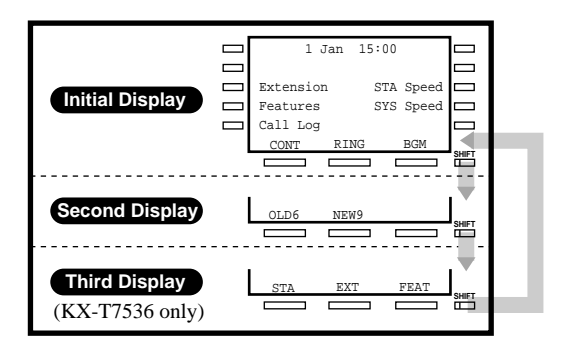

• The second display of the KX-T7235, KX-T7433 and KX-T7436 (KX-T7230 is also available.) is used to call back the caller by checking the call log data (Incoming Call Log). For operation, refer to page 2-72.

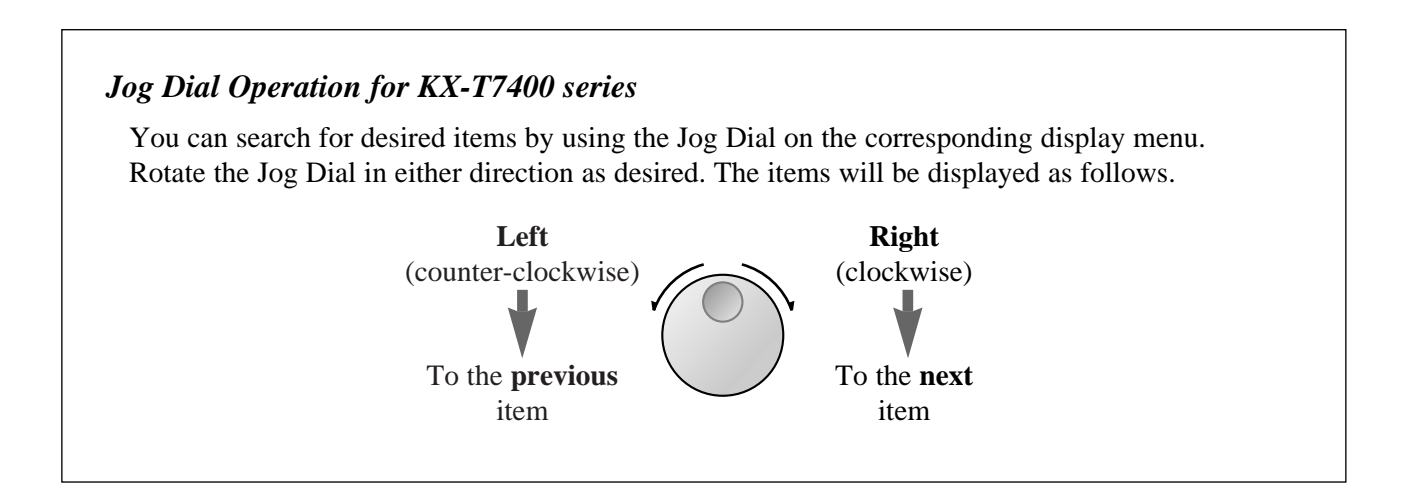

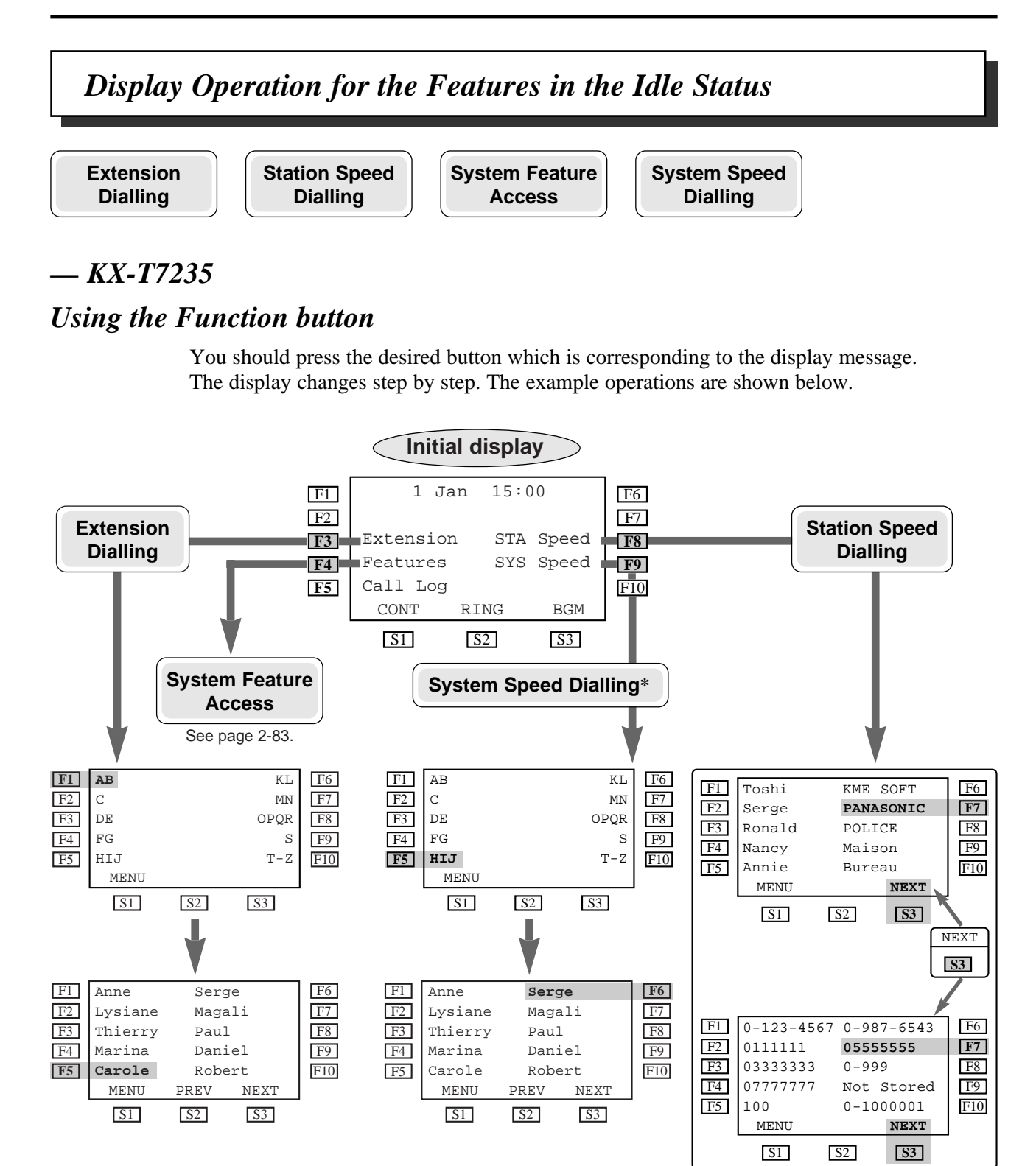

- \*"SYS Speed" is available only when the System Speed Dial name is assigned by your personal computer (PC).
  - Storing extension numbers and names is available only by PC programming.

### — KX-T7433

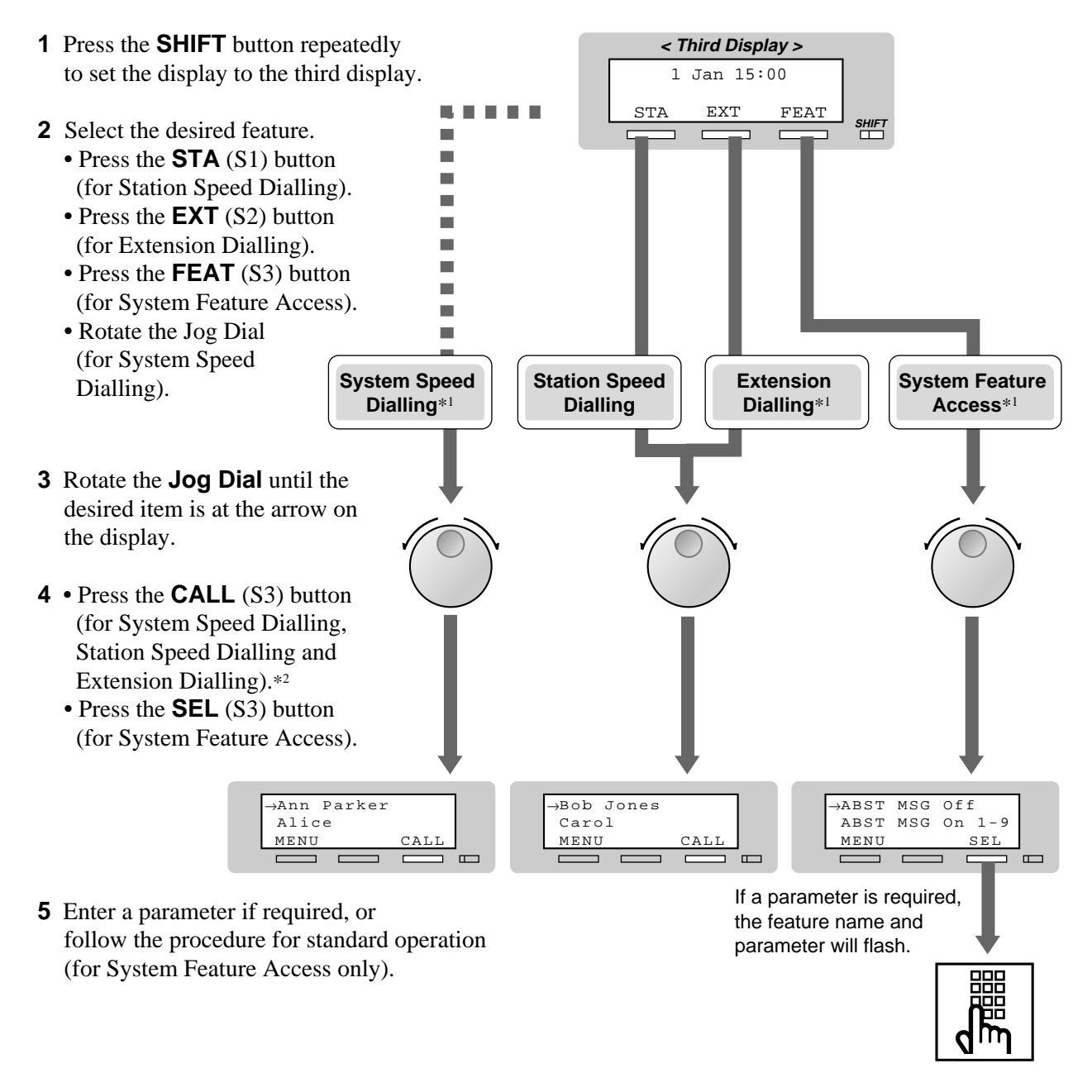

\*1 For System Speed Dialling, Extension Dialling and System Feature Access, before rotating the Jog Dial, you can press the corresponding key search for the desired letter.

<Example> Press 2 two times to display "B" items.

\*2 You can lift the handset or press the SP-PHONE button instead of the CALL (S3) button.

### — KX-T7436

### Using the Function button

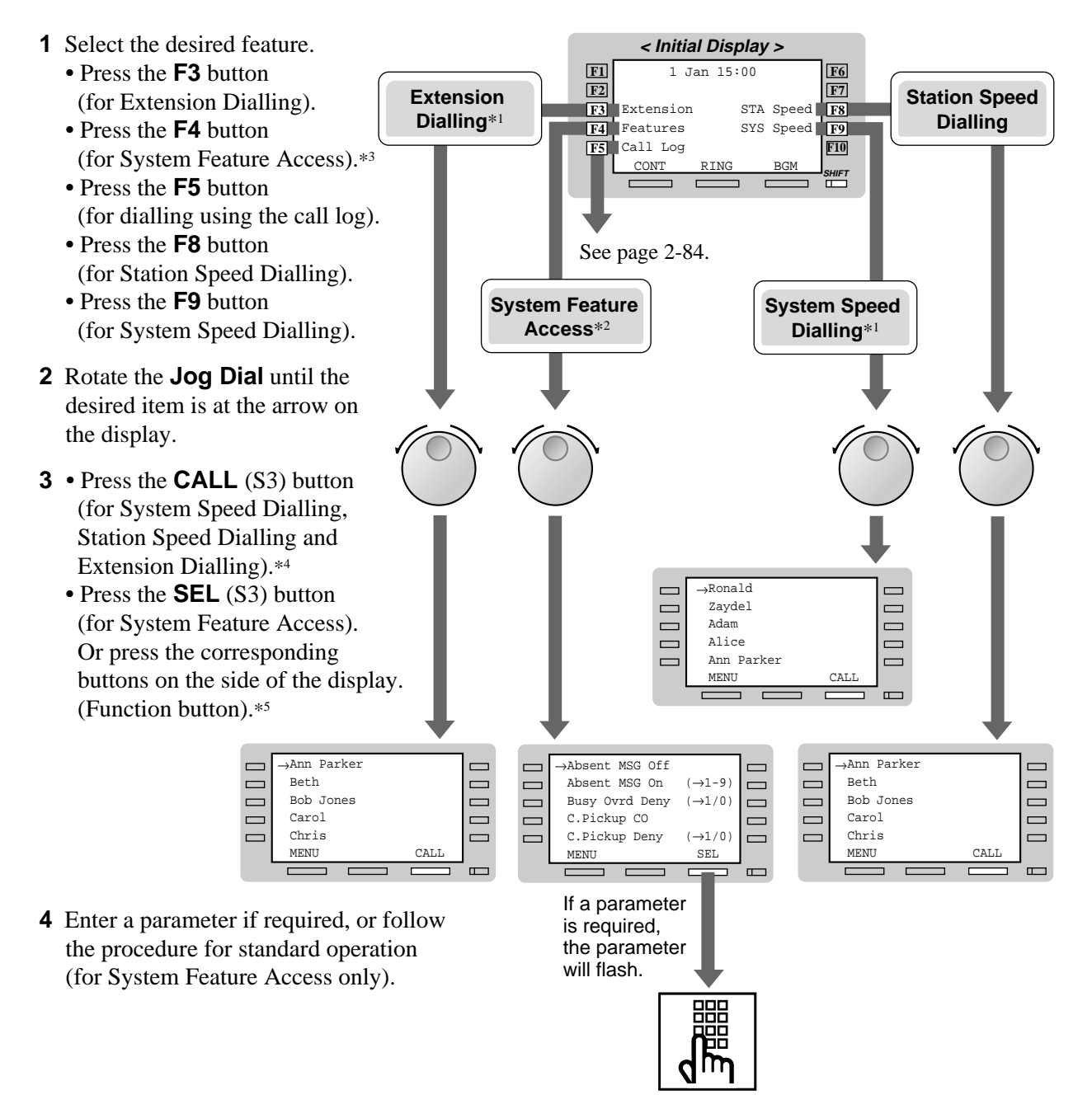

<sup>\*1</sup> For System Speed Dialling, Extension Dialling and System Feature Access, before rotating the Jog Dial, you can press the corresponding key search for the desired letter.

*<Example> Press* 2 *two times to display "B" items.* 

- \*<sup>3</sup> You can press the Function (F4) button in any display (initial through third).
- \*4 You can lift the handset or press the SP-PHONE button instead of the CALL (S3) button.
- \*5 You can press the Function button (F1 through F5) on the same line of the desired item instead of the SEL (S3) button.

<sup>\*&</sup>lt;sup>2</sup> For System Feature List, see page 2-83.

### Using the Soft button or rotating the Jog Dial directly

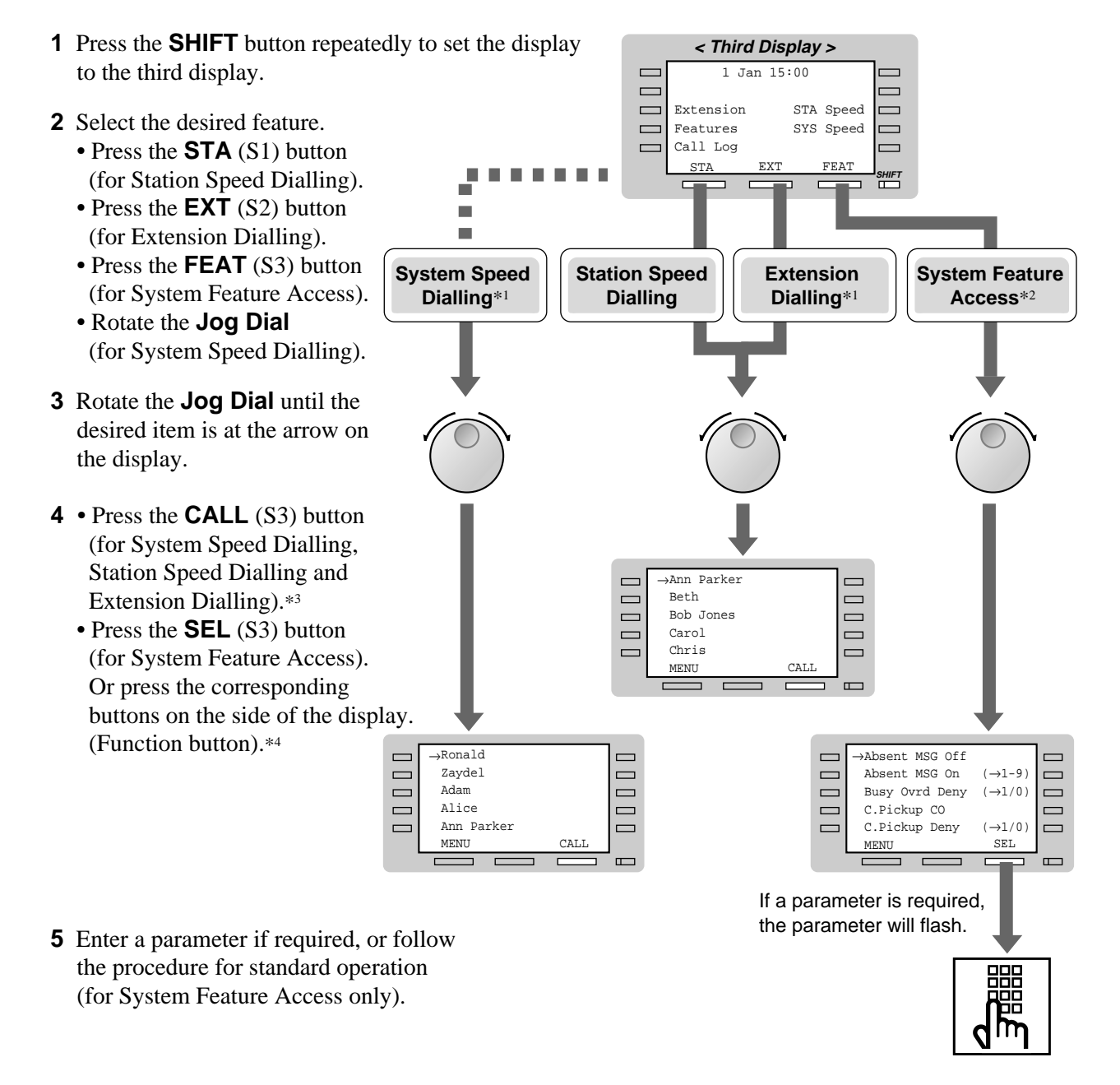

<sup>\*1</sup> For System Speed Dialling, Extension Dialling and System Feature Access, before rotating the Jog Dial, you can press the corresponding key search for the desired letter.

*<Example> Press 2 two times to display "B" items.* 

- \*3 You can lift the handset or press the SP-PHONE button instead of the CALL (S3) button.
- \*4 You can press the Function button (F1 through F5) on the same line of the desired item instead of the SEL (S3) button.

<sup>\*&</sup>lt;sup>2</sup> For System Feature List, see page 2-83.

### System Feature List

|                           | ^                   |                      |                                              | <b>^</b>                                                                                       |  |  |  |
|---------------------------|---------------------|----------------------|----------------------------------------------|------------------------------------------------------------------------------------------------|--|--|--|
| DISPLAY<br>(KX-T7235/KX-7 | <b>[7436</b> )      | DISPLAY<br>(KX-T7433 | 6)                                           | FEATURE DESCRIPTION                                                                            |  |  |  |
| Absent MSG Off            |                     | ABST MSG Off         |                                              | Cancel the absent message.                                                                     |  |  |  |
| Absent MSG On             | (→1-9)              | ABST MSG On          | 1-9                                          | Set an absent message.                                                                         |  |  |  |
| Busy Ovrd Deny            | $(\rightarrow 1/0)$ | BSY Ovr DNY          | 1/0                                          | Prevent others from interrupting your conversation<br>on the line.                             |  |  |  |
| C.Pickup CO               |                     | C.Pickup CO          |                                              | Pick up a call from an exchange line.                                                          |  |  |  |
| C.Pickup Deny             | $(\rightarrow 1/0)$ | C.PickupDNY          | 1/0                                          | Stopping your calls from being picked up.                                                      |  |  |  |
| C.Pickup Direct           | $(\rightarrow ext)$ | C.PickupDRT          | ext                                          | Pick up a call from a specific extension.                                                      |  |  |  |
| C.Pickup Group            |                     | C.Pickup GRP         |                                              | Pick up a call ringing at another telephone within your group.                                 |  |  |  |
| C.Waiting                 | $(\rightarrow 1/0)$ | C.Waiting            | 1/0                                          | Informs you that there is a call waiting using a tone.                                         |  |  |  |
| Call Park                 | (→0-9)              | Call Park            | 0-9                                          | Place a call on hold in a system parking area.                                                 |  |  |  |
| Callback Busy Ca          | Callback Can        | cel                  | Cancel the Automatic Callback Busy.          |                                                                                                |  |  |  |
| Door Open                 |                     | Door Open            |                                              | Open the door.                                                                                 |  |  |  |
| Doorphone Call            |                     | Doorphone            |                                              | Call the doorphone.                                                                            |  |  |  |
| Log Lock Call (-          | Log Lock abcabc     |                      | Prevent others from accessing your call log. |                                                                                                |  |  |  |
| Log Ovrt On/Off           | $(\rightarrow 1/0)$ | Log Ovrt             | 1/0                                          | Overwrite or delete your call log.                                                             |  |  |  |
| Login/Logout              | $(\rightarrow 1/0)$ | Login/out            | 1/0                                          | Join or leave the hunt group.                                                                  |  |  |  |
| Message Off               | $(\rightarrow ext)$ | MSG Off              | ext                                          | Cancel a notification.                                                                         |  |  |  |
| Message On                | (→ext)              | MSG On               | ext                                          | Leave a notification so that the called party may call you back.                               |  |  |  |
| Night Auto/On/Of          | Night Mode          | 0-2                  | Change the day / night mode.*                |                                                                                                |  |  |  |
| Page Deny On/Off          | $(\rightarrow 1/0)$ | Page Deny            | 1/0                                          | Stopping reception of paging announcements.                                                    |  |  |  |
| Page-GRP Answer           |                     | Page-GRP ANS         |                                              | Answer the page through a telephone in the same extension group.                               |  |  |  |
| Paging Group              | (→0-8)              | Page GRP             | 0-8                                          | Page to all or a particular extension group.                                                   |  |  |  |
| Parallel On/Off           | $(\rightarrow 1/0)$ | Parallel             | 1/0                                          | Set whether a single line telephone connected in parallel will ring not when receiving a call. |  |  |  |
| Pickup Dialing            | $(\rightarrow 1/0)$ | Pickup Dial          | 1/0                                          | Make a call without dialling.                                                                  |  |  |  |
| Pickup DL Prg             | $(\rightarrow \#)$  | Pickup DL PG         | #                                            | Assign the number for the Pickup Dialling.                                                     |  |  |  |
| Station Lock (-           | →abcabc)            | St.Lock ab           | cabc                                         | Prevent others from calling from your extension.                                               |  |  |  |
| Station Program           | Clear               | STA Prog Cle         | ar                                           | Cancel the station programmed data.                                                            |  |  |  |
| Timed Reminder            |                     | Timed Remind         | er                                           | Set an alarm call.                                                                             |  |  |  |
|                           |                     |                      |                                              |                                                                                                |  |  |  |

You can access the following features which are displayed in alphabetical order. The parameters used in the list are for a telephone connected to a KX-TD208.

For more details about the features and the required parameters, refer to the respective features in this manual.

Only the Operator can carry out the feature marked with "\*".

100200300400500

MENU

CLR

**Outgiung Call Log** 

### — KX-T7235 and KX-T7436 Dialling the last five outgoing calls (Outgoing Call Log)

1 Press the **SHIFT** button to set the display to the second display.

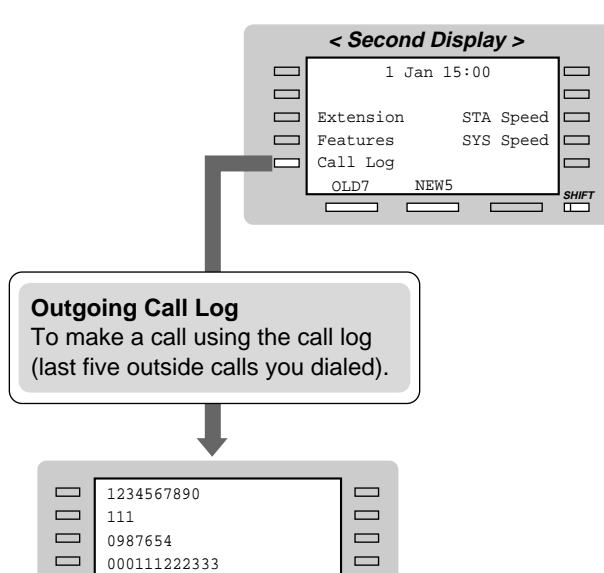

**2** Press the corresponding button on the side of the display (for the outgoing call log).

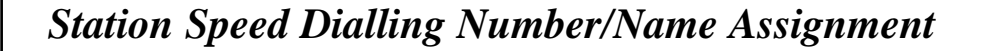

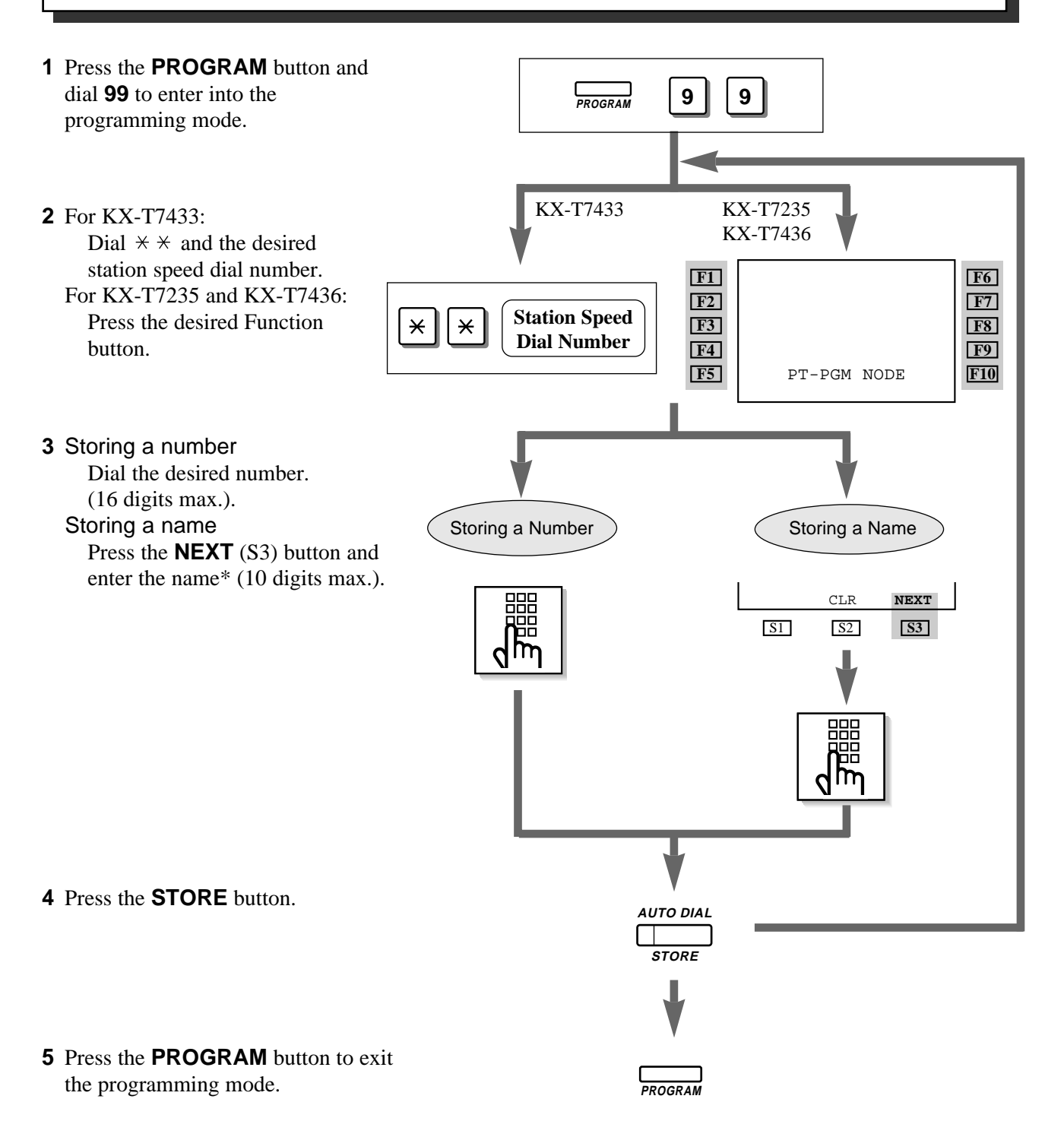

\*: See the Combination Table on page 2-87.

# 2.7 Display Operation (KX-T7235/KX-T7433/KX-T7436)

• To store numbers, you can use 0 through 9,  $\star$ , #, PAUSE, RECALL, CONFERENCE and the INTERCOM button as follows:

RECALL: registers the recall signal

PAUSE or  $\times \times$ : pause

CONFERENCE : - (hyphen) after the outside line (CO) access code

INTERCOM : [ or ] (secret code) – Press the INTERCOM button before and after the part you wish to conceal when it is shown on the display when dialling.

#### **Combination Table**

Each character can be entered by using the dial key pad and some buttons, or the Jog Dial for storing names.

**Combination Table 1** shows the combination of keys and the number of times to press the SELECT (AUTO ANSWER/MUTE) button, or the combination of keys and the SHIFT and Soft buttons to enter characters. (The AUTO ANSWER/MUTE button becomes the SELECT button when using the overlay.)

To enter a character, find the key and number of times to press the SELECT button or the corresponding SHIFT and Soft button combination on the table. Press the corresponding key first, then press the SELECT button the required number of times. Or you can use the SHIFT button and the Soft button (S1 through S3) instead of the SELECT button.

**Combination Table 2** shows the combination of keys and the number of pulses to move the Jog Dial (click tones) to the right.

To enter a character, find the key and number pulses to rotate the Jog Dial. Press the corresponding key first, then rotate the Jog Dial the required number of times. Or, if you keep rotating the Jog Dial after pressing any dialling key, all of the characters in the table will be displayed.

### Combination Table 1

| SHIFT & Soft<br>Combination   |   | S1 | SHIFT+ S1 | S2 | SHIFT+ S2 | <b>S</b> 3 | SHIFT+ S3 | SHIFT+<br>SHIFT+ S1 | SHIFT+<br>SHIFT+ S2 |
|-------------------------------|---|----|-----------|----|-----------|------------|-----------|---------------------|---------------------|
| Pressing<br>SELECT<br>(Times) |   |    |           |    |           |            |           |                     |                     |
| Keys                          | 0 | 1  | 2         | 3  | 4         | 5          | 6         | 7                   | 8                   |
| 1                             | 1 | Q  | q         | Z  | Z         | !          | ?         |                     |                     |
| 2                             | 2 | А  | а         | В  | b         | С          | с         |                     |                     |
| 3                             | 3 | D  | d         | E  | e         | F          | f         |                     |                     |
| 4                             | 4 | G  | g         | Η  | h         | Ι          | i         |                     |                     |
| 5                             | 5 | J  | j         | K  | k         | L          | 1         |                     |                     |
| 6                             | 6 | М  | m         | Ν  | n         | 0          | 0         |                     |                     |
| 7                             | 7 | Р  | р         | Q  | q         | R          | r         | S                   | s                   |
| 8                             | 8 | Т  | t         | U  | u         | V          | v         |                     |                     |
| 9                             | 9 | W  | w         | Х  | X         | Y          | у         | Z                   | Z                   |
| 0                             | 0 |    | •         | ,  | ,         | :          | •         |                     |                     |
| *                             | * | /  | +         | -  | =         | <          | >         |                     |                     |
| #                             | # | \$ | %         | &  | @         | (          | )         |                     |                     |

#### Combination Table 2

| Rotating<br>Jog Dial<br>(Pulses) |   |    |   |   |   |   |   |   |    |
|----------------------------------|---|----|---|---|---|---|---|---|----|
| Keys                             | 0 | 1  | 2 | 3 | 4 | 5 | 6 | 7 | 8  |
| 1                                | 1 | Q  | q | R | r | S | S | Т | t  |
| 2                                | 2 | А  | а | В | b | С | с | D | d  |
| 3                                | 3 | D  | d | Е | e | F | f | G | g  |
| 4                                | 4 | G  | g | Н | h | Ι | i | J | j  |
| 5                                | 5 | J  | j | K | k | L | 1 | М | m  |
| 6                                | 6 | Μ  | m | Ν | n | 0 | 0 | Р | р  |
| 7                                | 7 | Р  | р | Q | q | R | r | S | S  |
| 8                                | 8 | Т  | t | U | u | V | v | W | w  |
| 9                                | 9 | W  | W | Х | х | Y | у | Z | Z  |
| 0                                | 0 |    | ! | ? |   | , | , | : | ;  |
| *                                | * | /  | + | - | = | < | > | # | \$ |
| #                                | # | \$ | % | & | @ | ( | ) | А | a  |

<Example>

- To enter "Mike" by using the SELECT button;
  - See Combination Table 1.
  - 1. Press 6 and then press the SELECT button once to enter "M."
  - 2. Press 4 and then press the SELECT button six times to enter "i."
  - 3. Press 5 and then press the SELECT button four times to enter "k."
  - 4. Press 3 and then press the SELECT button four times to enter "e."
- To enter "Mike" by using the SHIFT button and the Soft button; See Combination Table 1.
  - 1. Press 6 and then press the S1 button to enter "M."
  - 2. Press 4 and then press the SHIFT and S3 button to enter "i."
  - 3. Press 5 and then press the SHIFT and S2 button to enter "k."
  - 4. Press 3 and then press the SHIFT and S2 button to enter "e."
- Using the Jog Dial (With a KX-T7433/KX-T7436)
  - See Combination Table 2.
  - 1. Press 6 and then rotate the Jog Dial one pulse to enter "M".
  - 2. Press 4 and then rotate the Jog Dial six pulses to enter "i".
  - 3. Press 5 and then rotate the Jog Dial *four* pulses to enter "k".
  - 4. Press 3 and then rotate the Jog Dial four pulses to enter "e".

OR

- 1. Press 2 and then rotate the Jog Dial until "M" appears.
- 2. Press 2 and then rotate the Jog Dial until "i" appears.
- 3. Press 2 and then rotate the Jog Dial until "k" appears.
- 4. Press 2 and then rotate the Jog Dial until "e" appears.
- Pressing the SHIFT button alternates between capital and lower case letters. Once this button is pressed, the SHIFT mode continues until it is pressed again.
- To erase the last word (to backspace), press the CONFERENCE button.
- (The CONFERENCE button becomes the " $\leftarrow$ " (backspace) key when using the overlay.)
- To erase all of the data, press the CLR (S2) button.
- If you keep rotating the Jog Dial, all of the characters will be displayed in order. <Example> If you rotate the Jog Dial after pressing 2, all of the characters will appear in the following order:

A a B b  $\cdots$  Z z (space) ! ? . , ' : ; \* / + - = < > # \$ % & @ () A a B b  $\cdots$ 

- The default is "Not Stored."
- Up to ten dialling numbers and names can be assigned. Each dialling number has a maximum of 16 digits and each name has a maximum of ten characters.

ļ

### Display Operation for FWD/DND Features (KX-T7235/KX-T7436 only)

After pressing the desired button which corresponds to the message on the display, you can set or cancel the feature with ease. The example operations are shown below.

- **1** Off-hook.
- **2** Press the **FWD/DND** button.
- **3** Press the Function button (F1–F5) which is corresponding to the desired function.

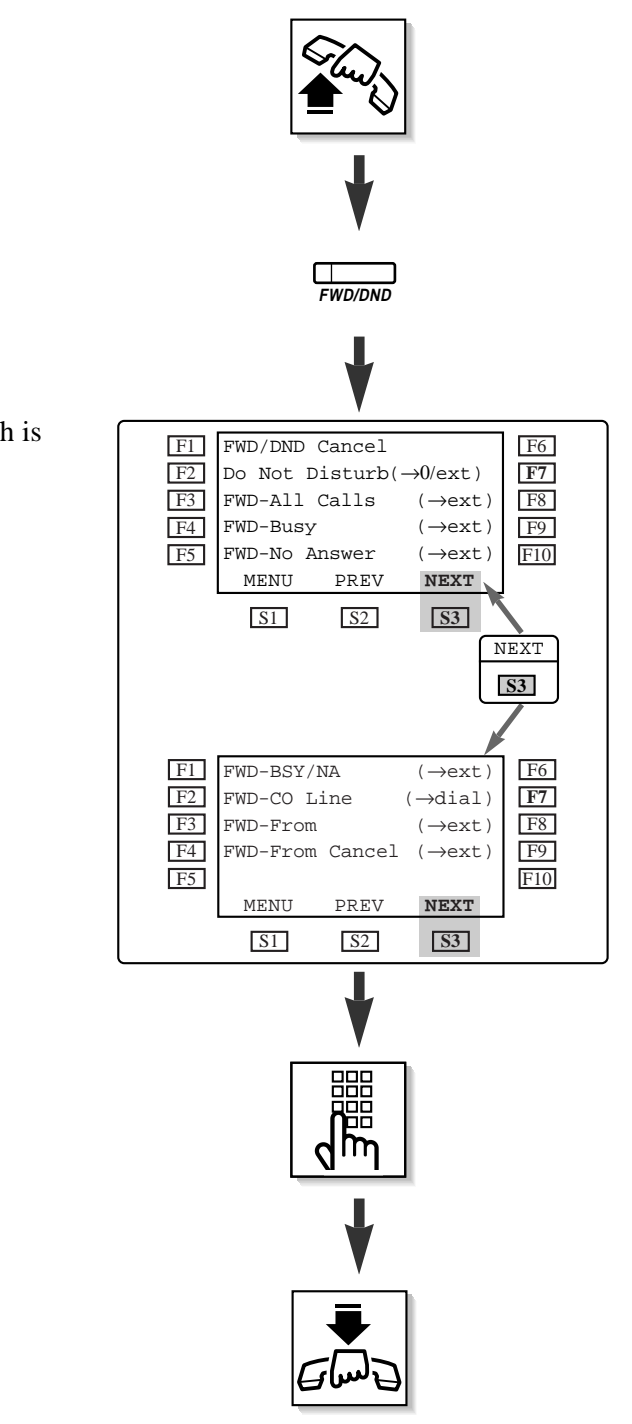

4 Enter parameters if required.

5 On-hook.

Switching the Extension's "Class of Service" (Class of Service Switch)

Each extension is assigned a primary and secondary COS numbers. The manager can switch the extension's COS between a primary and secondary number.

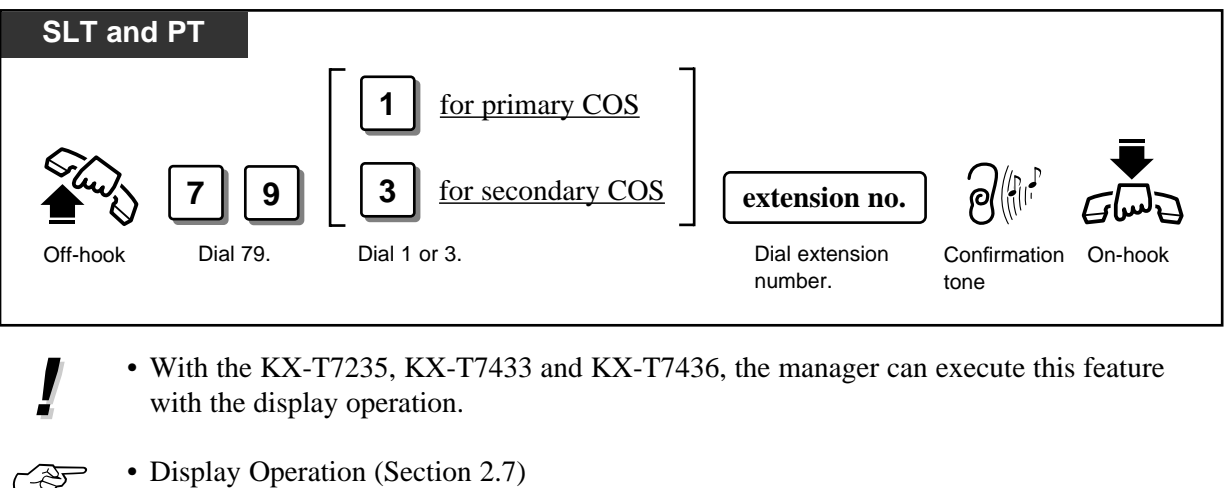

- Display Operation (Section 2.7) Display Operation for the System Feature Access Menu — COS Primary/Secondary
  System Management (Section 3.1)
  - Class of Service

Unlocking "Incoming Call Log Lock" (Incoming Call Log Lock Control)

The manager can clear the "Incoming Call Log Lock" feature at any extension.

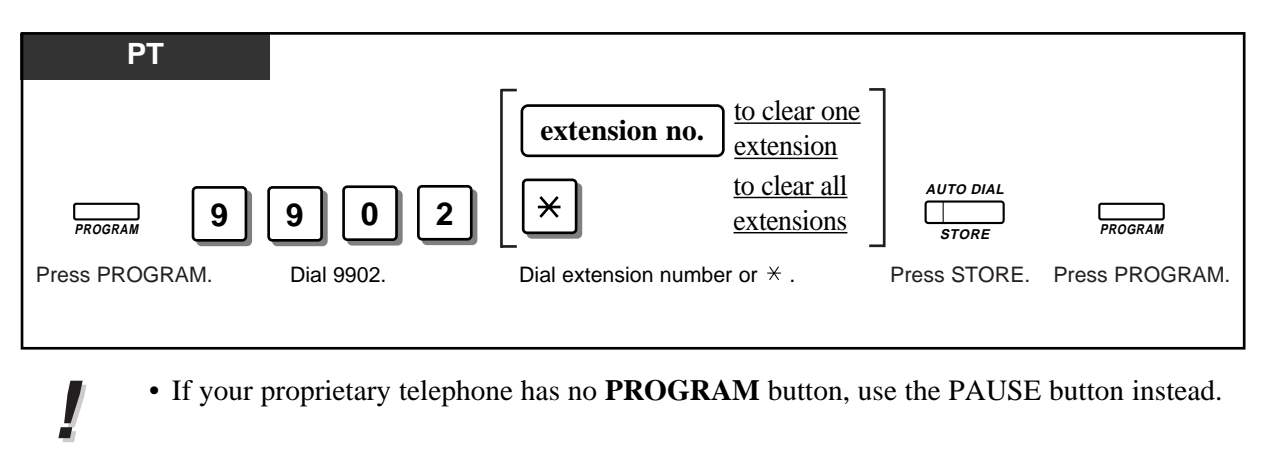

 Others (Section 2.6) Recording the Caller's Information Automatically (Incoming Call Log — KX-T7230/KX-T7235/KX-T7433/KX-T7436)

### Controlling "Electronic Station Lockout" Remotely (Remote Station Lock Control)

The manager is given the privilege of controlling Electronic Station Lockout at any extension. If Station Lockout has already been set by the extension user and Remote Station Lock is set by the manager, cancelling the lock is only possible by the manager.

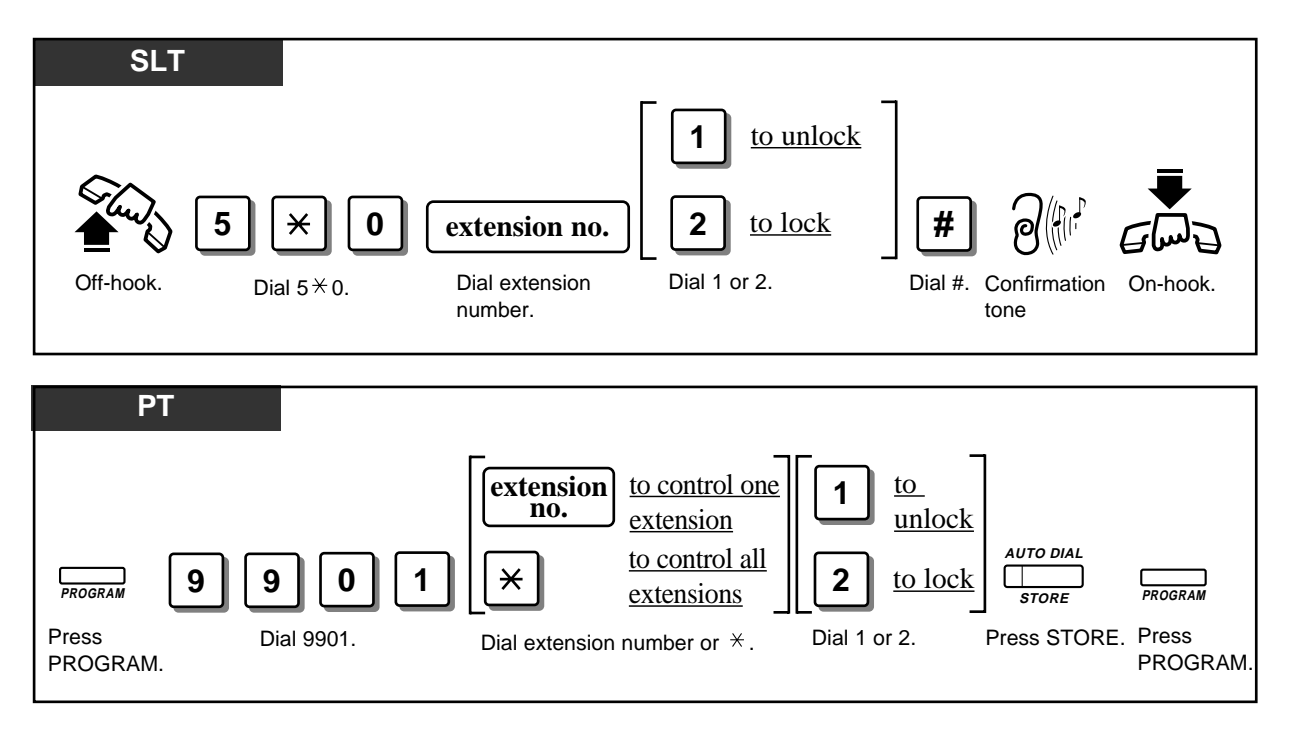

• If your proprietary telephone has no PROGRAM button, use the PAUSE button instead.

#### • Others (Section 2.6)

Locking Your Phone (Electronic Station Lockout)

# Section 3

System Programming

### <Note> Description of Symbol Used

| ~   | ~      | ~  |
|-----|--------|----|
| SLT | ISDN-T | РТ |

"✓" indicates that the feature in this square is applicable to the single line telephone (SLT), ISDN telephone (ISDN-T) and proprietary telephone (PT).

| Accessing to Other types of network connected | SLT | ISDN-T | РТ |
|-----------------------------------------------|-----|--------|----|
| to the ISDN network                           | ~   | >      | ~  |

To access other types of network from the ISDN network, sending out DTMF may be needed. To send out the dialled number in DTMF, you must insert a PAUSE (" $\star \star$ "). Any digits following the PAUSE will be sent as DTMF.

Some examples of services requiring DTMF – Alternative carriers using analogue networks, Electronic banking

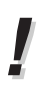

• This feature does not work when manually dialling.

• It is necessary to store a PAUSE in either the ARS Carrier Code or Authorization Code.

- Making Calls (Section 2.3) Quick Dialling Redialling
  - System Management (Section 3.1) Automatic Route Selection (ARS)
  - Manager Programming (Section 3.3) [001] System Speed Dialling Number Set
  - Timer Programming (Section 3.5) [205] DTMF Sending PAUSE Time
  - ARS Programming (Section 3.10)
    - [701] ARS Carrier Code
    - [703] ARS Authorization Code
    - [704] ARS Itemized Bill Code
### Automatic Route Selection (ARS)

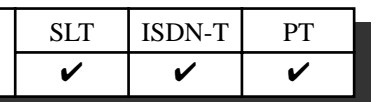

Automatic Route Selection (ARS) is a system programmable feature that automatically selects the least expensive route available at the time a long distance call is made. It is not necessary to dial the access code of the least expensive carrier. The chart below shows the procedure of the ARS feature.

**Flow Chart of ARS** 

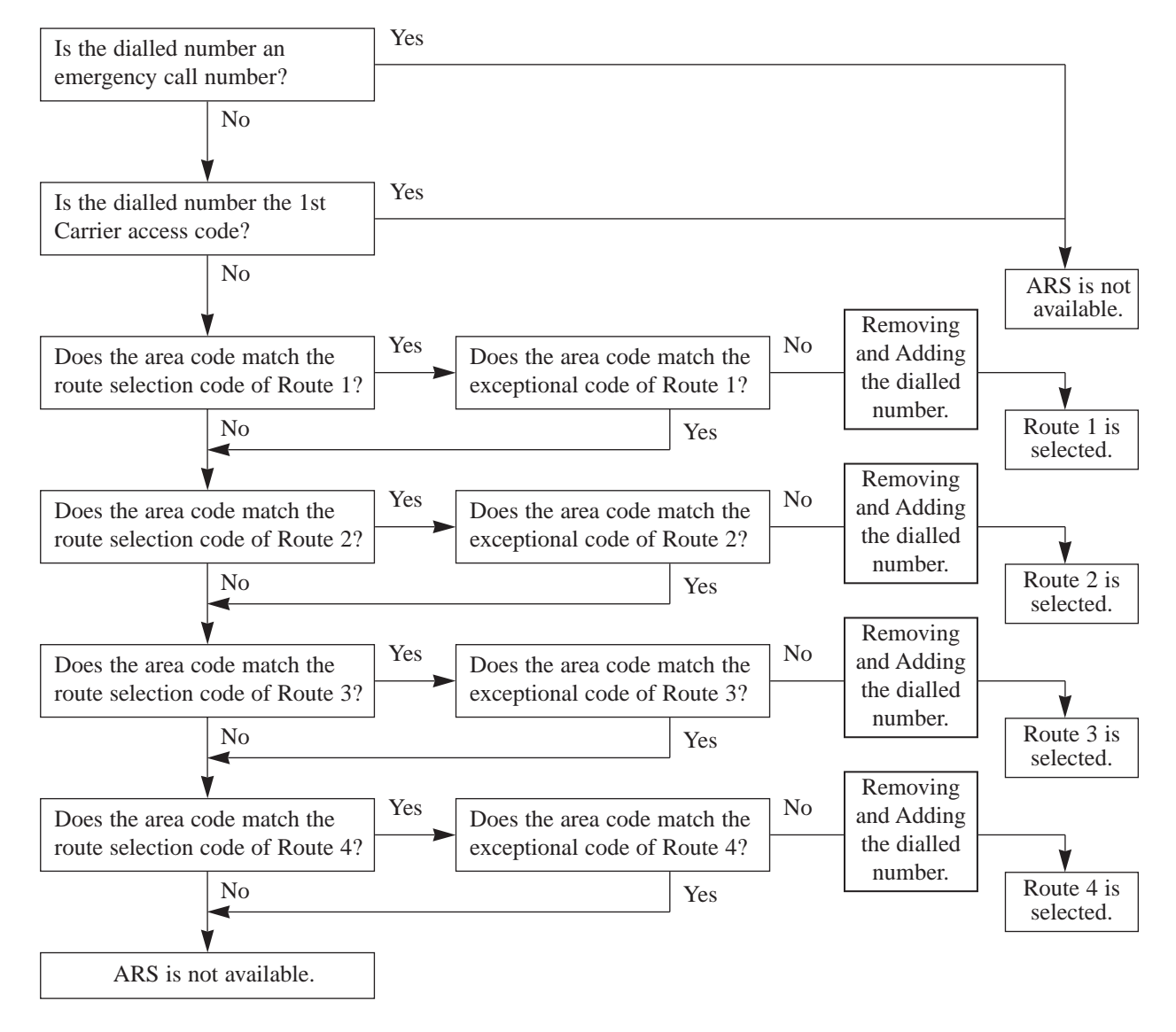

(Continued)

ARS Programming consists of the following items:

#### **Common Table**

(1) ARS Mode (Program [700])

This program is used to turn on or off the ARS mode. If turned on, calls are sent to the least expensive route to be used. (Default=Disable)

(2) 1st Carrier Access Code Set (Program [705])

This program is used to store the 1st Carrier Access Code. (Default=Not stored) If the code is dialled, 1st Carrier is always selected even if the ARS mode is enabled.

#### **ARS Routing Plan Tables (Routes 1 through 4)**

(1) ARS Carrier Code (Program [701])

This is used to store each carrier's access code.

(2) ARS Route Selection Code (Program [702])

This is used to store area codes used for the ARS feature.

(3) ARS Authorization Code (Program [703])

This is used to register an authorization code applied to each ISDN line and each route.

(4) ARS Itemized Bill Code (Program [704])

This is used to assign whether to send an itemised bill code of an extension to each ISDN line or not. The itemised bill code corresponds to each extension number 21-28, 30 and 31-34.

#### (5) ARS Route Exceptional Code (Program [706])

This is used to store dialling numbers that are excepted from ARS routing plans of a specified carrier.

#### (6) ARS Modify Removed Digit (Program [708])

This is used to remove the digits of the dialled number before sending to the exchange line.

(7) ARS Modify Added Number (Program [709])

This is used to add the number to the dialled number before sending to the exchange line.

The dialled number is modified for sending out to the least expensive carrier. See below as an example.

| iemoved. udded. | Dialled Number<br>092-477-7777 | ► 92-477-7777<br>By [708] LCR<br>Modify Removed<br>Digit, 1 digit is<br>removed. | By [709] LCR<br>Modify Added<br>Number, 123 are<br>added. | The number transmitte<br>to the network<br>12392-477-7777 |
|-----------------|--------------------------------|----------------------------------------------------------------------------------|-----------------------------------------------------------|-----------------------------------------------------------|
|-----------------|--------------------------------|----------------------------------------------------------------------------------|-----------------------------------------------------------|-----------------------------------------------------------|

\* For the example above, the carrier code, authorization code and itemized bill code are omitted.

# 3.1 System Management

- Emergency dial numbers are not applied to ARS and Toll Restriction.
  - If you dial the carrier code directly, the numbers you dial after the carrier code will not be affected by either the ARS Modify Removed Digit or ARS Modify Added Number.
- Manager Programming (Section 3.3)
   [002] Emergency Dial Number Set
  - ARS Programming (Section 3.10)
    - [700] ARS Mode
    - [701] ARS Carrier Code
    - [702] ARS Route Selection Code
    - [703] ARS Authorization Code
    - [704] ARS Itemized Bill Code
    - [705] 1st Carrier Access Code
    - [706] ARS Route Exceptional Code
    - [708] ARS Modify Removed Digit
    - [709] ARS Modify Added Number

!

### **Budget Management**

| ~   | ~      | ~  |
|-----|--------|----|
| SLT | ISDN-T | РТ |

Limits the telephone usage to a pre-assigned amount. For example, the limit may be the amount deposited at check-in. If the pre-assigned limit is reached, the extension user cannot make further calls until he/she receives authorization from the manager.

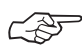

• Manager Programming (Section 2.3) [003] Budget Management

| Class of Sometries (COS) | SLT | ISDN-T | РТ |
|--------------------------|-----|--------|----|
| Class of Service (COS)   |     | ~      | ~  |

COS is used to define the features which are allowed for a group of extensions. Each extension is assigned a primary and secondary COS numbers. Four classes are available.

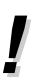

• The manager can switch the extension's COS between a primary and secondary number.

- The programmable items are shown below:
  - Outgoing call restriction level (Day mode / Night mode)
  - 2) Forwards a call to an outside party
  - 3) Overrides Do Not Disturb of the called extension
  - 4) Account Code Entry operation
  - 5) Sets Executive Busy Override
  - 6) Denies Executive Busy Override
  - System speed dialling call restriction level (Day mode / Night mode)
  - 8) Unlocks the door
  - 9) Switches Day/Night mode
  - 10) Sets Do Not Disturb for Direct Dialling In Call
  - 11) Sets Call Forwarding Follow Me
  - 12) Sets Connected Line Identification Restriction
  - 13) Sets Calling Line Identification Restriction

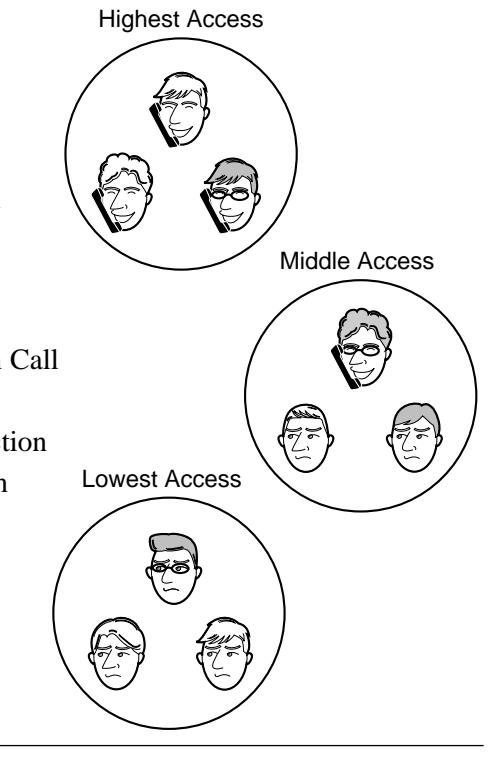

## 3.1 System Management

- Ś
- COS Programming (Section 3.8)
  - [500]–[501] Toll Restriction Level Day/Night
  - [503] Call Forwarding to outside line (CO)
  - [504] Do Not Disturb Override
  - [505] Account Code Entry Mode
  - [506]-[507] Toll Restriction Level for System Speed Dialling Day/Night
  - [508] Door Opener Access
  - [509] Night Service Access
  - [510] Do Not Disturb for Direct Dialling In Call
  - [511] Call Forwarding Follow Me
  - [512] Calling Line Identification Restriction (CLIR)
  - [513] Connected Line Identification Restriction (COLR)
  - [514] Executive Busy Override
  - [515] Executive Busy Override Deny
  - [517] Call Forwarding by ISDN Service
- Extension Programming (Section 3.9)
  - [601] Class of Service

### Data Line Security

| <b>~</b> |        | ~  |  |
|----------|--------|----|--|
| SLT      | ISDN-T | PT |  |

Once set, communication between the extension and the other party is protected from any signals such as Call Waiting, Hold Recall and Executive Busy Override. Data equipment or a facsimile may be connected to an extension jack so that the user can perform data communications. During communication, Data Line Security maintains secure data transmission against tones or interruptions from other extensions.

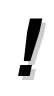

• If one extension in a conversation has set Data Line Security, it applies to both extensions.

• ISDN telephones are always in the data line security mode. This feature cannot be changed.

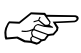

• Extension Programming (Section 3.9) [612] Data Line Security

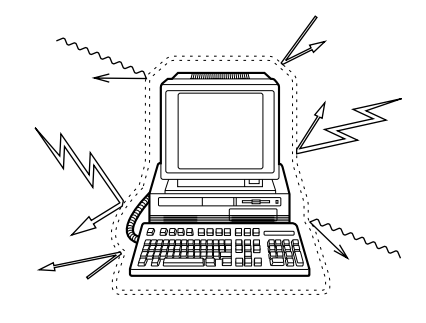

| Direct Dialling In (DDI) | SLT | ISDN-T | РТ |
|--------------------------|-----|--------|----|
| Direct Dialling In (DDI) |     | ~      | ~  |

Allows the external caller to connect to an extension in the system directly. Assignable destinations are: Manager, extension, or extension group. This requires a DDI number transmitted from the ISDN network. The DDI number is converted to a specific extension number by using a pre-programmed conversion table.

#### Explanation

- 1.An incoming call from the ISDN network reaches your DSHS (Digital Super Hybrid System). The ISDN network informs DSHS of the DDI number.
- 2.DSHS converts the DDI number to an extension number and directs the call to the extension.

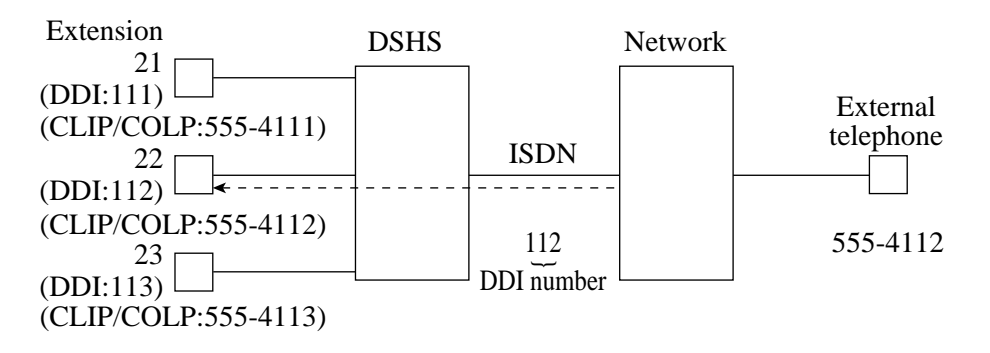

- You can store a DDI number (20 digits maximum) by System Programming.
- To reach an extension group, the group must have been previously set-up through System Programming.
- If a wrong number is entered, the call will be transferred to the manager.
- It is possible to use DND on a DDI call if the class of service permits.
- You can check the DDI number transmitted from the network by System Programming or PC Programming.
- ISDN Port Programming (Section 3.7)
  - [404] CLIP/COLP Number Assignment
  - [405] Direct Dialling In
  - [412] ISDN DDI Number/Extension Number Transformation
  - COS Programming (Section 3.8)
    - [510] Do Not Disturb for Direct Dialling In Call
  - Optional Programming (Section 3.12)
    - [902] System Additional Information, Area 1 – Field (04)
      - Area 4 Field (05–06)
      - [903] Received Number Check

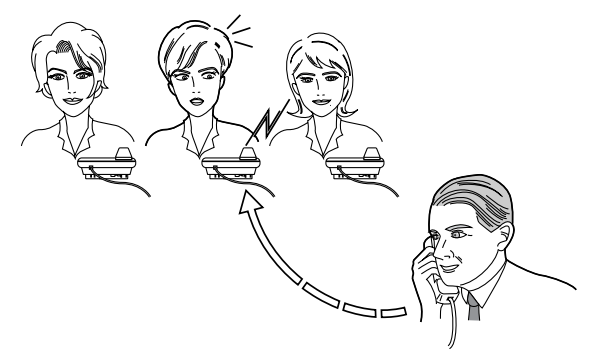

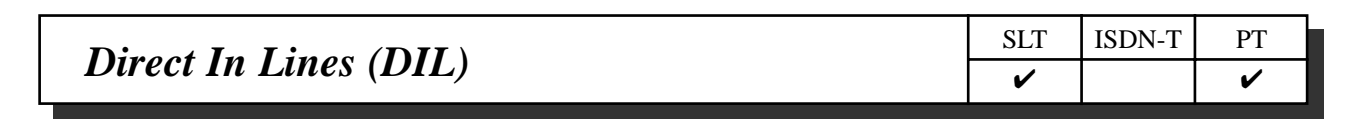

Enables an incoming outside call to go directly to multiple answering points (**DIL 1:N**). Assignable destinations are extensions only. DIL 1:N can have different destinations for day and night modes (Night Service).

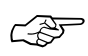

 Extension Programming (Section 3.9)
 [603]–[604] DIL 1:N Extension and Delayed Ringing — Day/Night

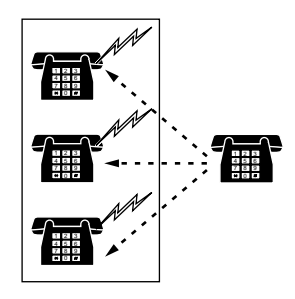

| Entonation Chorn | SLT | ISDN-T | РТ |
|------------------|-----|--------|----|
| Extension Group  | ~   |        | <  |

The system supports eight extension groups. Any member of an extension group can pick up a call directed to another group member (Group Call Pickup). In addition, there are Ring Group, Station Hunting and Uniform Call Distribution (UCD) features.

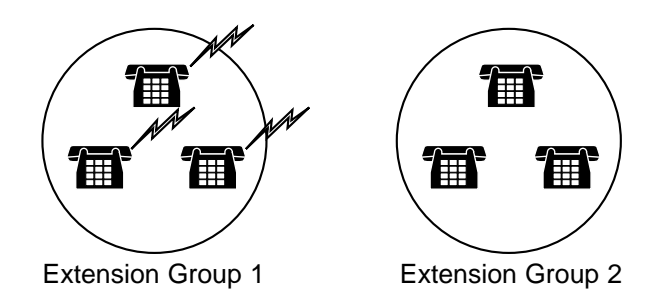

- !
- Every extension should belong to an extension group but cannot belong to more than one group.

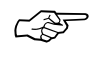

- System Programming (Section 3.4) [102] Station Hunting Type
- Extension Programming (Section 3.9) [602] Extension Group Assignment

| EV4ra Davia David (VDD) | SLT | ISDN-T | PT |
|-------------------------|-----|--------|----|
| EXtra Device Port (XDP) |     |        | ~  |

An EXtra Device Port (XDP) expands the number of telephones available in the system by allowing an extension jack to contain two telephones. A digital proprietary telephone (DPT) and a single line telephone (SLT) can be connected to the same jack but have different extension numbers so that they can act as completely different extensions. All extension numbers in the XDP mode are fixed as follows:

DPT extension number 21 — SLT extension number 31

DPT extension number 22 — SLT extension number 32

DPT extension number 23 — SLT extension number 33

DPT extension number 24 — SLT extension number 34

• XDP requires previous programming of the individual extension. You can enable the XDP mode for the desired extension number by extension programming. Immediately after changing the assignment, the changed setting may not work for a maximum of eight seconds.

• If XDP is disabled for the extension, DPT and SLT may be used as Parallelled Telephones.

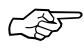

• Others (Section 2.6)

Setting the Parallelled SLT to Ring (Parallelled Telephone Connection)

- Extension Programming (Section 3.9) [600] EXtra Device Port
- Connecting the Telephones in EXtra Device Port (XDP) (Section 4.11)

#### ISDN-T SLT PT Forwarding a Doorphone Call to the Outside Line ~ ~

You can automatically transfer an incoming doorphone call to a preset outside destination.

- This feature works separately from other Call Forwarding settings.
  - If there is no answer while the call is being forwarded, the forwarding will stop in one minute.
  - Toll restriction and other restrictions such as an account code are not activated.
  - A call is not recorded by SMDR for the Call Forwarding.
  - There are two different modes for day and night. A different destination can be set in each mode. This feature can be set by System Programming.
  - The CLIP number displayed at other party's extension is the number assigned at Extension 21.

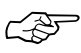

• Extension Programming (Section 3.9) [614]-[615] Doorphone Call Forwarding – Day/Night

| Hogt DDV Access | SLT | ISDN-T | РТ |
|-----------------|-----|--------|----|
| HOST PBA Access | ~   | ~      | ~  |

The system may be installed behind an existing host PBX which supports an Internal ISDN. This is performed by connecting a line from the host to a outside line (CO) in the system.

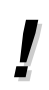

Ē

- To enable Host PBX Access, put the host PBX line on a outside line (CO). The user accesses the host PBX by selecting that outside line (CO).
- A Host PBX Access Code is required to access CO lines of the host PBX.
- ISDN Port Programming (Section 3.7) [403] Host PBX Access Codes

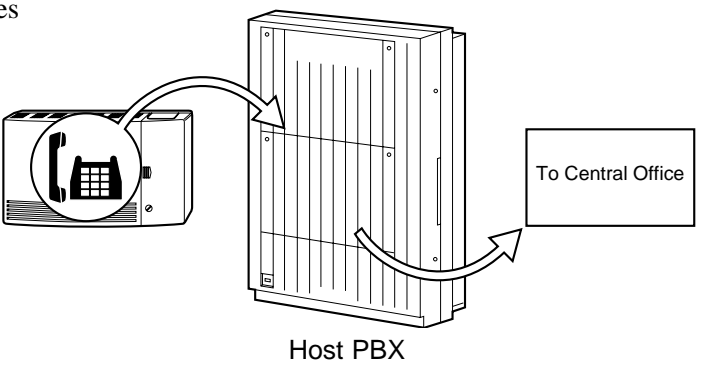

1

### Integrated Services Digital Network (ISDN)

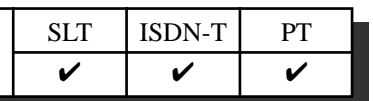

The system can assign which subscriber number is answered and which extension receives a call by ISDN point-to-multi-point configuration. A maximum of ten Multiple Subscriber Numbers (MSN) can be assigned to each ISDN bus with point-to-multi-point configuration.

#### **Point-to-point**

A call sent through one ISDN port reaches the pre-assigned extension directly with a Direct Dialling In (DDI) contract.

#### Point-to-multi-point

A call sent through one ISDN port reaches the multiple extensions. It is possible to assign multiple telephone numbers on an ISDN port basis.

When a call through the ISDN line with point-to-multi-point configuration reaches your unit;

- The call is refused if the dialled number does not match with the stored MSN.
- The call is connected to the pre-assigned extension if the dialled number is matched with the stored MSN.

If a MSN is not stored, the call sent through the ISDN line with a point-to-multi-point configuration reaches the extension by the standard method.

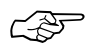

- ISDN Port Programming (Section 3.7)
  - [406] ISDN Configuration
  - [407] Multiple Subscriber Number Set
  - [408]-[409] Extension Ringing Assignment Day/Night for ISDN
  - [410]-[411] ISDN Extension Ringing Assignment Day/Night for ISDN
- ISDN Line Connection Structure (Section 4.7)
- Outside line (CO) Connection (Section 4.8)
- Expanding the ISDN Line Connection (Section 4.13)

| Internated Commission Disital Natural (ICDN) Enternaise | SLT | ISDN-T | РТ |
|---------------------------------------------------------|-----|--------|----|
| Integrated Services Digital Network (ISDN) Extension    |     | ~      |    |

The system supports terminal equipment such as ISDN telephones, G4 Facsimiles and personal computers. A maximum of eight terminal equipments can be connected to the ISDN bus.

To use your ISDN extension within this system, program each ISDN extension number as follows:

#### Point-to-multi-point

- To have an individual ISDN extension number: 301 through 308
- To have one ISDN extension number for all: 300

#### **Point-to-point**

- To have one ISDN extension number: 30

The following bearer capabilities can be supported:

| Transfer Mode | Transfer Capability  |
|---------------|----------------------|
| Circuit       | Unrestricted digital |
| Circuit       | Speech               |
| Circuit       | 3.1 kHz Audio        |
|               |                      |

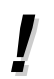

• Class of Service, department code, outgoing permission and IRNA assignment for the ISDN port apply to all terminal equipments on the same bus.

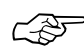

- Manager Programming (Section 3.3) [003] Budget Management
- ISDN Port Programming (Section 3.7) [406] ISDN Configuration
- ISDN Line Connection Structure (Section 3.7)
- Expanding the ISDN Line Connection (Section 4.13)

## Intercept Routing

| SLT | ISDN-T | РТ |
|-----|--------|----|
| ~   | >      | ~  |

Provides automatic redirection of incoming outside calls. There are two types that Intercept Routing occurs. In the first case, a call cannot be placed to the desired party. This is called Rerouting. In the second case, the call is not answered within a programmed time period. This is called Intercept Routing – No Answer (IRNA).

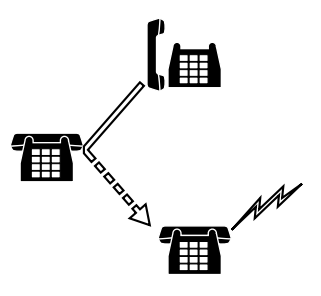

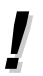

- Intercept Routing applies to DDI calls, DIL 1:N, Call Forwarding, and Station Hunting.
- The final destination of intercepted calls must be programmed for day and night modes. There are three possible destinations: extension, UCD group and Ring Group.
- If the destination is in Do Not Disturb, the call is redirected to the manager.
- IRNA can be enabled or disabled in program [610] "IRNA Assignment" (default: enabled). If enabled, rerouting is enabled.

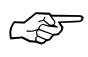

- Timer Programming (Section 3.5) [203] Intercept Time
- ISDN Port Programming (Section 3.7)
   [401]–[402] Intercept Extension Day/Night
- Extension Programming (Section 3.9) [610] IRNA Assignment

### Station Hunting

| ·  | /  |        | ~  |  |
|----|----|--------|----|--|
| SI | LT | ISDN-T | РТ |  |

If a called extension is busy, Station Hunting redirects the incoming call to an idle member of the extension group. Idle extensions are automatically hunted according to the programmed type. The following four hunting types are available;

- **Circular hunting:** The extensions are hunted until an idle one is found, regardless of the jack number.
- **Termination hunting:** The extensions are hunted until reaching the extension which has the highest jack number in the group.
- UCD: Refer to Uniform Call Distribution (UCD) in this section.

**Ring Group:** All extensions in a ring group ring simultaneously.

One of the hunting types is selected for each extension group.

To leave the hunting group temporarily, use the Log-Out function. To re-join, use the Log-In function.

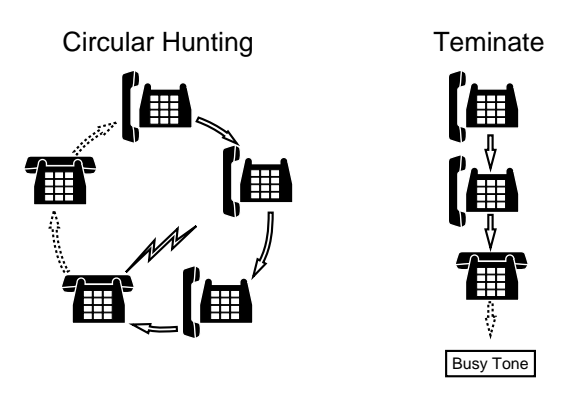

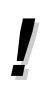

C P

- If all of the hunted extensions are busy, a busy tone is sent to the caller.
- If the called extension has set Do Not Disturb, Call Forwarding or Log-Out, Station Hunting skips the extension.
- If UCD is set, Hunting is performed as a setting of UCD.
- System Programming (Section 3.4) [102] Station Hunting Type
- Extension Programming (Section 3.9) [602] Extension Group Assignment

### Station Message Detail Recording (SMDR)

SLT ISDN-T PT

Station Message Detail Recording (SMDR) automatically records detailed call information for outside calls. A printer connected to the Serial Interface (RS-232C) port can be used to print incoming and outgoing outside calls and charge fees as well as print a hard copy of System Programming. To print a record of System Programming items that have been assigned, use the program [802] "System Data Printout." To print the charge fee, use Station Programming. To print the call records, use the program [800] "SMDR Incoming/Outgoing Call Log Printout," which allows you to print out the following records.

- All outgoing outside calls or outgoing toll calls
- Incoming outside calls

#### An example of printed call records:

| 10.00 |                                                            |                                                      |                                                      |                                                      | Duration                                             | Cost:ZL                                              | Acc                                                   | CD                                                    |
|-------|------------------------------------------------------------|------------------------------------------------------|------------------------------------------------------|------------------------------------------------------|------------------------------------------------------|------------------------------------------------------|-------------------------------------------------------|-------------------------------------------------------|
| 10:00 | 21                                                         | 12345                                                | 1                                                    | 0344853233                                           | 00:05'12                                             | 12.00                                                | 12345                                                 |                                                       |
| 10:10 | 23                                                         | 00001                                                | 2                                                    | <incoming></incoming>                                | 00:05'56                                             | 0.00                                                 |                                                       |                                                       |
| 10:20 | 24                                                         | 10                                                   | 1                                                    | <incoming></incoming>                                | 00:20'12                                             | 0.00                                                 | 43121                                                 |                                                       |
| 10:38 | 295                                                        |                                                      | 1                                                    | <incoming></incoming>                                | 00:10'01                                             | 0.00                                                 | 43212                                                 | TR                                                    |
| 13:40 | 28                                                         |                                                      | 1                                                    | <incoming></incoming>                                | 00:09'18                                             | 0.00                                                 | 001                                                   | FW                                                    |
| 14:42 | 21                                                         |                                                      | 2                                                    | <private></private>                                  | 00:03'10                                             | 17                                                   | 11111                                                 |                                                       |
| :     | :                                                          | :                                                    | :                                                    | •                                                    | :                                                    | :                                                    | :                                                     | :                                                     |
| •     | •                                                          | •                                                    | •                                                    | •                                                    | •                                                    | •                                                    | •                                                     | •                                                     |
| (2)   | (3)                                                        | (4)                                                  | (5)                                                  | (6)                                                  | (7)                                                  | (8)                                                  | (9)                                                   | (10)                                                  |
|       | 10:10<br>10:20<br>10:38<br>13:40<br>14:42<br>•<br>•<br>(2) | $\begin{array}{cccccccccccccccccccccccccccccccccccc$ | $\begin{array}{cccccccccccccccccccccccccccccccccccc$ | $\begin{array}{cccccccccccccccccccccccccccccccccccc$ | $\begin{array}{cccccccccccccccccccccccccccccccccccc$ | $\begin{array}{cccccccccccccccccccccccccccccccccccc$ | $\begin{array}{c ccccccccccccccccccccccccccccccccccc$ | $\begin{array}{c ccccccccccccccccccccccccccccccccccc$ |

#### **Example of a SMDR printout format:**

#### Explanation

- (1) Date : the date of the call as Day / Month / Year.
- (2) Time : the end time of a call as Hour:Minute.
- (3) Ext : the extension number, floating number, etc. that engaged in the call.
- (4) Dpc : the department code appended to the call.
- (5) Port : the ISDN port number used for the call.
- (6) Dial Number

**Outgoing call:** the other party's telephone number (maximum 22 digits). Valid digits are 0 through 9,  $\star$ , #.

**Received call:** shows <INCOMING>. If the received call is a private call, <Private> is shown.

- (7) Duration : the duration of the call as Hour / Minutes / Seconds.
- (8) Cost: shows the amount of the charged fee; Pulse or ZL.
- (9) Acc : the account code appended to the call.
- (10) CD : the condition code.
  - TR : Transfer
  - FW : Call Forwarding to outside line (CO)

# 3.1 System Management

▮

- "(8) Cost" is printed out as the charge indication of meter (no decimal point) or ZL. You can select the charge indication by System Programming.
- When programmed for outgoing toll calls only, printing occurs only for calls which start with the numbers stored in any Denied Code Table from levels 2 to 6.
- This system can store information on up to 100 calls. If more calls are initiated or received, stored records are deleted starting from the oldest one.
- This data is not deleted when you reset the system.
- If the account code stored in location 01 of the programming table is dialled, the dialled number is not printed out to SMDR (Private Call).
- Manager Programming (Section 3.3) [000] Date and Time Set
  - Resource Programming (Section 3.11)
    - [800] SMDR Incoming / Outgoing Call Log Printout
    - [801] SMDR Format
    - [802] System Data Printout
    - [804] Serial Interface (RS-232C) Parameters
  - Connecting the Printer and PC (Section 4.15)

| System Data Defauti Set | Sustan Data Default Sat | SLT | ISDN-T | РТ |
|-------------------------|-------------------------|-----|--------|----|
|                         | System Data Dejault Set | ~   |        | ~  |

This system allows re-initialisation of system-programmed data. If all of the programmed data is cleared, the system will restart using the default settings. You can select to clear **all of the programmed data** or **all of the programmed data except the ISDN data**. ISDN data which will not be cleared is as follows:

- a) Station Speed Dialling Numbers
- b) [001] System Speed Dialling Number Set
- c) [404] CLIP/COLP Number Assignment
- d) [405] Direct Dialling In
- e) [406] ISDN Configuration
- f) [407] Multiple Subscriber Number Set
- g) [412] ISDN DDI Number/Extension Number Transformation

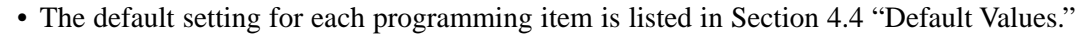

- System re-initialisation causes the system to terminate all calls or programs in progress.
- Optional Programming (Section 3.12)
  - [900] System Data All Clear
  - [901] System Data Clear Except ISDN Data

| System Programming with a Personal Computer |  | ISDN-T | РТ |
|---------------------------------------------|--|--------|----|
| System Programming with a Personal Computer |  |        |    |

This system can be programmed and administered using a personal computer (PC). A floppy disk for PC programming (included) is required to perform this feature.

#### **On-Site Programming**

By connecting a PC to your system, system programming can be performed locally. Connect the PC to the Serial Interface (RS-232C) port provided.

- Only one access is allowed to System Programming at any one time.
- To access system administration, a valid password must be entered.
- System administration can be performed on-line.
- System Programming (Section 3.4) [103] System Password
  - Connecting the Printer and PC (Section 4.15)

| Tall Destriction | SLT | ISDN-T | РТ |
|------------------|-----|--------|----|
| 1011 Kestriction | ~   | ~      | ~  |

Toll Restriction is used in conjunction with the assigned Class of Service and can prohibit certain extension users from placing unauthorised toll calls.

Each Class of Service is programmed to have a toll restriction level for day mode and night mode.

There are eight toll restriction levels available. Toll restriction level 1 is the highest level and the level 8 is the lowest. Level 1 allows all toll calls and levels 7 and 8 prohibits all toll calls. Levels 2 through 6 are used to restrict calls by combining pre-programmed deny and excepted code tables.

Pre-assigned emergency numbers are allowed in any level.

#### **Denied Code Tables**

An outgoing outside call made by an extension with a toll restriction level between 2 and 6 is checked first against the selected Denied Code Tables. If the leading seven digits of the dialled number (not including the line access code) are not found in the table, the call is made. There are five system programs for Denied Code Tables: [300]-[304] TRS

#### Denied Code Entry for Levels 2 through 6.

Complete each table by storing numbers that are to be prohibited. These numbers are defined as denied codes. Each table can store up to 20 denied codes, each consisting of seven digits.

#### **Excepted Code Tables**

These tables are used to override a programmed denied code. A call denied by the selected Denied Code Tables is checked against the selected Excepted Code Tables. If a match is found, the call is made. There are five system programs for these tables: [305]–[309] TRS Excepted Code Entry for Levels 2 through 6.

Complete each table by storing numbers that are exceptions to the denied codes. These numbers are defined as excepted codes. Each table can store up to 20 excepted codes, each consisting of seven digits.

Applicable Denied and Excepted Code Tables depend on the assigned toll restriction level of an extension as follows:

|         | Denied Code Tables        | Excepted Code Tables          |
|---------|---------------------------|-------------------------------|
| Level 1 | None                      | None                          |
| Level 2 | Table for Level 2         | Tables for Levels 2 through 6 |
| Level 3 | Tables for Levels 2 and 3 | Tables for Levels 3 through 6 |
| Level 4 | Tables for Levels 2 to 4  | Tables for Levels 4 through 6 |
| Level 5 | Tables for Levels 2 to 5  | Tables for Levels 5 through 6 |
| Level 6 | Tables for Levels 2 to 6  | Tables for Level 6            |
| Level 7 | None                      | None                          |
| Level 8 | None                      | None                          |

(Continued)

#### [Explanation]

Level 1: allows all calls.

- Level 2: denies the codes stored in the Denied Code Table for Level 2 except the codes stored in Excepted Code Tables for Levels 2 through 6.
- Level 3: denies the codes stored in the Denied Code Tables for Levels 2 and 3 except the codes stored in Excepted Code Tables for Levels 3 through 6.
- Level 4: denies the codes stored in the Denied Code Tables for Levels 2 through 4 except the codes stored in Excepted Code Tables for Levels 4 through 6.
- Level 5: denies the codes stored in the Denied Code Tables for Levels 2 through 5 except the codes stored in Excepted Code Tables for Levels 5 and 6.
- Level 6: denies the codes stored in the Denied Code Tables for Levels 2 through 6 except the codes stored in Excepted Code Table for Level 6.
  - denies intercom calls except manager calls.
- Level 7: allows intercom calls only.
- Level 8: allows manager calls only.

#### **Example of Toll Restriction programming**

Here is an example to explain the procedures for Toll Restriction programming.

#### 1. Determining the application

Determine the dialling numbers that should be denied for levels 2 through 6. (Levels 1, 7 and 8 are fixed and do not require programming.)

#### [Entry Example]

| Level | Denied Code | Excepted Code |
|-------|-------------|---------------|
| 2     | 011         | None          |
| 3     | 011         | None          |
|       | 976         |               |
|       | 1xxx976     |               |
| 4     | 011         | None          |
|       | 976         |               |
|       | 1xxx976     |               |
|       | 0           |               |
| 5     | 011         | None          |
|       | 976         |               |
|       | 1xxx976     |               |
|       | 0           |               |
|       | 411         |               |
|       | 1xxx555     |               |
| 6     | 011         | 911           |
|       | 976         | 1911          |
|       | 1xxx976     | 130           |
|       | 0           |               |
|       | 411         |               |
|       | 1xxx555     |               |
|       | 1           |               |
|       | x0          |               |
|       | x1          |               |

#### 2. Programming

(1) [500]-[501] Toll Restriction Level — Day/Night

Assign a toll restriction level to each Class of Service (COS).

#### [Example]

| COS | Level (Day) | Level (Night) |
|-----|-------------|---------------|
| 1   | 1           | 6             |
| 2   | 2           | 6             |
| 3   | 3           | 7             |
| 4   | 4           | 8             |

(2) [300]-[304] TRS Denied Code Entry for Levels 2 through 6

Depending on the application, enter the denied codes in the associated tables. You can use numeric characters and the wild card character " $\star$ ."

| Level 2 Denied Code Table |      |  |  |
|---------------------------|------|--|--|
| Location                  | Code |  |  |
| 01                        | 001  |  |  |
| :                         |      |  |  |
| :                         |      |  |  |
| 20                        |      |  |  |

| Level 3 Denied Code Table |             |  |  |
|---------------------------|-------------|--|--|
| Location                  | Code        |  |  |
| 01                        | 976         |  |  |
| 02                        | 1 * * * 976 |  |  |
| :                         |             |  |  |
| 20                        |             |  |  |

| Level 4 Denied Code Table |      |  |
|---------------------------|------|--|
| Location                  | Code |  |
| 01                        | 0    |  |
| :                         |      |  |
| :                         |      |  |
| 20                        |      |  |

| Level 5 Denied Code Table |                |  |  |
|---------------------------|----------------|--|--|
| Location                  | Code           |  |  |
| 01                        | 411            |  |  |
| 02                        | 1 <del>×</del> |  |  |
| :                         |                |  |  |
| 20                        |                |  |  |
|                           |                |  |  |

| Level 6 Denied Code Table |      |  |  |
|---------------------------|------|--|--|
| Location                  | Code |  |  |
| 01                        | 1    |  |  |
| 02                        | ×0   |  |  |
| 03                        | ×1   |  |  |
| :                         |      |  |  |
| 20                        |      |  |  |

(3) [305]-[309] TRS Excepted Code Entry for Levels 2 through 6

Depending on the application, enter the excepted codes in the associated tables. You can use numeric characters and the wild card character " $\star$ ."

| Level 6 Excepted Code Table |      |  |  |  |
|-----------------------------|------|--|--|--|
| Location                    | Code |  |  |  |
| 1                           | 911  |  |  |  |
| 2                           | 1911 |  |  |  |
| 3                           | 130  |  |  |  |
| :                           |      |  |  |  |
| 20                          |      |  |  |  |

#### [Explanation]

If your Toll Restriction Level is 6;

- a) You cannot make a call whose toll call number is "201," because the number whose second digit "0" is one of the Denied Codes for Level 6.
- b) You can make a call whose toll call number is "130." Though the number whose first digit "1" is one of the Denied Codes for Level 6, the number "130" is one of the Excepted Codes for Level 6. The Excepted Codes override the Denied Codes.

(Continued)

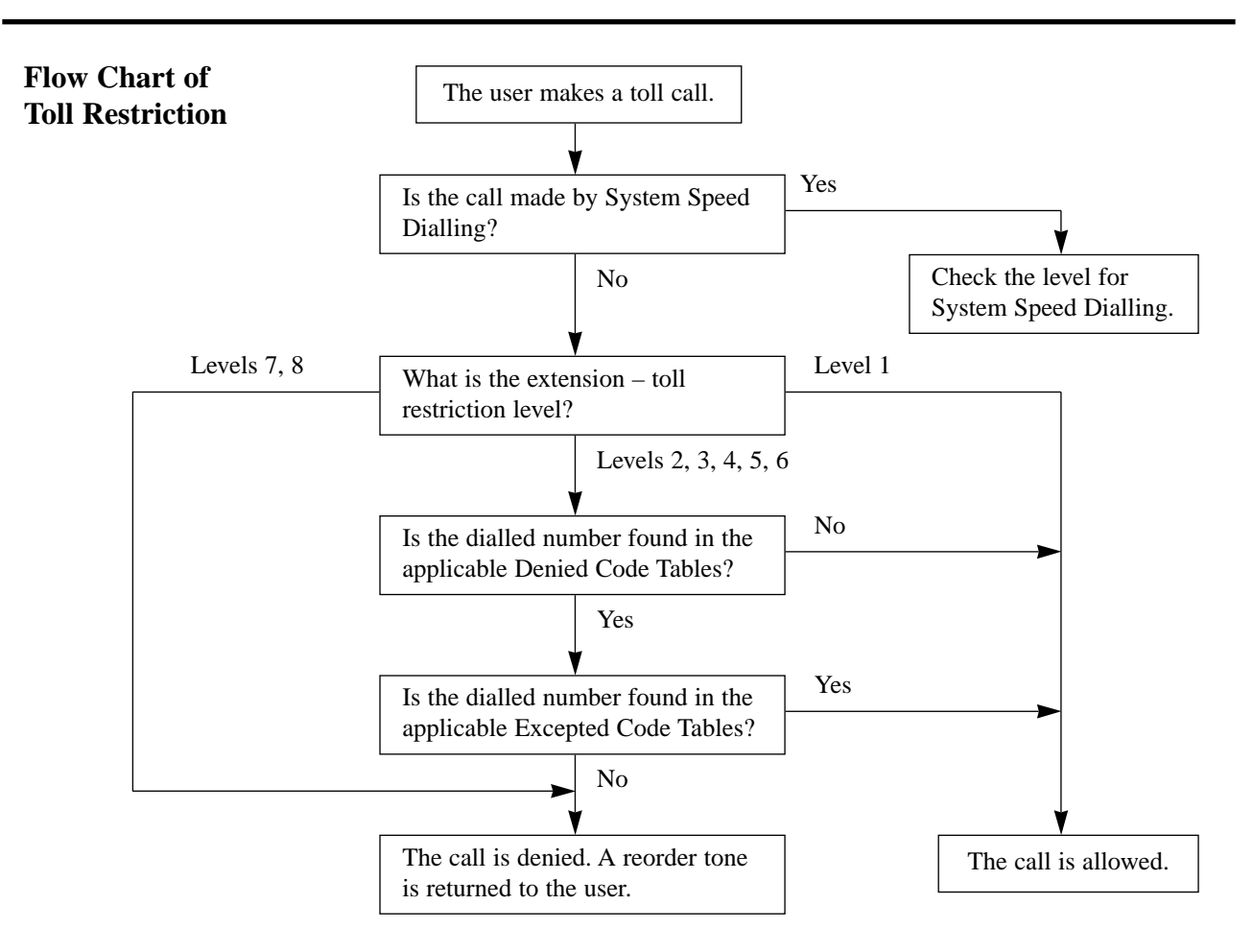

- Toll restriction checks are applied to the following:
  - (1) Account Code Entry
  - (2) Dial Access, Automatic
  - (3) Line Access, Individual
- If a stored Host PBX access code is found in the dialled number, a toll restriction check starts from the following telephone number.
- Toll restriction for System Speed Dialling can be assigned in a Class of Service setting.
- It is programmable whether "\*" or "#" dialled by the user is to be checked or not with the Toll Restriction code. This is useful to prevent unauthorised calls which could be possible through certain Central Offices' exchange systems.
- TRS Programming (Section 3.6)
  - [300]-[304] TRS Denied Code Entry for Levels 2 through 6
  - [305]–[309] TRS Excepted Code Entry for Levels 2 through 6
- COS Programming (Section 3.8)
  - [500]-[501] Toll Restriction Level Day/Night
  - [506]–[507] Toll Restriction Level for System Speed Dialling Day/Night
- Optional Programming (Section 3.12)
  - [902] System Additional Information, Area 2 Field (03)

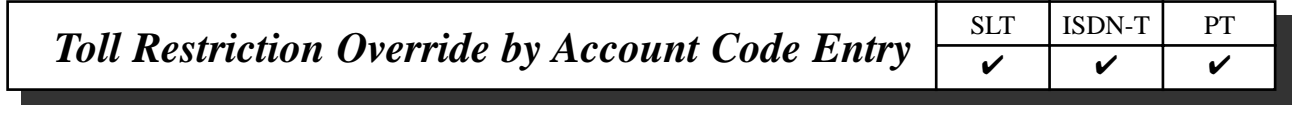

Allows the extension user to override toll restriction temporarily to make a toll call from a toll-restricted telephone. The user can carry out this feature by entering the appropriate account code before dialling the telephone number.

- !
- The toll restriction level of the user is changed to level 2 by this feature. Thus this can be used by extension users assigned to toll restriction levels 3 through 6. Levels 1 and 2 are not changed.
- A Class of Service which has assigned Account Code Entry Verified Toll Restriction Override permits the class members to override their toll restrictions.
- If the user does not enter any account code or enters an invalid account code, an ordinary toll restriction check is done.
- Ē
- COS Programming (Section 3.8) [505] Account Code Entry Mode

#### Flow Chart of TRS Override by Account Code Entry

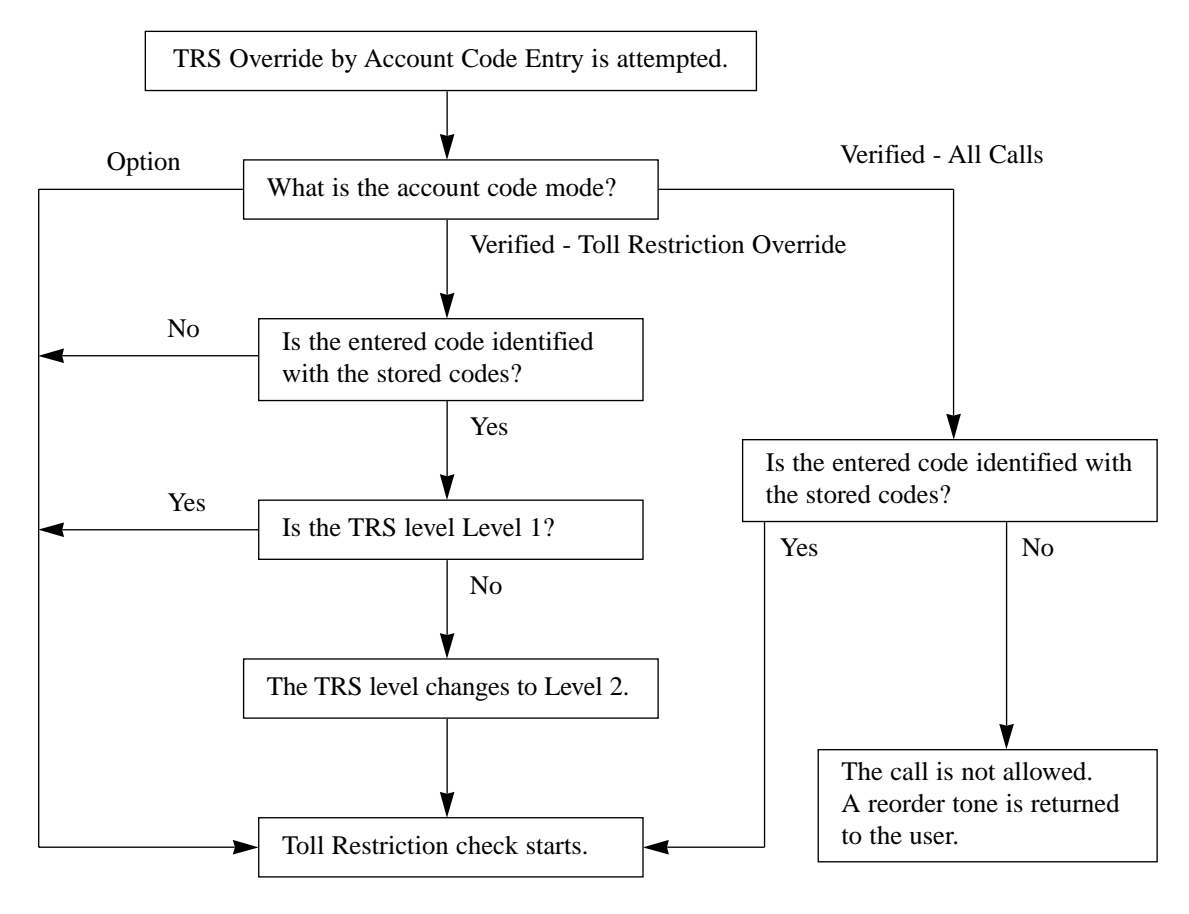

| Tall Destriction Amerida for Sustan Sread Dialling | SLT | ISDN-T | PT |
|----------------------------------------------------|-----|--------|----|
| Tou Restriction Overriae for System Speed Dialling | ~   | ~      | ~  |

Calls originated by System Speed Dialling are restricted depending on the extension's toll restriction level for System Speed Dialling.

- Ś
- Manager Programming (Section 3.3) [001] System Speed Dialling Number Set
- COS Programming (Section 3.8)
   [506]–[507] Toll Restriction Level for System Speed Dialling Day/Night

| Uniform Call Distribution (UCD) | SLT | ISDN-T | РТ |
|---------------------------------|-----|--------|----|
| Uniform Call Distribution (UCD) | ~   |        | ~  |
|                                 |     |        |    |

Allows incoming calls to be distributed uniformly to a specific group of extensions called an UCD group. Calls to an UCD group hunt for an idle extension in a circular way. This UCD feature is particularly helpful when a certain extension receives a high volume of calls compared with other extensions.

- Types of calls whose destination can be the UCD extension are: Outside calls – DDI: IRNA
  - Intercom calls Extension; Transfer
- This feature requires assignment of an UCD group for a Station Hunting type in System Programming. An extension cannot belong to two or more UCD groups.
- The floating number is assigned on an UCD group basis (291 through 298). The UCD group is based on the extension group.
- It is possible to set the log-in or log-out status on an extension basis.
- The extension which is assigned as a disconnect extension in program [609] should not belong to the extension group which is assigned as an UCD group.
- CSF
- System Programming (Section 3.4) [102] Station Hunting Type
- Extension Programming (Section 3.9)

[602] Extension Group Assignment

An outline sketch of an UCD is shown below.

(1) When a number of calls have arrived at an UCD group, the 1st call arrives at extension A first.

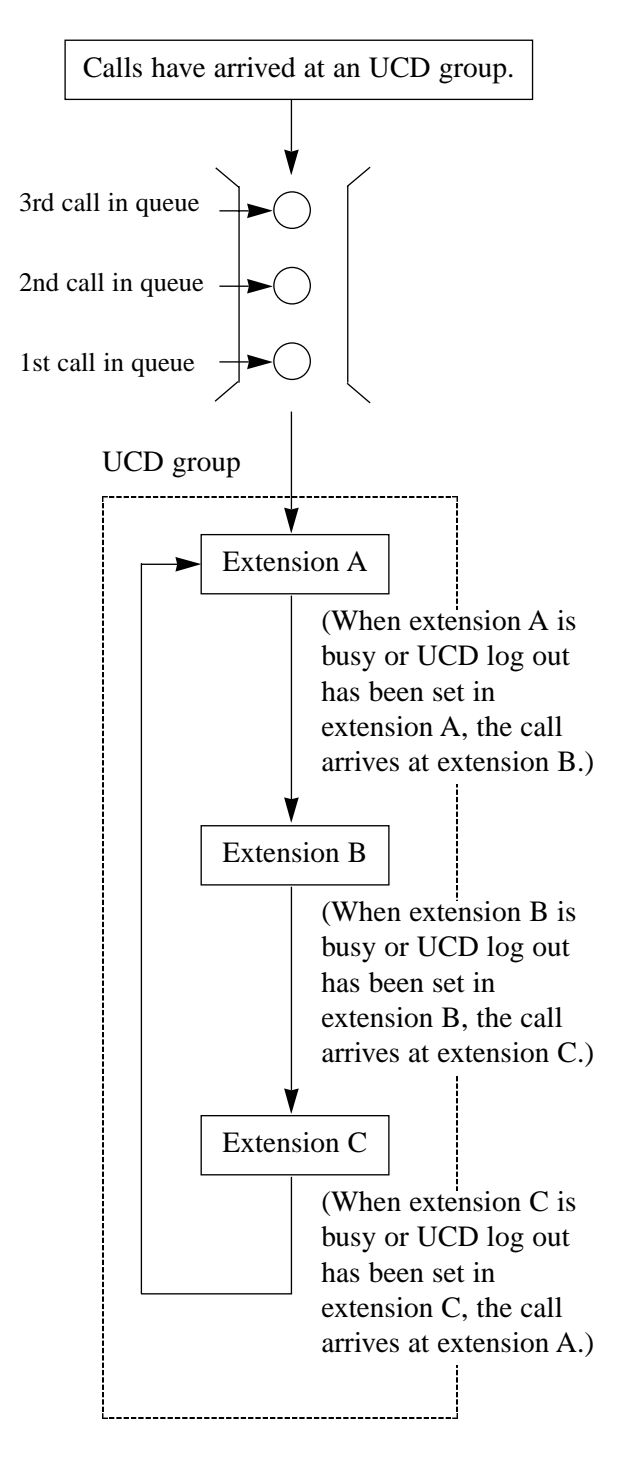

(2) When the 1st call arrives at extension A, the 2nd call arrives at extension B.

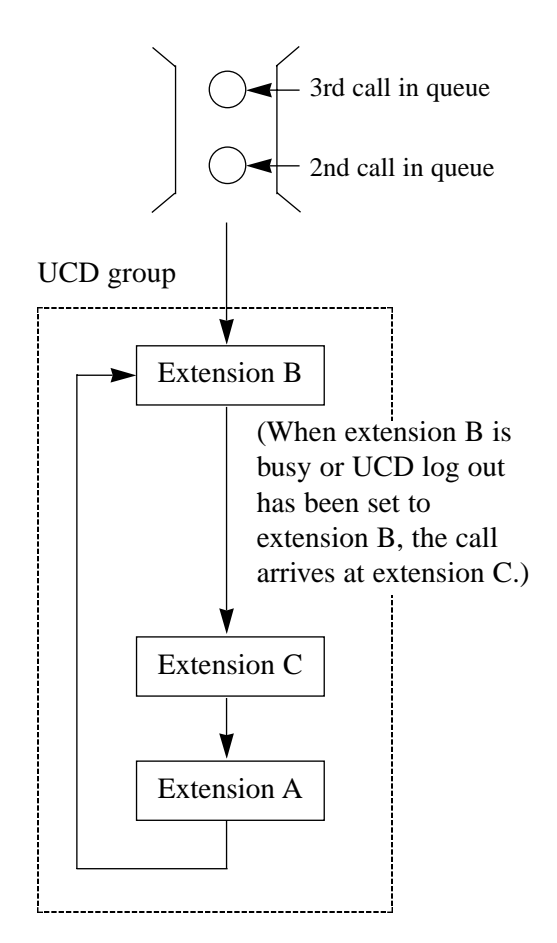

(3) When the 2nd call arrives at extension C, the 3rd call will arrive at extension A.

### **Default Setting**

### **Required Telephone Set**

A proprietary telephone or tone type Single Line Telephone (SLT) is required for system programming.

Connect the telephone to either of the following:

- Jack number 1 (Extension number 21)
- Jack number 2 (Extension number 22)

#### Before entering the programming mode

Before entering the programming mode, confirm that:

- Your telephone is on-hook.
- No calls are on hold at your telephone.

#### To enter the programming mode

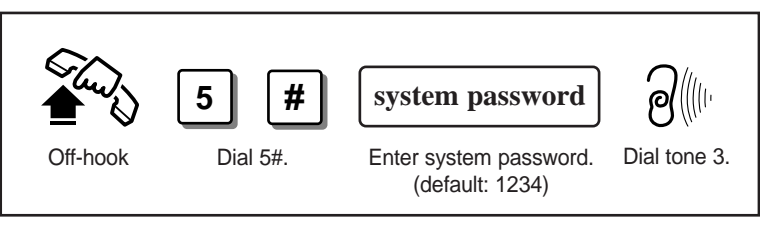

- The System Password can be changed by System Programming [103] "System Password."
- During the programming mode, your extension is treated as a busy extension.
- Only one telephone can be in programming mode at any one time.

#### **Programming sequence**

After entering the programming mode:

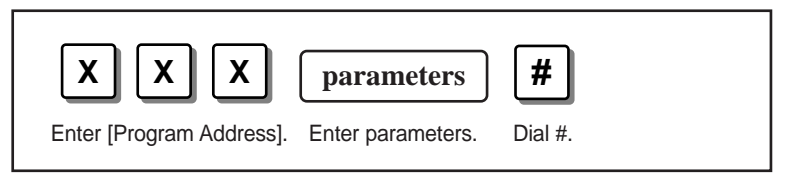

After pressing #, you will hear one of the following tones:

#### Confirmation tone 1 and then dial tone 3 :

This informs you that storing is completed. You can continue programming by entering the same or another program address.

**Reorder tone :** This informs you that the entry is invalid. Replace the handset and lift it again. Then you will hear dial tone 3. You can restart programming by entering the program address.

### To exit the programming mode

Press **#** while hearing dial tone 3.

3-26 System Programming

### Programming example

The following programming instructions assume that you have already entered the programming mode.

Example: Program [001] "System Speed Dialling Number Set"

| [001] | System Speed Dialling Number Set                                                                                                    |                                                                                                    |
|-------|----------------------------------------------------------------------------------------------------|----------------------------------------------------------------------------------------------------|
|       | Assigns a maximum of 100 System Speed Dial numbers. To delete the current entry, press<br># after entering the speed dial number.                                                                                                    | Program description                                                                                                    |
| !     | <ul> <li><b>0 0 1</b> speed dial no. (0099) <i>Phone no. Phone no. Phone not phone no. <i>Phone no.</i></i></li></ul> | <ul> <li>Program sequence:</li> <li>1. Enter program address "001".</li> <li>2. Enter the speed dial number (00 through 9"</li> <li>3. Enter the phone numb (24 digits max. consisting of 0 through 9 and *).</li> </ul> |
|       | <ul> <li>System Speed Dial numbers are also used to indicate the caller's name on the display when receiving the call (Caller Identification Service).</li> <li>To utilize this service, you must store the caller's phone number with "-" (hyphen) after the line access code by PC Programming. The caller's names can be programmed by PC Programming.</li> <li>DEFAULT Not stored.</li> <li>CHANGE The Programming Tables are on pages 3-60 and 3-61.</li> </ul>                                                                                                    | 4. Press #.                                                                                                    |
| Addi  | Provides the default factory setting ( <b>D</b> EFAULT) an<br>( <b>CHANGE</b> ). If you change the setting, write the pr<br>programming table on the indicated page, or check                                                                                                    | d user-programmed data<br>ogrammed data in the<br>k the provided box                                                                                                    |

#### Additional Information

- Jack numbers 1 through 8 correspond to extension numbers 21 through 28 respectively.
- If ISDN port 2 is assigned as an ISDN extension, the ISDN extension numbers can be 300, or 301 through 308.
- If you want to assign all extensions, ISDN ports, or COS to one selection, press  $\times$  instead of entering the number.
- System Programming is also available using a personal computer. Refer to Section 3.13 "PC Programming."

#### Date and Time Set [000] Sets the current date and time. 0 # 0 week\* day month hour minute year (01...31)(01...12)(00...99)(1...7)(00...23)(00...59)\* Day of the week selection number: 1 (Sunday) / 2 (Monday) / 3 (Tuesday) / 4 (Wednesday) / 5 (Thursday) / 6 (Friday) / 7 (Saturday) • After changing an entry, you can press #. You do not have to perform the rest of the steps. For example, if you only want to change the month, enter [000][day][month][#]. • The time is adjusted automatically, if the first outgoing call is made via an ISDN line after three o'clock each morning. 1 Jan '99 FRI 00:00 DEFAULT

### [001] System Speed Dialling Number Set

Assigns a maximum of 100 System Speed Dial numbers. To delete the current entry, press # after entering the speed dial number.

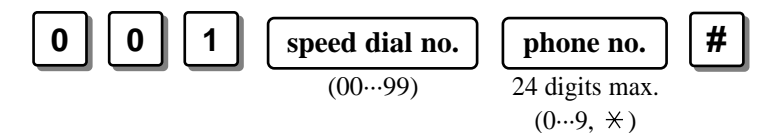

• Up to twenty-four digits, consisting of "0 through 9" and "★," can be stored. Enter "★ ★" for a PAUSE. The PAUSE is counted as two digits.

- If you are storing an external number, include the ISDN port access code (9, 81 or 82) before the number.
- If you are storing an account code, enter the feature number, account code and the delimiter before the ISDN port access code. Enter "99" for the delimiter. (# is invalid.) Example: <u>49 12345 99</u> 0 12345678
- System Speed Dial numbers are also used to indicate the caller's name on the display when receiving the call (**Caller Identification Service**). To utilize this service, you must store the caller's phone number with "-" (hyphen) after the line access code by PC Programming. The caller's names can be programmed by PC

Programming.

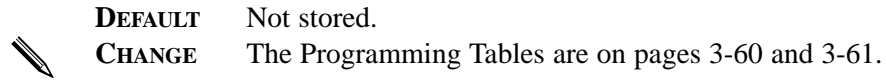

### [002] Emergency Dial Number Set

Stores four emergency call numbers. To delete the current entry, press # after entering the emergency code number.

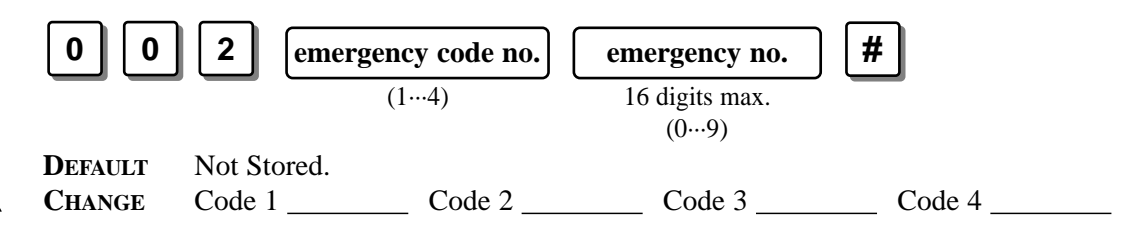

[003] Budget Management

Assigns the total call charge limitation on an extension basis. If it is set "0," no restriction is applied.

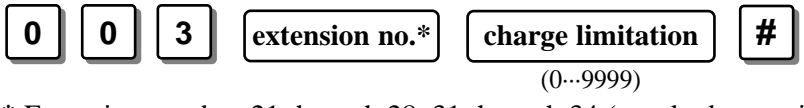

\* Extension number: 21 through 28, 31 through 34 (standard extension) / 30 (all ISDN extensions) / \*

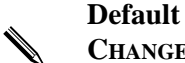

0 (No limitation)

**CHANGE** The Programming Table is on page 3-61.

### [100] Day/Night Service Starting Time

Sets the starting time on a day of the week basis, when automatic day/night switching is selected. To select the non-switching mode, press # after entering the day or night selection number.

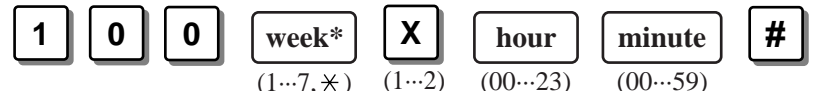

\* Day of the week selection number number: 1 (Sunday) / 2 (Monday) / 3 (Tuesday) / 4 (Wednesday) / 5 (Thursday) / 6 (Friday) / 7 (Saturday) / \* (every day)
X – Day or night selection number: 1 (Day) / 2 (Night)

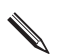

**DEFAULT** Every day – Day – 9:00 / Night – 17:00

|       | Every day | Sun. | Mon. | Tue. | Wed. | Thu. | Fri. | Sat. |
|-------|-----------|------|------|------|------|------|------|------|
| Day   |           |      |      |      |      |      |      |      |
| Night |           |      |      |      |      |      |      |      |

### [101] Account Codes

CHANGE

Assigns a maximum of 40 account codes for the Account Code Entry, Verified – All Calls and Verified – Toll Restriction Override modes. To delete the current entry, press # after entering the location number.

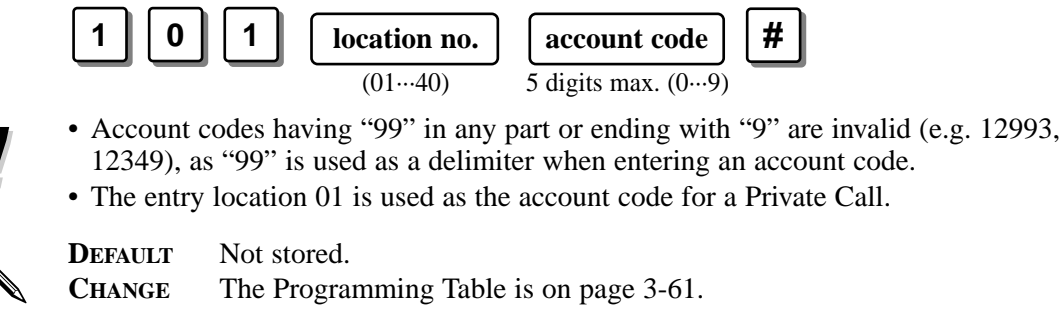

## [102] Station Hunting Type

Assigns the Station Hunting type for each extension group. The available Station Hunting types are: Circular, Termination, Uniform Call Distribution (UCD) and Ring Group.

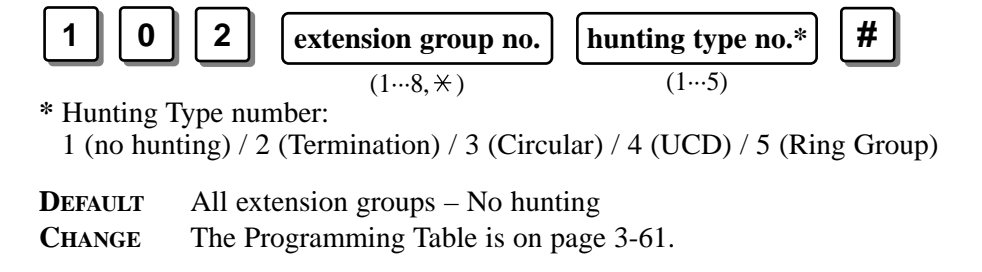

### [103] System Password

Assigns the password required for entering the System Programming mode and used for personal computer maintenance.

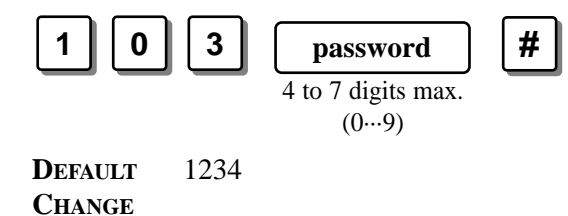

[104] Pulse Dial Reception Assignment

Assigns whether the pulse dial from an extension can be received or not by the system.

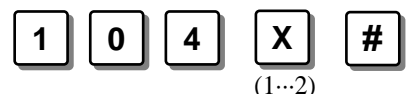

**X** – Pulse dial reception selection number: 1 (Enable) / 2 (Disable)

**DEFAULT** Enable **CHANGE** Disable

### [105] Automatic Door Open Assignment

Assigns whether the door is automatically unlocked or not, when pressing the Call button on the doorphone.

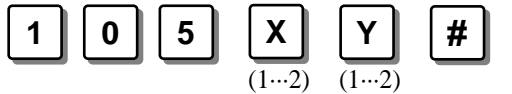

**X** – Day or night selection number: 1 (Day) / 2 (Night)

Y – Automatic door open selection number: 1 (Enable) / 2 (Disable)

| ~ | DEFAULT |  |  |
|---|---------|--|--|
|   | CHANGE  |  |  |

- Both day and night Disable
  - Both day and night Enable
     Day Enable, Night Disable

Day – Disable, Night – Enable

| [107] | Charge Indication Selection                                                                                                    |
|-------|----------------------------------------------------------------------------------------------------|
| Ń     | Assigns the initial indication format of a charge fee on the SMDR.<br>1 0 7 $X$ $\#$<br>X – Charge indication selection number: 1 (Frequency) / 2 (Charge)<br>DEFAULT Charge<br>CHANGE G Frequency |
| [108] | Charge Verification ID Code Set                                                                                                    |
|       | Assigns an ID code required to refer to the charge information.<br>1 0 8 ID code<br>4 digits<br>(00009999)<br>DEFAULT 1234<br>CHANGE                                                               |
| [109] | One-Touch Transfer by DSS Button Set                                                                                                    |
|       | Enables or disable the automatic outside call hold when a DSS button is pressed.<br>1 0 9 X #<br>(12)<br>X – Selection number: 1 (Enable) / 2 (Disable)<br>DEFAULT Enable<br>CHANGE Disable        |

| [200] | Hold Recall Time                                                                                                    |
|-------|----------------------------------------------------------------------------------------------------|
| Ň     | Assigns the length of the Hold Recall timer. Select "0" if Hold Recall is not required.<br>2 0 0 time #<br>(0240 seconds)<br>DEFAULT 60 seconds<br>CHANGE seconds _ No Hold Recall   |
| [201] | Transfer Recall Time                                                                                                    |
| Ŵ     | Assigns the number of rings before Transfer Recall occurs.<br>One ring is equivalent to 5 seconds.<br>2 0 1 no. of rings #<br>(348)<br>DEFAULT 12 rings<br>CHANGE rings              |
| [202] | Call Forwarding — No Answer Time                                                                                                    |
|       | Assigns the number of rings for the Call Forwarding — No Answer feature.<br>One ring is equivalent to 5 seconds.<br>2 0 2 no. of rings #<br>(112)<br>DEFAULT 3 rings<br>CHANGE rings |

| [203] | Intercept Time                                                                                                    |
|-------|----------------------------------------------------------------------------------------------------|
|       | Assigns the number of rings for the Intercept Routing — No Answer (IRNA) feature.<br>One ring is equivalent to 5 seconds.<br><b>2 0 3 no. of rings #</b><br>(348)                       |
| Ŵ     | DEFAULT 12 rings CHANGE rings                                                                                                    |
| [204] | Pickup Dial Waiting Time                                                                                                    |
|       | Assigns the number of seconds for Pickup Dialling. When the timer expires after lifting the handset, the programmed party is called automatically.<br><b>2 0 4 time #</b> (18 seconds)  |
| Ŵ     | DEFAULT 1 second<br>CHANGE seconds                                                                                                    |
| [205] | DTMF Sending PAUSE Time                                                                                                    |
|       | Assigns the starting time for sending out the DTMF signalling to the ISDN Network.<br><b>2 0 5 X #</b><br>$(1 \cdots 6)$                                                                |
| Ŵ     | X - X + 0.5 sec. <b>DEFAULT</b> 1.5 seconds (1 + 0.5 sec.) <b>CHANGE</b>                                                                                                    |
| [206] | Door Opener Time                                                                                                    |
|       | Assigns the time to keep the door open. If "0" is assigned, the system will keep the door open until the controlling telephone hangs up.<br><b>2 0 6 time</b><br>(099 seconds) <b>#</b> |
|       | CHANGE seconds                                                                                                    |

3-34 System Programming

| [207] | Message Waiting Ring Interval Time                                                                                                    |
|-------|----------------------------------------------------------------------------------------------------|
|       | Sets the Message Waiting ring interval time for a single line telephone.<br><b>2 0 7 time</b><br>(064 minutes) <b>#</b>                                                                                                    |
| !     | • When the internal time is set "0", the telephone does not ring for Message Waiting Notification.                                                                                                    |
| Ŵ     | DEFAULT 10 minutes<br>CHANGE minutes                                                                                                    |
| [208] | Automatic Redial Repeat Time                                                                                                    |
| Ń     | Sets the number or times Automatic Redial is tried. Automatic redialling of the last dialled<br>or saved number is done up to the specified number of times.<br>2 0 8 number of times<br>(08 times)<br>DEFAULT 4 times<br>CHANGEtimes |
| [209] | Automatic Redial Interval Time                                                                                                    |
|       | Sets the interval time between Automatic Redial attempts.<br>2 0 9 time #<br>3120 (× 10 is<br>the actual time)<br>DEFAULT 12 (× 10) seconds<br>CHANGE seconds                                                                         |

### [300]–[304] TRS Denied Code Entry for Levels 2 through 6

These allow you to specify which numbers are toll-restricted for each toll restriction level as follows:

Program [300]: restricts levels 2 through 6

Program [301]: restricts levels 3 through 6

Program [302]: restricts levels 4 through 6

Program [303]: restricts levels 5 through 6

Program [304]: restricts level 6

To delete the current entry, press # after entering the location number.

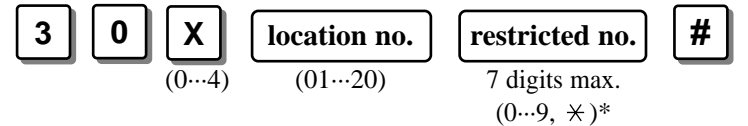

**X** – Program address selection number: 0 ([300]) / 1 ([301]) / 2 ([302]) / 3 ([303]) / 4 ([304])\* The character " $\times$ " can be used as a wild card character.

**DEFAULT**All locations – Not stored.**CHANGE**The Programming Table is on page 3-62.

### [305]–[309] TRS Excepted Code Entry for Levels 2 through 6

These allow you to assign numbers which are exceptions to the toll restriction specified in programs [300] through [304] as follows:

Program [305]: applies to level 2

Program [306]: applies to levels 2 through 3

Program [307]: applies to levels 2 through 4

- Program [308]: applies to levels 2 through 5
- Program [309]: applies to levels 2 through 6

To delete the current entry, press # after entering the location number.

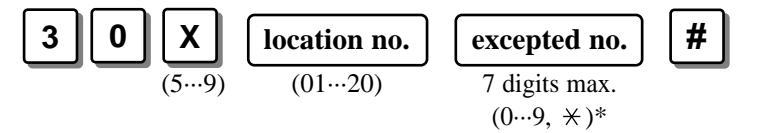

**X** – Program address selection number: 5 ([305]) / 6 ([306]) / 7 ([307]) / 8 ([308]) / 9 ([309]) \* The character " $\times$ " can be used as a wild card character.

**DEFAULT** All locations – Not stored.

**CHANGE** The Programming Table is on page 3-63.

### [400] ISDN Port Connection Assignment

Used to identify the ISDN ports which are connected to the system. This prevents users from originating a call from a line which is not connected.

| 4 | 0      | 0        | ISDN port no.      | X       | #      |
|---|--------|----------|--------------------|---------|--------|
|   |        |          | (12, *)            | (12)    |        |
| Y | ISDN n | ort cont | action selection n | umbor 1 | (Conno |

**X** – ISDN port connection selection number: 1 (Connect) / 2 (Not connect)

DEFAULT

CHANGE

ISDN port 1 – Connect / ISDN port 2 – Not connect The Programming Table is on page 3-62.

### [401]–[402] Intercept Extension — Day/Night

Assigns the destination extension number in day and night modes for Intercept Routing. To disable Intercept Routing, press # after entering the ISDN port number.

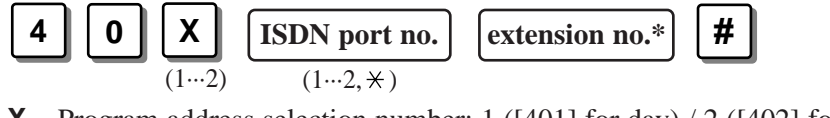

**X** – Program address selection number: 1 ([401] for day) / 2 ([402] for night)

\* Extension number: 21 through 28, 31 through 34 (standard extension) /

30 (all ISDN extensions) / 291 through 298 (UCD, Ring Group)

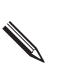

DEFAULT All ISDN ports – Disable

**CHANGE** The Programming Table is on page 3-62.

## [403] Host PBX Access Codes

Assigns Host PBX access codes. To delete the current entry, press # after entering the location number.

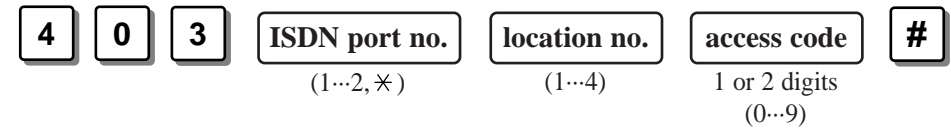

• If conflicting access codes (such as 8 and 81) are stored for the same ISDN port, only the 1-digit code (8) will be affected.

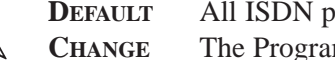

T All ISDN ports – Not stored.

**IANGE** The Programming Table is on page 3-62.

### [404] CLIP/COLP Number Assignment

Assigns the Calling Line Identification Presentation (CLIP) and Connected Line Identification Presentation (COLP) numbers. You can classify both CLIP and COLP numbers into the business and private modes.

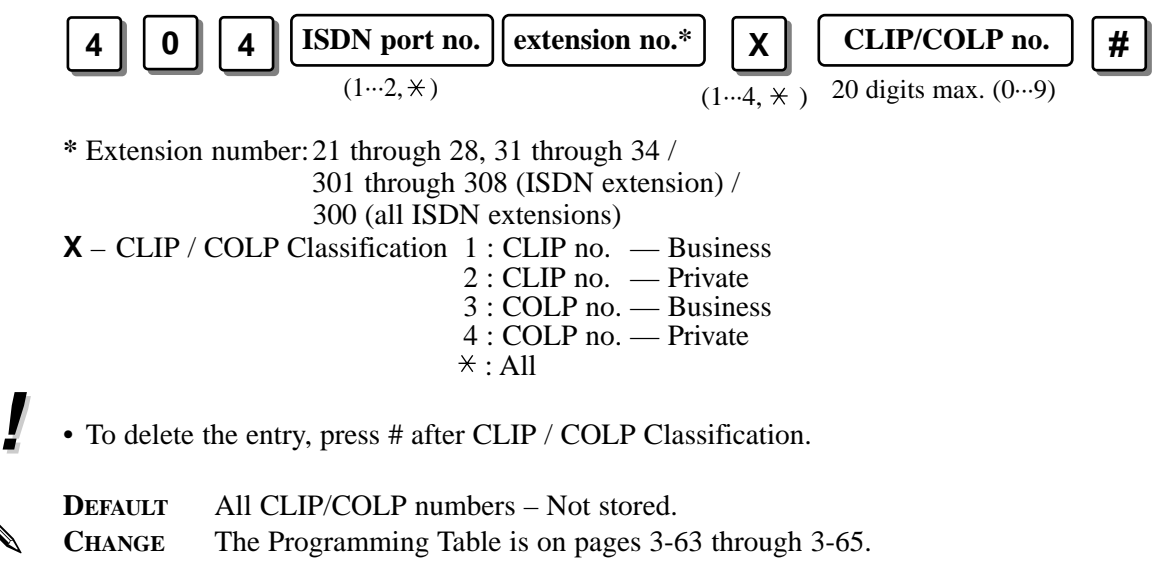

### [405] Direct Dialling In

Assigns the contract status of the Direct Dialling In (DDI) service on an ISDN port basis.

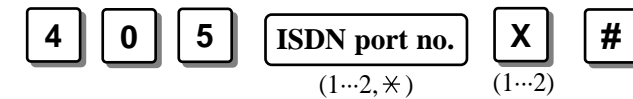

**X** – DDI service selection number: 1 (Enable) / 2 (Disable)

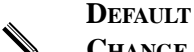

All ISDN ports – Enable

**CHANGE** The Programming Table is on page 3-62.
# [406] ISDN Configuration

Assigns the configuration on an ISDN port basis as stated in the ISDN contract. If you change the assignment, reset the system so that the assignment will be activated.

|         | <ul> <li>4 0 6 ISDN port no. X #</li> <li>(12, *) (14)</li> <li>X - Configuration selection number: 1 (outside line (CO) / Point-to-multi-point) 2 (outside line (CO) / Point-to-point)</li> </ul>                                                                                                    |
|---------|----------------------------------------------------------------------------------------------------|
|         | 3 (Extension line / Point-to-multi-point)<br>4 (Extension line / Point-to-point)                                                                                                    |
| Ŵ       | <b>DEFAULT</b> All ISDN ports – outside line (CO) / Point-to-multi-point<br><b>CHANGE</b> The Programming Table is on page 3-62.                                                                                                    |
| [407]   | Multiple Subscriber Number Set                                                                                                    |
|         | Assigns a maximum of ten multiple subscriber numbers (MSN) on an ISDN port basis.<br>To delete the current entry, press # after entering the location number.<br><b>4 0 7 ISDN port no.</b><br>$(1 \cdots 2, *)$ <b>location no.</b><br>$(01 \cdots 10)$ <b>MSN</b><br>16  digits max.<br>$(0 \cdots 9)$            |
| Ŵ       | <b>DEFAULT</b> All locations – Not stored. <b>CHANGE</b> The Programming Table is on page 3-64.                                                                                                    |
| [408]–[ | 409] Extension Ringing Assignment — Day/Night for ISDN                                                                                                    |
|         | Determines which extension receives a call and the notification method on a multiple subscriber number (MSN) basis for the ISDN port in the day and night modes.<br>You can continuously program up to eight extensions before pressing #. To delete the current entry, press # after entering the location number. |
|         | $\begin{array}{c c c c c c c c c c c c c c c c c c c $                                                                                                    |
|         | <ul> <li>X – Program address selection number: 8 ([408] for day) / 9 ([409] for night)</li> <li>Y – Delayed ringing selection number: 0 (Immediate ringing) / 1 (1 ring delay) / 3 (3 rings delay) / 6 (6 rings delay) / 9 (disable)</li> </ul>                                                                     |
|         | <b>DEFAULT</b> All locations – All extensions – Immediate ringing (in both modes) <b>CHANGE</b> The Programming Table is on pages 3-65 through 3-68.                                                                                                    |

## [410]–[411] ISDN Extension Ringing Assignment — Day/Night for ISDN

Determines which ISDN extension receives a call on a multiple subscriber number (MSN) basis for the ISDN port in the day and night modes. To delete the current entry, press # after entering the location number.

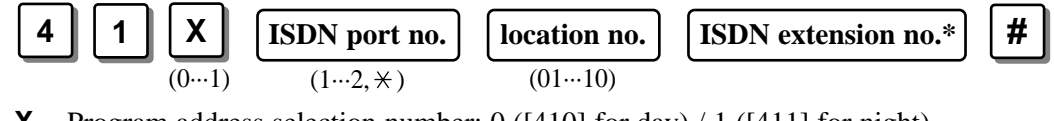

X – Program address selection number: 0 ([410] for day) / 1 ([411] for night)
 \* ISDN extension number: 301 through 308 (ISDN extension) / 300 (all ISDN extensions)

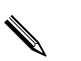

**DEFAULT** All locations – Not stored.

CHANGE The Programming Table is on page 3-69.

## [412] ISDN DDI Number/Extension Number Transformation

Used to convert a DDI number to an extension number in order to put an incoming DDI call to a specific extension.

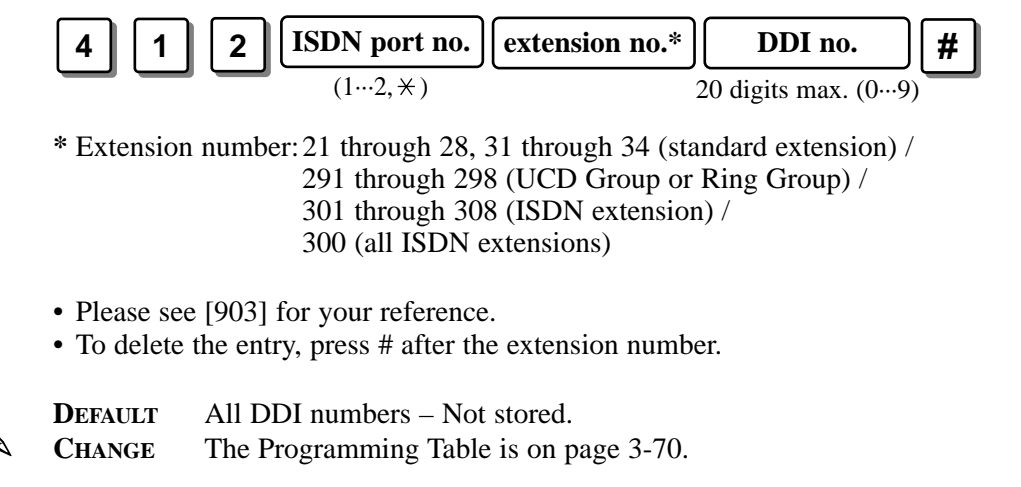

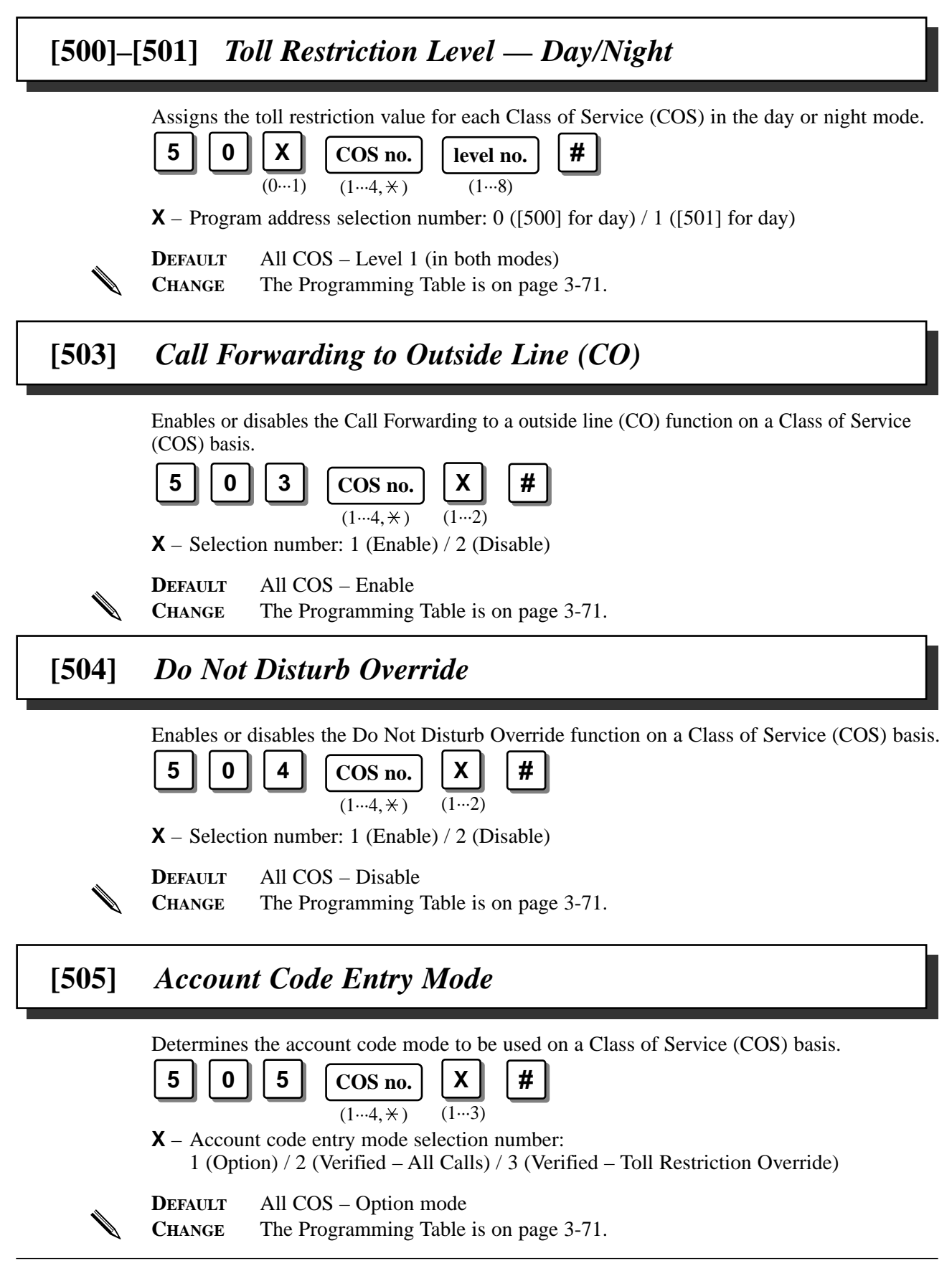

## [506]–[507] Toll Restriction Level for System Speed Dialling — Day/Night

Assigns the toll restriction value used in System Speed Dialling for each Class of Service (COS) in the day or night mode.

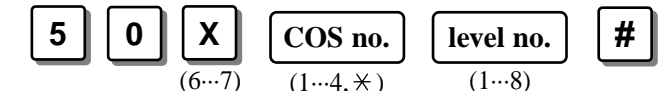

X – Program address selection number: 6 ([506] for day) / 7 ([507] for night)

**DEFAULT** All COS – Level 1 (in both modes)

**CHANGE** The Programming Table is on page 3-71.

# [508] Door Opener Access

Assigns whether each extension has access to the door opener or not.

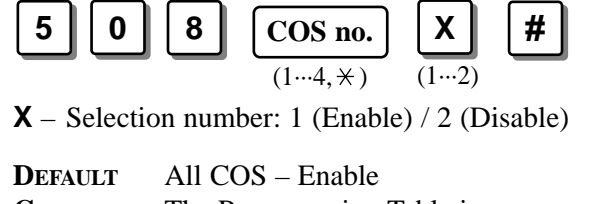

**CHANGE** The Programming Table is on page 3-71.

# [509] Night Service Access

Enables or disables switching the Day/Night service on a Class of Service (COS) basis. The manager can switch the mode regardless of the setting.

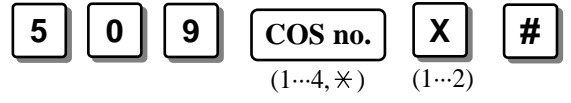

**X** – Selection number: 1 (Enable) / 2 (Disable)

**DEFAULT** All COS – Enable

**CHANGE** The Programming Table is on page 3-71.

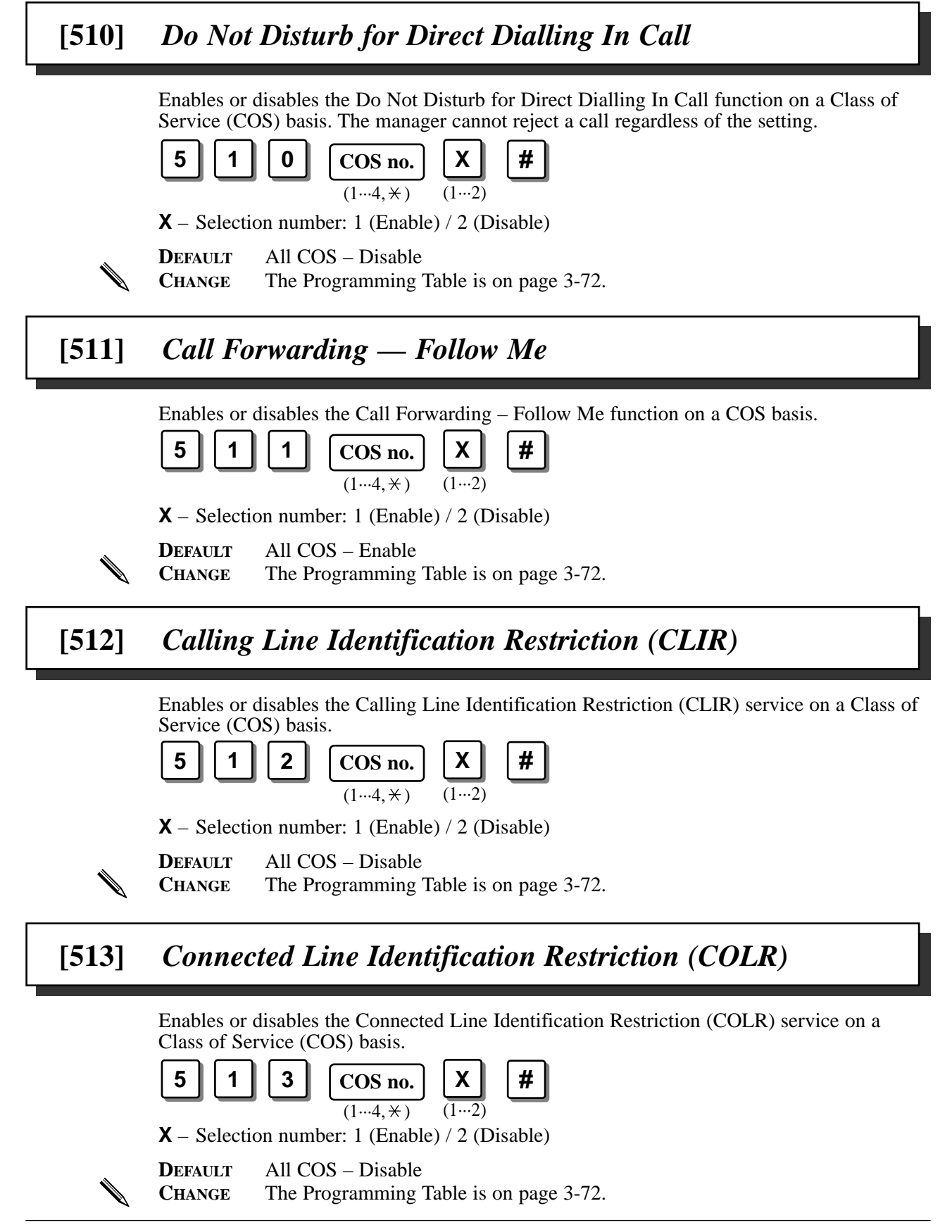

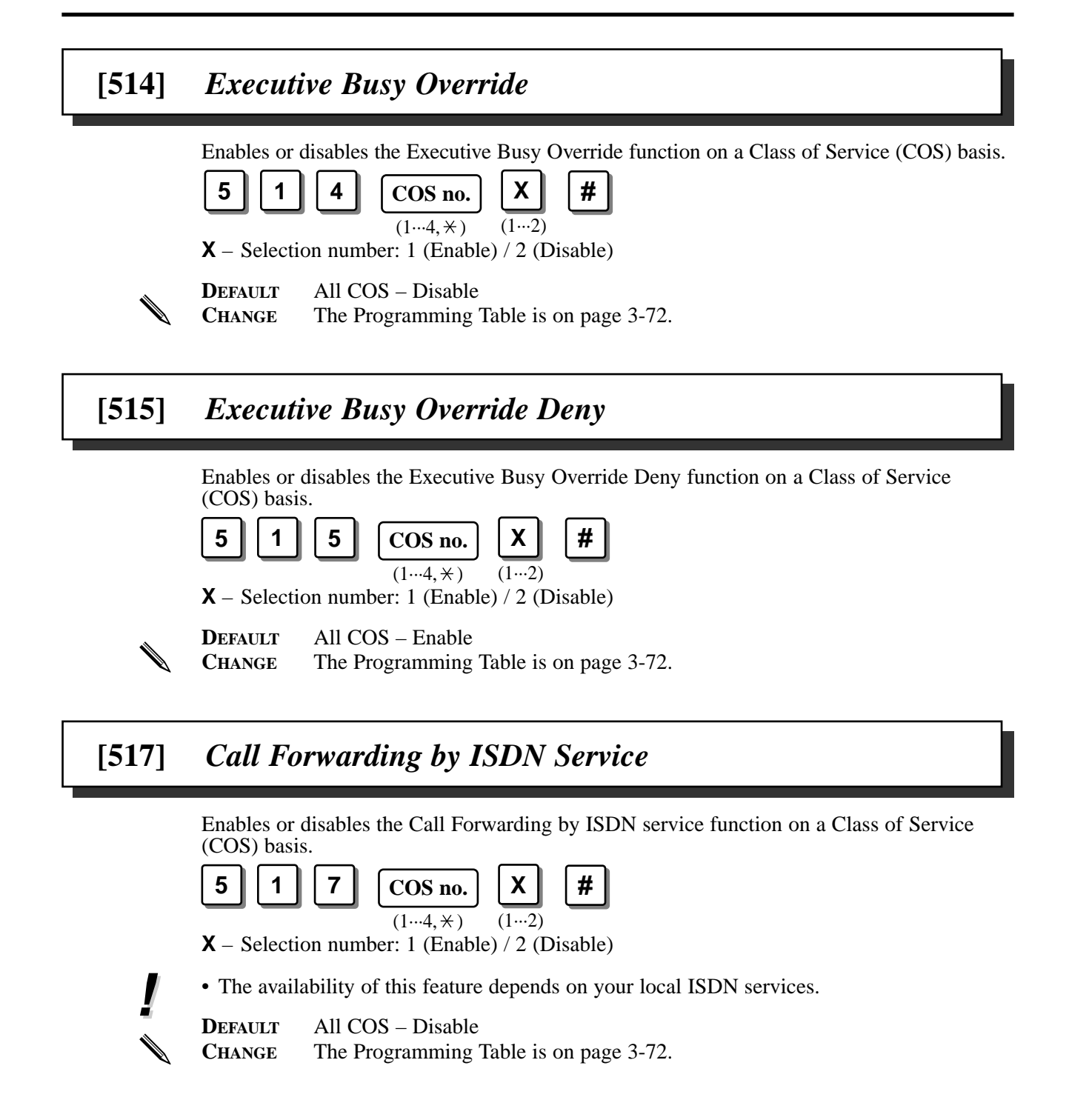

| [600]    | EXtra Device Port                                                                                                    |
|----------|----------------------------------------------------------------------------------------------------|
|          | <ul> <li>Assigns which extensions have the Extra Device Port (XDP).</li> <li> <ul> <li> <li> <ul> <li> <li> <li> <li> <li> <li> <li> <l< th=""></l<></li></li></li></li></li></li></li></ul></li></li></ul></li></ul>                                                                                                    |
| [601]    | Class of Service                                                                                                    |
| <b>!</b> | <ul> <li>Programs each extension a Class of Service (COS). There are a maximum of four Class of Services. A primary and a secondary COS number can be assigned per extension.</li> <li> 6 </li> <li> 0 1 extension no.* </li> <li> primary COS no. (14) secondary COS no. (14) </li> <li> * Extension number: 21 through 28, 31 through 34 (standard extension) / 30 (all ISDN extensions) / × </li> <li> Every extension must be assigned to a Class of Service and is subject to COS Programming for programs [500] through [514]. </li> <li> DEFAULT All extensions – COS 1 CHANGE The Programming Table is on page 3-72. </li> </ul> |
| [602]    | Extension Group Assignment                                                                                                    |
|          | Assigns each extension to an extension group. There is a maximum of eight extension groups. Each extension can belong to only one group.<br>6 0 2 extension no.* extension group no. #<br>(18)<br>* Extension number: 21 through 28, 31 through 34 (standard extension) / ×<br>DEFAULT All extensions – Extension group 1<br>CHANGE The Programming Table is on page 3-72.                                                                                                    |

#### [603]–[604] DIL 1:N Extension and Delayed Ringing — Day/Night

Assigns the ringing extensions and the notification method in the day or night mode for each ISDN port which is assigned to the Direct In Lines (DIL) 1:N function.

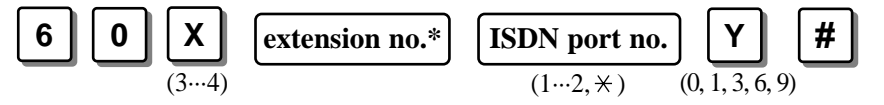

- X Program address selection number: 3 ([603] for day) / 4 ([604] for night)
- Y Delayed ringing selection number: 0 (Immediate ringing) /1 (1 ring delay) / 3 (3 ring delay) / 6 (6 ring delay) / 9 (Disable)
- \* Extension number: 21 through 28, 31 through 34 (standard extension) /  $\times$

N

DEFAULT All extensions – All ISDN ports – Immediate ringing (in both modes)CHANGE The Programming Table is on page 3-73.

[605]–[606] Outgoing Permitted ISDN Port Assignment — Day/Night

Determines which ISDN port can be accessed by an extension in both the day and night modes.

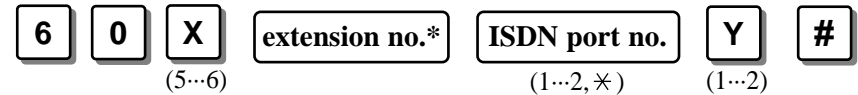

X – Program address selection number: 5 ([605] for day) / 6 ([606] for night)

**Y** – Selection number: 1 (Enable) / 2 (Disable)

\* Extension number: 21 through 28, 31 through 34 (standard extension) / 30 (all ISDN extensions) / ×

DEFAULT All extensions – All ISDN ports – Enable (in both modes)CHANGE The Programming Table is on page 3-73.

## [607]–[608] Doorphone Ringing Assignment — Day/Night

Assigns which extensions will ring when a doorphone call is received during the day and night modes.

|   | 60                                       | $ \begin{array}{ c c c c c } \hline \textbf{X} & \textbf{extension no.*} & \textbf{Y} & \textbf{\#} \\ \hline (7 \cdots 8) & & (1 \cdots 2) & \end{array} \end{array} $         |
|---|------------------------------------------|----------------------------------------------------------------------------------------------------|
|   | X – Progra<br>Y – Selecti<br>* Extension | um address selection number: 7 ([607] for day) / 8 ([608] for night)<br>ion number: 1 (Enable) / 2 (Disable)<br>n number: 21 through 28, 31 through 34 (standard extension) / * |
|   | DEFAULT                                  | Extension 21 – Enable (in both modes) /<br>Other extensions – Disable (in both modes)                                                                                           |
| ۵ | CHANGE                                   | The Programming Table is on page 3-73.                                                                                                    |

#### [609] Extension Connection Assignment

Assigns whether the extension can perform all accesses or not. The extension of jack number 1 should be set to "Connect".

| 6 | 0 | 9 | extension no.* | X    | # |
|---|---|---|----------------|------|---|
|   |   |   |                | (12) | _ |

X – Selection number: 1 (Connect) / 2 (Not connect)
\* Extension number: 22 through 28, 31 through 34 (standard extension) / \*

**DEFAULT** All extensions – Connect

**CHANGE** The Programming Table is on page 3-74.

## [610] IRNA Assignment

Enables or disables Intercept Routing - No Answer (IRNA) on an extension basis.

| 6 | 1 | 0 | extension no.* | X    | # |  |
|---|---|---|----------------|------|---|--|
|   |   |   |                | (12) |   |  |

**X** – Selection number: 1 (Enable) / 2 (Disable)

\* Extension number: 21 through 28, 31 through 34 (standard extension) / 30 (all ISDN extensions) / \*

DEFAULT

All extensions – Enable

**CHANGE** 

The Programming Table is on page 3-74.

## [611] TAM Connection Assignment

Assigns which extensions are connected to TAMs.

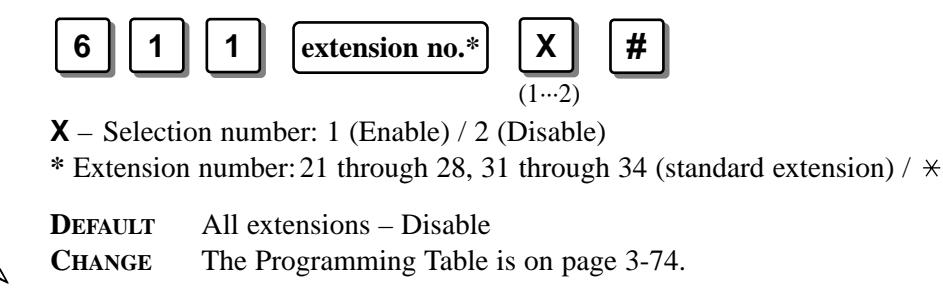

#### Data Line Security [612] Enables or disables the Data Line Security mode on an extension basis. 6 2 # extension no.\* **X** – Selection number: 1 (Enable) / 2 (Disable) \* Extension number: 21 through 28, 31 through 34 (standard extension) / \* All extensions - Disable DEFAULT CHANGE The Programming Table is on page 3-74. **Department** Codes [613] Assigns the department codes. To delete the current entry, press # after entering the extension number. 6 1 3 # extension no.\* department no. 5 digits max. (0...9) \* Extension number: 21 through 28, 31 through 34 (standard extension) 30 (all ISDN extensions) / $\times$ DEFAULT All extensions - Not stored. CHANGE The Programming Table is on page 3-74. [614]–[615] Doorphone Call Forwarding – Day/Night Assigns the destination phone number to the system for forwarding an incoming doorphone call. To delete the current entry, press # after entering the programming address. ISDN port access code (9, 81, 82) + destination phone no. # (20 digits max. $0...9, \times$ ) (4, 5)X – Program address selection number: 4 ([614] for day) / 5 ([615] for night) • Enter " $\star \star$ " for a PAUSE. The PAUSE is counted as two digits. • To delete the current entry, press # after entering the programming address. DEFAULT Not stored. CHANGE ISDN port access code + destination phone no. for day for night

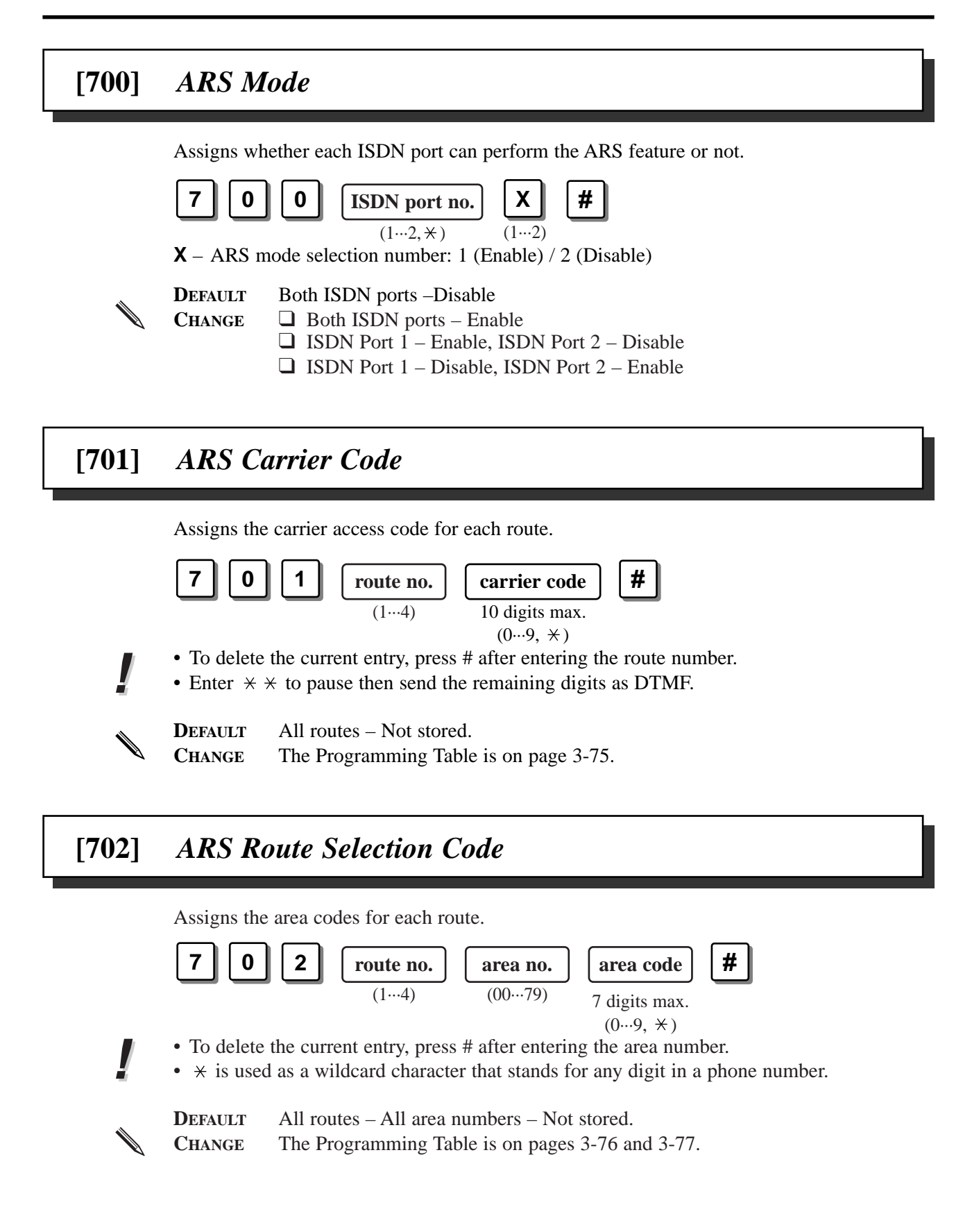

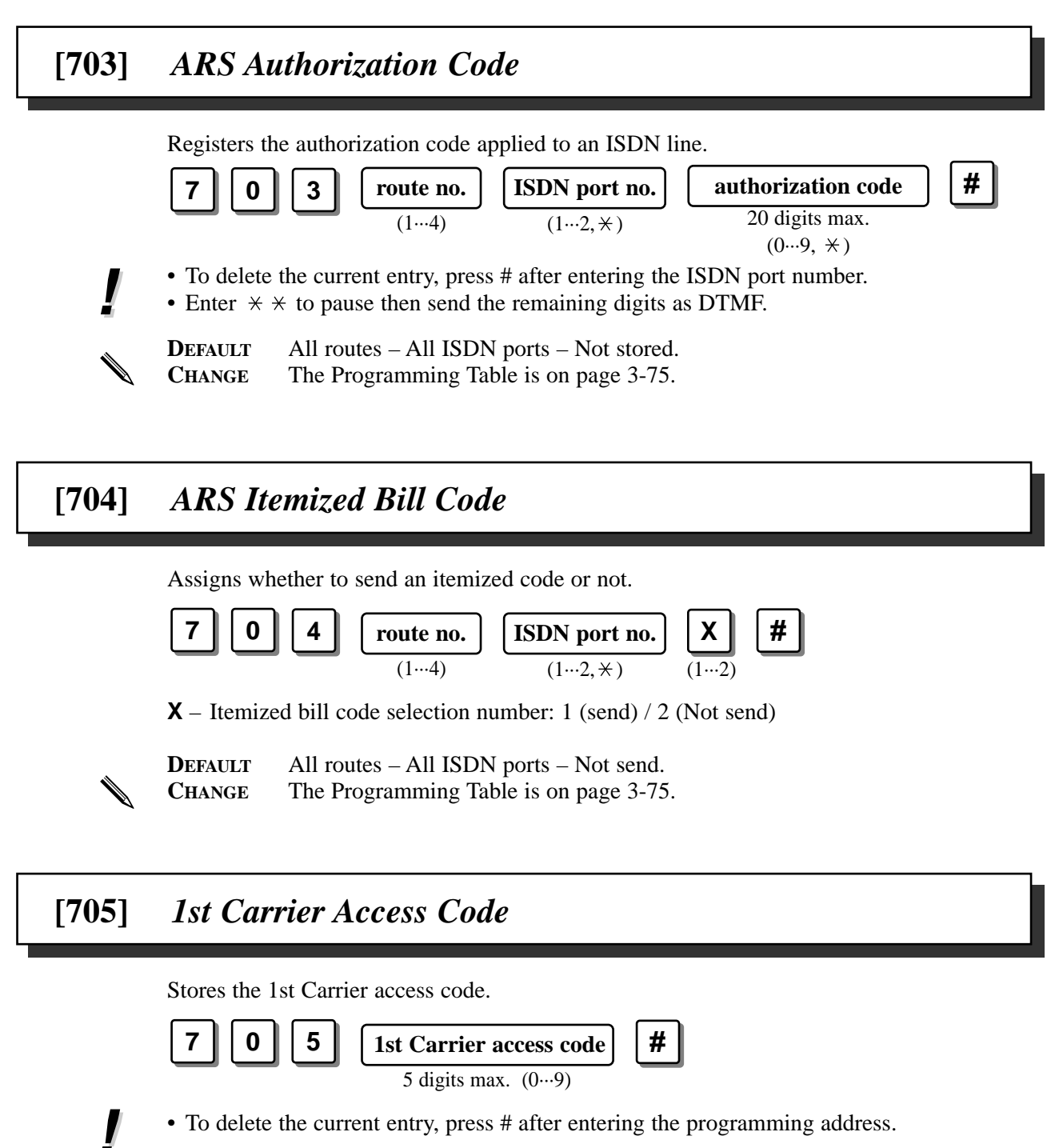

DEFAULT Not stored. CHANGE

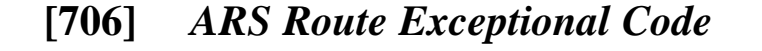

Assigns dialling numbers that are excepted from ARS routing plans of the specified carrier.

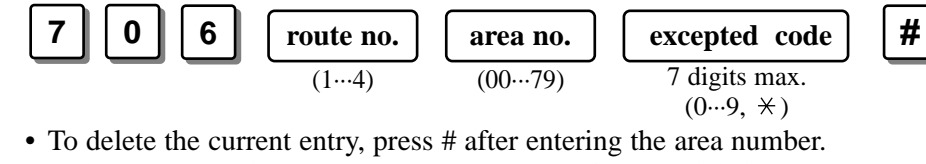

•  $\star$  is used as a wildcard character that stands for any digit in a phone number.

| DEFAULT | All routes – All area numbers – Not stored.      |
|---------|--------------------------------------------------|
| CHANGE  | The Programming Table is on pages 3-78 and 3-79. |

[708] ARS Modify Removed Digit

Determines how the dialled number should be modified before sending to the exchange line. The digits are deleted from the beginning of the dialled number.

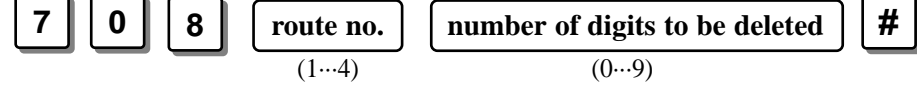

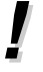

• Only the numbers assigned in [702] can be deleted even if you assign more digits than these numbers in [708].

**DEFAULT** All routes – 0 digit (no deletion)

**CHANGE** The Programming Table is on page 3-75.

# [709] ARS Modify Added Number

Determines how the dialled number should be modified before sending to the exchange line. Numbers are added to the beginning of the dialled number.

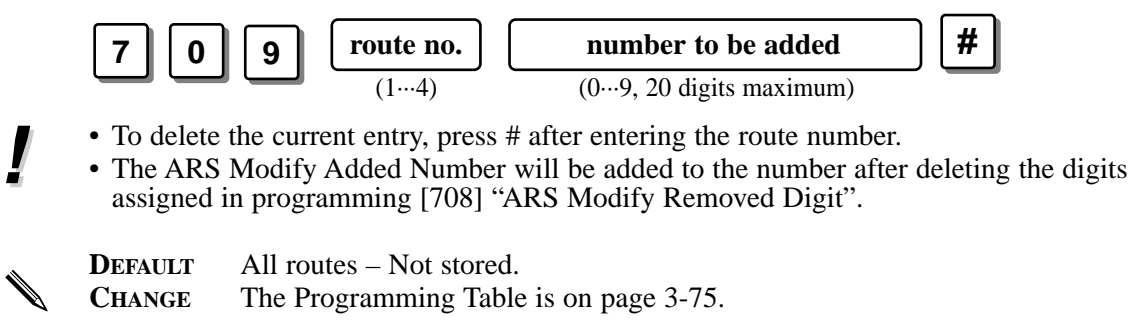

#### [800] SMDR Incoming/Outgoing Call Log Printout

Determines which calls will produce an SMDR printout.

| 8 | 0 | 0 | X                       | Υ                        | # |
|---|---|---|-------------------------|--------------------------|---|
|   |   |   | $(\overline{1\cdots3})$ | $(\overline{1\cdots 2})$ |   |

- **X** Selection number for Outgoing calls: 1 (All calls) / 2 (Toll calls only) / 3 (No printing)
- $\mathbf{Y}$  Selection number for Incoming calls: 1 (All calls) / 2 (No printing)
- If "Toll calls only" is selected, the system will print out all of the calls starting from the numbers stored in programs [300]–[304] "TRS Denied Code Entry for Levels 2 through 6".

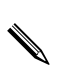

DEFAULTOutgoing calls / Incoming calls - No printingCHANGEOutgoing calls - I All callsToll calls onlyNo printingIncoming calls - I All callsNo printing

# [801] SMDR Format

Used to match the SMDR output with the paper size being used in the printer. Page length determines the number of lines per page. Skip perforation determines the number of lines to be skipped at the end of every page.

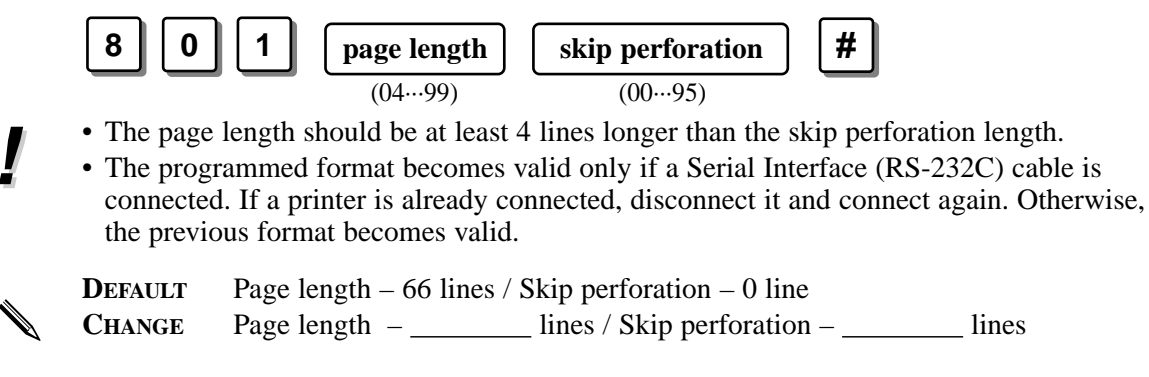

## [802] System Data Printout

Starts or stops printing all of the current system-programmed data.

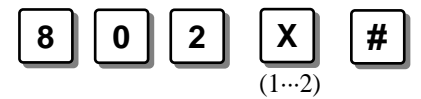

X – Selection number: 1 (Start) / 2 (Stop)

3-52 System Programming

| [803] | Music Source Use                                                                                                    |
|-------|----------------------------------------------------------------------------------------------------|
|       | Assigns the music source to be used for Music on Hold and Background Music (BGM).<br><b>8 0 3 X Y #</b><br><b>X</b> – Selection number for Music on Hold: 1 (Music source) / 2 (No music source)<br><b>Y</b> – Selection number for BGM: 1 (Music source) / 2 (No music source) |
| Ń     | DEFAULTBoth – Music sourceCHANGEBoth – No music sourceMusic on Hold – Music source, BGM – No music sourceMusic on Hold – No music source, BGM – Music source                                                                                                    |

# [804] Serial Interface (RS-232C) Parameters

Assigns the communication parameters for the Serial Interface (RS-232C).

- **New line code:** Selects the code for your printer or personal computer. If your printer or personal computer automatically feeds lines with a carriage return, select "CR". If not, select "CR+LF".
- **Baud rate:** The baud rate code indicates the data transmission speed from the system to the printer or personal computer.

Word length: The word length code indicates how many bits compose a character.

- **Parity:** The parity code indicates what type of parity is used to detect an error in the string of bits composing a character. Make an appropriate selection depending on the requirements of your printer or personal computer.
- **Stop bits:** The stop bit code indicates the end of a bit string which composes a character. Select the appropriate value depending on the requirements of your printer or personal computer.

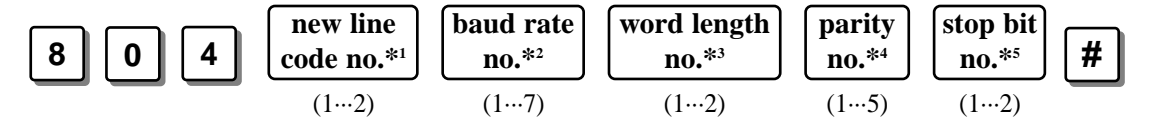

- \*1 New line code number: 1 (CR+LF) / 2 (CR) (CR=Carriage Return, LF=Line Feed)
- \*2 Baud rate (baud) number: 1 (150) / 2 (300) / 3 (600) / 4 (1200) / 5 (2400) /
  - 6 (4800) / 7 (9600)
- \*<sup>3</sup> Word length number: 1 (7 bits) / 2 (8 bits)
- \*4 Parity number: 1 (None) / 2 (Mark) / 3 (Space) / 4 (Even) / 5 (Odd)
- \*5 Stop bit number: 1 (1 bit) / 2 (2 bits)
- The following combinations are invalid.

| Parity | Word Length | Stop Bit |
|--------|-------------|----------|
| Mark   | 8           | 2        |
| Space  | 8           | 1        |
| Space  | 8           | 2        |

DEFAULT New line code – CR+LF / Baud rate – 9600 baud / Word length – 8 bits / Parity – None / Stop bits – 1 bit

CHANGE New line code – \_\_\_\_ / Baud rate – \_\_\_\_ baud / Word length – \_\_\_\_ bits / Parity – \_\_\_\_ / Stop bits – \_\_\_\_ bits

## [900] System Data All Clear

Clears all of the current system-programmed data. This program causes the system to terminate all calls or programs in progress.

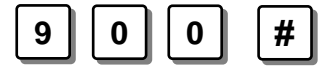

# [901] System Data Clear Except ISDN Data

Clears all of the current system-programmed data except the ISDN data. Data which will not be cleared is as follows:

- a) Station Speed Dialling Numbers
- b) [001] System Speed Dialling Number Set
- c) [404] CLIP/COLP Number Assignment
- d) [405] Direct Dialling In
- e) [406] ISDN Configuration
- f) [407] Multiple Subscriber Number Set
- g) [412] ISDN DDI Number/Extension Number Transformation

This program causes the system to terminate all calls or programs in progress.

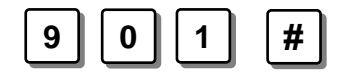

# [902] System Additional Information

Assigns the additional programming items, if required. There are 01 through 15 fields in each Area 1 through 4.

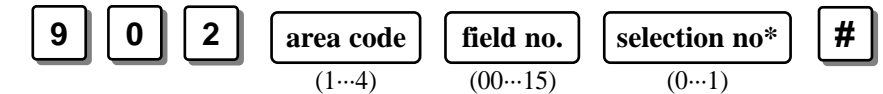

\* Refer to "Selection" shown in the lists.

**DEFAULT** Refer to "**Default**" shown in the lists.

**CHANGE** Write the change, if any, into "**Change**" shown in the lists.

#### **Explanation for Area 1**

| Field | Description                                                                                         | Selection                                                | Default | Change | Reference                     |
|-------|----------------------------------------------------------------------------------------------------|----------------------------------------------------------|---------|--------|-------------------------------|
| 00    | Sound source during transfer.                                                                       | 0 : ringback tone<br>1 : call hold tone<br>or hold music | 1       |        | Call Transfer to<br>Extension |
| 01    | Result of pressing the Recall<br>button and then replacing the<br>handset (during an outside call). | 0 : Consultation<br>hold<br>1 : disconnect               | 0       |        | Call Hold                     |
| 03-02 | Unused                                                                                              |                                                          |         |        |                               |
| 04    | Selects the destination when the DDI number does not match.                                         | <b>0</b> : DIL 1:N<br><b>1</b> : Manager                 | 1       |        | Direct Dialling In<br>(DDI)   |
| 15-05 | Unused                                                                                              |                                                          |         |        |                               |

(Continued)

### **Explanation for Area 2**

| Field | Description                                                                                                    | Selection                                 | Default | Change | Reference                                                             |
|-------|----------------------------------------------------------------------------------------------------|-------------------------------------------|---------|--------|-----------------------------------------------------------------------|
| 00    | If an outside party is transferred<br>and unanswered, assigns whether<br>Transfer Recall occurs at the<br>originating transfer extension or<br>the manager.                                                                                                    | 0 : extension<br>1 : manager              | 0       |        | <ul> <li>Call Transfer to<br/>Extension</li> <li>Call Park</li> </ul> |
| 01    | Unused                                                                                                    |                                           |         |        |                                                                       |
| 02    | Allows you to remove<br>confirmation tone 4. By default, a<br>beep tone sounds when a three-<br>party conference is started / ended.                                                                                                    | 0 : disable<br>1 : enable                 | 1       |        | Confirmation<br>Tone                                                  |
| 03    | Determines if the dialled "*" and<br>"#" will be checked by Toll<br>Restriction. This assignment is<br>required for certain central offices<br>(CO) to prevent toll fraud. Some<br>CO's ignore the user-dialled "*"<br>and "#". If your CO is such a<br>type, select "0" (no check). | 0 : no check<br>1 : check                 | 1       |        | Toll Restriction                                                      |
| 04    | Unused                                                                                                    |                                           |         |        |                                                                       |
| 05    | Allows you to remove<br>Confirmation Tone 3. This tone is<br>sent when a conversation is<br>established just after dialling the<br>feature numbers to access the<br>following: Call Pickup, Hold<br>Retrieve and Call Park Retrieve.                                                 | 0 : disable<br>1 : enable                 | 1       |        | Confirmation<br>Tone                                                  |
| 07-06 | Unused                                                                                                    |                                           |         |        |                                                                       |
| 08    | Assigns the initial display of the<br>digital large display proprietary<br>telephone (KX-T7235) for Station<br>Speed Dialling.                                                                                                    | 0 : names<br>1 : numbers                  | 0       |        | Display<br>Operation with<br>the KX-T7235                             |
| 11-09 | Unused                                                                                                    |                                           |         |        |                                                                       |
| 12    | Selects the intercom dial tone<br>frequency.<br>To make this assignment effective,<br>you must press the system reset<br>switch after programming.                                                                                                    | 0 : normal<br>1 : distinctive             | 0       |        | None                                                                  |
| 13    | Selects the maximum extension - hooking signal detection time.                                                                                                    | <b>0</b> : ~ 1012ms<br><b>1</b> : ~ 140ms | 0       |        | None                                                                  |
| 14    | Selects the minimum extension -<br>hooking signal detection time.                                                                                                    | <b>0</b> : 80ms ~<br><b>1</b> : 116ms ~   | 0       |        | None                                                                  |
| 15    | Unused                                                                                                    |                                           |         |        |                                                                       |

#### **Explanation for Area 3**

| Field | Description                                                                                                 | Selection                                                                                                    | Default | Change | Reference                                                      |
|-------|----------------------------------------------------------------------------------------------------|----------------------------------------------------------------------------------------------------|---------|--------|----------------------------------------------------------------|
| 01-00 | Unused                                                                                                    |                                                                                                    |         |        |                                                                |
| 02    | Assigns if pressing the HOLD<br>button twice acts as an Exclusive<br>Hold or Hold Retrieve.                 | 0 : Hold Retrieve<br>1 : Exclusive<br>Hold                                                                                                    | 1       |        | <ul> <li>Call Hold</li> <li>Call Hold,<br/>Retrieve</li> </ul> |
| 03    | Selects the first information to<br>appear on the display while<br>receiving an incoming call<br>(Ext. 21). | <ul> <li>0 : Other party's CLIP no. and name</li> <li>1 : Called party's no. and name</li> </ul>                                                                                | 0       |        |                                                                |
| 04    | Selects the first information to<br>appear on the display while<br>receiving an incoming call<br>(Ext. 22). | <ul><li>0 : Other party's<br/>CLIP no. and<br/>name</li><li>1 : Called party's<br/>no. and name</li></ul>                                                                       | 0       |        | • Caller<br>Identification<br>Services                         |
| 05    | Selects the first information to<br>appear on the display while<br>receiving an incoming call<br>(Ext. 23). | <ul><li>0 : Other party's<br/>CLIP no. and<br/>name</li><li>1 : Called party's<br/>no. and name</li></ul>                                                                       | 0       |        |                                                                |
| 06    | Selects the first information to<br>appear on the display while<br>receiving an incoming call<br>(Ext. 24). | <ul> <li>0 : Other party's CLIP no. and name</li> <li>1 : Called party's no. and name</li> </ul>                                                                                | 0       |        |                                                                |
| 09–07 | Selects the currency unit.                                                                                  | 000 : Polish (ZL)<br>001 : Hungarian*<br>(Ft)<br>010 : Czech (Kc)<br>011 : Slovenian<br>(KM)<br>100 : Yugoslavian<br>(DI)<br>101 : Croatian<br>(kn)<br>110, 111 :<br>Not Stored | 000     |        | None                                                           |
| 11-10 | Unused                                                                                                    |                                                                                                    |         |        |                                                                |
| 12    | Selects whether a tone or internal music is used for music on hold.                                         | 0 : tone<br>1 : music                                                                                                    | 0       |        |                                                                |
| 13    | Unused                                                                                                    |                                                                                                    |         |        |                                                                |
| 14    | Changes all ROT into BT                                                                                     | 0 : ROT into ROT<br>1 : ROT into BT                                                                                                    | 0       |        | None                                                           |
| 15    | Unused                                                                                                    |                                                                                                    |         |        |                                                                |

\*If the Hungarian currency is selected;

| field  | 09 | 08 | 07 |
|--------|----|----|----|
| Area 3 | 0  | 0  | 1  |

#### **Explanation for Area 4**

| Field | Description                                                                                                    | Selection                                 | Default | Change | Reference                   |
|-------|----------------------------------------------------------------------------------------------------|-------------------------------------------|---------|--------|-----------------------------|
| 04-00 | Unused                                                                                                    |                                           |         |        |                             |
| 05    | Selects the destination during the<br>night mode, when the operator<br>number is sent as a Direct<br>Dialling In number. | <b>0</b> : DIL 1:N<br><b>1</b> : Operator | 1       |        | Direct Dialling In<br>(DDI) |
| 06    | Selects the destination during the<br>day mode, when the operator<br>number is sent as a Direct<br>Dialling In number.   | <b>0</b> : DIL 1:N<br><b>1</b> : Operator | 1       |        | Direct Dialling In<br>(DDI) |
| 09-08 | Unused                                                                                                    |                                           |         |        |                             |
| 10    | Assigns whether the system displays the secret dial number or not.                                                       | 0 : do not display<br>1 : display         | 0       |        | None                        |
| 15-11 | Unused                                                                                                    |                                           |         |        |                             |

## [903] Received Number Check

Indicates the number of the last outside incoming call which was transmitted from the ISDN network on PC or on the display of the PT.

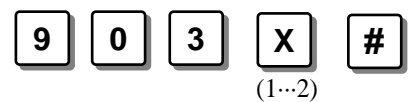

**X** – Selection number: 1 (indicates the leading 16 digits) / 2 (indicates from 17th to 20th digit)

- You can also check this number by PC.
  - (1) Starts PC programming on PC.
  - (2) Selects "Received Number Check".

ļ

You can program the system data using the special application software which is available for the IBM-PC AT or compatible personal computer. The system programming data can be stored either on the floppy disk or on your hard disk.

To set up for PC programming, you must have MS-DOS (or equivalent) version 5.0 or later. A minimum of 450KB of free conventional memory is required.

#### File Configuration

The file name: TD208.EXE (Execution file)

You may store the following files if desired. Database file: \*.DBE ASCII file: \*.DBA Screen save file: P208.PRT

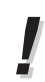

• Substitute your file name with the \* mark.

#### Setup

- (1) Insert the floppy disk into drive A.
- (2) Change the current directory to drive A.
- (3) Type *TD208* after confirming the sign ">" and press the *Enter* key. The initial screen appears.

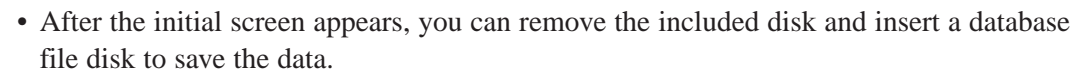

- If your monitor is monochrome and you cannot see a cursor well, exit the program mode and re-type *TD208/MONO*.
- If you need an explanation of the system and it's operations, press F4 (Help) on the initial screen.
- This program is guaranteed to work with MS-DOS only. It is not guaranteed with MS-DOS in Windows.

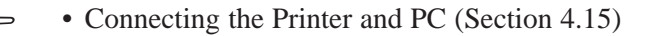

| [001] System Speed Dialling Number Set |                                   |              |                                   |  |  |  |  |
|----------------------------------------|-----------------------------------|--------------|-----------------------------------|--|--|--|--|
|                                        | Default: All                      | - Not Stored |                                   |  |  |  |  |
| SPD No.                                | Telephone Number (24 digits max.) | SPD No.      | Telephone Number (24 digits max.) |  |  |  |  |
| 00                                     |                                   | 40           |                                   |  |  |  |  |
| 01                                     |                                   | 41           |                                   |  |  |  |  |
| 02                                     |                                   | 42           |                                   |  |  |  |  |
| 03                                     |                                   | 43           |                                   |  |  |  |  |
| 04                                     |                                   | 44           |                                   |  |  |  |  |
| 05                                     |                                   | 45           |                                   |  |  |  |  |
| 06                                     |                                   | 46           |                                   |  |  |  |  |
| 07                                     |                                   | 47           |                                   |  |  |  |  |
| 08                                     |                                   | 48           |                                   |  |  |  |  |
| 09                                     |                                   | 49           |                                   |  |  |  |  |
| 10                                     |                                   | 50           |                                   |  |  |  |  |
| 11                                     |                                   | 51           |                                   |  |  |  |  |
| 12                                     |                                   | 52           |                                   |  |  |  |  |
| 13                                     |                                   | 53           |                                   |  |  |  |  |
| 14                                     |                                   | 54           |                                   |  |  |  |  |
| 15                                     |                                   | 55           |                                   |  |  |  |  |
| 16                                     |                                   | 56           |                                   |  |  |  |  |
| 17                                     |                                   | 57           |                                   |  |  |  |  |
| 18                                     |                                   | 58           |                                   |  |  |  |  |
| 19                                     |                                   | 59           |                                   |  |  |  |  |
| 20                                     |                                   | 60           |                                   |  |  |  |  |
| 21                                     |                                   | 61           |                                   |  |  |  |  |
| 22                                     |                                   | 62           |                                   |  |  |  |  |
| 23                                     |                                   | 63           |                                   |  |  |  |  |
| 24                                     |                                   | 64           |                                   |  |  |  |  |
| 25                                     |                                   | 65           |                                   |  |  |  |  |
| 26                                     |                                   | 66           |                                   |  |  |  |  |
| 27                                     |                                   | 67           |                                   |  |  |  |  |
| 28                                     |                                   | 68           |                                   |  |  |  |  |
| 29                                     |                                   | 69           |                                   |  |  |  |  |
| 30                                     |                                   | 70           |                                   |  |  |  |  |
| 31                                     |                                   | 71           |                                   |  |  |  |  |
| 32                                     |                                   | 72           |                                   |  |  |  |  |
| 33                                     |                                   | 73           |                                   |  |  |  |  |
| 34                                     |                                   | 74           |                                   |  |  |  |  |
| 35                                     |                                   | 75           |                                   |  |  |  |  |
| 36                                     |                                   | 76           |                                   |  |  |  |  |
| 37                                     |                                   | 77           |                                   |  |  |  |  |
| 38                                     |                                   | 78           |                                   |  |  |  |  |
| 39                                     |                                   | 79           |                                   |  |  |  |  |

|         | [001] System Speed Dialling Number Set |         |                                   |  |  |  |  |  |  |  |
|---------|----------------------------------------|---------|-----------------------------------|--|--|--|--|--|--|--|
| SPD No. | Telephone Number (24 digits max.)      | SPD No. | Telephone Number (24 digits max.) |  |  |  |  |  |  |  |
| 80      |                                        | 90      |                                   |  |  |  |  |  |  |  |
| 81      |                                        | 91      |                                   |  |  |  |  |  |  |  |
| 82      |                                        | 92      |                                   |  |  |  |  |  |  |  |
| 83      |                                        | 93      |                                   |  |  |  |  |  |  |  |
| 84      |                                        | 94      |                                   |  |  |  |  |  |  |  |
| 85      |                                        | 95      |                                   |  |  |  |  |  |  |  |
| 86      |                                        | 96      |                                   |  |  |  |  |  |  |  |
| 87      |                                        | 97      |                                   |  |  |  |  |  |  |  |
| 88      |                                        | 98      |                                   |  |  |  |  |  |  |  |
| 89      |                                        | 99      |                                   |  |  |  |  |  |  |  |

| [003] Budget      | t Management      | [101] Account Codes |                 |           |                  |          |                 |
|-------------------|-------------------|---------------------|-----------------|-----------|------------------|----------|-----------------|
| Default : all – 0 |                   |                     |                 | Default : | all - Not Stored | l        |                 |
| Extension         | Charge Limitation | Location            | Account Code    | Location  | Account Code     | Location | Account Code    |
| No.               | (09999)           | No.                 | (5 digits max.) | No.       | (5 digits max.)  | No.      | (5 digits max.) |
| All extensions    | 0                 | 01                  |                 | 15        |                  | 29       |                 |
| Ext. 21           |                   | 02                  |                 | 16        |                  | 30       |                 |
| 22                |                   | 03                  |                 | 17        |                  | 31       |                 |
| 23                |                   | 04                  |                 | 18        |                  | 32       |                 |
| 24                |                   | 05                  |                 | 19        |                  | 33       |                 |
| 25                |                   | 06                  |                 | 20        |                  | 34       |                 |
| 26                |                   | 07                  |                 | 21        |                  | 35       |                 |
| 27                |                   | 08                  |                 | 22        |                  | 36       |                 |
| 28                |                   | 09                  |                 | 23        |                  | 37       |                 |
| 31                |                   | 10                  |                 | 24        |                  | 38       |                 |
| 32                |                   | 11                  |                 | 25        |                  | 39       |                 |
| 33                |                   | 12                  |                 | 26        |                  | 40       |                 |
| 34                |                   | 13                  |                 | 27        |                  |          |                 |
| ISDN extensions   |                   | 14                  |                 | 28        |                  |          |                 |

| [102] Station Hunting Type |         |   |   |      |            |           |           |      |   |   |
|----------------------------|---------|---|---|------|------------|-----------|-----------|------|---|---|
|                            | Default |   |   | Exte | nsion grou | ip numbei | r (1…8, × | all) |   | _ |
|                            | All     | 1 | 2 | 3    | 4          | 5         | 6         | 7    | 8 | * |
| 1 (No hunting)             | ✓       |   |   |      |            |           |           |      |   |   |
| 2 (Termination)            |         |   |   |      |            |           |           |      |   |   |
| 3 (Circular)               |         |   |   |      |            |           |           |      |   |   |
| 4 (UCD)                    | UCD)    |   |   |      |            |           |           |      |   |   |
| 5 (Ring Group)             |         |   |   |      |            |           |           |      |   |   |

|              | [300]<br>TRS Denied<br>Code Entry for<br>Levels 2 – 6 | [301]<br>TRS Denied<br>Code Entry for<br>Levels 3 – 6 | [302]<br>TRS Denied<br>Code Entry for<br>Levels 4 – 6 | [303]<br>TRS Denied<br>Code Entry for<br>Levels 5 – 6 | [304]<br>TRS Denied<br>Code Entry for<br>Level 6 |
|--------------|-------------------------------------------------------|-------------------------------------------------------|-------------------------------------------------------|-------------------------------------------------------|--------------------------------------------------|
| Location No. |                                                       | TRS D                                                 | Denied Code (7 digits                                 | s max.)                                               |                                                  |
| Default      |                                                       |                                                       | All: Not Stored                                       |                                                       |                                                  |
| 01           |                                                       |                                                       |                                                       |                                                       |                                                  |
| 02           |                                                       |                                                       |                                                       |                                                       |                                                  |
| 03           |                                                       |                                                       |                                                       |                                                       |                                                  |
| 04           |                                                       |                                                       |                                                       |                                                       |                                                  |
| 05           |                                                       |                                                       |                                                       |                                                       |                                                  |
| 06           |                                                       |                                                       |                                                       |                                                       |                                                  |
| 07           |                                                       |                                                       |                                                       |                                                       |                                                  |
| 08           |                                                       |                                                       |                                                       |                                                       |                                                  |
| 09           |                                                       |                                                       |                                                       |                                                       |                                                  |
| 10           |                                                       |                                                       |                                                       |                                                       |                                                  |
| 11           |                                                       |                                                       |                                                       |                                                       |                                                  |
| 12           |                                                       |                                                       |                                                       |                                                       |                                                  |
| 13           |                                                       |                                                       |                                                       |                                                       |                                                  |
| 14           |                                                       |                                                       |                                                       |                                                       |                                                  |
| 15           |                                                       |                                                       |                                                       |                                                       |                                                  |
| 16           |                                                       |                                                       |                                                       |                                                       |                                                  |
| 17           |                                                       |                                                       |                                                       |                                                       |                                                  |
| 18           |                                                       |                                                       |                                                       |                                                       |                                                  |
| 19           |                                                       |                                                       |                                                       |                                                       |                                                  |
| 20           |                                                       |                                                       |                                                       |                                                       |                                                  |

|                | [4<br>ISDN Port<br>Assig | 00]<br>Connection<br>nment | [401]<br>Intercept Extension — Day |               | [402]<br>Intercept Extension — Night |               |
|----------------|--------------------------|----------------------------|------------------------------------|---------------|--------------------------------------|---------------|
| ISDN Port No.  | Connect                  | Not Connect                | Disable                            | Extension No. | Disable                              | Extension No. |
| Default : all  | 1                        |                            | 1                                  |               | 1                                    |               |
| All ISDN ports |                          |                            |                                    |               |                                      |               |
| ISDN Port 1    |                          |                            |                                    |               |                                      |               |
| 2              |                          |                            |                                    |               |                                      |               |

| [403]<br>Host PBX Access Codes                 |                                                 | [403] [405]<br>Host PBX Access Codes Direct Diall                           |                                                                                                    | 05]<br>ialling In                                                                                                    | -                                                                                                    | [4(<br>ISDN Con                                                                                                    | )6]<br>figuration                                                                                                    | l |
|------------------------------------------------|-------------------------------------------------|-----------------------------------------------------------------------------|----------------------------------------------------------------------------------------------------|----------------------------------------------------------------------------------------------------|----------------------------------------------------------------------------------------------------|----------------------------------------------------------------------------------------------------|----------------------------------------------------------------------------------------------------|---|
| Assass Code (1                                 | l on 2 dicita)                                  | Enchlo                                                                      | Disable                                                                                                    | Outside l                                                                                                    | ine (CO)                                                                                                    | Extensi                                                                                                    | ion line                                                                                                    |   |
| No. Access Code (1 or 2 digits) Enable Disable |                                                 | Disable                                                                     | P-MP                                                                                                    | P-P                                                                                                    | P-MP                                                                                                    | P-P                                                                                                    |                                                                                                    |   |
| Not St                                         | ored                                            | 1                                                                           |                                                                                                    | 1                                                                                                    |                                                                                                    |                                                                                                    |                                                                                                    |   |
|                                                |                                                 |                                                                             |                                                                                                    |                                                                                                    |                                                                                                    |                                                                                                    |                                                                                                    |   |
|                                                |                                                 |                                                                             |                                                                                                    |                                                                                                    |                                                                                                    |                                                                                                    |                                                                                                    |   |
|                                                |                                                 |                                                                             |                                                                                                    |                                                                                                    |                                                                                                    |                                                                                                    |                                                                                                    |   |
|                                                | [403<br>Host PBX Ac<br>Access Code (1<br>Not St | [403]<br>Host PBX Access Codes<br>Access Code (1 or 2 digits)<br>Not Stored | [403][40]Host PBX Access CodesDirect DAccess Code (1 or 2 digits)EnableNot Stored✓IIIIIIIIIIIIIIIIIIIIIIIIIIIIIIIIIIIIIIIIIIIIIIIIIIIIIIIIIIIIIIIIIIIIIIIIIIIIIIIIIIIIIIIIIIIIIIIIIIIIIIIIIIIIIIIIIIIIIIIIIIIIIIII< | [403][4∪5]Host PBX Access CodesDirect Dialling InAccess Code (1 or 2 digits)EnableDisableNot Stored✓IIIIIIIIIIIIIIIIIIIIIIIIIIIIIIIIIIIIIIIIIIIIIIIIIIIIIIIIIIIIIIIIIIIIIIIIIIIIIIIIIIIIIIIIIIIIIIIIIIIIIIIIIIIIIIIIIIIIIIIIIIIIIIIIIIIIIIIIIII <td< td=""><td>[403]     [405]       Host PBX Access Codes     Direct Dialling In       Access Code (1 or 2 digits)     Enable     Disable       Not Stored     ✓     ✓       Image: Contract of the product of the product of</td><td>[403]<br/>Host PBX Access Codes<math>[40]</math><br/>Direct Direct Dir<math>[40]</math><br/>IsDN ConAccess Code (1 or 2 digits)EnableDisableOutside Ime (CO)Not Stored<math>\checkmark</math><math>\checkmark</math><math>\checkmark</math>Not Stored<math>\checkmark</math><math>\checkmark</math><math>\checkmark</math>Image: DisableImage: DisableImage: DisableImage: DisableNot Stored<math>\checkmark</math><math>\checkmark</math>Image: DisableImage: Disable<tr< td=""><td>[403]<br/>Host PBX Access Codes[405]<br/>Direct Direct Diling In<math>[405]</math><br/>ISDN ConfigurationAccess Code (1 or 2 digits)EnableDisableOutside <math>1 \rightarrow 0</math>ExtenseNot Stored<math>\checkmark</math><math>\checkmark</math><math>\checkmark</math>P-MPP-MPNot Stored<math>\checkmark</math><math>\checkmark</math><math>\checkmark</math><math>\checkmark</math><math>\checkmark</math>Image: Disable intermediation of the store of the store of</td></tr<></td></td<> | [403]     [405]       Host PBX Access Codes     Direct Dialling In       Access Code (1 or 2 digits)     Enable     Disable       Not Stored     ✓     ✓       Image: Contract of the product of the product of | [403]<br>Host PBX Access Codes $[40]$<br>Direct Direct Dir $[40]$<br>IsDN ConAccess Code (1 or 2 digits)EnableDisableOutside Ime (CO)Not Stored $\checkmark$ $\checkmark$ $\checkmark$ Not Stored $\checkmark$ $\checkmark$ $\checkmark$ Image: DisableImage: DisableImage: DisableImage: DisableNot Stored $\checkmark$ $\checkmark$ Image: DisableImage: Disable <tr< td=""><td>[403]<br/>Host PBX Access Codes[405]<br/>Direct Direct Diling In<math>[405]</math><br/>ISDN ConfigurationAccess Code (1 or 2 digits)EnableDisableOutside <math>1 \rightarrow 0</math>ExtenseNot Stored<math>\checkmark</math><math>\checkmark</math><math>\checkmark</math>P-MPP-MPNot Stored<math>\checkmark</math><math>\checkmark</math><math>\checkmark</math><math>\checkmark</math><math>\checkmark</math>Image: Disable intermediation of the store of the store of</td></tr<> | [403]<br>Host PBX Access Codes[405]<br>Direct Direct Diling In $[405]$<br>ISDN ConfigurationAccess Code (1 or 2 digits)EnableDisableOutside $1 \rightarrow 0$ ExtenseNot Stored $\checkmark$ $\checkmark$ $\checkmark$ P-MPP-MPNot Stored $\checkmark$ $\checkmark$ $\checkmark$ $\checkmark$ $\checkmark$ Image: Disable intermediation of the store of the store of |   |

<Note> P-MP : Point-to-multi-point P-P : Point-to-point

|              | [305]<br>TRS Excepted<br>Code Entry for<br>Level 2 | [306]<br>TRS Excepted<br>Code Entry for<br>Levels 2 – 3 | [307]<br>TRS Excepted<br>Code Entry for<br>Levels 2 – 4 | [308]<br>TRS Excepted<br>Code Entry for<br>Levels 2 – 5 | [309]<br>TRS Excepted<br>Code Entry for<br>Levels 2 – 6 |
|--------------|----------------------------------------------------|---------------------------------------------------------|---------------------------------------------------------|---------------------------------------------------------|---------------------------------------------------------|
| Location No. |                                                    | Exce                                                    | pted Code (7 digits i                                   | max.)                                                   |                                                         |
| Default      |                                                    |                                                         | All: Not Stored                                         |                                                         |                                                         |
| 01           |                                                    |                                                         |                                                         |                                                         |                                                         |
| 02           |                                                    |                                                         |                                                         |                                                         |                                                         |
| 03           |                                                    |                                                         |                                                         |                                                         |                                                         |
| 04           |                                                    |                                                         |                                                         |                                                         |                                                         |
| 05           |                                                    |                                                         |                                                         |                                                         |                                                         |
| 06           |                                                    |                                                         |                                                         |                                                         |                                                         |
| 07           |                                                    |                                                         |                                                         |                                                         |                                                         |
| 08           |                                                    |                                                         |                                                         |                                                         |                                                         |
| 09           |                                                    |                                                         |                                                         |                                                         |                                                         |
| 10           |                                                    |                                                         |                                                         |                                                         |                                                         |
| 11           |                                                    |                                                         |                                                         |                                                         |                                                         |
| 12           |                                                    |                                                         |                                                         |                                                         |                                                         |
| 13           |                                                    |                                                         |                                                         |                                                         |                                                         |
| 14           |                                                    |                                                         |                                                         |                                                         |                                                         |
| 15           |                                                    |                                                         |                                                         |                                                         |                                                         |
| 16           |                                                    |                                                         |                                                         |                                                         |                                                         |
| 17           |                                                    |                                                         |                                                         |                                                         |                                                         |
| 18           |                                                    |                                                         |                                                         |                                                         |                                                         |
| 19           |                                                    |                                                         |                                                         |                                                         |                                                         |
| 20           |                                                    |                                                         |                                                         |                                                         |                                                         |

|              | [404] CLIP/COLP Number Assignment |                       |            |                   |                        |  |  |  |  |  |
|--------------|-----------------------------------|-----------------------|------------|-------------------|------------------------|--|--|--|--|--|
| Default: all |                                   |                       | Not Stored |                   |                        |  |  |  |  |  |
|              | All CLIP/COLP no. (               | Business and Private) |            | All CLIP/COLP no. | (Business and Private) |  |  |  |  |  |
|              | Port 1                            | Port 2                |            | Port 1            | Port 2                 |  |  |  |  |  |
| Ext. 21      |                                   |                       | Ext. 34    |                   |                        |  |  |  |  |  |
| 22           |                                   |                       | 300 or 30  |                   |                        |  |  |  |  |  |
| 23           |                                   |                       | 301        |                   |                        |  |  |  |  |  |
| 24           |                                   |                       | 302        |                   |                        |  |  |  |  |  |
| 25           |                                   |                       | 303        |                   |                        |  |  |  |  |  |
| 26           |                                   |                       | 304        |                   |                        |  |  |  |  |  |
| 27           |                                   |                       | 305        |                   |                        |  |  |  |  |  |
| 28           |                                   |                       | 306        |                   |                        |  |  |  |  |  |
| 31           |                                   |                       | 307        |                   |                        |  |  |  |  |  |
| 32           |                                   |                       | 308        |                   |                        |  |  |  |  |  |
| 33           |                                   |                       |            |                   |                        |  |  |  |  |  |

|               | [404] CLIP/COLP Number Assignment |            |          |           |  |  |  |  |  |
|---------------|-----------------------------------|------------|----------|-----------|--|--|--|--|--|
| Default : all |                                   | Not Stored |          |           |  |  |  |  |  |
|               | CLIP no.                          | (Business) | CLIP no. | (Private) |  |  |  |  |  |
|               | Port 1                            | Port 2     | Port 1   | Port 2    |  |  |  |  |  |
| Ext. 21       |                                   |            |          |           |  |  |  |  |  |
| 22            |                                   |            |          |           |  |  |  |  |  |
| 23            |                                   |            |          |           |  |  |  |  |  |
| 24            |                                   |            |          |           |  |  |  |  |  |
| 25            |                                   |            |          |           |  |  |  |  |  |
| 26            |                                   |            |          |           |  |  |  |  |  |
| 27            |                                   |            |          |           |  |  |  |  |  |
| 28            |                                   |            |          |           |  |  |  |  |  |
| 31            |                                   |            |          |           |  |  |  |  |  |
| 32            |                                   |            |          |           |  |  |  |  |  |
| 33            |                                   |            |          |           |  |  |  |  |  |
| 34            |                                   |            |          |           |  |  |  |  |  |
| 300 or 30     |                                   |            |          |           |  |  |  |  |  |
| 301           |                                   |            |          |           |  |  |  |  |  |
| 302           |                                   |            |          |           |  |  |  |  |  |
| 303           |                                   |            |          |           |  |  |  |  |  |
| 304           |                                   |            |          |           |  |  |  |  |  |
| 305           |                                   |            |          |           |  |  |  |  |  |
| 306           |                                   |            |          |           |  |  |  |  |  |
| 307           |                                   |            |          |           |  |  |  |  |  |
| 308           |                                   |            |          |           |  |  |  |  |  |

|          | [407] Mul      | tiple Subscriber Number Set |             |
|----------|----------------|-----------------------------|-------------|
| MGN      |                | MSN No. (16 digits max.)    |             |
| MSN      |                | Default : All – Not Stored  |             |
| Loc. No. | All ISDN ports | ISDN Port 1                 | ISDN Port 2 |
| 01       |                |                             |             |
| 02       |                |                             |             |
| 03       |                |                             |             |
| 04       |                |                             |             |
| 05       |                |                             |             |
| 06       |                |                             |             |
| 07       |                |                             |             |
| 08       |                |                             |             |
| 09       |                |                             |             |
| 10       |                |                             |             |

|               | [40      | 04] CLIP/COLP Number | r Assignment |             |
|---------------|----------|----------------------|--------------|-------------|
| Default : all |          | Not S                | Stored       |             |
|               | COLP no. | (Business)           | COLP no      | . (Private) |
|               | Port 1   | Port 2               | Port 1       | Port 2      |
| Ext. 21       |          |                      |              |             |
| 22            |          |                      |              |             |
| 23            |          |                      |              |             |
| 24            |          |                      |              |             |
| 25            |          |                      |              |             |
| 26            |          |                      |              |             |
| 27            |          |                      |              |             |
| 28            |          |                      |              |             |
| 31            |          |                      |              |             |
| 32            |          |                      |              |             |
| 33            |          |                      |              |             |
| 34            |          |                      |              |             |
| 300 or 30     |          |                      |              |             |
| 301           |          |                      |              |             |
| 302           |          |                      |              |             |
| 303           |          |                      |              |             |
| 304           |          |                      |              |             |
| 305           |          |                      |              |             |
| 306           |          |                      |              |             |
| 307           |          |                      |              |             |
| 308           |          |                      |              |             |

|          |           |    | [4        | 08                                                                                                    | ] <b>E</b> : | xter      | nsio<br>– E | on<br>Day | Rir<br>7 fo | ngin<br>r IS | ng A<br>SDI | Ass<br>N | ign       | ıme       | ent       |           |  | [4        | 09]       | E         | rteı<br>– | nsio<br>- Ni | )n ]<br>igh | Rin<br>t fo | igii<br>or I | ng A<br>SD | Assi<br>N | ign       | me        | ent       |             |
|----------|-----------|----|-----------|----------------------------------------------------------------------------------------------------|--------------|-----------|-------------|-----------|-------------|--------------|-------------|----------|-----------|-----------|-----------|-----------|--|-----------|-----------|-----------|-----------|--------------|-------------|-------------|--------------|------------|-----------|-----------|-----------|-----------|-------------|
| MSN Loc. | Extension | Al | 1 IS      | DN ports         ISDN port 1         ISDN port 2           3         6         9         0         1         3         6         9 <td>1 IS</td> <td>DN</td> <td>l po</td> <td>orts</td> <td>IS</td> <td>SDI</td> <td>N p</td> <td>ort</td> <td>1</td> <td>IS</td> <td>SD</td> <td>N p</td> <td>ort</td> <td>2</td> |              |           |             |           |             |              |             |          |           |           |           |           |  | 1 IS      | DN        | l po      | orts      | IS           | SDI         | N p         | ort          | 1          | IS        | SD        | N p       | ort       | 2           |
| No.      | No.       | 0  | 1         | 1 3 6 9 0 1 3 6 9 0 1 3 6                                                                                                    |              |           |             |           |             |              |             |          |           |           |           |           |  | 1         | 3         | 6         | 9         | 0            | 1           | 3           | 6            | 9          | 0         | 1         | 3         | 6         | 9           |
| Defa     | ult: all  | 1  | <br> <br> | $\begin{array}{c ccccccccccccccccccccccccccccccccccc$                                                                                                    |              |           |             |           |             |              |             |          |           |           |           |           |  | <br> <br> | 1         | <br>      | <br>      | 1            |             | <br>        | <br>         | <br>       | 1         | <br> <br> | <br> <br> | 1         | <br> <br>   |
| 01       | All exts  |    |           |                                                                                                    |              |           |             |           |             |              |             |          |           |           |           |           |  |           |           |           |           |              |             | 1           | 1            | 1          |           | <br> <br> |           |           |             |
|          | Ext. 21   |    | i         | i                                                                                                    | i            | i         |             | i         | i           | i            | i<br>i      |          | i         | i         |           | i         |  | i         | <br>      |           |           |              | 1           | 1           |              | 1          |           |           | i<br>i    | 1         | i<br>I      |
|          | 22        |    | <br> <br> | <br> <br>                                                                                                    | <br> <br>    | <br> <br> |             | <br> <br> | 1           | <br> <br>    |             |          | <br> <br> | 1         | <br> <br> | <br> <br> |  | <br> <br> | <br> <br> | <br> <br> | <br> <br> |              | 1<br> <br>  | 1<br> <br>  | <br> <br>    | <br> <br>  |           | <br> <br> | <br> <br> | <br> <br> | 1<br> <br>  |
|          | 23        |    | <br> <br> | <br> <br>                                                                                                    | <br> <br>    |           |             | 1         | <br> <br>   | <br> <br>    | <br>        |          | <br> <br> | <br> <br> | <br> <br> | <br> <br> |  | <br> <br> | <br> <br> | <br> <br> | <br> <br> |              | <br> <br>   | <br> <br>   | <br> <br>    | <br> <br>  |           | <br> <br> |           | <br> <br> | <br> <br>   |
|          | 24        |    | 1         | 1                                                                                                    |              | 1         |             | 1         |             | 1            |             |          | <br>      | 1         | <br>      |           |  | 1         | <br> <br> | <br> <br> | <br> <br> |              |             |             | <br> <br>    | 1          |           | 1         |           | 1         | 1           |
|          | 25        |    | 1         | 1                                                                                                    | 1            | i         |             |           |             |              |             |          | 1         | 1         | 1         | i<br>!    |  |           | 1         |           |           |              | 1           | 1           |              | 1          |           |           |           | 1         | <br> <br>   |
|          | 26        |    | -         | -                                                                                                    |              | -         |             |           | -           |              |             |          | -         |           |           |           |  |           |           | 1         | -         |              |             | 1<br> <br>  | 1            | -          |           | 1         | -         | 1         | -<br>-<br>- |
|          | 27        |    |           | 1                                                                                                    | 1            |           |             | -         |             | <br> <br>    |             |          | <br> <br> | 1         | <br> <br> |           |  | <br> <br> | <br> <br> | <br> <br> | <br> <br> |              |             | 1           | <br> <br>    | <br> <br>  |           | <br> <br> | <br> <br> | <br> <br> | 1           |
|          | 28        |    | 1         | 1                                                                                                    |              | 1         |             |           | 1           |              |             |          | 1         | 1         |           |           |  | 1         | 1         |           |           |              |             | 1           |              | 1          |           | <br> <br> |           | 1         | 1           |
|          | 31        |    |           | -                                                                                                    | -            |           |             | -         | 1           |              |             |          | 1         | 1         | 1         | 1         |  | -         | 1         | 1         | 1         |              | 1           |             | 1            | 1          |           |           |           | 1         |             |
|          | 32        |    | ļ         | ļ                                                                                                    | 1            | i         |             | i         | i           | ļ            |             |          | i<br>I    | i         | 1         | i         |  | ļ         | 1         | <br> <br> | <br> <br> |              |             | <br> <br>   | <br> <br>    | 1          |           |           |           |           | ļ           |
|          | 33        |    | 1         | 1                                                                                                    | 1            | 1         |             | 1         |             | <br> <br>    | 1           |          |           | 1         | <br> <br> | <br> <br> |  | 1         | <br> <br> | <br> <br> | <br> <br> |              | 1           | <br> <br>   | <br> <br>    | <br> <br>  |           | <br> <br> | <br> <br> | 1         | 1           |
|          | 34        |    |           |                                                                                                    |              |           |             |           |             | 1            |             |          |           |           |           | 1         |  |           |           |           |           |              |             |             |              |            |           |           |           |           | 1           |

|          |           |    | [4                                                                                                    | 08]        | Ex        | ter | nsia<br>- D | on ]<br>Day | Rin<br>foi | igir<br>r IS | ng A<br>SDN | Assi<br>N | ign | me         | nt         |            |    | [4        | 09]        | E          | tei<br>–  | nsio<br>• Ni | on İ<br>igh | Rin<br>t fo | igir<br>or I | ng A<br>SD | Assi<br>N | ign | me             | nt         |           |
|----------|-----------|----|----------------------------------------------------------------------------------------------------|------------|-----------|-----|-------------|-------------|------------|--------------|-------------|-----------|-----|------------|------------|------------|----|-----------|------------|------------|-----------|--------------|-------------|-------------|--------------|------------|-----------|-----|----------------|------------|-----------|
| MSN Loc. | Extension | Al | I408] Extension Ringing Assignment         Day for ISDN         All ISDN ports       ISDN port 1       ISDN port 2         0       1       3       6       9       0       1       3       6       9         ✓       ✓       ✓       ✓       ✓       ✓       ✓       ✓       ✓ |            |           |     |             |             |            |              |             |           |     |            |            |            | Al | 1 IS      | DN         | l po       | orts      | I            | SD          | N p         | ort          | 1          | IS        | SDI | N p            | ort        | 2         |
| No.      | No.       | 0  | 1                                                                                                    | 3          | 6         | 9   | 0           | 1           | 3          | 6            | 9           | 0         | 1   | 3          | 6          | 9          | 0  | 1         | 3          | 6          | 9         | 0            | 1           | 3           | 6            | 9          | 0         | 1   | 3              | 6          | 9         |
| Defa     | ult: all  | 1  | <br> <br>                                                                                                    | <br> <br>  |           |     | 1           |             | <br> <br>  | <br> <br>    | <br> <br>   | 1         |     | <br> <br>  | <br> <br>  | <br> <br>  | 1  | <br> <br> | <br> <br>  | <br> <br>  | <br> <br> | 1            | <br> <br>   | <br> <br>   | <br> <br>    | <br> <br>  | 1         |     |                | <br> <br>  | <br> <br> |
| 02       | All exts  |    | <br> <br>                                                                                                    | <br> <br>  |           |     |             |             | <br> <br>  | <br> <br>    | <br> <br>   |           |     | <br> <br>  | <br> <br>  | <br> <br>  |    | <br> <br> | <br> <br>  | <br> <br>  | <br> <br> |              | <br> <br>   | <br> <br>   | <br> <br>    |            |           |     |                | ]<br> <br> | <br> <br> |
|          | Ext. 21   |    | <br>                                                                                                    | <br>       |           |     |             |             | <br> <br>  | <br>         | <br>        |           |     | <br>       | <br>       | <br>       |    | <br>      | <br>       | <br>       | <br>      |              | <br>        | <br>        | <br>         | <br>       |           |     |                |            | 1         |
|          | 22        |    |                                                                                                    |            |           |     | i           |             |            |              |             |           |     |            |            |            |    |           |            |            |           |              |             |             |              |            |           |     |                |            | <u> </u>  |
|          | 23        |    | <br> <br>                                                                                                    | <br> <br>  |           |     |             |             | <br> <br>  | <br> <br>    | <br> <br>   |           |     | <br> <br>  | <br> <br>  | <br> <br>  |    | <br> <br> | <br> <br>  | <br> <br>  | <br> <br> |              | <br> <br>   | <br> <br>   | <br> <br>    | <br> <br>  |           |     |                | <br>       |           |
|          | 24        |    |                                                                                                    |            |           |     |             |             | <br> <br>  | <br> <br>    | <br> <br>   |           |     | <br> <br>  | <br> <br>  |            |    |           | <br> <br>  | <br> <br>  | <br> <br> |              | <br> <br>   | <br> <br>   | <br> <br>    |            |           |     |                | <br> <br>  |           |
|          | 25        |    |                                                                                                    |            |           |     |             |             | <br> <br>  | <br> <br>    | <br> <br>   |           |     | <br> <br>  | <br> <br>  |            |    |           | <br> <br>  | <br> <br>  | <br> <br> |              |             | <br> <br>   | <br> <br>    |            |           |     |                | <br> <br>  | <br> <br> |
|          | 26        |    |                                                                                                    | i<br>i     |           |     |             |             |            | 1            | i<br>I      |           |     | i<br>I     | 1          | i<br>i     |    |           | 1          | 1          | i<br>I    |              | i<br>i      | i<br>I      |              | i<br>i     |           |     |                |            | ļ         |
|          | 27        |    | <br> <br>                                                                                                    | -<br> <br> |           |     |             |             | <br> <br>  | ,<br> <br>   | ,<br> <br>  |           |     | ,<br> <br> | ,<br> <br> | -<br> <br> |    | <br> <br> | ,<br> <br> | ,<br> <br> | <br> <br> |              | -<br> <br>  | <br> <br>   | <br> <br>    | -<br> <br> |           |     |                | <br>       |           |
|          | 28        |    | <br> <br>                                                                                                    |            |           |     |             |             | <br> <br>  | <br> <br>    | <br> <br>   |           |     | <br> <br>  | <br> <br>  | <br> <br>  |    | <br> <br> | <br> <br>  | <br> <br>  | <br> <br> |              | <br> <br>   | <br> <br>   | <br> <br>    |            |           |     |                | <br> <br>  | <br> <br> |
|          | 31        |    | <br> <br>                                                                                                    | <br> <br>  |           |     |             |             | <br> <br>  | <br> <br>    | <br> <br>   |           |     | <br> <br>  | <br> <br>  | <br> <br>  |    | <br> <br> | <br> <br>  | <br> <br>  | <br> <br> |              | <br> <br>   | <br> <br>   | <br> <br>    | <br> <br>  |           |     |                | <br> <br>  | <br> <br> |
|          | 32        |    |                                                                                                    | 1          |           |     |             |             | <br> <br>  | 1            | 1           |           |     | 1          | 1          |            |    |           | <br> <br>  | <br> <br>  | <br>      |              |             | <br>        | 1            | 1          |           |     |                | 1          |           |
|          | 33        |    |                                                                                                    | i<br>I     |           |     |             |             | 1          | 1            | 1           |           |     | 1          | 1          | i<br>I     |    |           | 1          | 1          | i<br>I    |              | i<br>I      |             | 1            |            |           |     |                | 1          | i         |
|          | 34        |    |                                                                                                    |            |           |     |             |             | 1          | 1            | 1           |           |     | 1          | 1          |            |    |           | 1          | 1          | 1         |              |             |             | 1            |            |           |     |                | 1          |           |
| 03       | All exts  |    | <br> <br>                                                                                                    | <br> <br>  |           |     |             |             | <br> <br>  | <br> <br>    | <br> <br>   |           |     | <br> <br>  | <br> <br>  | <br> <br>  |    | <br> <br> | <br> <br>  | <br> <br>  | <br> <br> |              | <br> <br>   | <br> <br>   | <br> <br>    | <br> <br>  |           |     |                | <br> <br>  | <br> <br> |
|          | Ext. 21   |    | <br> <br>                                                                                                    | <br> <br>  |           |     |             |             | <br> <br>  | <br> <br>    | <br> <br>   |           |     | <br> <br>  | <br> <br>  | <br> <br>  |    | <br> <br> | 1          | <br> <br>  | <br> <br> |              | <br> <br>   | <br> <br>   | <br> <br>    | <br> <br>  |           |     | ]  <br>   <br> | ]<br> <br> | <br> <br> |
|          | 22        |    | 1                                                                                                    |            |           |     |             |             | <br> <br>  | <br> <br>    | <br> <br>   |           |     | <br> <br>  | <br> <br>  |            |    | 1         | <br> <br>  | <br> <br>  | <br> <br> |              | <br> <br>   | <br> <br>   | <br> <br>    | 1          |           |     |                |            | 1         |
|          | 23        |    | i<br>I                                                                                                    | i<br>I     | İ         |     |             |             |            |              |             |           |     |            |            | i<br>I     |    |           |            |            |           |              | i<br>I      |             |              | i<br>I     |           |     |                |            | i<br>I    |
|          | 24        |    |                                                                                                    |            |           |     |             |             | 1          | <br>         | <br>        |           |     | <br>       | <br>       |            |    |           | 1          | <br>       | <br> <br> |              |             |             | <br>         |            |           |     |                | i<br>I     |           |
|          | 25        |    | <br> <br>                                                                                                    |            |           |     |             |             | 1          | <br> <br>    | <br> <br>   |           |     | <br> <br>  | <br> <br>  |            |    | <br> <br> |            |            |           |              |             | <br> <br>   |              |            |           |     |                |            |           |
|          | 26        |    | <br> <br>                                                                                                    |            |           |     |             |             | <br> <br>  | <br> <br>    | <br> <br>   |           |     | <br> <br>  | <br> <br>  | <br> <br>  |    | <br> <br> | <br> <br>  | <br> <br>  | <br> <br> |              | <br> <br>   | <br> <br>   | <br> <br>    |            |           |     |                | <br> <br>  | <br> <br> |
|          | 27        |    | <br> <br>                                                                                                    | <br> <br>  |           |     |             |             | <br> <br>  | <br> <br>    | <br> <br>   |           |     | <br> <br>  | <br> <br>  | <br> <br>  |    | <br> <br> | <br> <br>  | <br> <br>  | <br> <br> |              | <br> <br>   | <br> <br>   | <br> <br>    | <br> <br>  |           |     |                | ]<br> <br> | <br> <br> |
|          | 28        |    |                                                                                                    |            |           |     |             |             | 1          | <br>         | <br>        |           |     | <br>       | <br>       | i          |    | 1         | 1          | 1          | i<br>I    |              | i           |             | i<br>I       | 1          |           |     |                |            | i         |
|          | 31        |    |                                                                                                    |            |           |     |             |             | <br> <br>  | <br> <br>    |             |           |     | <br> <br>  | <br> <br>  |            |    |           | <br> <br>  | <br> <br>  | <br> <br> |              |             |             |              |            |           |     |                | 1          |           |
|          | 32        |    | <br> <br>                                                                                                    | <br> <br>  |           |     |             |             | <br> <br>  | <br> <br>    | <br> <br>   |           |     | <br> <br>  | <br> <br>  | <br> <br>  |    | <br> <br> | <br> <br>  | <br> <br>  | <br> <br> |              | <br> <br>   | <br> <br>   | <br> <br>    | <br> <br>  |           |     |                | <br> <br>  | <br> <br> |
|          | 33        |    |                                                                                                    |            |           |     |             |             | <br> <br>  | <br> <br>    | <br> <br>   |           |     | <br> <br>  | <br> <br>  | <br> <br>  |    |           | <br> <br>  | <br> <br>  | <br> <br> |              | <br> <br>   | <br> <br>   | <br> <br>    |            |           |     |                | <br> <br>  |           |
|          | 34        |    | <br> <br>                                                                                                    | <br> <br>  | <br> <br> |     |             |             | <br> <br>  | <br> <br>    | <br> <br>   |           |     | <br> <br>  | <br> <br>  | <br> <br>  |    | <br> <br> | <br> <br>  | <br> <br>  | <br> <br> |              | <br> <br>   | <br> <br>   | <br> <br>    | <br> <br>  |           |     | 」  <br>   <br> | ]<br> <br> | <br> <br> |
| 04       | All exts  |    |                                                                                                    |            |           |     |             |             | <br>       | <br>         | <br>        |           |     | <br>       | <br>       | <br>       |    | 1         | <br>       | <br>       | <br>      |              | <br>        | <br>        | <br>         |            |           |     |                |            | 1         |
|          | Ext. 21   |    |                                                                                                    |            |           |     | 1           |             | 1          | i<br>I       | i<br>I      |           |     | i<br>I     | i<br>I     |            |    | i<br>1    |            |            | i<br>I    |              |             |             | i<br>I       |            |           |     |                |            |           |
|          | 22        |    | <br> <br>                                                                                                    | <br> <br>  |           |     |             |             | <br> <br>  | <br> <br>    | <br> <br>   |           |     | <br> <br>  | <br> <br>  | <br> <br>  |    | <br> <br> | 1          | 1          | <br> <br> |              | <br> <br>   | <br> <br>   | <br> <br>    | <br> <br>  |           |     | <br>           | <br>       |           |
|          | 23        |    | <br> <br>                                                                                                    | <br> <br>  |           |     |             |             | <br> <br>  | <br> <br>    | <br> <br>   |           |     | <br> <br>  | <br> <br>  | <br> <br>  |    | <br> <br> | <br> <br>  | <br> <br>  | <br> <br> |              | <br> <br>   | <br> <br>   | <br> <br>    | <br> <br>  |           |     |                | <br> <br>  | <br> <br> |
|          | 24        |    | <br> <br>                                                                                                    | <br> <br>  |           |     |             |             | <br> <br>  | <br> <br>    | <br> <br>   |           |     | <br> <br>  | <br> <br>  | <br> <br>  |    | <br> <br> | <br> <br>  | <br> <br>  | <br> <br> |              | <br> <br>   | <br> <br>   | <br> <br>    | <br> <br>  |           |     |                | <br> <br>  | <br> <br> |
|          | 25        |    | <br>                                                                                                    |            |           |     |             |             | <br> <br>  | <br>         | <br> <br>   |           |     | <br> <br>  | <br> <br>  |            |    |           | <br> <br>  | <br> <br>  | <br> <br> |              |             |             | <br> <br>    |            |           |     |                |            | <br> <br> |
|          | 26        |    |                                                                                                    |            | i         |     |             |             |            | i<br>I       | i<br>I      |           |     | i<br>I     |            | i          |    |           |            |            | i<br>I    |              |             |             | i<br>I       |            |           |     |                |            |           |
|          | 27        |    |                                                                                                    |            |           |     |             |             |            | 1            | 1           |           |     | 1          |            | 1          |    | 1         |            |            | <br> <br> |              | 1           |             | <br> <br>    |            |           |     |                |            |           |
|          | 28        |    |                                                                                                    |            |           |     |             |             |            |              |             |           |     |            |            |            |    |           |            |            |           |              |             |             |              |            |           |     |                |            | <br> <br> |
|          | 31        |    |                                                                                                    |            |           |     |             |             |            |              |             |           |     |            |            |            |    |           |            |            |           |              |             |             |              |            |           |     |                | <br>       | <br> <br> |
|          | 32        |    |                                                                                                    |            |           |     |             |             | <br> <br>  |              |             |           |     |            |            |            |    |           | <br> <br>  | <br> <br>  |           |              |             |             |              |            |           |     |                |            |           |
|          | 33        |    |                                                                                                    |            |           |     |             |             |            |              |             |           |     |            |            |            |    |           |            |            |           |              |             |             |              |            |           |     |                |            |           |
|          | 34        |    |                                                                                                    |            | <br> <br> |     |             |             |            |              |             |           |     |            |            |            |    |           |            |            |           |              |             |             |              |            |           |     |                |            |           |

|          |           | [408] Extension Ringing Assignment         - Day for ISDN         All ISDN ports       ISDN port 1       ISDN port 2         0       1       3       6       9       0       1       3       6       9       0       1       3       6       9       0       1       3       6       9       0       1       3       6       9       0       1       3       6       9       0       1       3       6       9       0       1       3       6       9       0       1       3       6       9       0       1       3       6       9       0       1       3       6       9       0       1       3       6       9       0       1       3       6       9       0       1       3       6       9       0       1       3       6       9       0       1       3       6       9       0       1       3       6       9       0       1       3       6       9       0       1       3       6       9       0       1       3       6       9       0       1       1       1       1       < |           |           |           |           |    |            |            |            |   |    |            |            |     |            |    | [4         | 09]        | Ех   | ter<br>– | nsic<br>- Ni | on l<br>igh | Rin<br>t fo | igir<br>or I | ng A<br>SD | Ass<br>N | ign        | me  | nt       |        |
|----------|-----------|----------------------------------------------------------------------------------------------------|-----------|-----------|-----------|-----------|----|------------|------------|------------|---|----|------------|------------|-----|------------|----|------------|------------|------|----------|--------------|-------------|-------------|--------------|------------|----------|------------|-----|----------|--------|
| MSN Loc. | Extension | Al                                                                                                    | 1 IS      | DN        | l po      | orts      | IS | SDI        | N p        | ort        | 1 | IS | SDI        | N p        | ort | 2          | Al | I IS       | DN         | l po | orts     | IS           | SDI         | N p         | ort          | 1          | IS       | SDI        | N p | ort      | 2      |
| No.      | No.       | All ISDN ports         ISDN port 1         ISDN port 2         All           0         1         3         6         9         0         1         3         6         9         0                3         6         9         0         1         3         6         9         0 <td< td=""><td>1</td><td>3</td><td>6</td><td>9</td><td>0</td><td>1</td><td>3</td><td>6</td><td>9</td><td>0</td><td>1</td><td>3</td><td>6</td><td>9</td></td<>                                                                                                    |           |           |           |           |    |            |            |            |   |    |            |            | 1   | 3          | 6  | 9          | 0          | 1    | 3        | 6            | 9           | 0           | 1            | 3          | 6        | 9          |     |          |        |
| Defa     | ult: all  | 1                                                                                                    | <br>      | <br> <br> | <br> <br> | <br>      | 1  | <br> <br>  | <br> <br>  | <br> <br>  |   | 1  | <br> <br>  | <br> <br>  |     | <br> <br>  | 1  | <br> <br>  | <br> <br>  |      |          | 1            |             | <br> <br>   | <br> <br>    | <br> <br>  | 1        | <br> <br>  |     |          |        |
| 05       | All exts  |                                                                                                    |           | 1         | 1         | 1         |    | 1          | <br> <br>  | 1          |   |    | <br> <br>  | 1          |     | <br>       |    | 1          | 1          |      |          |              |             | <br> <br>   | <br> <br>    | 1          |          | <br> <br>  |     |          |        |
|          | Ext. 21   |                                                                                                    |           |           |           | <br>      |    |            | 1          | 1          |   |    |            | 1          |     |            |    | 1          |            |      |          |              |             |             |              | 1          |          |            |     | 1        | -      |
|          | 22        |                                                                                                    |           | <br> <br> | <br> <br> | <br> <br> |    | ,<br> <br> | ,<br> <br> | ,<br> <br> |   |    | ,<br> <br> | '<br> <br> |     | -<br> <br> |    | ,<br> <br> | ,<br> <br> |      |          |              |             | ,<br> <br>  | ,<br> <br>   | ,<br> <br> |          | ,<br> <br> |     | 1        |        |
|          | 23        |                                                                                                    | <br> <br> | <br> <br> | <br> <br> | <br> <br> |    |            | <br> <br>  | <br> <br>  |   |    | <br> <br>  | <br> <br>  |     | <br> <br>  |    | <br> <br>  | <br> <br>  |      |          |              |             | <br> <br>   | <br> <br>    | <br> <br>  |          | <br> <br>  |     |          | 1      |
|          | 24        |                                                                                                    |           |           | <br> <br> |           |    |            | <br> <br>  | <br> <br>  |   |    | <br> <br>  | <br> <br>  |     |            |    | <br> <br>  | <br> <br>  |      |          |              |             | <br> <br>   | <br> <br>    | <br> <br>  |          | <br> <br>  |     |          |        |
|          | 25        |                                                                                                    | 1         |           | <br> <br> | <br> <br> |    |            | <br> <br>  | <br> <br>  |   |    | <br> <br>  | <br>       |     |            |    | <br>       | <br> <br>  |      |          |              |             | <br> <br>   | <br> <br>    | <br>       |          | <br> <br>  |     |          |        |
|          | 26        |                                                                                                    |           |           |           |           |    |            | 1          | 1          |   |    | 1          | 1          |     |            |    | 1          |            |      |          |              |             | i<br>I      | i<br>I       | 1          |          | 1          |     | 1        | 1      |
|          | 27        |                                                                                                    |           |           |           |           |    |            | <br> <br>  |            |   |    | <br> <br>  |            |     |            |    | <br> <br>  | <br> <br>  |      |          |              |             |             | <br> <br>    | <br> <br>  |          |            |     | I        |        |
|          | 28        |                                                                                                    |           | <br> <br> | <br> <br> | <br> <br> |    | <br> <br>  | <br> <br>  | <br> <br>  |   |    | <br> <br>  | <br> <br>  |     | <br> <br>  |    | <br> <br>  | <br> <br>  |      |          |              |             | <br> <br>   | <br> <br>    | <br> <br>  |          | <br> <br>  |     |          | 1      |
|          | 31        |                                                                                                    |           |           |           |           |    |            |            | <br> <br>  |   |    | <br> <br>  | <br> <br>  |     |            |    | <br> <br>  | <br> <br>  |      |          |              |             | <br> <br>   | <br> <br>    | <br> <br>  |          | <br> <br>  |     |          | <br>   |
|          | 32        |                                                                                                    | 1         | <br> <br> | <br> <br> | <br> <br> |    |            | <br> <br>  | <br> <br>  |   |    | <br> <br>  | <br> <br>  |     | <br> <br>  |    | <br> <br>  | <br> <br>  |      |          |              |             | <br> <br>   | <br> <br>    | <br> <br>  |          | <br> <br>  |     |          | 1      |
|          | 33        |                                                                                                    |           |           |           |           |    |            |            | 1          |   |    | <br>       | 1          |     |            |    | 1          | <br>       |      |          |              |             | <br>        | <br>         | 1          |          | <br>       |     |          |        |
|          | 34        |                                                                                                    |           |           |           |           |    |            |            | <br>       |   |    | i<br>I     | <br>       |     |            |    | <br>       |            |      |          |              |             | i<br>I      | i<br>I       | <br>       |          | i<br>I     |     |          |        |
| 06       | All exts  |                                                                                                    |           |           |           |           |    |            | 1          | <br> <br>  |   |    | <br> <br>  | <br> <br>  |     |            |    | <br> <br>  | <br>       |      |          |              |             | <br> <br>   | <br> <br>    | <br> <br>  |          | <br> <br>  |     | <u> </u> |        |
|          | Ext. 21   |                                                                                                    | <br> <br> |           | <br> <br> |           |    |            | <br> <br>  | <br> <br>  |   |    | <br> <br>  | <br> <br>  |     | <br> <br>  |    | <br> <br>  | <br> <br>  |      |          |              |             | <br> <br>   | <br> <br>    | <br> <br>  |          | <br> <br>  |     |          |        |
|          | 22        |                                                                                                    |           |           |           |           |    |            | <br> <br>  | <br> <br>  |   |    | <br> <br>  | <br> <br>  |     |            |    | <br> <br>  | <br> <br>  |      |          |              |             | <br> <br>   | <br> <br>    | <br> <br>  |          | <br> <br>  |     |          |        |
|          | 23        |                                                                                                    | 1         | 1         | 1         | 1         |    |            | <br> <br>  | <br> <br>  |   |    | <br> <br>  | <br> <br>  |     | 1          |    | <br> <br>  | <br> <br>  |      |          |              |             | <br> <br>   | <br> <br>    | <br> <br>  |          | <br> <br>  |     |          |        |
|          | 24        |                                                                                                    | i         |           |           |           |    |            |            | i<br>I     |   |    | i<br>I     | i<br>I     |     |            |    |            |            |      |          |              |             | i<br>I      |              |            |          |            |     | i        | 1      |
|          | 25        |                                                                                                    |           |           |           |           |    |            |            |            |   |    |            |            |     |            |    |            |            |      |          |              |             |             |              |            |          |            |     |          |        |
|          | 26        |                                                                                                    |           |           |           |           |    |            | <br> <br>  | <br> <br>  |   |    | <br> <br>  | <br> <br>  |     |            |    | <br> <br>  | <br> <br>  |      |          |              |             | <br> <br>   | <br> <br>    | <br> <br>  |          | <br> <br>  |     |          |        |
|          | 27        |                                                                                                    | <br> <br> | <br> <br> | <br> <br> | <br> <br> |    | <br> <br>  | <br> <br>  | <br> <br>  |   |    | <br> <br>  | <br> <br>  |     | <br> <br>  |    | <br> <br>  | <br> <br>  |      |          |              |             | <br> <br>   | <br> <br>    | <br> <br>  |          | <br> <br>  |     |          |        |
|          | 28        |                                                                                                    | <br> <br> | <br> <br> |           | <br> <br> |    |            | <br> <br>  | <br> <br>  |   |    | <br> <br>  | <br> <br>  |     | <br> <br>  |    | <br> <br>  | <br> <br>  |      |          |              |             | <br> <br>   | <br> <br>    | <br> <br>  |          | <br> <br>  |     | !        |        |
|          | 31        |                                                                                                    |           |           |           |           |    |            |            | <br>       |   |    | <br>       | <br>       |     |            |    | 1          |            |      |          |              |             | <br>        | <br>         | 1          |          | <br>       |     | I        |        |
|          | 32        |                                                                                                    |           |           |           |           |    |            |            |            |   |    |            |            |     |            |    |            |            |      |          |              |             |             |              |            |          |            |     |          | -      |
|          | 33        |                                                                                                    |           |           |           |           |    |            | <br> <br>  | <br> <br>  |   |    | <br> <br>  | <br> <br>  |     |            |    | <br> <br>  | <br> <br>  |      |          |              |             | <br> <br>   | <br> <br>    | <br> <br>  |          | <br> <br>  |     |          |        |
|          | 34        |                                                                                                    | <br> <br> | <br> <br> | <br> <br> | <br> <br> |    | <br> <br>  | <br> <br>  | <br> <br>  |   |    | <br> <br>  | <br> <br>  |     | <br> <br>  |    | <br> <br>  | <br> <br>  |      |          |              |             | <br> <br>   | <br> <br>    | <br> <br>  |          | <br> <br>  |     |          |        |
| 07       | All exts  |                                                                                                    | <br> <br> | <br> <br> | <br> <br> | <br> <br> |    |            | <br> <br>  | <br> <br>  |   |    | <br> <br>  | <br> <br>  |     | <br> <br>  |    | <br> <br>  | <br> <br>  |      |          |              |             | <br> <br>   | <br> <br>    | <br> <br>  |          | <br> <br>  |     |          |        |
|          | Ext. 21   |                                                                                                    | 1         | 1         | 1         | 1         |    |            | 1          | <br>       |   |    | <br>       | <br>       |     | 1          |    | <br>       | 1          |      |          |              |             | <br>        | <br>         | <br>       |          | <br>       |     |          |        |
|          | 22        |                                                                                                    |           |           |           |           |    |            |            | <br>       |   |    | <br>       | <br>       |     |            |    | <br>       |            |      |          |              |             | <br>        | <br>         | <br>       |          | <br>       | i   | <u> </u> | 1      |
|          | 23        |                                                                                                    |           |           |           |           |    |            | <br> <br>  | <br> <br>  |   |    | <br> <br>  | <br> <br>  |     |            |    | <br> <br>  | <br> <br>  |      |          |              |             | <br> <br>   | <br> <br>    | <br> <br>  |          | <br> <br>  |     | I        | 1      |
|          | 24        |                                                                                                    | <br> <br> | <br> <br> | <br> <br> | <br> <br> |    |            | <br> <br>  | <br> <br>  |   |    | <br> <br>  | <br> <br>  |     | <br> <br>  |    | <br> <br>  | <br> <br>  |      |          |              |             | <br> <br>   | <br> <br>    | <br> <br>  |          | <br> <br>  |     |          |        |
|          | 25        |                                                                                                    | <br> <br> | <br> <br> | <br> <br> | <br> <br> |    |            | <br> <br>  | <br> <br>  |   |    | <br> <br>  | <br> <br>  |     | <br> <br>  |    | <br> <br>  | <br> <br>  |      |          |              |             | <br> <br>   | <br> <br>    | <br> <br>  |          | <br> <br>  |     | !        |        |
|          | 26        |                                                                                                    |           | 1         | <br> <br> | 1         |    |            | <br> <br>  | <br> <br>  |   |    | <br> <br>  | <br> <br>  |     | 1          |    | <br> <br>  | <br> <br>  |      |          |              |             | <br> <br>   | <br> <br>    | <br> <br>  |          | <br> <br>  |     | i<br>i   |        |
|          | 27        |                                                                                                    | 1         | 1         | 1         | 1         |    |            | 1          | 1          |   |    | <br>       | 1          |     | 1          |    | 1          | 1          |      |          |              |             | <br>        | <br>         | 1          |          | <br>       | Ļ   | <u> </u> |        |
|          | 28        |                                                                                                    | <u>.</u>  | <u> </u>  |           | <u> </u>  |    |            |            |            |   |    |            |            |     | <u> </u>   |    |            |            |      |          |              |             |             |              |            |          |            |     | <u> </u> | <br>   |
|          | 31        |                                                                                                    | <br> <br> |           | <br> <br> | <br> <br> |    |            | <br> <br>  | <br> <br>  |   |    | <br> <br>  | <br> <br>  |     | <br> <br>  |    | <br> <br>  | <br> <br>  |      |          |              |             | <br> <br>   | <br> <br>    | <br> <br>  |          | <br> <br>  |     |          | I<br>I |
|          | 32        |                                                                                                    | <br> <br> | <br> <br> | <br> <br> | <br> <br> |    |            | <br> <br>  | <br> <br>  |   |    | <br> <br>  | <br> <br>  |     | <br> <br>  |    | <br> <br>  | <br> <br>  |      |          |              |             | <br> <br>   | <br> <br>    | <br> <br>  |          | <br> <br>  |     |          |        |
|          | 33        |                                                                                                    |           |           |           | 1         |    |            | <br> <br>  | <br>       |   |    | <br>       | <br>       |     |            |    | <br>       | <br>       |      |          |              |             | <br>        | <br>         | <br>       |          | <br>       |     | i        |        |
|          | 34        |                                                                                                    | i<br>İ    | <br>      | <br>      |           |    |            | <br>       | <br>       |   |    | <br>       | i<br>I     |     | i<br>I     |    | <br>       | <br>       |      |          |              |             | <br>        | <br>         | <br>       |          | <br>       |     |          | ı<br>L |

|          |           |           | [4                                                                                                    | 08]       | Ex        | ter.      | nsio<br>- D  | on ]<br>ay | Rin<br>foi | igir<br>r IS | ng A<br>SDN | Assi<br>N | ign | me        | nt        |           |    | [4        | 09]       | E         | teı<br>–  | nsio<br>• Ni | on İ<br>igh | Rin<br>t fo | igir<br>or I | ng A<br>SD | Assi<br>N | ign | me             | nt         |           |
|----------|-----------|-----------|----------------------------------------------------------------------------------------------------|-----------|-----------|-----------|--------------|------------|------------|--------------|-------------|-----------|-----|-----------|-----------|-----------|----|-----------|-----------|-----------|-----------|--------------|-------------|-------------|--------------|------------|-----------|-----|----------------|------------|-----------|
| MSN Loc. | Extension | Al        | [408] Extension Ringing Assignment         Day for ISDN         All ISDN ports       ISDN port 1       ISDN port 2         0       1       3       6       9       0       1       3       6       9         ✓       ✓       ✓       ✓       ✓       ✓       ✓       ✓       ✓ |           |           |           |              |            |            |              |             |           |     |           |           |           | Al | 1 IS      | DN        | l po      | orts      | I            | SD          | N p         | ort          | 1          | IS        | SDI | Nр             | ort        | 2         |
| No.      | No.       | 0         | 1                                                                                                    | 3         | 6         | 9         | 0            | 1          | 3          | 6            | 9           | 0         | 1   | 3         | 6         | 9         | 0  | 1         | 3         | 6         | 9         | 0            | 1           | 3           | 6            | 9          | 0         | 1   | 3              | 6          | 9         |
| Defa     | ult: all  | 1         |                                                                                                    |           |           | <br> <br> | $\checkmark$ |            | <br> <br>  | <br> <br>    | <br> <br>   | 1         |     | <br> <br> | <br> <br> |           | 1  | <br> <br> | <br> <br> | <br> <br> | <br> <br> | 1            |             | <br> <br>   | <br> <br>    | <br> <br>  | 1         |     |                | <br> <br>  |           |
| 08       | All exts  |           |                                                                                                    | 1         |           |           | 1            |            | <br> <br>  | <br> <br>    | <br> <br>   |           |     | <br> <br> | <br> <br> |           |    |           | <br> <br> | <br> <br> | <br> <br> |              |             |             | <br> <br>    |            |           |     |                |            | <br> <br> |
|          | Ext. 21   |           |                                                                                                    | i<br>I    |           |           | i            |            | 1          | <br>         | <br>        |           |     | <br>      | <br>      | i         |    |           | <br>      | <br>      |           |              | i           |             |              | 1          |           |     |                |            |           |
|          | 22        |           |                                                                                                    |           |           |           | i            |            |            |              |             |           |     |           |           |           |    |           |           |           |           |              |             |             |              |            |           |     |                |            | <u> </u>  |
|          | 23        |           |                                                                                                    |           |           | <br> <br> | 1            |            | <br> <br>  | <br> <br>    | <br> <br>   |           |     | <br> <br> | <br> <br> |           |    |           |           |           | <br> <br> |              |             |             | <br> <br>    |            |           |     |                |            |           |
|          | 24        |           | <br> <br>                                                                                                    | <br> <br> |           | <br> <br> | 1            |            | <br> <br>  | <br> <br>    | <br> <br>   |           |     | <br> <br> | <br> <br> | <br> <br> |    | <br> <br> | <br> <br> | <br> <br> | <br> <br> |              | <br> <br>   | <br> <br>   | <br> <br>    | <br> <br>  |           |     |                | <br> <br>  | <br> <br> |
|          | 25        |           | <br> <br>                                                                                                    | <br> <br> |           | <br> <br> |              |            | <br> <br>  | <br> <br>    | <br> <br>   |           |     | <br> <br> | <br> <br> | <br> <br> |    | <br> <br> | <br> <br> | <br> <br> | <br> <br> |              | <br> <br>   | <br> <br>   | <br> <br>    | <br> <br>  |           |     | )  <br>   <br> | ]<br> <br> | <br> <br> |
|          | 26        |           |                                                                                                    |           |           |           | 1            |            |            |              |             |           |     |           |           |           |    |           |           |           |           |              |             |             |              |            |           |     |                |            |           |
|          | 27        |           |                                                                                                    | i<br>I    |           | <br>      | i            |            |            | <br>         | <br>        |           |     | <br>      | <br>      |           |    |           |           |           | <br>      |              |             |             | <br>         |            |           |     |                |            | i         |
|          | 28        |           |                                                                                                    |           |           | <br> <br> | 1            |            | <br> <br>  | <br> <br>    | <br> <br>   |           |     | <br> <br> | <br> <br> |           |    |           | <br> <br> | <br> <br> | <br> <br> |              |             |             | <br> <br>    |            |           |     |                | <br>       |           |
|          | 31        |           |                                                                                                    | <br> <br> |           | <br> <br> |              |            | <br> <br>  | <br> <br>    | <br> <br>   |           |     | <br> <br> | <br> <br> | <br> <br> |    | <br> <br> | <br> <br> | <br> <br> | <br> <br> |              | <br> <br>   | <br> <br>   | <br> <br>    | <br> <br>  |           |     |                | <br> <br>  | <br> <br> |
|          | 32        |           | <br> <br>                                                                                                    | <br> <br> |           | <br> <br> |              |            | <br> <br>  | <br> <br>    | <br> <br>   |           |     | <br> <br> | <br> <br> | <br> <br> |    | <br> <br> | <br> <br> | <br> <br> | <br> <br> |              | <br> <br>   | <br> <br>   | <br> <br>    |            |           |     |                | <br> <br>  | <br> <br> |
|          | 33        |           |                                                                                                    |           |           | 1         | 1            |            | 1          | 1            | <br>        |           |     | <br>      | 1         |           |    |           | <br>      | <br>      | <br>      |              |             |             | <br>         |            |           |     |                |            |           |
|          | 34        |           |                                                                                                    |           |           | i<br>I    | 1            |            |            | <br>         | <br>        |           |     | <br>      | <br>      |           |    |           |           |           | i<br>I    |              |             |             | i<br>I       |            |           |     |                |            |           |
| 09       | All exts  |           |                                                                                                    |           |           | <br> <br> |              |            | 1          | <br> <br>    | <br> <br>   |           |     | <br> <br> | <br> <br> |           |    |           | <br>      | <br>      | <br> <br> |              |             |             | <br> <br>    |            |           |     |                | i<br>I     |           |
|          | Ext. 21   |           |                                                                                                    |           |           |           |              |            |            | <br> <br>    | <br> <br>   |           |     | <br> <br> | <br> <br> |           |    |           |           |           | <br> <br> |              |             | <br> <br>   | <br> <br>    |            |           |     |                |            |           |
|          | 22        |           | <br> <br>                                                                                                    | <br> <br> |           | <br> <br> |              |            | <br> <br>  | <br> <br>    | <br> <br>   |           |     | <br> <br> | <br> <br> | <br> <br> |    | <br> <br> | <br> <br> | <br> <br> | <br> <br> |              | <br> <br>   | <br> <br>   | <br> <br>    | <br> <br>  |           |     |                | <br> <br>  | <br> <br> |
|          | 23        |           | !<br>!                                                                                                    | 1         | 1         | <br> <br> | 1            |            | <br> <br>  | <br> <br>    | <br> <br>   |           |     | <br> <br> | <br> <br> | <br> <br> |    | <br> <br> | <br> <br> | <br> <br> | <br> <br> |              | <br> <br>   | <br> <br>   | <br> <br>    | <br> <br>  |           |     | <br>   <br>    | 」<br> <br> | <br> <br> |
|          | 24        |           | 1                                                                                                    |           |           |           | i            |            |            |              | i<br>I      |           |     | i<br>I    |           |           |    | 1         |           |           |           |              |             |             | i<br>I       | 1          |           |     |                |            |           |
|          | 25        |           |                                                                                                    | <u>i</u>  |           |           | i            |            |            |              |             |           |     |           |           |           |    |           |           |           | i<br>I    |              |             |             | i<br>I       |            |           |     |                |            | <u>i</u>  |
|          | 26        |           |                                                                                                    |           |           | <br> <br> |              |            | 1          | <br> <br>    | <br> <br>   |           |     | <br> <br> | <br> <br> |           |    |           |           |           | <br> <br> |              | <br> <br>   | <br> <br>   | <br> <br>    |            |           |     |                |            |           |
|          | 27        |           | <br> <br>                                                                                                    | <br> <br> |           | <br> <br> |              |            | <br> <br>  | <br> <br>    | <br> <br>   |           |     | <br> <br> | <br> <br> | <br> <br> |    | <br> <br> | <br> <br> | <br> <br> | <br> <br> |              | <br> <br>   | <br> <br>   | <br> <br>    | <br> <br>  |           |     |                | <br> <br>  | <br> <br> |
|          | 28        |           | <br> <br>                                                                                                    | 1         |           | <br> <br> | 1            |            | <br> <br>  | <br> <br>    | <br> <br>   |           |     | <br> <br> | <br> <br> | <br> <br> |    | <br> <br> | <br> <br> | <br> <br> | <br> <br> |              | <br> <br>   | <br> <br>   | <br> <br>    | <br> <br>  |           |     |                | 」<br> <br> | <br> <br> |
|          | 31        |           |                                                                                                    |           |           |           | 1            |            | 1          | 1            | 1           |           |     | 1         | 1         |           |    |           |           |           |           |              |             |             | <br>         |            |           |     |                |            |           |
|          | 32        |           |                                                                                                    |           |           |           | i            |            |            |              |             |           |     |           |           |           |    |           |           |           | <br>      |              |             |             |              |            |           |     |                |            | <u>i</u>  |
|          | 33        |           |                                                                                                    |           |           |           |              |            | <br> <br>  | <br> <br>    | <br> <br>   |           |     | <br> <br> | <br> <br> |           |    |           |           |           | <br> <br> |              | <br> <br>   | <br> <br>   | <br> <br>    |            |           |     |                |            |           |
|          | 34        |           | <br> <br>                                                                                                    | <br> <br> |           | <br> <br> |              |            | <br> <br>  | <br> <br>    | <br> <br>   |           |     | <br> <br> | <br> <br> | <br> <br> |    | <br> <br> | <br> <br> | <br> <br> | <br> <br> |              | <br> <br>   | <br> <br>   | <br> <br>    | <br> <br>  |           |     |                | <br> <br>  | <br> <br> |
| 10       | All exts  |           | <br> <br>                                                                                                    | <br> <br> |           | <br> <br> |              |            | <br> <br>  | <br> <br>    | <br> <br>   |           |     | <br> <br> | <br> <br> | <br> <br> |    | <br> <br> | <br> <br> | <br> <br> | <br> <br> |              | <br> <br>   | <br> <br>   | <br> <br>    | <br> <br>  |           |     |                | <br> <br>  | <br> <br> |
|          | Ext. 21   |           | 1                                                                                                    | 1         |           | <br>      | 1            |            | 1          | <br>         | <br>        |           |     | <br>      | <br>      | 1         |    | 1         | 1         | 1         | <br>      |              | 1           | 1           | <br>         | 1          |           |     |                |            | 1         |
|          | 22        |           |                                                                                                    | i<br>1    |           |           | i            |            |            | <br>         | <br>        |           |     | <br>      | <br>      |           |    |           |           |           | <br>      |              |             |             | <br>         |            |           |     |                |            |           |
|          | 23        |           |                                                                                                    |           |           | <br> <br> |              |            | <br>       | <br> <br>    | <br> <br>   |           |     | <br> <br> | <br> <br> |           |    |           | <br>      | <br>      | <br> <br> |              |             | <br> <br>   | <br> <br>    |            |           |     |                |            |           |
|          | 24        |           |                                                                                                    | <br> <br> |           | <br> <br> |              |            | <br> <br>  | <br> <br>    | <br> <br>   |           |     | <br> <br> | <br> <br> | <br> <br> |    | <br> <br> | <br> <br> | <br> <br> | <br> <br> |              | <br> <br>   | <br> <br>   | <br> <br>    | <br> <br>  |           |     |                | <br>       | <br> <br> |
|          | 25        |           | <br> <br>                                                                                                    | <br> <br> |           | <br> <br> |              |            | <br> <br>  | <br> <br>    | <br> <br>   |           |     | <br> <br> | <br> <br> | <br> <br> |    | <br> <br> | <br> <br> | <br> <br> | <br> <br> |              | <br> <br>   | <br> <br>   | <br> <br>    | <br> <br>  |           |     |                | <br> <br>  | <br> <br> |
|          | 26        |           | <br> <br>                                                                                                    |           |           | <br> <br> |              |            | <br> <br>  | <br> <br>    | <br> <br>   |           |     | <br> <br> | <br> <br> | <br> <br> | -  | <br> <br> | <br> <br> | <br> <br> | <br> <br> |              | <br> <br>   | <br> <br>   | <br> <br>    | <br> <br>  |           |     |                | <br>       |           |
|          | 27        | <u> </u>  | 1                                                                                                    | 1         |           | <br>      |              |            | 1          | <br>         | <br>        |           |     | <br>      | <br>      | 1         |    | 1         | <br>      | <br>      | <br>      |              | 1           | 1           | <br>         | 1          |           |     |                | <br>       | <br>      |
|          | 28        | $\square$ |                                                                                                    | <u>.</u>  |           |           |              |            |            |              |             |           |     |           |           |           |    |           |           |           |           |              |             |             |              |            |           |     |                |            |           |
|          | 31        |           | <br>                                                                                                    | <br> <br> | <br> <br> | <br> <br> |              |            | <br> <br>  | <br> <br>    | <br> <br>   |           |     | <br> <br> | <br> <br> | <br>      | ∥  | <br>      | <br> <br> | <br> <br> | <br> <br> |              | <br> <br>   | <br> <br>   | <br> <br>    | <br>       |           |     |                |            | <br> <br> |
|          | 32        |           | <br> <br>                                                                                                    | 1         |           | <br> <br> |              |            | <br> <br>  | <br> <br>    | <br> <br>   |           |     | <br> <br> | <br> <br> | <br> <br> |    | <br> <br> | <br> <br> | <br> <br> | <br> <br> |              | <br> <br>   | <br> <br>   | <br> <br>    | <br> <br>  |           |     |                |            | <br> <br> |
|          | 33        |           |                                                                                                    |           |           | <br>      |              |            | <br> <br>  | <br>         | <br>        |           |     | <br>      | <br>      |           |    |           | <br>      | <br>      | <br>      |              |             |             | <br> <br>    |            |           |     |                | <br>       |           |
|          | 34        |           | ,<br> <br>                                                                                                    | i         |           | I         |              |            | <br>       |              |             |           |     | I         | I         |           |    | I         | <br>      | <br>      | I         |              |             | i<br>I      | I            | I          |           |     |                |            | i<br>i    |

|          | [410] ISDN E   | Extension Ringin<br>– Day for ISDN | g Assignment    | [411] ISDN H      | Extension Ringin<br>– Night for ISDN | g Assignment |
|----------|----------------|------------------------------------|-----------------|-------------------|--------------------------------------|--------------|
| MONT     |                | Ι                                  | SDN Extension N | Io. (300, 301…308 | 3)                                   |              |
| MSN      |                |                                    | Default : All   | - Not Stored      |                                      |              |
| Loc. No. | All ISDN ports | ISDN Port 1                        | ISDN Port 2     | All ISDN ports    | ISDN Port 1                          | ISDN Port 2  |
| 01       |                |                                    |                 |                   |                                      |              |
| 02       |                |                                    |                 |                   |                                      |              |
| 03       |                |                                    |                 |                   |                                      |              |
| 04       |                |                                    |                 |                   |                                      |              |
| 05       |                |                                    |                 |                   |                                      |              |
| 06       |                |                                    |                 |                   |                                      |              |
| 07       |                |                                    |                 |                   |                                      |              |
| 08       |                |                                    |                 |                   |                                      |              |
| 09       |                |                                    |                 |                   |                                      |              |
| 10       |                |                                    |                 |                   |                                      |              |

|               | [412] ISDN DDI Number/Extension N | umber Transformation |
|---------------|-----------------------------------|----------------------|
| Default : all | Not S                             | Stored               |
|               | DDI no. (Port 1)                  | DDI no. (Port 2)     |
| Ext. 21       |                                   |                      |
| 22            |                                   |                      |
| 23            |                                   |                      |
| 24            |                                   |                      |
| 25            |                                   |                      |
| 26            |                                   |                      |
| 27            |                                   |                      |
| 28            |                                   |                      |
| 31            |                                   |                      |
| 32            |                                   |                      |
| 33            |                                   |                      |
| 34            |                                   |                      |
| 291           |                                   |                      |
| 292           |                                   |                      |
| 293           |                                   |                      |
| 294           |                                   |                      |
| 295           |                                   |                      |
| 296           |                                   |                      |
| 297           |                                   |                      |
| 298           |                                   |                      |
| 300 or 30     |                                   |                      |
| 301           |                                   |                      |
| 302           |                                   |                      |
| 303           |                                   |                      |
| 304           |                                   |                      |
| 305           |                                   |                      |
| 306           |                                   |                      |
| 307           |                                   |                      |
| 308           |                                   |                      |

|                                  | Cala d'an   | Default |         |       | COS No. |       |       |
|----------------------------------|-------------|---------|---------|-------|---------|-------|-------|
|                                  | Selection   | All     | All COS | COS 1 | COS 2   | COS 3 | COS 4 |
|                                  | Level 1     | ✓       |         |       |         |       |       |
|                                  | 2           |         |         |       |         |       |       |
|                                  | 3           |         |         |       |         |       |       |
| [500]                            | 4           |         |         |       |         |       |       |
| Toll Restriction Level           | 5           |         |         |       |         |       |       |
| – Day                            | 6           |         |         |       |         |       |       |
|                                  | 7           |         |         |       |         |       |       |
|                                  | 8           |         |         |       |         |       |       |
|                                  | Level 1     | 1       |         |       |         |       |       |
|                                  | 2           |         |         |       |         |       |       |
|                                  | 3           |         |         |       |         |       |       |
| [501]                            | 4           |         |         |       |         |       |       |
| Toll Restriction Level           | 5           |         |         |       |         |       |       |
| – Night                          | 6           |         |         |       |         |       |       |
|                                  | 7           |         |         |       | +       |       |       |
|                                  | 8           |         |         |       |         |       |       |
| [503] Call Forwarding to Outside | Enable      | 1       |         |       |         |       |       |
| Line (CO)                        | Disable     |         |         |       |         |       |       |
|                                  | Enable      |         |         |       |         |       |       |
| [504] Do Not Disturb Override    | Disable     | ✓       |         |       | +       |       |       |
|                                  | Option      | 1       |         |       |         |       |       |
| [505]<br>Account Code Entry Mode | Verify-All  |         |         |       |         |       |       |
| Account Code Entry Mode          | Verify-Toll |         |         |       |         |       |       |
|                                  | Level 1     | 1       |         |       |         |       |       |
|                                  | 2           |         |         |       |         |       |       |
| 550.63                           | 3           |         |         |       |         |       |       |
| [506]<br>Toll Postriction Loval  | 4           |         |         |       |         |       |       |
| for System Speed Dialling        | 5           |         |         |       |         |       |       |
| – Day                            | 6           |         |         |       | +       |       |       |
| ·                                | 7           |         |         |       |         |       |       |
|                                  | 8           |         |         |       |         |       |       |
|                                  | Level 1     | 1       |         |       |         |       |       |
|                                  | 2           |         |         |       |         |       |       |
|                                  | 3           |         |         |       |         |       |       |
| [507]<br>Toll Postriction Level  | 4           |         |         |       |         |       |       |
| for System Sneed Dialling        | 5           |         |         |       |         |       |       |
| – Night                          | 6           |         |         |       |         |       |       |
| 8                                | 7           |         |         |       |         |       |       |
|                                  | 8           |         |         |       |         |       |       |
|                                  | Enable      | 1       |         |       |         |       |       |
| [508] Door Opener Access         | Disable     |         |         |       |         |       |       |
|                                  | Enable      | 1       |         |       |         |       |       |
| [509] Night Service Access       | Disable     | +       |         |       |         |       |       |
|                                  |             |         |         |       | 1       | 1     |       |

|                                     | 0.1       | Default               |         |       | COS No. |       |       |
|-------------------------------------|-----------|-----------------------|---------|-------|---------|-------|-------|
|                                     | Selection | All                   | All COS | COS 1 | COS 2   | COS 3 | COS 4 |
| [510] Do Not Disturb for            | Enable    |                       |         |       |         |       |       |
| Direct Dialling In Call             | Disable   | 1                     |         |       |         |       |       |
| [511] Call Forwarding               | Enable    | 1                     |         |       |         |       |       |
| – Follow Me                         | Disable   |                       |         |       |         |       |       |
| [512] Calling Line Identification   | Enable    |                       |         |       |         |       |       |
| <b>Restriction</b> (CLIR)           | Disable   | ✓                     |         |       |         |       |       |
| [513] Connected Line                | Enable    |                       |         |       |         |       |       |
| Identification Restriction (COLR)   | Disable   | ✓                     |         |       |         |       |       |
| [514]                               | Enable    |                       |         |       |         |       |       |
| <b>Executive Busy Override</b>      | Disable   | ✓                     |         |       |         |       |       |
| [515]                               | Enable    | 1                     |         |       |         |       |       |
| <b>Executive Busy Override Deny</b> | Disable   |                       |         |       |         |       |       |
| [517]                               | Enable    |                       |         |       |         |       |       |
| Call Forwarding by ISDN Service     | Disable   | <ul> <li>✓</li> </ul> |         |       |         |       |       |

|                 | [60<br>Extra De | 00]<br>evice Port |   |           | Cla       | [6(<br>ass of | 01]<br>f serv | vice       |           |            | I | Exter | nsion | [6<br>Gro   | 02]<br>up A | ssign     | ımen | t           |
|-----------------|-----------------|-------------------|---|-----------|-----------|---------------|---------------|------------|-----------|------------|---|-------|-------|-------------|-------------|-----------|------|-------------|
| Extension       |                 |                   | P | rima      | ry CC     | )S            | See           | conda      | ary C     | OS         |   | I     | Exten | sion        | Grou        | p No      | ).   |             |
| Extension       | Enable          | Disable           |   | No.       | (14)      | )             |               | No. (      | (1…4)     | )          |   |       |       | (1.         | 8)          | -         |      | -           |
| INO.            |                 |                   | 1 | 2         | 3         | 4             | 1             | 2          | 3         | 4          | 1 | 2     | 3     | 4           | 5           | 6         | 7    | 8           |
| Default : all   |                 | 1                 | 1 | <br> <br> | <br> <br> | <br> <br>     | 1             | <br> <br>  | <br> <br> | <br> <br>  | 1 |       |       | <br> <br>   | <br> <br>   | <br> <br> |      | 1<br>       |
| All extensions  |                 |                   |   | 1         | 1         | 1             |               | 1          | 1         | 1          |   |       |       | 1           | 1           | 1         |      | <br>        |
| Ext. 21         |                 |                   |   |           | i<br>!    | 1             |               |            |           |            |   |       |       | 1           | 1           | 1         |      | 1           |
| 22              |                 |                   |   | 1         |           | 1             |               | 1          | -         | 1          |   |       |       | 1           | 1           | <br> <br> |      | 1           |
| 23              |                 |                   |   | <br> <br> | 1         | 1<br> <br>    |               | 1<br> <br> | 1         | 1          |   |       |       | 1           | 1           | <br> <br> |      | 1           |
| 24              |                 |                   |   | 1         | 1         | 1             |               | 1          | 1         | 1          |   |       |       | 1           | 1           | 1         |      | 1           |
| 25              |                 |                   |   |           | i         |               |               | 1          | 1         | 1          |   |       |       | <br> <br>   | <br> <br>   | <br> <br> |      | <br> <br>   |
| 26              |                 |                   |   | 1         | 1         | 1<br> <br>    |               | 1<br> <br> | 1         | 1<br> <br> |   |       |       | 1<br>1<br>1 | 1           | <br> <br> |      | ,<br> <br>  |
| 27              |                 |                   |   | 1         | 1         | <br> <br>     |               | <br> <br>  | <br> <br> | <br> <br>  |   |       |       | 1           | 1           | <br> <br> |      | (<br> <br>  |
| 28              |                 |                   |   | 1         | 1         | 1             |               | 1          | 1         | 1          |   |       |       | <br>        | <br>        | 1         |      | 1           |
| 31              |                 |                   |   |           | 1         | 1             |               | <br>       | !<br>!    | <br>       |   |       |       | 1           | 1           | <br>      |      |             |
| 32              |                 |                   |   |           | i         | <br> <br>     |               | <br> <br>  | <br> <br> | <br> <br>  |   |       |       | <br> <br>   | <br> <br>   | <br> <br> |      | ,<br>i<br>i |
| 33              |                 |                   |   | <br> <br> | <br> <br> | <br> <br>     |               | <br> <br>  | <br> <br> | <br> <br>  |   |       |       | 1<br> <br>  | 1<br> <br>  | <br> <br> |      | /<br> <br>  |
| 34              |                 |                   |   | 1         | 1         |               |               | <br> <br>  | <br> <br> | <br> <br>  |   |       |       | <br>        | <br>        | <br> <br> |      | 1           |
| ISDN extensions |                 |                   |   | Ì         | Ì         | 1             |               | 1          | 1         | 1          |   |       |       |             |             |           |      |             |

|              | D                         | IL    | 1:N | Ex        | ten       | sior | [<br>1 ar | [603<br>nd I | 8]<br>Dela | yed       | l Ri | ngi       | ng -        | - D       | ay | D | IL 1      | l:N         | Ext       | tens      | ion | [<br>an   | 604<br>d D | ]<br>elay | /ed       | Rir | ıgin | g –       | Nig | ght       |
|--------------|---------------------------|-------|-----|-----------|-----------|------|-----------|--------------|------------|-----------|------|-----------|-------------|-----------|----|---|-----------|-------------|-----------|-----------|-----|-----------|------------|-----------|-----------|-----|------|-----------|-----|-----------|
| Extension    | A                         | 11 IS | SDN | I po      | rts       | I    | SD        | N p          | ort        | 1         | I    | SD        | N p         | ort       | 2  | A | ll IS     | SDN         | l po      | rts       | ]   | SD        | N p        | ort       | 1         | ]   | [SD] | N p       | ort | 2         |
| No.          | 0 1 3 6 9 0 1 3 6 9 0 1 3 |       |     |           |           |      |           |              |            |           |      |           |             | 6         | 9  | 0 | 1         | 3           | 6         | 9         | 0   | 1         | 3          | 6         | 9         | 0   | 1    | 3         | 6   | 9         |
| Default: all | 1                         | 1     | 1   | 1         | 1         | 1    | <br>      | 1            | 1          | <br> <br> | 1    | <br>      | 1           | <br> <br> |    | 1 | <br> <br> | 1           | 1         | 1         | 1   | 1         | <br>       | 1         | 1         | 1   | 1    |           |     | 1         |
| All exts     |                           | 1     | -   | 1         |           |      | 1         |              | 1          | -         |      | 1         | 1           | 1         |    |   | 1         | 1           |           | 1         |     | 1         | 1          |           | 1         |     | 1    |           |     | 1         |
| Ext. 21      |                           | i     | i   | i         | i         |      | 1         | i            | i          | i         |      | 1         | i<br>i      | i         |    |   |           | i<br>i      | i         | i         |     | i         | 1          | i         | i         |     | i    | i         |     |           |
| 22           |                           | 1     | 1   | 1         | <br> <br> |      | <br> <br> |              | 1          | 1         |      | <br> <br> | <br> <br>   | 1         |    |   | <br> <br> | <br> <br>   | 1         | <br> <br> |     | <br> <br> | <br> <br>  | 1         | <br> <br> |     | 1    | <br> <br> |     | <br> <br> |
| 23           |                           |       |     |           |           |      | <br> <br> |              |            |           |      |           | 1           |           |    |   |           | 1           |           | 1         |     |           |            | 1         | 1         |     | 1    | 1         |     | 1         |
| 24           |                           | 1     | -   | 1         | 1         |      | 1         | -            | 1          | 1         |      | 1         | 1           | 1         |    |   | 1         | 1           | -         | 1         |     | 1         | 1          |           | 1         |     | -    | 1         |     |           |
| 25           |                           |       | ļ   |           | !         |      |           | ļ            |            | i<br>!    |      | 1         |             | i<br>!    |    |   |           |             | ļ         |           |     | :         |            |           |           |     |      | 1         |     |           |
| 26           |                           | -     | -   |           | -         |      | <br> <br> |              |            |           |      | -         | -<br>-<br>- |           |    |   | -         | -<br>-<br>- | -         | -         |     |           | 1          | 1         | -         |     | 1    | <br> <br> | 1   | 1         |
| 27           |                           | 1     | 1   | 1         | <br> <br> |      | <br> <br> |              | 1          | 1         |      | <br> <br> | <br> <br>   | 1         |    |   | -         | <br> <br>   | <br> <br> | <br> <br> |     | 1         | <br> <br>  | 1         | <br> <br> |     | 1    | 1         |     |           |
| 28           |                           | 1     | 1   | 1         |           |      | 1         |              | 1          | 1         |      | <br> <br> | 1           | 1         |    |   | 1         | 1           |           | 1         |     | 1         | 1          | 1         | 1         |     | 1    | 1         |     | 1         |
| 31           |                           | 1     |     |           | 1         |      |           |              |            |           |      | 1         |             |           | -  |   |           |             |           |           |     | i         | 1          |           |           |     |      |           |     |           |
| 32           |                           | i     | i   |           | <br> <br> |      | 1         |              |            |           |      | <br> <br> | 1           |           | 1  |   | <br> <br> | 1           |           | 1         |     |           | 1          |           | 1         |     | 1    | 1         |     | 1         |
| 33           |                           | 1     | 1   | <br> <br> | <br> <br> |      | <br> <br> | 1            | <br> <br>  | 1         |      | <br> <br> | <br> <br>   | 1         | 1  |   | <br> <br> | <br> <br>   | <br> <br> | <br> <br> |     | <br> <br> | <br> <br>  | <br> <br> | <br> <br> |     | 1    | <br> <br> |     | <br> <br> |
| 34           |                           | 1     | 1   | 1         | 1         |      | 1         | 1            | 1          |           |      | <br>      | 1           |           |    |   | 1         | 1           | 1         | 1         |     | 1         | 1          | 1         | 1         |     | <br> | 1         | 1   | 1         |

|                 | [605]<br>Outgoing Permitted<br>ISDN Port Assignment<br>– Day |                |        |                | [606]<br>Outgoing Permitted<br>ISDN Port Assignment<br>– Night |         |        |         | [607]<br>Doorphone<br>Ringing<br>Assignment<br>– Day |         | [608]<br>Doorphone<br>Ringing<br>Assignment<br>– Night |            |
|-----------------|--------------------------------------------------------------|----------------|--------|----------------|----------------------------------------------------------------|---------|--------|---------|------------------------------------------------------|---------|--------------------------------------------------------|------------|
| Extension       | ISDN                                                         | port 1         | ISDN   | port 2         | ISDN                                                           | port 1  | ISDN   | port 2  | Enable Disable                                       |         | Enabla                                                 | Disable    |
| No.             | Enable                                                       | Disable        | Enable | Disable        | Enable                                                         | Disable | Enable | Disable | Ellable                                              | Disable | Enable                                                 | Disable    |
| Default:<br>all | 1                                                            | <br> <br> <br> | 1      | <br> <br> <br> | 1                                                              |         | 1      |         | Ext. 21 – Enable,<br>Other extensions– Dis           |         |                                                        | ,<br>sable |
| All extensions  |                                                              | 1              |        | 1              |                                                                |         |        |         |                                                      |         |                                                        |            |
| Ext. 21         |                                                              | 1<br> <br>     |        | <br> <br>      |                                                                |         |        |         |                                                      |         |                                                        |            |
| 22              |                                                              | 1<br>1         |        |                |                                                                |         |        |         |                                                      |         |                                                        |            |
| 23              |                                                              | 1              |        |                |                                                                |         |        |         |                                                      |         |                                                        |            |
| 24              |                                                              | 1              |        |                |                                                                |         |        |         |                                                      |         |                                                        |            |
| 25              |                                                              | 1              |        |                |                                                                |         |        |         |                                                      |         |                                                        |            |
| 26              |                                                              | 1<br> <br>     |        |                |                                                                |         |        |         |                                                      |         |                                                        |            |
| 27              |                                                              | 1<br> <br>     |        | <br> <br>      |                                                                |         |        |         |                                                      |         |                                                        |            |
| 28              |                                                              | <br> <br>      |        | <br> <br>      |                                                                |         |        |         |                                                      |         |                                                        |            |
| 31              |                                                              | <br> <br>      |        | 1              |                                                                |         |        |         |                                                      |         |                                                        |            |
| 32              |                                                              |                |        |                |                                                                |         |        |         |                                                      |         |                                                        |            |
| 33              |                                                              | 1              |        |                |                                                                |         |        |         |                                                      |         |                                                        |            |
| 34              |                                                              | <br> <br>      |        |                |                                                                |         |        |         |                                                      |         |                                                        |            |
| ISDN extensions |                                                              |                |        |                |                                                                |         |        |         |                                                      |         |                                                        |            |

|                  | [609]<br>Extension<br>Connection<br>Assignment |                | [610]<br>IRNA<br>Assignment |         | [6]<br>TAM Co<br>Assign | [1]<br>onnection<br>nment | [6]<br>Date<br>Seci | 12]<br>Line<br>ırity | [613]<br>Department<br>Codes       |
|------------------|------------------------------------------------|----------------|-----------------------------|---------|-------------------------|---------------------------|---------------------|----------------------|------------------------------------|
| Extension<br>No. | Connect                                        | Not<br>Connect | Enable                      | Disable | Enable                  | Disable                   | Enable              | Disable              | Department code<br>(5 digits max.) |
| Default: all     | 1                                              |                | 1                           |         |                         | 1                         |                     | 1                    | Not Stored                         |
| All extensions   |                                                |                |                             |         |                         |                           |                     |                      |                                    |
| Ext. 21          | 1                                              |                |                             |         |                         |                           |                     |                      |                                    |
| 22               |                                                |                |                             |         |                         |                           |                     |                      |                                    |
| 23               |                                                |                |                             |         |                         |                           |                     |                      |                                    |
| 24               |                                                |                |                             |         |                         |                           |                     |                      |                                    |
| 25               |                                                |                |                             |         |                         |                           |                     |                      |                                    |
| 26               |                                                |                |                             |         |                         |                           |                     |                      |                                    |
| 27               |                                                |                |                             |         |                         |                           |                     |                      |                                    |
| 28               |                                                |                |                             |         |                         |                           |                     |                      |                                    |
| 31               |                                                |                |                             |         |                         |                           |                     |                      |                                    |
| 32               |                                                |                |                             |         |                         |                           |                     |                      |                                    |
| 33               |                                                |                |                             |         |                         |                           |                     |                      |                                    |
| 34               |                                                |                |                             |         |                         |                           |                     |                      |                                    |
| ISDN extensions  |                                                |                |                             |         |                         |                           |                     |                      |                                    |
|              | [701]<br>ARS Carrier Code     | A                                                     | [703]<br>RS Authorization Co | de          |
|--------------|-------------------------------|-------------------------------------------------------|------------------------------|-------------|
|              | Carrier code (10 digits max.) | Authorization code (20 digits max., $09$ , $\times$ ) |                              |             |
|              |                               | All ISDN ports                                        | ISDN port 1                  | ISDN port 2 |
| Default: all | Not Stored                    |                                                       | Not Stored                   |             |
| Route 1      |                               |                                                       |                              |             |
| Route 2      |                               |                                                       |                              |             |
| Route 3      |                               |                                                       |                              |             |
| Route 4      |                               |                                                       |                              |             |

| [704] ARS Itemized Bill code |      |                                        |      |          |      |          |      |          |
|------------------------------|------|----------------------------------------|------|----------|------|----------|------|----------|
| ISDN Port                    | Rou  | ite 1                                  | Roi  | ute 2    | Roi  | ite 3    | Rou  | ite 4    |
| No.                          | Send | Not send                               | Send | Not send | Send | Not send | Send | Not send |
| Default: all                 |      | All routes – All ISDN ports – Not send |      |          |      |          |      |          |
| All ports                    |      |                                        |      |          |      |          |      |          |
| ISDN Port1                   |      |                                        |      |          |      |          |      |          |
| ISDN Port2                   |      |                                        |      |          |      |          |      |          |

|              | [708]<br>ARS Modify Removed Digit | [709]<br>ARS Modify Added Number |
|--------------|-----------------------------------|----------------------------------|
|              | Number of digits to be deleted    | Number to be added               |
|              | (09)                              | (09, 20 digits maximum)          |
| Default: all | 0 digit (no deletion)             | Not Stored                       |
| Route 1      |                                   |                                  |
| Route 2      |                                   |                                  |
| Route 3      |                                   |                                  |
| Route 4      |                                   |                                  |

| [702] ARS Route Selection Code |                            |              |                |         |
|--------------------------------|----------------------------|--------------|----------------|---------|
|                                |                            | Area Code (7 | 7 digits max.) |         |
| Area No.                       | Default : All – Not Stored |              |                |         |
|                                | Route 1                    | Route 2      | Route 3        | Route 4 |
| 00                             |                            |              |                |         |
| 01                             |                            |              |                |         |
| 02                             |                            |              |                |         |
| 03                             |                            |              |                |         |
| 04                             |                            |              |                |         |
| 05                             |                            |              |                |         |
| 06                             |                            |              |                |         |
| 07                             |                            |              |                |         |
| 08                             |                            |              |                |         |
| 09                             |                            |              |                |         |
| 10                             |                            |              |                |         |
| 11                             |                            |              |                |         |
| 12                             |                            |              |                |         |
| 13                             |                            |              |                |         |
| 14                             |                            |              |                |         |
| 15                             |                            |              |                |         |
| 16                             |                            |              |                |         |
| 17                             |                            |              |                |         |
| 18                             |                            |              |                |         |
| 19                             |                            |              |                |         |
| 20                             |                            |              |                |         |
| 21                             |                            |              |                |         |
| 22                             |                            |              |                |         |
| 23                             |                            |              |                |         |
| 24                             |                            |              |                |         |
| 25                             |                            |              |                |         |
| 26                             |                            |              |                |         |
| 27                             |                            |              |                |         |
| 28                             |                            |              |                |         |
| 29                             |                            |              |                |         |
| 30                             |                            |              |                |         |
| 31                             |                            |              |                |         |
| 32                             |                            |              |                |         |
| 33                             |                            |              |                |         |
| 34                             |                            |              |                |         |
| 35                             |                            |              |                |         |
| 36                             |                            |              |                |         |
| 37                             |                            |              |                |         |
| 38                             |                            |              |                |         |
| 39                             |                            |              |                |         |

| [702] ARS Route Selection Code |                            |         |         |         |
|--------------------------------|----------------------------|---------|---------|---------|
|                                | Area Code (7 digits max.)  |         |         |         |
| Area No.                       | Default : All – Not Stored |         |         |         |
|                                | Route 1                    | Route 2 | Route 3 | Route 4 |
| 40                             |                            |         |         |         |
| 41                             |                            |         |         |         |
| 42                             |                            |         |         |         |
| 43                             |                            |         |         |         |
| 44                             |                            |         |         |         |
| 45                             |                            |         |         |         |
| 46                             |                            |         |         |         |
| 47                             |                            |         |         |         |
| 48                             |                            |         |         |         |
| 49                             |                            |         |         |         |
| 50                             |                            |         |         |         |
| 51                             |                            |         |         |         |
| 52                             |                            |         |         |         |
| 53                             |                            |         |         |         |
| 54                             |                            |         |         |         |
| 55                             |                            |         |         |         |
| 56                             |                            |         |         |         |
| 57                             |                            |         |         |         |
| 58                             |                            |         |         |         |
| 59                             |                            |         |         |         |
| 60                             |                            |         |         |         |
| 61                             |                            |         |         |         |
| 62                             |                            |         |         |         |
| 63                             |                            |         |         |         |
| 64                             |                            |         |         |         |
| 65                             |                            |         |         |         |
| 66                             |                            |         |         |         |
| 67                             |                            |         |         |         |
| 68                             |                            |         |         |         |
| 69                             |                            |         |         |         |
| 70                             |                            |         |         |         |
| 71                             |                            |         |         |         |
| 72                             |                            |         |         |         |
| 73                             |                            |         |         |         |
| 74                             |                            |         |         |         |
| 75                             |                            |         |         |         |
| 76                             |                            |         |         |         |
| 77                             |                            |         |         |         |
| 78                             |                            |         |         |         |
| 79                             |                            |         |         |         |

| [706] ARS Route Exceptional Code |                            |         |         |         |
|----------------------------------|----------------------------|---------|---------|---------|
| Excepted Code (7 digits max.)    |                            |         |         |         |
| Area No.                         | Default : All – Not Stored |         |         |         |
|                                  | Route 1                    | Route 2 | Route 3 | Route 4 |
| 00                               |                            |         |         |         |
| 01                               |                            |         |         |         |
| 02                               |                            |         |         |         |
| 03                               |                            |         |         |         |
| 04                               |                            |         |         |         |
| 05                               |                            |         |         |         |
| 06                               |                            |         |         |         |
| 07                               |                            |         |         |         |
| 08                               |                            |         |         |         |
| 09                               |                            |         |         |         |
| 10                               |                            |         |         |         |
| 11                               |                            |         |         |         |
| 12                               |                            |         |         |         |
| 13                               |                            |         |         |         |
| 14                               |                            |         |         |         |
| 15                               |                            |         |         |         |
| 16                               |                            |         |         |         |
| 17                               |                            |         |         |         |
| 18                               |                            |         |         |         |
| 19                               |                            |         |         |         |
| 20                               |                            |         |         |         |
| 21                               |                            |         |         |         |
| 22                               |                            |         |         |         |
| 23                               |                            |         |         |         |
| 24                               |                            |         |         |         |
| 25                               |                            |         |         |         |
| 26                               |                            |         |         |         |
| 27                               |                            |         |         |         |
| 28                               |                            |         |         |         |
| 29                               |                            |         |         |         |
| 30                               |                            |         |         |         |
| 31                               |                            |         |         |         |
| 32                               |                            |         |         |         |
| 33                               |                            |         |         |         |
| 34                               |                            |         |         |         |
| 35                               |                            |         |         |         |
| 36                               |                            |         |         |         |
| 37                               |                            |         |         |         |
| 38                               |                            |         |         |         |
| 39                               |                            |         |         |         |

| [706] ARS Route Exceptional Code |                               |                            |         |         |
|----------------------------------|-------------------------------|----------------------------|---------|---------|
|                                  | Excepted Code (7 digits max.) |                            |         |         |
| Area No.                         |                               | Default : All – Not Stored |         |         |
|                                  | Route 1                       | Route 2                    | Route 3 | Route 4 |
| 40                               |                               |                            |         |         |
| 41                               |                               |                            |         |         |
| 42                               |                               |                            |         |         |
| 43                               |                               |                            |         |         |
| 44                               |                               |                            |         |         |
| 45                               |                               |                            |         |         |
| 46                               |                               |                            |         |         |
| 47                               |                               |                            |         |         |
| 48                               |                               |                            |         |         |
| 49                               |                               |                            |         |         |
| 50                               |                               |                            |         |         |
| 51                               |                               |                            |         |         |
| 52                               |                               |                            |         |         |
| 53                               |                               |                            |         |         |
| 54                               |                               |                            |         |         |
| 55                               |                               |                            |         |         |
| 56                               |                               |                            |         |         |
| 57                               |                               |                            |         |         |
| 58                               |                               |                            |         |         |
| 59                               |                               |                            |         |         |
| 60                               |                               |                            |         |         |
| 61                               |                               |                            |         |         |
| 62                               |                               |                            |         |         |
| 63                               |                               |                            |         |         |
| 64                               |                               |                            |         |         |
| 65                               |                               |                            |         |         |
| 66                               |                               |                            |         |         |
| 67                               |                               |                            |         |         |
| 68                               |                               |                            |         |         |
| 69                               |                               |                            |         |         |
| 70                               |                               |                            |         |         |
| 71                               |                               |                            |         |         |
| 72                               |                               |                            |         |         |
| 73                               |                               |                            |         |         |
| 74                               |                               |                            |         |         |
| 75                               |                               |                            |         |         |
| 76                               |                               |                            |         |         |
| 77                               |                               |                            |         |         |
| 78                               |                               |                            |         |         |
| 79                               |                               |                            |         |         |

Section 4 Installation Please read the following concerning installation and connection before installing the system.

#### Safety Installation Instructions

When installing telephone wiring, basic safety precautions should always be followed to reduce the risk of fire, electric shock and injury to persons, including the following:

- 1. Never install telephone wiring during a lightning storm.
- 2. Never install telephone jacks in wet locations unless the jack is specifically designed for wet locations.
- 3. Never touch uninsulated telephone wires or terminals unless the telephone line has been disconnected at the network interface.
- 4. Use caution when installing or modifying telephone lines.

#### **Installation Precautions**

This set is exclusively made for wall mounting only. Avoid installing in the following places. (Doing so may result in malfunction, noise, or discolouration.)

- 1. In direct sunlight and hot, cold, or humid places. (Temperature range:  $0^{\circ}C 40^{\circ}C$ )
- 2. Sulfuric gases produced in areas where there are thermal springs, etc. may damage the equipment or contacts.
- 3. Places where shocks or vibrations are frequent or strong.
- 4. Dusty places, or places where water or oil may come into contact with the unit.
- 5. Near high-frequency generating devices such as sewing machines or electric welders.
- 6. On or near computers, telexes, or other office equipment, as well as microwave ovens or air conditioners. (It is preferable not to install the unit in the same room with the above equipment.)
- 7. Install at least 1.8 m away from radios and televisions. (Both the main unit and proprietary telephones)
- 8. Do not obstruct area around the main unit (for maintenance and inspection be especially careful to allow space for cooling above and on the sides of the main unit).

#### Wiring Precautions

Make sure to keep the following instructions when wiring.

- 1. Do not wire the telephone cable in parallel with an AC power source, computer, telex, etc. If the cables are run near those wires, shield the cables with metal tubing or use shielded cables and ground the shields.
- 2. If cables are run on the floor, use protectors or the like to protect the wires where they may be stepped on. Avoid wiring under carpets.
- 3. Avoid using the same power supply outlet for computers, telexes, and other office equipment. Otherwise, system operation may be interrupted by the induction noise from such equipment.
- 4. Please use one pair telephone wire for extension connection of (telephone) equipment such as single line telephones, data terminals, answering machines, computers, etc.

- 5. Unplug the system during wiring. After all of the wiring is completed, plug in the system.
- 6. Mis-connection may cause the system to operate improperly. Refer to Section 4.7 "ISDN Line Connection Structure".
- Mis-wiring may cause the system to operate improperly.
   Refer to Section 5.6.1 "Installation and Operation" and Section 5.6.2 "Connection".
- 8. If an extension does not operate properly, disconnect the telephone from the extension line and connect it again, or unplug the system and plug in the system again.
- 9. The system is equipped with a 3-wire grounding type plug. This is a safety feature. If you are unable to insert the plug into the outlet, contact your electrician to replace your obsolete outlet.
- 10.Use an ISDN line cord (cross type) for outside line (CO) connection.
- 11.CO lines should be installed with lightning protectors. For details, refer to Section 5.16 "Installing the Lightning Protector".

#### Warning:

Static sensitive devices are used. To protect printed circuit boards from static electricity, do not touch the connector indicated to the right without first discharging body static by touching a ground or wearing a properly installed grounding strap.

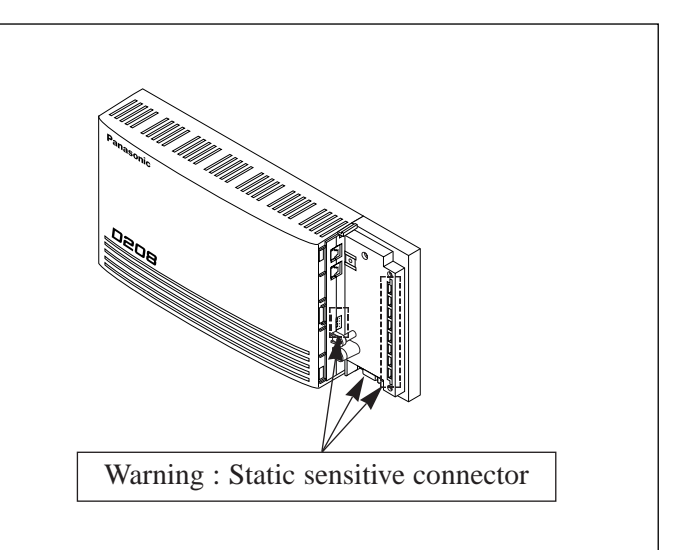

| Main Unit      | one |
|----------------|-----|
| AC Cord        | one |
| ISDN Line Cord | one |

| Screws and Washers             | three  |
|--------------------------------|--------|
| 4-pin Plugs                    | eleven |
| Floppy Disk for PC Programming | one    |

## 4.3 Names and Locations

## **Overview of the Main Unit**

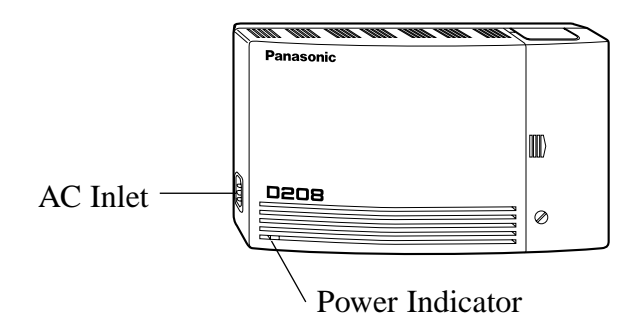

Inside View of the Main Unit

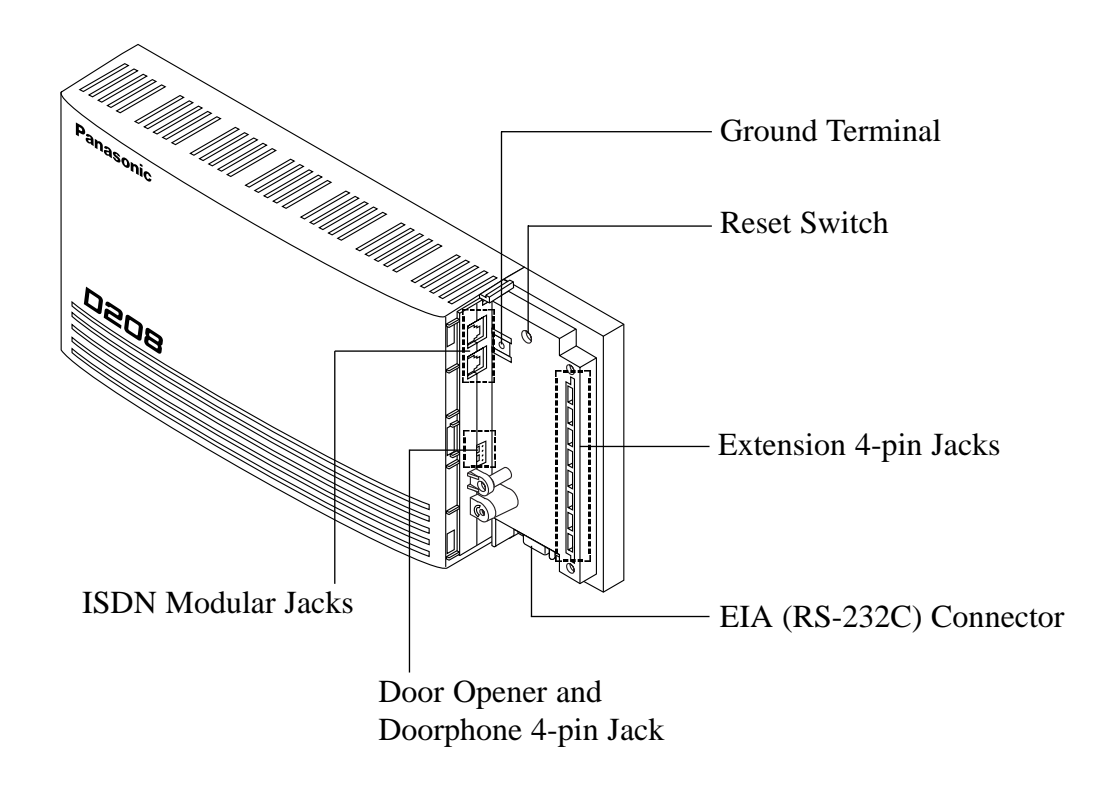

- 1. Place the template (on page 5-16) on the wall to mark the three screw positions.
- 2. Install the three screws and washers (included) into the wall.
- 3. Hook the main unit on the screw heads.

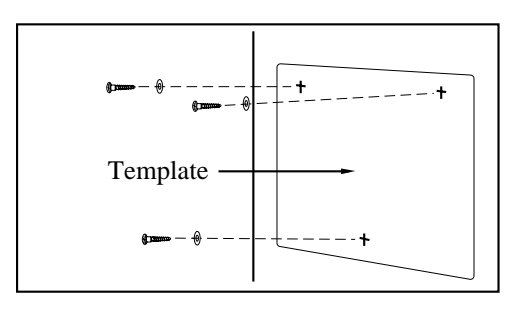

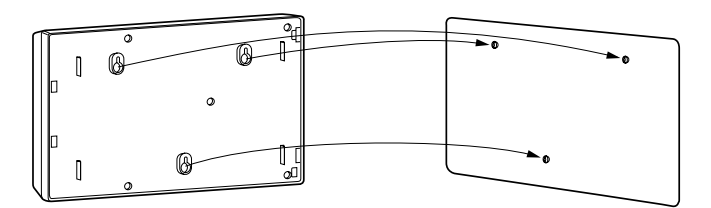

# 4.5 **Opening the Front Cover**

- 1. Loosen the screw.
- 2. Slide the cover in the direction of the arrow while pressing the arrow mark ( ).

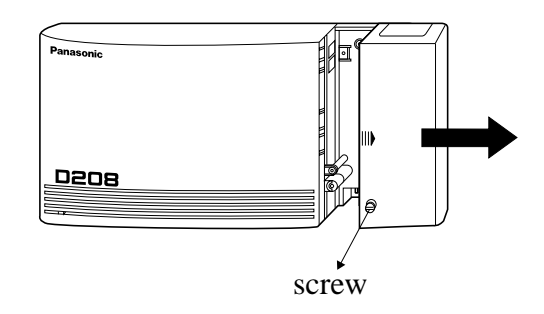

# 4.6 Connecting the Frame Earth

#### IMPORTANT!!!

Connect the frame of the main unit to the earth.

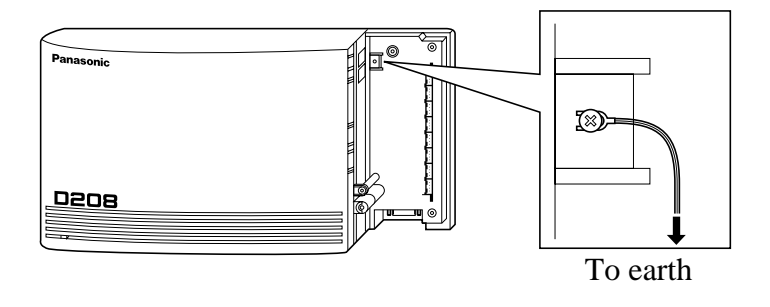

The possible connection structures of ISDN lines for outside line (CO) use, depending on the contract, are shown below.

Because the Termination Register (TR) must be placed at the end of the connection, we recommend the B-2 connection. If the A and B-1 connections are necessary, you need to consult with your dealer.

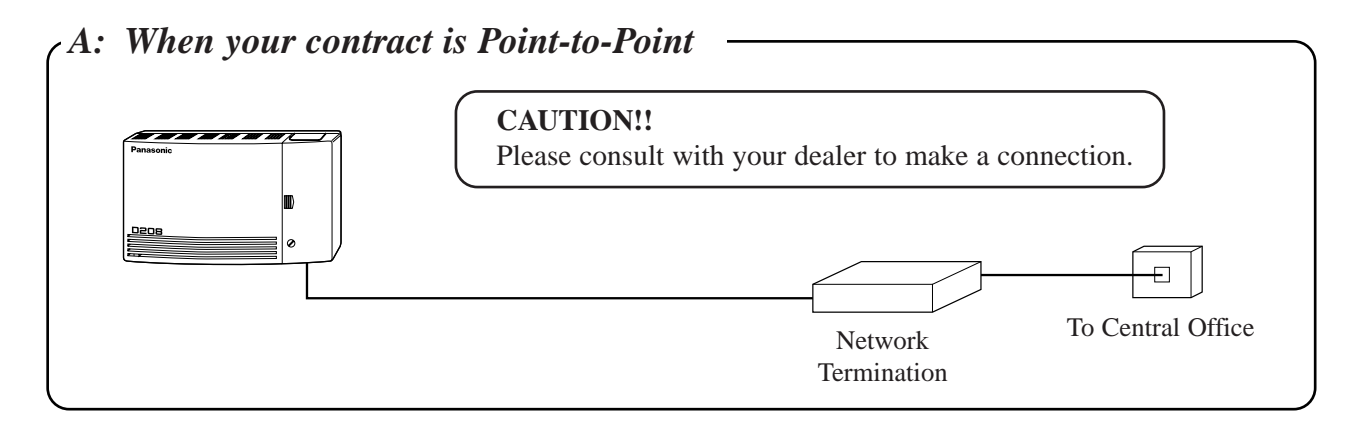

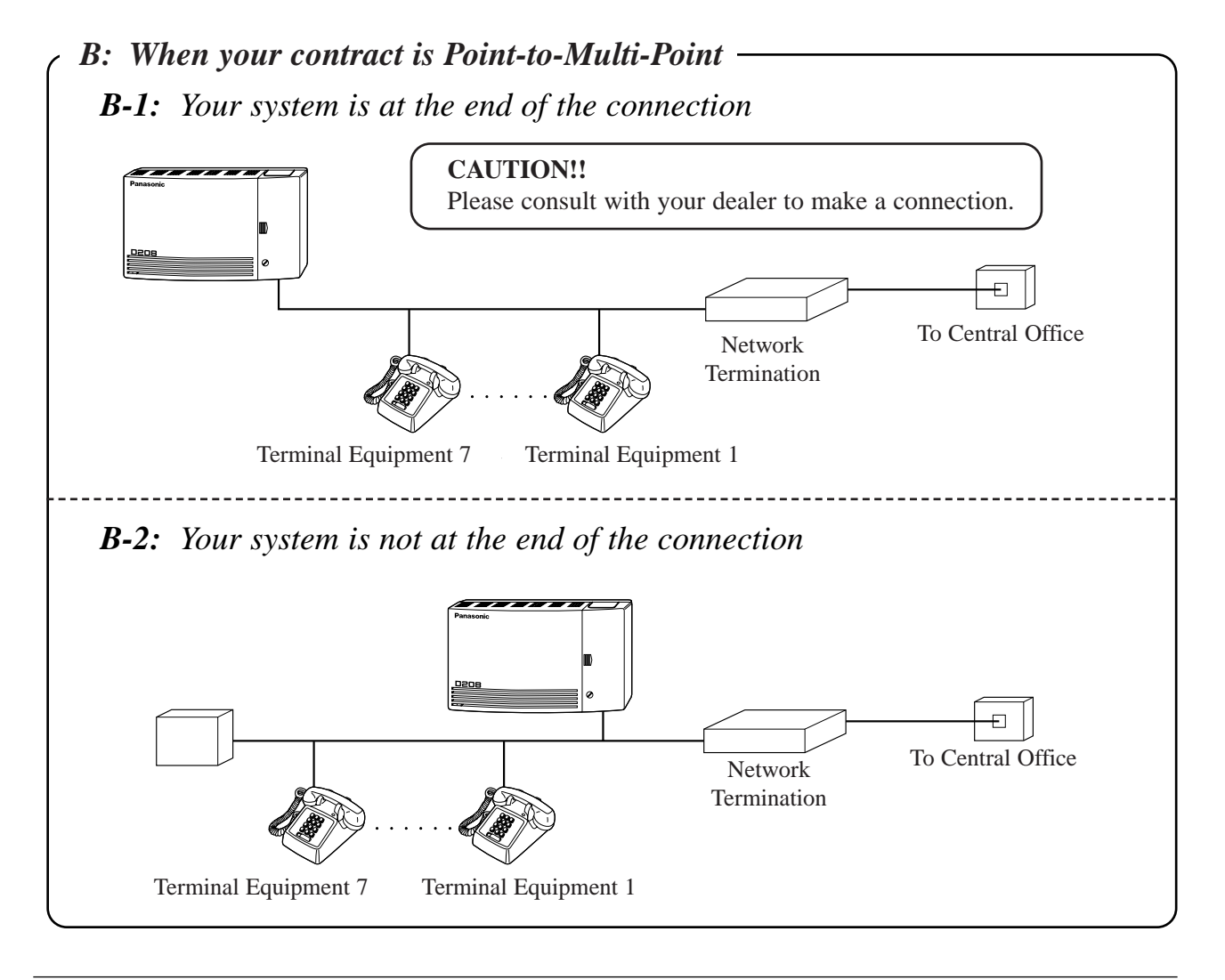

### Wire Specifications

When making a line connection, use an ISDN line cord (cross type) (included) for installation. The wire specifications are as follows:

| Wire                  | Solid wire         |
|-----------------------|--------------------|
| Diameter of conductor | $0.4 - 0.65 \ mm$  |
| Diameter with coating | $0.66 - 1.05 \ mm$ |

#### **Connection**

Two CO lines can be connected to ISDN port 1.

Insert the modular plug of the ISDN line cord (8-conductor wiring) into ISDN port 1 on the system.

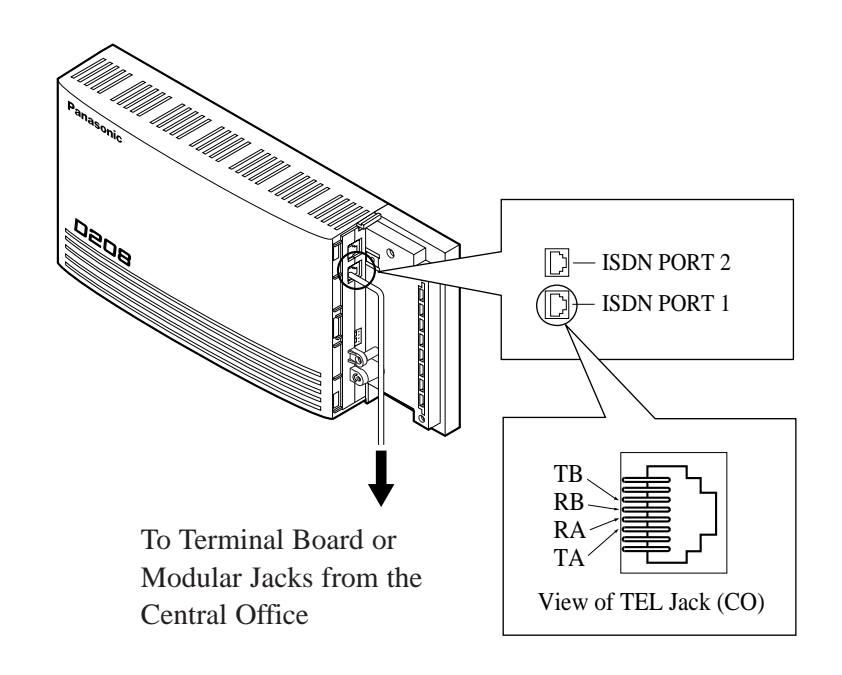

• Mis-connection may cause the system to operate improperly. See Section 5.6.1 "Installation and Operation" and 5.6.2 "Connection".

### Wire Specifications

The wire specifications are as follows:WireSolid wireDiameter of conductor0.4 - 0.6 mm

#### **Connection** Cable

2 or 4-conductor wiring is required for each extension as listed below. Required pins are "T," "R," "L" and "H."

| T: Tip  | L: Low  |
|---------|---------|
| R: Ring | H: High |

| Telephone                                                    | WIRING                                                    |
|--------------------------------------------------------------|-----------------------------------------------------------|
| Single line telephones                                       | 1 pair wire (T, R)                                        |
| KX-T7230, KX-T7235, KX-T7250<br>KX-T7425, KX-T7433, KX-T7436 | 1 pair wire (L, H) or<br>2 pair wire (L, H, T, R) for XDP |

#### **Connection**

Use a 4-pin plug (eight included) to connect extension lines.

EXTN. 1 through EXTN. 4 jacks can be used for all telephones, while EXTN. 5 through EXTN. 8 jacks can only be used for Single Line Telephones (SLTs). To connect proprietary telephones, a 4 Extension Expansion Card (KX-TD20870) is required to be installed beforehand.

EXTN. 1 through EXTN. 8 jacks correspond to extension numbers 21 through 28 respectively.

- 1. Lift the transparent part of the plug.
- Insert the required telephone wires into the holes of the plug. Then press the transparent part back into the black part.
   Note: Do not strip the wires. Insert the wires all the way into the plug.

4-pin plug for 2 pair wire

4-pin plug for 1 pair wire

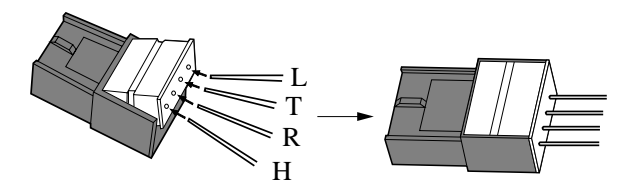

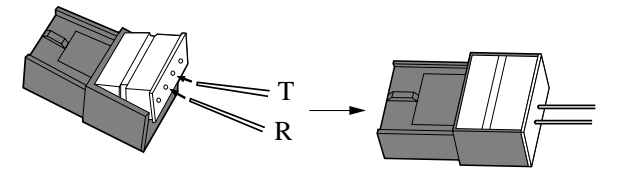

3. Insert the plug into an extension jack in the main unit.

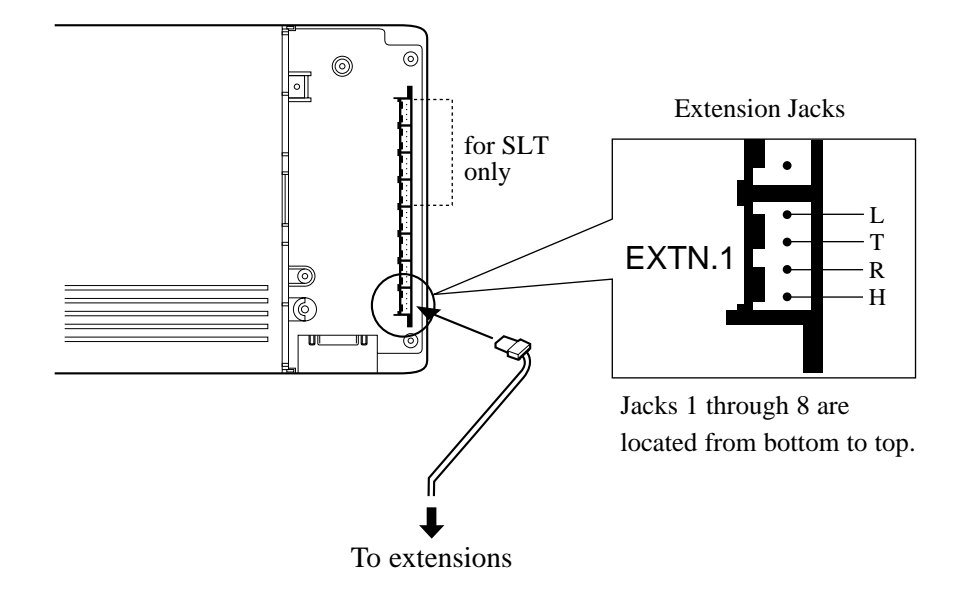

4. Connect the extensions.

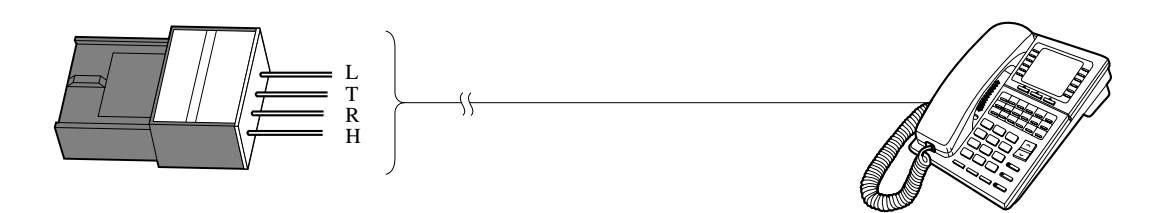

- To connect proprietary telephones, a 4 Extension Expansion Card (KX-TD20870) is required to be installed.
  - The maximum length of the extension line cord (twisted cable) that connects the main unit and the extension is as follows:

|     | Diameter of the line | Maximum length |
|-----|----------------------|----------------|
| SLT | 0.5 mm               | 620 m          |
| РТ  | 0.5 mm               | 240 m          |

TD) 0208 Ø 4-conductor wiring cord 4-conductor wiring cord Connect pins "T," "R," "L" and "H." Connect pins "T," "R," "L" and "H." 2-conductor wiring cord 2-conductor wiring cord Connect pins "T" and "R." Connect pins "T" and "R." Single Line **Digital Proprietary Digital Proprietary** Single Line Telephone Telephone Telephone Telephone (DPT=KX-T7230, (DPT=KX-T7425, KX-T7235, KX-T7250) KX-T7433, KX-T7436) Rear of the telephone To the Single To the Single Line Line Telephone To main unit Telephone To main unit Back of the telephone

A single line telephone can be connected in parallel, using one extension number, with any proprietary telephone.

• Not only a single line telephone but a single line device such as an answering machine, facsimile, modem, (personal computer) etc. can be connected in parallel with a digital proprietary telephone.

F

• Others (Section 2.6) Setting the Parallelled SLT to Ring (Parallelled Telephone Connection) With the EXtra Device Port (XDP) connection, a single line telephone and a digital proprietary telephone can be connected to the same extension jack and have different extension numbers. System programming is required.

#### Method 1

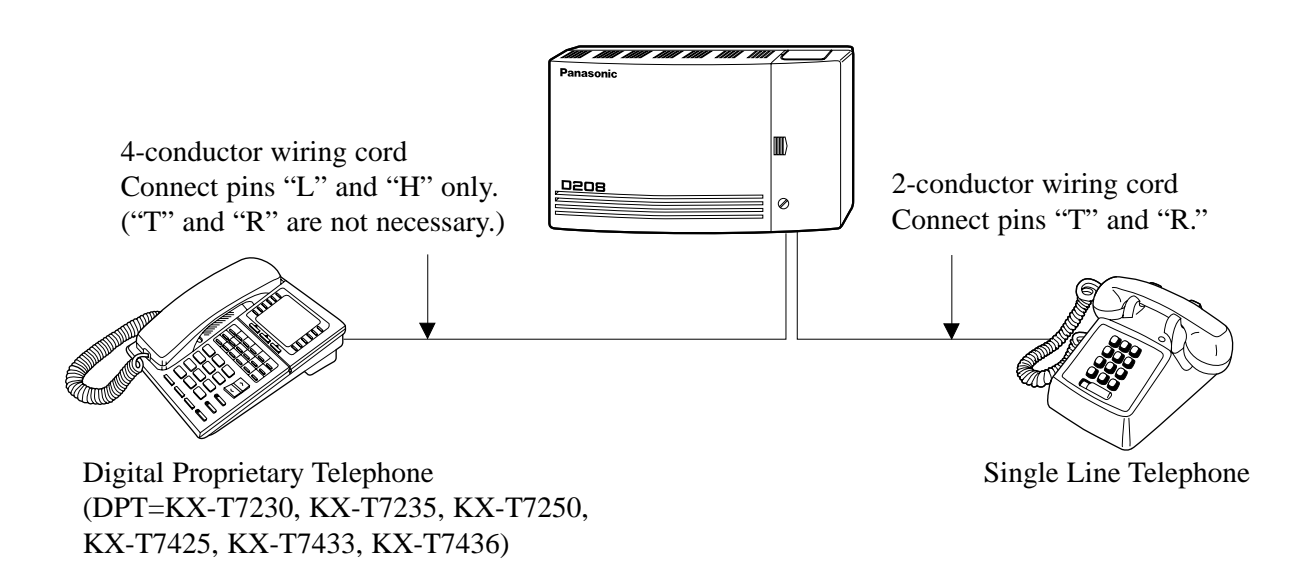

#### Method 2

Section 4.10 "Connecting the Telephones in Parallel" is also available for XDP connection.

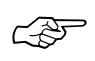

- System Management (Section 3.1) EXtra Device Port (XDP)
- Extension Programming (Section 3.9) [600] EXtra Device Port

- 1. Disconnect the AC cord from the system.
- 2. Loosen the screw.

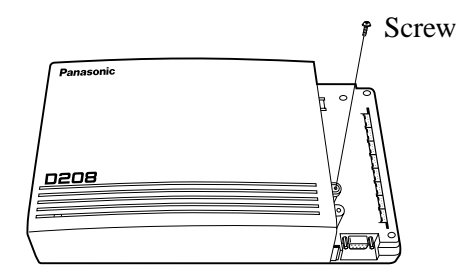

3. Remove the cover by pressing both tabs and lifting up.

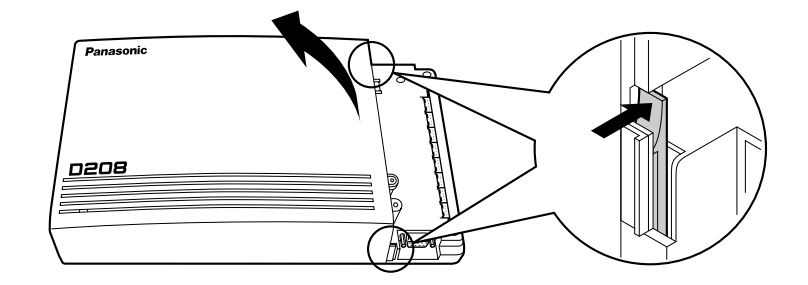

4. Attach the ISDN Line Card to the marked connector.

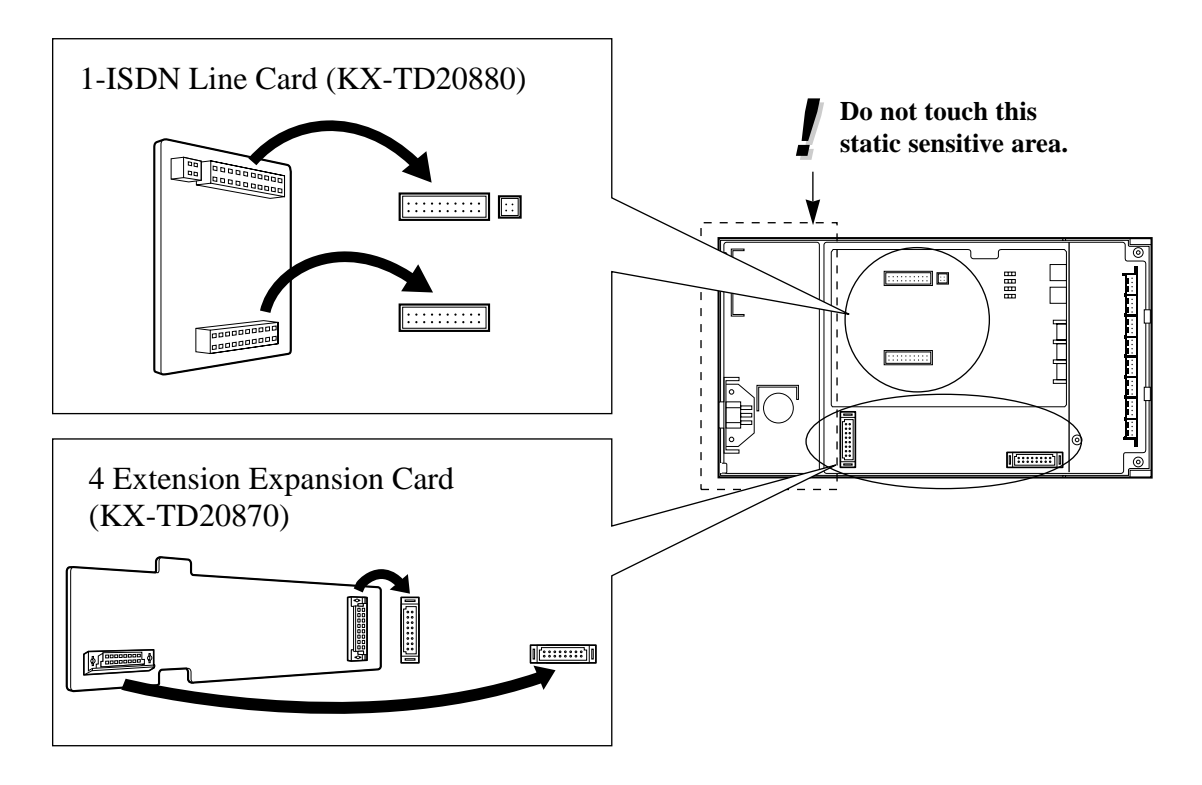

If 1-ISDN Line Card is installed, adjust the extension/outside line (CO) switch socket depending on how the card, outside line (CO) or extension line (default: outside line (CO)), is used.
 If installing a 4 Extension Expansion Card, skip this step.

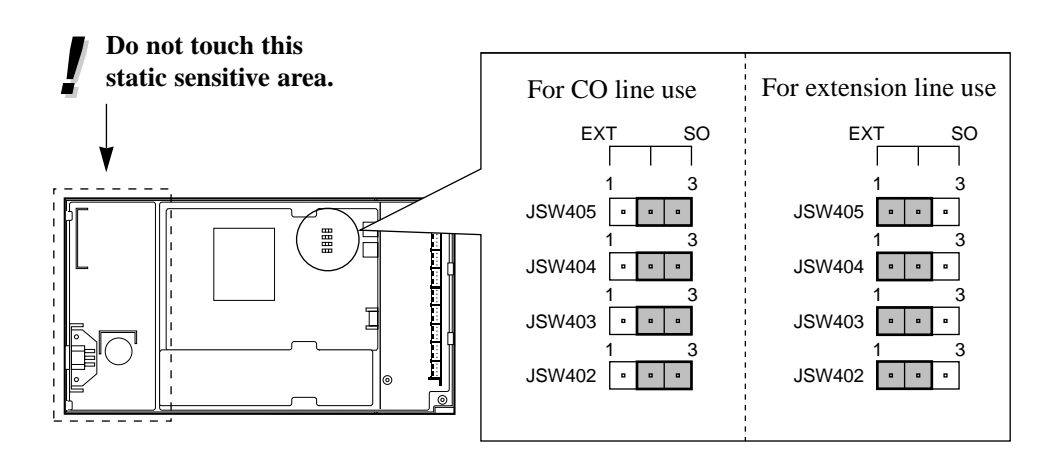

- 6. Replace the cover and secure the screw.
- 7. Connect the AC cord again.

After installing the ISDN Line Card (KX-TD20880), two CO lines or eight ISDN extension lines can be connected on ISDN port 2.

When making a line connection, use an ISDN line cord (cross type) (included) for installation. Insert the modular plug of the ISDN line cord (8-conductor wiring) into ISDN port 2 on the system.

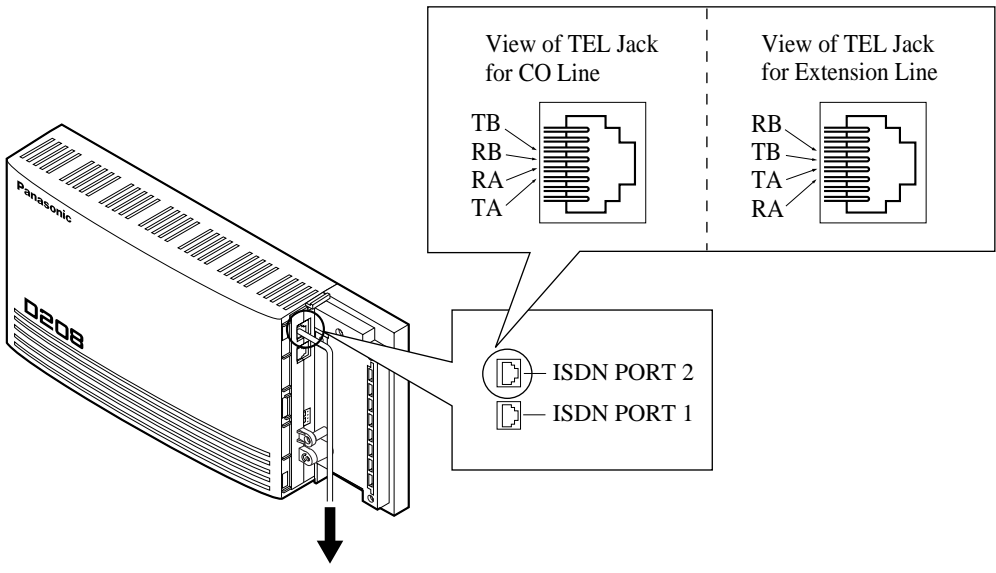

To Terminal Board or Modular Jacks from the Central Office, or ISDN extensions.

- System Programming is required depending on the port type. **Outside line (CO):** 
  - Select "Connect" for ISDN port 2 in program [400] "ISDN Port Connection Assignment" (default: Not connect).
  - Select the configuration for ISDN port 2 in program [406] "ISDN Configuration" (default: Outside line (CO) / Point-to-multi-point).

#### **Extension line:**

- Select the configuration for ISDN port 2 in program [406] "ISDN Configuration" (default: Outside line (CO) / Point-to-multi-point).
- Refer to Section 4.8 "Outside Line (CO) Connection" for the wire specifications.
- Mis-connection may cause the system to operate improperly. See Section 5.6.1 "Installation and Operation" and 5.6.2 "Connection."
- The pin number assignment changes depending on how the extension/outside line (CO) switch socket is adjusted. (Refer to page 5-13.)

One doorphone (KX-T30865) and/or user-supplied door opener can be connected to the system. For doorphone connection, prepare for the doorphone beforehand.

#### Installing the Doorphone

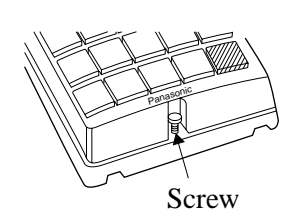

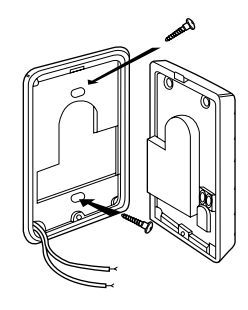

1. Loosen the screw to separate the doorphone into halves.

Attach the base cover to the wall with two screws.
 Note: Two kinds of screws are included; choose the appropriate one depending on your wall type:

Type 1: When a doorphone plate has been fixed to the wall.

Type 2: When you wish to install the doorphone directly to the wall.

3. Connect the wires from the main unit to the screws located in the front cover.

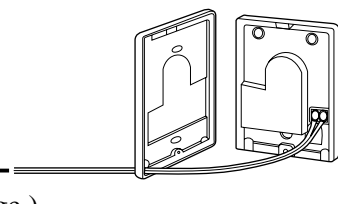

To the main unit  $\leftarrow$  = (See the following page.)

4. Re-attach the halves and re-install the screw.

#### Connection

Use a 4-pin plug (included) for connection.

- 1. Lift the transparent part of the plug.
- Insert the required wires into the holes of the plug. Then press the transparent part back into the black part.
   Note: Do not strip the wires. Insert the wires all the way into the plug.

4-pin plug

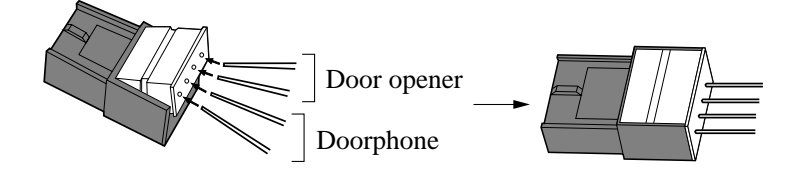

3. Insert the plug into the desired jack in the main unit.

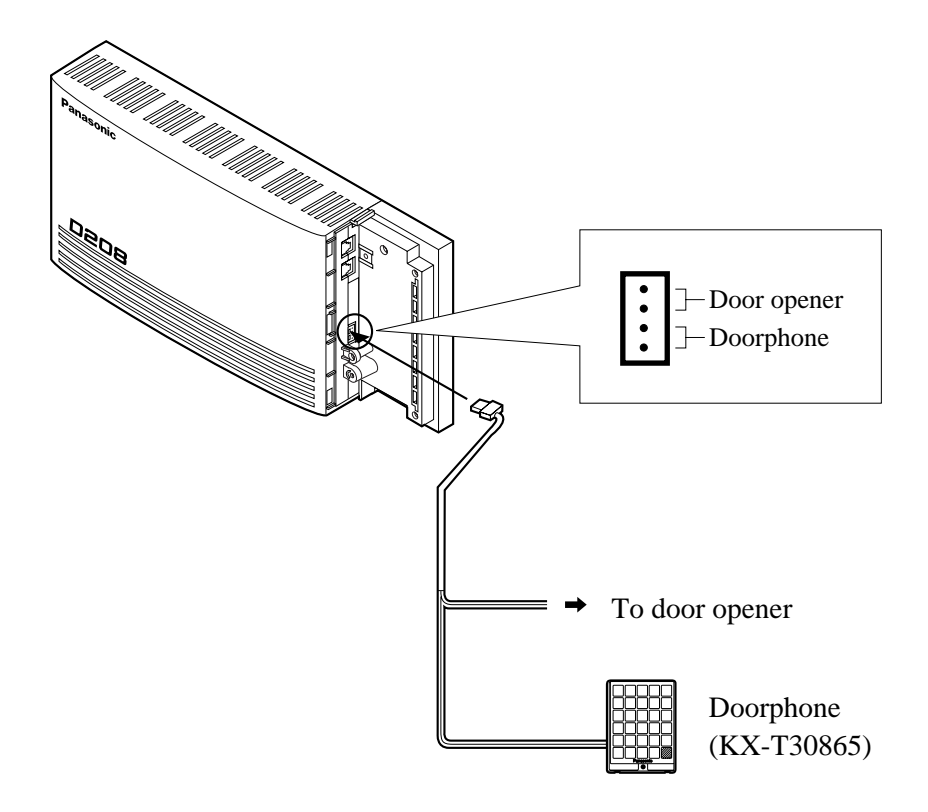

• The maximum length of the doorphone and door opener line that connects to the main unit is as follows:

Diameter of the lineMaximum length0.5 mm120 m

F

ļ

- Others (Section 2.6) Unlocking a Door (Door Opener) Doorphone Call
- System Programming (Section 3.4) [105] Automatic Door Open Assignment
- Extension Programming (Section 3.9) [607]–[608] Doorphone Ringing Assignment — Day/Night

A user-supplied printer or personal computer (PC) can be connected to the Serial Interface (RS-232C) Connector (9-pin) on the main unit. The printer is used to print out SMDR call records and system programming data. The PC is used for system programming.

Connect the Serial Interface (RS-232C) connector of the printer or the PC to the Serial Interface Connector. Cables must be shielded and the maximum length is 2 m.

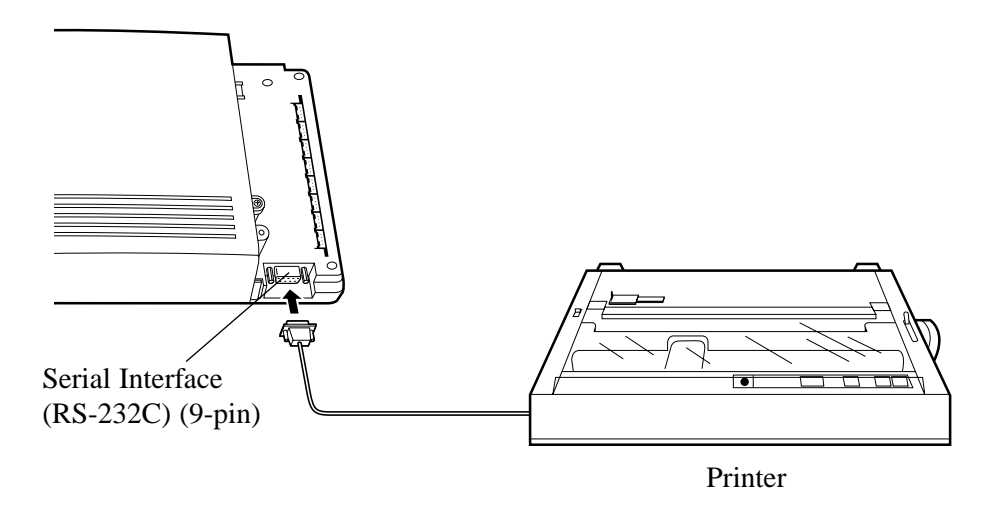

Arrange the cables so that the printer or the PC will be connected to the system as shown in the chart on the following page.

The pin configuration of the EIA (RS-232C) Connector is as follows:

| Pin | Signal Name |                     | Circuit Type |       |
|-----|-------------|---------------------|--------------|-------|
| No. |             |                     | EIA          | CCITT |
| 2   | RXD         | Received Data       | BB           | 104   |
| 3   | TXD         | Transmitted Data    | BA           | 103   |
| 4   | DTR         | Data Terminal Ready | CD           | 108.2 |
| 5   | SG          | Signal Ground       | AB           | 102   |
| 6   | DSR         | Data Set Ready      | CC           | 107   |
| 7   | RTS         | Request To Send     | CA           | 105   |
| 8   | CTS         | Clear To Send       | CB           | 106   |

### **Connection Chart for Printer / IBM Personal Computer (9-pin)**

If you connect a printer or an IBM-PC with a 9-pin EIA (RS-232C) connector to your system, see the chart below.

| EIA (R<br>the m          | S-232C) po<br>ain unit (9- | rt on<br>pin) |             | EIA (l<br>print | RS-232C) po<br>ter/IBM-PC | ort on the<br>(9-pin)    |
|--------------------------|----------------------------|---------------|-------------|-----------------|---------------------------|--------------------------|
| Circuit<br>Type<br>(EIA) | Signal<br>Name             | Pin<br>No.    |             | Pin<br>No.      | Signal<br>Name            | Circuit<br>Type<br>(EIA) |
| BB                       | RXD                        | 2             | <b> </b> ←> | 2               | RXD                       | BB                       |
| BA<br>CD                 | TXD<br>DTR*                | 3<br>4        |             | - 3             | TXD<br>DTR                | BA<br>CD                 |
| AB<br>CC                 | SG<br>DSR                  | 5<br>6        |             | - 5<br>- 6      | SG<br>DSR                 | AB<br>CC                 |
| CA<br>CB                 | RTS*<br>CTS                | 7<br>8        |             | 7               | RTS<br>CTS                | CA<br>CB                 |

\*RTS (7-pin) and DTR (4-pin) are connected on the board.

#### **Connection Chart for Printer / Personal Computer (25-pin)**

If you connect a printer or a PC with a 25-pin EIA (RS-232C) connector to your system, see the chart below.

| EIA (RS-232C) port on the main unit (9-pin) |                | EIA<br>the j | (RS-232C)<br>printer/PC ( | port on<br>(25-pin) |                          |
|---------------------------------------------|----------------|--------------|---------------------------|---------------------|--------------------------|
| Circuit<br>Type<br>(EIA)                    | Signal<br>Name | Pin<br>No.   | Pin<br>No.                | Signal<br>Name      | Circuit<br>Type<br>(EIA) |
| BB                                          | RXD            | 2            | 1                         | FG<br>RXD           | AA<br>BB                 |
| BA<br>CD                                    | TXD<br>DTR     | 3<br>4       | 2                         | TXD                 | BA                       |
| AB<br>CC                                    | SG<br>DSR      | 5<br>6       | 20<br>7                   | DTR<br>SG           | CD<br>AB                 |
| CA<br>CB                                    | RTS<br>CTS     | 7<br>8       | 5<br>6<br>8               | CTS<br>DSR<br>DCD   | CB<br>CC<br>CF           |

#### EIA (RS-232C) Signals

#### Frame Ground: FG

Connects to the unit frame and the earth ground conductor of the AC power cord.

**Transmitted Data: TXD**.....(output) Conveys signals from the unit to the printer or the PC. A "Mark" condition is held unless data or BREAK signals are being transmitted.

**Received Data: RXD** .....(input) Conveys signals from the printer or the PC.

**Request to Send: RTS**.....(output) This lead is held ON whenever DSR is ON.

**Clear To Send: CTS** .....(input) An ON condition for the circuit CTS indicates the printer or the PC is ready to receive data from the unit. The unit does not attempt to transfer data or receive data when the circuit CTS is OFF.

**Data Set Ready: DSR**.....(input) An ON condition for the circuit DSR indicates the printer or the PC is ready. Circuit DSR ON does not indicate that communication has been established with the printer or the PC.

#### **Signal Ground: SG**

Connects to the DC ground of the unit for all interface signals.

**Data Terminal Ready: DTR** .....(output) This signal line is turned ON by the unit to indicate that it is ON LINE. Circuit DTR ON does not indicate that communication has been established with the printer or the PC. It is switched OFF when the unit is OFF LINE.

**Data Carrier Detect: DCD** .....(input) The ON condition is an indication to the data terminal (DTE) that the carrier signal is being received.

- System Management (Section 3.1)
  - Station Message Detail Recording (SMDR) System Programming with a Personal Computer
  - Resource Programming (Section 3.11)

[800] SMDR Incoming/Outgoing Call Log Printout

- [801] SMDR Format
- [802] System Data Printout
- [804] Serial Interface (RS-232C) Parameters

A lightning protector is a device to be installed on a outside line (CO) to prevent a dangerous surge from entering the building and damaging equipment. A dangerous surge can occur if a telephone line comes in contact with a power line. Problems due to lightning surges have been showing a steady increase with the development of electronic equipment. In many countries, there are regulations requiring the installation of a lightning protector. A lightning strike to a telephone cable which is 10 m above ground can be as high as 200,000 volts. This system should be installed with lightning protectors. In addition, grounding (connection to an earth ground) is very important for the protection of the system.

### Installation Diagram

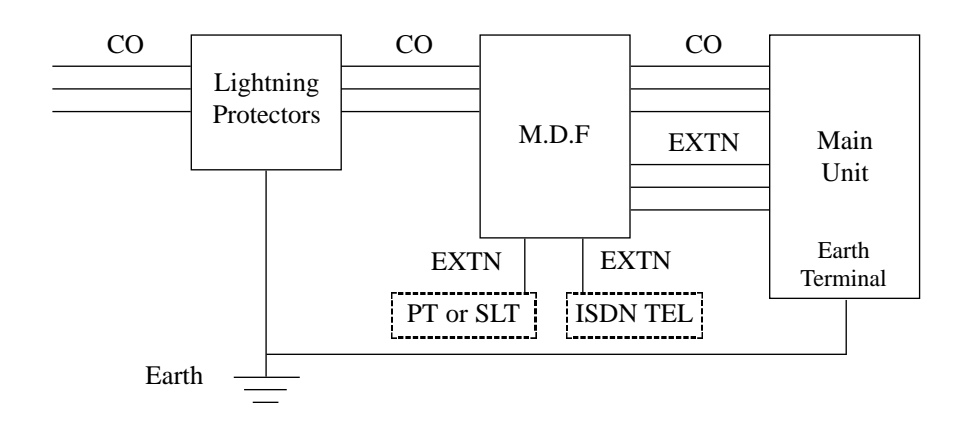

### **Outside Installation Diagram**

If you install an extension outside of the main building, the following precautions are recommended:

- (1) Install the extension wire underground.
- (2) Use a conduit to protect the wire.

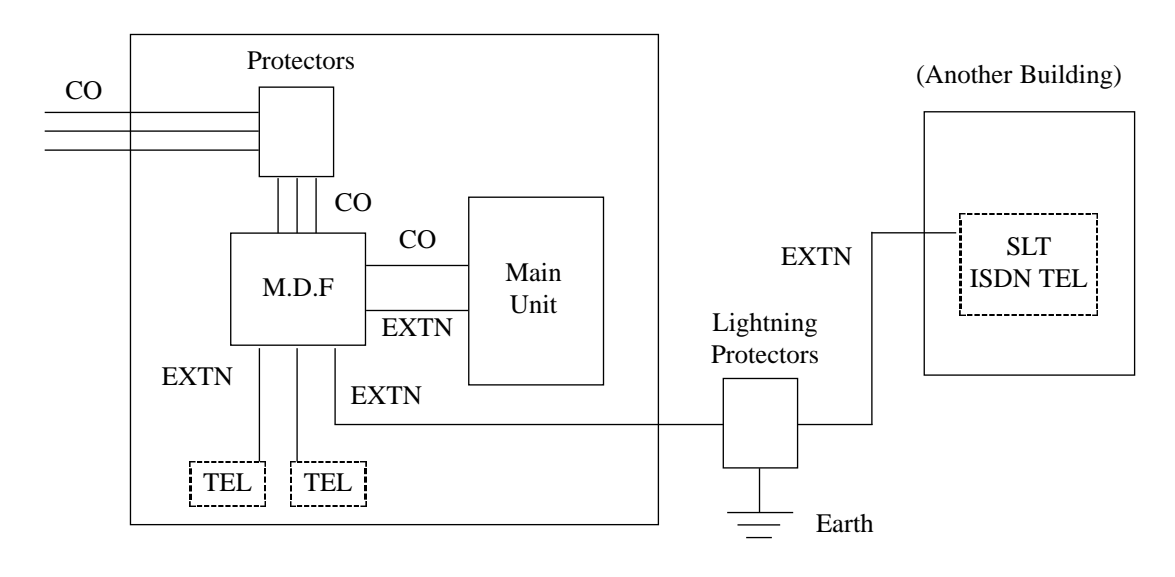

## Installation of an Earth Rod

The length of the earth rod and required depth depend on the composition of the soil. Consider the following recommendations:

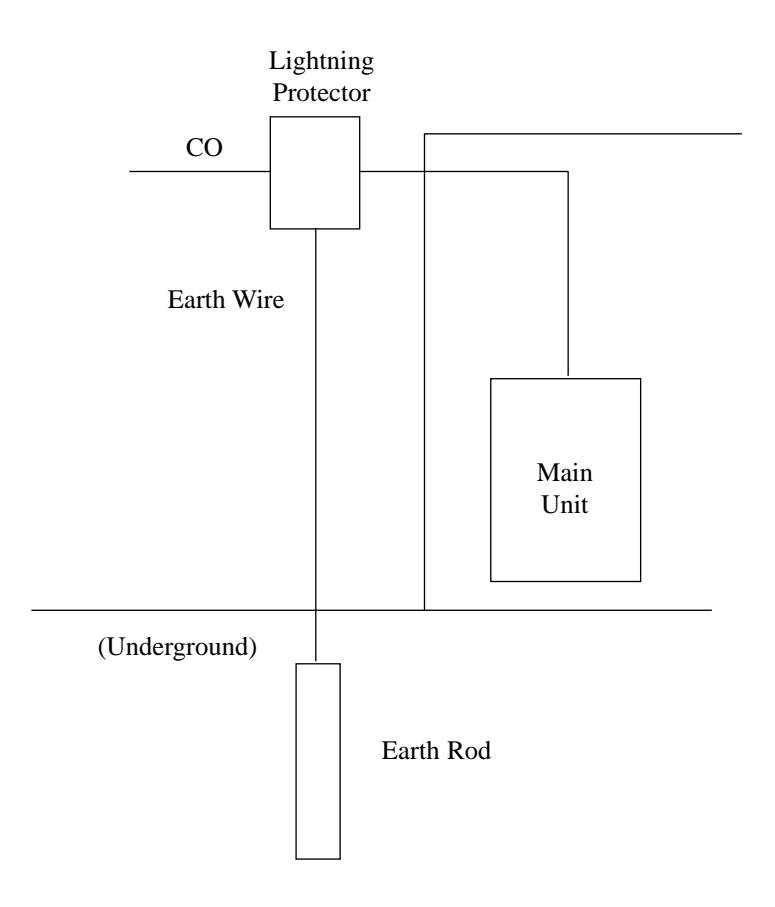

- (1) Installation location of the earth rod .....Near the protector
- (2) Check obstructions .....None
- (3) Composition of the earth rod.....Metal
- (4) Depth of the earth rod......More than 50 cm
- (5) Size of the earth wire......Thickness is greater than 1.6 mm

- 1. Slide the cover in the direction of the arrow.
- 2. Tighten the screw.
- 3. Tie together all of the connected cords and attach them to the wall so that the cords cannot be pulled out of the unit.

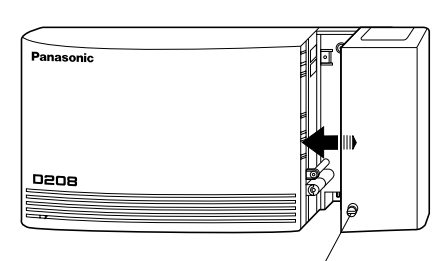

screw

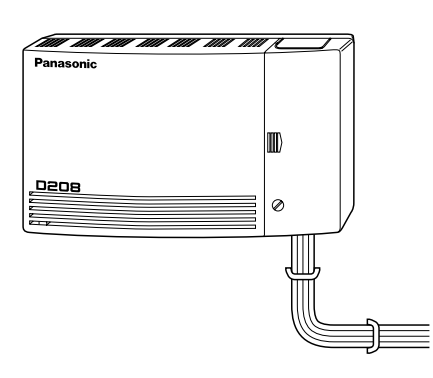

## 4.18 Starting the System for the First Time

Plug the AC cord into the system and an AC outlet. (The power indicator of the system is lit.)

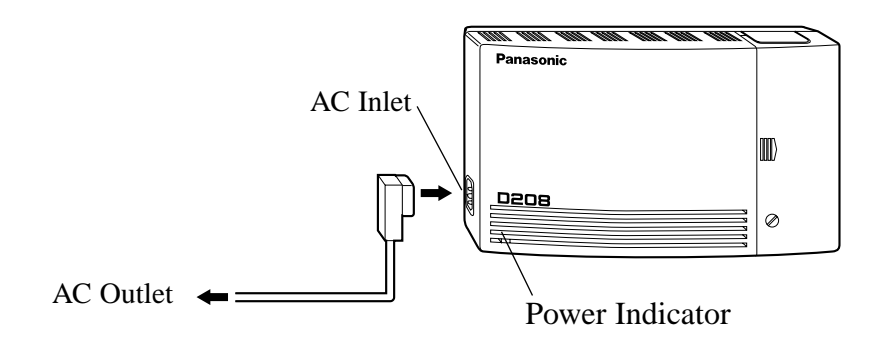

• Use only the supplied AC cord for the purpose of applying the EMC standard, if a KX-TD208 is connected.

!

After starting the system, if the system does not operate properly, restart the system by pressing the Reset Switch with a pointed tool. System Restart causes the following:

- Camp-On is cleared.
- Calls on Hold are terminated.
- Calls in progress are terminated.
- Call Park is cleared.

All other data, except the above, are not cleared by System Restart.

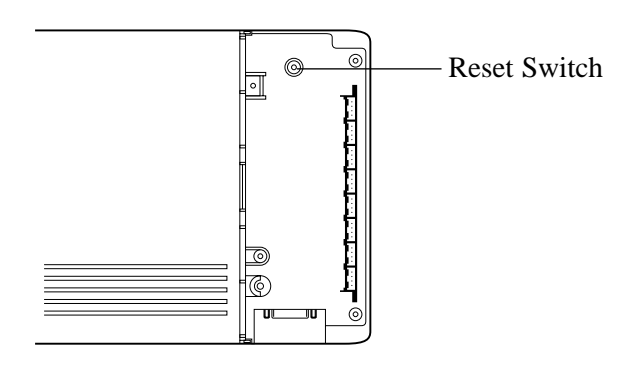

Section 5 Appendix

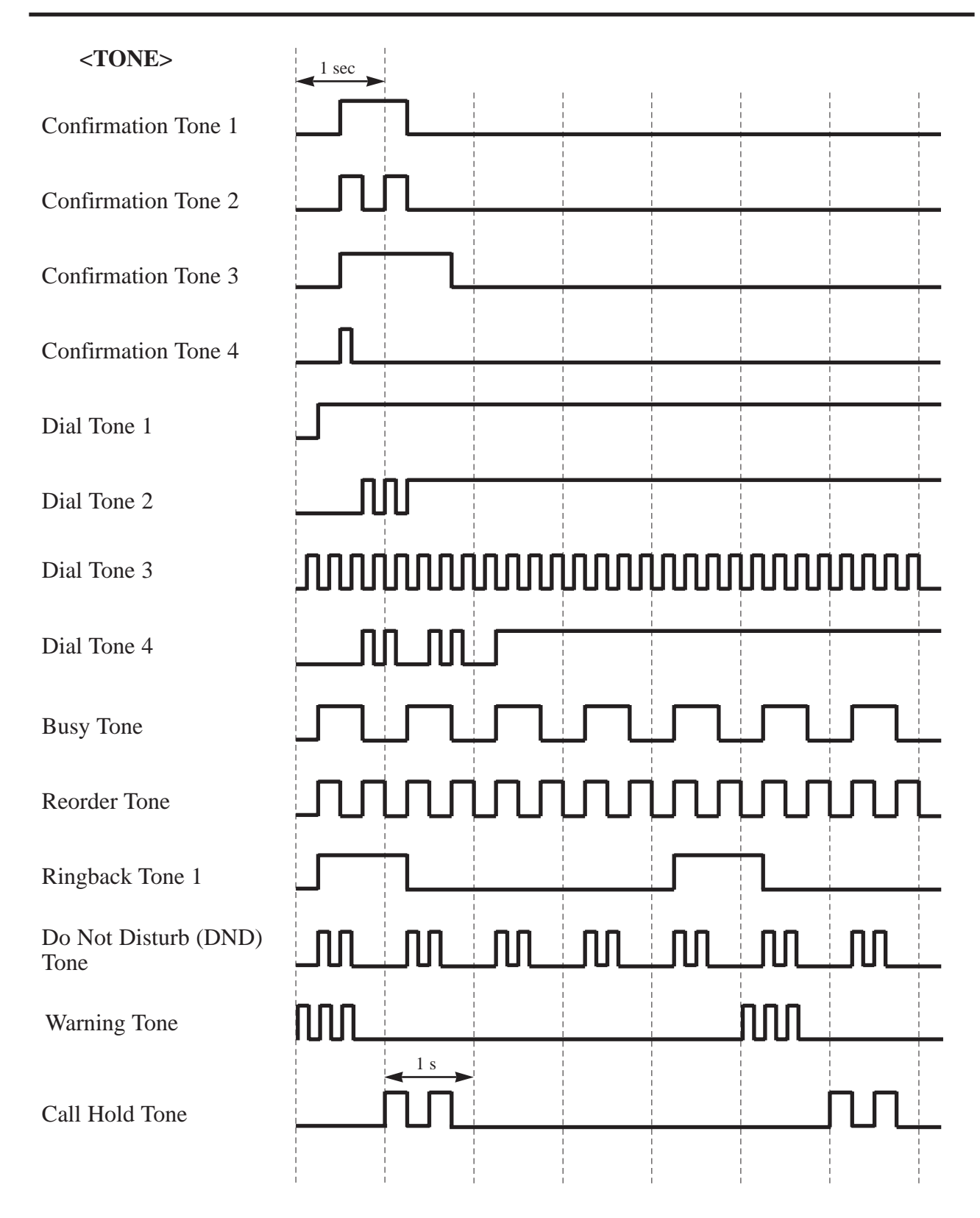

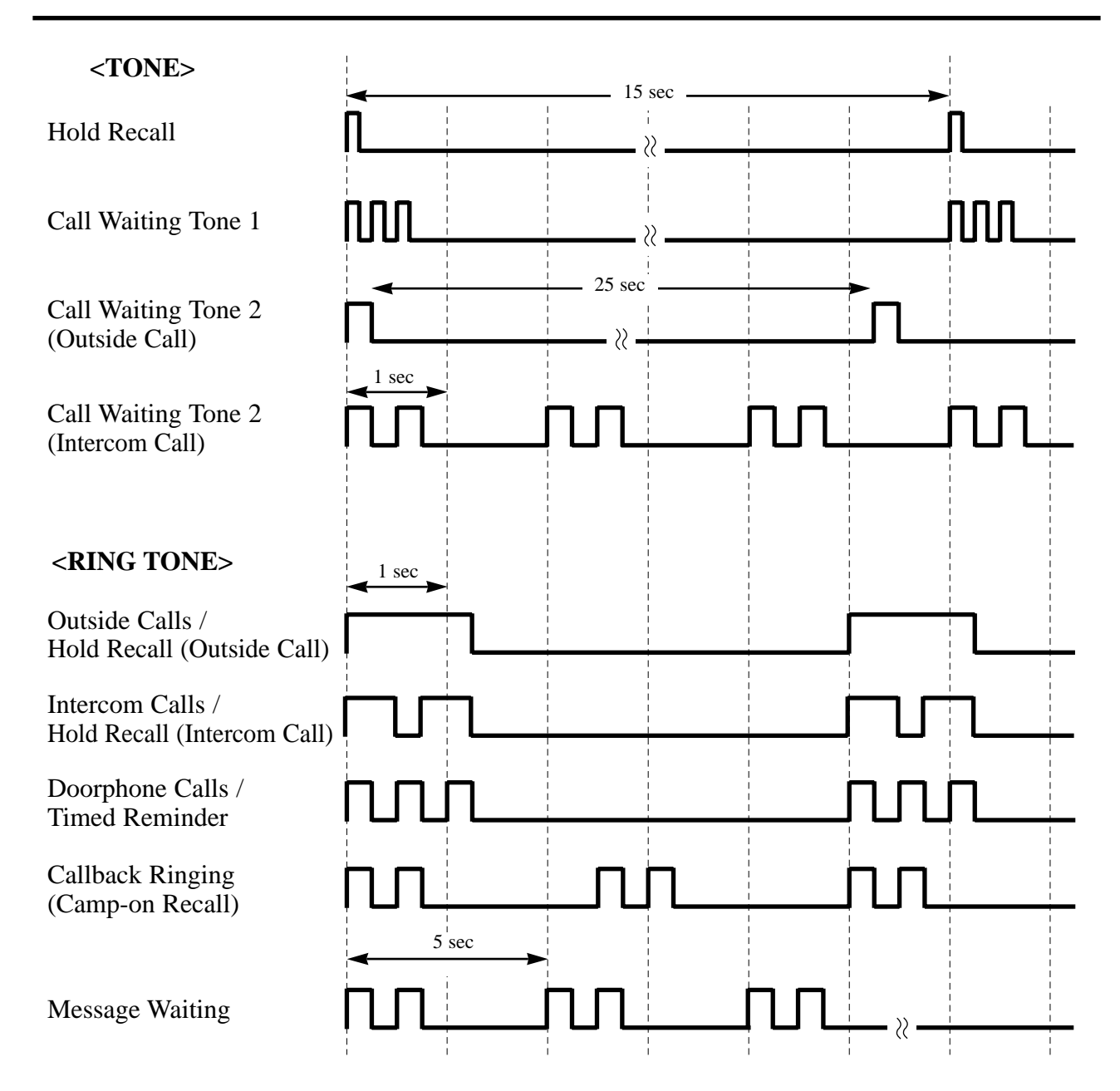

- The confirmation tone and the dial tone vary depending on the conditions as follows:
  - Confirmation tone 1: (a) When the new setting differs from the previous setting.(b) Electronic Station Lockout is set or cancelled. It is possible to eliminate this tone by System Optional Programming.
  - Confirmation tone 2: (a) When the new setting is identical to the previous setting.(b) Sent when various features are successfully performed or accessed. (e.g. Call Hold; Automatic Callback Busy)
  - Confirmation tone 3: Sent when a conversation is established just after dialling. (e.g. Call Park Retrieve; Call Pickup; Call Hold Retrieve; Paging) It is possible to eliminate this tone by System Optional Programming.
  - **Confirmation tone 4**: Sent when moving from a two-party call to a three-party call, and vice versa. (e.g. Conference) It is possible to eliminate this tone by System Optional Programming.

• Call Forwarding

• DND for DDI

• Pickup Dialling

• Paging - Deny

• Timed Reminder

• Incoming Call Log

• CLIR

• COLR

• Log-Out

Dial tone 1 : A normal dial tone. None of the features listed below are enabled.

- Dial tone 2 : Sounds when any one of the features below are set.
  - Automatic Callback Busy (Camp-On)
  - Call Pickup Deny
  - Call Waiting
  - Do Not Disturb (DND)
  - Electronic Station Lockout
  - Executive Busy Override Deny
  - Paralleled Telephone Connection
  - BGM
  - Remote Station Lock Control
- **Dial tone 3** : Sounds when answering the Timed Reminder or in the System Programming mode.

**Dial tone 4** : Sounds when messages are waiting for the extension.

• Optional Programming (Section 3.12) [902] System Additional Information

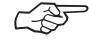

The Light Emitting Diode (LED) button indicators provide the line conditions by using lighting patterns.

#### Flashing light patterns

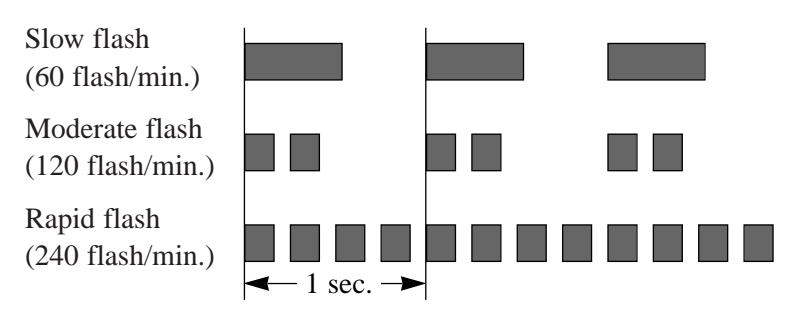

#### LED Indication on the INTERCOM Button

The table below shows the lighting patterns and the intercom line conditions.

| INTERCOM button      | Intercom Line Condition                          |
|----------------------|--------------------------------------------------|
| Off                  | Idle                                             |
| Green on             | Intercom call / Conference established           |
| Green slow flash     | Intercom call hold                               |
| Green moderate flash | Intercom call exclusive hold / Consultation hold |
| Green rapid flash    | Incoming intercom/Doorphone call                 |

#### LED Indication on CO Button

The table below shows the lighting patterns and the outside line (CO) conditions.

| CO Button                                                                                  | Outside Line (CO) Condition                                                                                                    |
|--------------------------------------------------------------------------------------------|----------------------------------------------------------------------------------------------------|
| Off<br>Green on<br>Green slow flash<br>Green moderate flash<br>Green rapid flash<br>Red on | Idle<br>You are using the line.<br>You are holding the line.<br>You have exclusive hold / Unattended Conference<br>Hold Recall / Incoming call<br>Another party is using the line. |
| Red slow flash                                                                             | Another party is holding the line.*                                                                                                    |

— The item marked with a \* is available for a Single-CO button only.

#### **BLF** on DSS Button

The Busy Lamp Field (BLF) indicates the status of the corresponding extension by lighting patterns: Red On/Off. BLF lights red when the corresponding extension is busy or has set the "Do Not Disturb (DND)" feature. BLF is unlit when it is idle. This is available for flexible CO buttons assigned as DSS buttons on proprietary telephones.

| FEATURE                                                             | NUMBER                                                                                                    |
|---------------------------------------------------------------------|----------------------------------------------------------------------------------------------------|
| Account Code Entry before dialling                                  | 49 + account code + # (99)                                                                                                    |
|                                                                     | + ISDN port access code + phone no.                                                                                                 |
| Absent Message Capability                                           |                                                                                                    |
| Message 1: Will Return Soon set / cancel                            | 7501 / 7500                                                                                                    |
| Message 2: Gone Home set / cancel                                   | 7502 / 7500                                                                                                    |
| Message 3: At Ext %% set / cancel                                   | 7503 + EXTN. / 7500                                                                                                    |
| Message 4: Back at %%:%% set / cancel                               | 7504 + hour + minute / 7500                                                                                                    |
| Message 5: Out until %%/%% set / cancel                             | 7505 + day + month / 7500                                                                                                    |
| Message 6: In a Meeting set / cancel                                | 7506 / 7500                                                                                                    |
| Message 7, 8 and 9: (Programmable) set / cancel                     | 7507-9 + parameter / 7500                                                                                                    |
| Automatic Callback Busy (Camp-On) set / cancel                      | 6 / 46                                                                                                    |
| Busy Station Signalling                                             | 2                                                                                                    |
| Call Forwarding — All Calls set / cancel                            | 7102 + EXTN. / 7100                                                                                                    |
| Call Forwarding — Busy set / cancel                                 | 7103 + EXTN. / 7100                                                                                                    |
| Call Forwarding — No answer set / cancel                            | 7104 + EXTN. / 7100                                                                                                    |
| Call Forwarding — Busy/No answer set / cancel                       | 7105 + EXTN. / 7100                                                                                                    |
| Call Forwarding — To outside line (CO) set / cancel                 | 7106 + ISDN port access code + phone no. + # / 7100                                                                                 |
| Call Forwarding — Follow Me set / cancel                            | 7107 + your EXTN. /                                                                                                    |
|                                                                     | 7100 (7108 + your EXTN.)                                                                                                    |
| Call Hold place / retrieve /                                        | (RECALL or HOLD) + 50 / 50 /                                                                                                    |
| From another – retrieve outside call / intercom call                | 53 + ISDN port no. / $51 + EXTN$ .                                                                                                  |
| Call Transfer – to ext / to ext after paging                        | (RECALL or TRNS) + EXTN. /                                                                                                    |
|                                                                     | (RECALL or TRNS) + $63$ + (0 / extension group no.)                                                                                 |
| CLIR set / cancel / change the setting                              | 572 / 570 /                                                                                                    |
|                                                                     | 571 + ISDN port access code + phone no.                                                                                             |
| Call Park park / retrieve                                           | (RECALL or TRNS) + 52 + parking zone no. /                                                                                          |
|                                                                     | 52 + parking zone no.                                                                                                    |
| Call Pickup, outside line (CO) / Directed / Group /                 | 4 × / 41 + EXTN. / 40 / 42                                                                                                    |
| from TAM                                                            |                                                                                                    |
| Call Pickup Deny set / cancel                                       | 7201 / 7200                                                                                                    |
| Call Waiting set / cancel / talk while holding the call             | 7311 / 7310 / RECALL + 50                                                                                                    |
| Charge Fee Reference <slt></slt>                                    |                                                                                                    |
| <ul> <li>clear the extension charge fee meter</li> </ul>            | $5 \times 9 + \text{ID code} + 1 + \text{EXTN.} + \#$                                                                               |
| - clear the account code charge fee meter                           | $5 \times 9 + ID \operatorname{code} + 4 + \operatorname{account} \operatorname{code} \operatorname{table} \operatorname{no.} + \#$ |
|                                                                     | $5 \times 9 + ID \operatorname{code} + 5 + ISDN \operatorname{port} \operatorname{access} \operatorname{code}$                      |
| – set the new rate                                                  | + new rate + #                                                                                                    |
| <ul> <li>– clear all charges except the extension charge</li> </ul> | $5 \times 9 + ID \ code + 61 + #$                                                                                                   |
| <ul> <li>– clear all extension charges</li> </ul>                   | $5 \times 9 + ID \ code + 62 + #$                                                                                                   |
| - print all charges except the extension charge                     | $5 \times 9 + ID code + 71 + #$                                                                                                    |
| – print all extension charges                                       | $5 \times 9 + ID code + 72 + #$                                                                                                    |
| – print an extension charge                                         | $5 \times 9 + ID \text{ code} + 73 + EXTN. + #$                                                                                     |
| - clear the department code charge fee meter                        | $5 \times 9 + ID \operatorname{code} + 9 + \operatorname{department} \operatorname{code} + \#$                                      |
| FEATURE                                         | NUMBER                                                  |
|-------------------------------------------------|---------------------------------------------------------|
| Charge Fee Reference <pt></pt>                  |                                                         |
| – refer to the extension charge fee             | $P^* + 1 + EXTN. + H^*$                                 |
| - clear the extension charge fee meter          | P* + 1 + EXTN. + TRNS + STORE + H*                      |
| - refer to the CO charge fee                    | $P^* + 2 + ISDN$ port no. + $H^*$                       |
| – refer to the total charge fee                 | $P^* + 3 + H^*$                                         |
| – refer to the account code charge fee          | $P^* + 4$ + account code table no. + $H^*$              |
| – clear the account code charge fee meter       | $P^* + 4 + $ account code table no. + TRNS + STORE + H* |
| – set the new rate                              | $P^* + 5 + ISDN$ port no. + new rate + STORE + H*       |
| – clear all charges except the extension charge | $P^* + 6 + STORE + H^*$                                 |
| – clear all extension charges                   | $P^* + 6 + SP-PHONE + STORE + H^*$                      |
| – print all charges except the extension charge | P* + 71 + H*                                            |
| – print all extension charges                   | $P^* + 72 + H^*$                                        |
| – print an extension charge                     | P* + 73 + EXTN. + H*                                    |
| – set the new account code                      | $P^* + 8 + $ account code table no. + TRNS +            |
|                                                 | new account code + STORE + $H^*$                        |
| – refer to the department code charge fee       | $P^* + 9 + department code + H^*$                       |
| – clear the department code charge fee meter    | $P^* + 9 + department code + TRNS + STORE + H^*$        |
| CLIP number set                                 | 1                                                       |
| – Business use                                  | 611                                                     |
| – Private use                                   | 612                                                     |
| COLP number set                                 |                                                         |
| – Business use                                  | 621                                                     |
| – Private use                                   | 622                                                     |
| COLR set / cancel                               | 581 / 580                                               |
| Do Not Disturb (DND) cancel                     | 7100                                                    |
| set – forward to the extension / manager / DND  | 7101 + EXTN. / 71019 / 7101 ×                           |
| Do Not Disturb for Direct Dial In set / cancel  | 561 / 560                                               |
| Do Not Disturb Override                         | 2                                                       |
| Door Opener unlock / unlock while talking       | 55 / (RECALL + 5) or 5                                  |
| Doorphone Call calling                          | 68                                                      |
| Electronic Station Lockout lock / unlock        | 77 + lock code twice  / 77 + lock code                  |
| Executive Busy Override                         | 3                                                       |
| Executive Busy Override Deny set / cancel       | 7331 / 7330                                             |
| Incoming Call Log overwriting – set / cancel    | 541 / 540                                               |
| Incoming Call Log Lock – lock / unlock          | 59 + lock code twice / 59 + lock code                   |
| Incoming Call Log Lock Control                  |                                                         |
| - clear one extension / all extension           | PGM + 9902 + EXTN. + STORE + PGM /                      |
|                                                 | PGM + 9902 + * + STORE + PGM                            |
| ISDN Network Service Access                     | 795 + ISDN port no. + ISDN service no.                  |
| Log-In/Log-Out                                  | 451 / 450                                               |
| Manager Call                                    | 0                                                       |

P\* : PROGRAM + 999 + ID code H\* : HOLD + PROGRAM

Appendix 5-7

| FEATURE                                           | NUMBER                                               |
|---------------------------------------------------|------------------------------------------------------|
| Message Waiting set / cancel / callback / clear   | 701 + EXTN. / 700 + EXTN. / 702 / 700 + your EXTN.   |
| Night Service auto / manual-day / manual-night /  | 780 / 781 / 782                                      |
| confirm                                           | #                                                    |
| Outside Calling                                   |                                                      |
| <ul> <li>Line Access, Automatic</li> </ul>        | 9 + phone no.                                        |
| <ul> <li>Line Access, Individual</li> </ul>       | (81 or 82) + phone no.                               |
| Paging                                            |                                                      |
| – paging all / group                              | 63 + 0 / extension group no.                         |
| – answering the page                              | 43                                                   |
| - transferring after paging all / group           | (RECALL or TRNS) + $63 + 0$ / extension group no.    |
| – denying the page deny / allow                   | 7211 / 7210                                          |
| Parallelled Telephone Connection enable / disable | 691 / 690                                            |
| Pickup Dialling (Hot Line) store / set / cancel   | 742 + phone no. + # / 741 / 740                      |
| Last Number Redial                                | #(66)                                                |
| Ring Group                                        | 291 through 298 (floating number of extension group) |
| Station Feature Clear                             | 790                                                  |
| Station Speed Dialling store                      | 60 + station speed dial no. + desired no. + #        |
| Station Speed Dialling                            | $6 \times$ + station speed dial no.                  |
| System Speed Dialling                             | $\star$ + system speed dial no.                      |
| Timed Reminder set-one time / set-daily /         | 761 + hour + minute + 0 / 761 + hour + minute + 1/   |
| cancel / Checking the set time                    | 760 / 762                                            |
| Class of Service (COS) Switch primary / secondary | 791 + EXTN. / 793 + EXTN.                            |
| Remote Station Lock Control <slt></slt>           |                                                      |
| unlock / lock                                     | $5 \times 0 + \text{EXTN.} + 1 + \# /$               |
|                                                   | $5 \times 0 + \text{EXTN.} + 2 + \#$                 |
| Remote Station Lock Control <pt></pt>             |                                                      |
| – unlock one / all extension                      | PGM + 9901 + EXTN./ + 1 + STORE + PGM                |
| – lock one / all extension                        | PGM + 9901 + EXTN. / + 2 + STORE + PGM               |

| ADDRE           | CSS PROGRAM                              | DEFAULT                                      |
|-----------------|------------------------------------------|----------------------------------------------|
|                 | Manager Programming                      |                                              |
| [000]           | Date and Time Set                        | 1 Jan '99 FRI 00:00                          |
| [001]           | System Speed Dialling Number Set         | Not stored.                                  |
| [002]           | Emergency Dial Number Set                | Not stored.                                  |
| [003]           | Budget Management                        | 0 (No limitation)                            |
|                 | System Programming                       |                                              |
| [100]           | Day/Night Service Starting Time          | Every day – Day–9:00 / Night–17:00           |
| [101]           | Account Codes                            | Not stored.                                  |
| [102]           | Station Hunting Type                     | All extension groups – No hunting            |
| [103]           | System Password                          | 1234                                         |
| [104]           | Pulse Dial Reception Assignment          | Enable                                       |
| [105]           | Automatic Door Open Assignment           | Both day and night – Disable                 |
| [107]           | Charge Indication Selection              | Charge                                       |
| [108]           | Charge Verification ID Code Set          | 1234                                         |
| [109]           | One-Touch Transfer by DSS Button Set     | Enable                                       |
|                 | Timer Programming                        |                                              |
| [200]           | Hold Recall Time                         | 60 seconds                                   |
| [201]           | Transfer Recall Time                     | 12 rings                                     |
| [202]           | Call Forwarding — No Answer Time         | 3 rings                                      |
| [203]           | Intercept Time                           | 12 rings                                     |
| [204]           | Pickup Dial Waiting Time                 | 1 second                                     |
| [205]           | DTMF Sending PAUSE Time                  | 1.5 seconds $(1 + 0.5 \text{ seconds})$      |
| [206]           | Door Opener Time                         | 5 seconds                                    |
| [207]           | Message Waiting Ring Interval Time       | 10 minutes                                   |
| [208]           | Automatic Redial Repeat Time             | 4 times                                      |
| [209]           | Automatic Redial Interval Time           | 120 (12 × 10) seconds                        |
| TRS Programming |                                          |                                              |
| [300]-          | [304] TRS Denied Code Entry for Levels   | All locations – Not stored.                  |
|                 | 2 through 6                              |                                              |
| [305]-          | [309] TRS Excepted Code Entry for Levels | All locations – Not stored.                  |
|                 | 2 through 6                              |                                              |
|                 | ISDN Port Programming                    |                                              |
| [400]           | ISDN Port Connection Assignment          | ISDN port 1 – Connect /                      |
|                 |                                          | ISDN port 2 – Not connect                    |
| [401]-          | [402] Intercept Extension — Day/Night    | All ISDN ports – Disable (Day/Night)         |
| [403]           | Host PBX Access Codes                    | All ISDN ports – Not stored.                 |
| [404]           | CLIP/COLP Number Assignment              | All CLIP/COLP numbers – Not stored.          |
| [405]           | Direct Dialling In                       | All ISDN ports – Enable                      |
| [406]           | ISDN Configuration                       | All ISDN ports - Outside Line (CO) /         |
|                 |                                          | Point-to-multi-point                         |
| [407]           | Multiple Subscriber Number Set           | All ISDN Ports - All locations - Not stored. |

| Address Program                                  | DEFAULT                                           |  |
|--------------------------------------------------|---------------------------------------------------|--|
| [408]–[409] Extension Ringing Assignment         | All locations – All extensions                    |  |
| — Day/Night for ISDN                             | - Immediate ringing (Day/Night)                   |  |
| [410]–[411] ISDN Extension Ringing Assignment    | All ISDN Ports – All locations                    |  |
| — Day/Night for ISDN                             | – Not stored. (Day/Night)                         |  |
| [412] ISDN DDI Number/Extension Number           | All DDI numbers – Not stored.                     |  |
| Transformation                                   |                                                   |  |
| COS Programming                                  |                                                   |  |
| [500]–[501] Toll Restriction Level — Day/Night   | All COS – Level 1 (Day/Night)                     |  |
| [503] Call Forwarding to outside line (CO)       | All COS – Enable                                  |  |
| [504] Do Not Disturb Override                    | All COS – Disable                                 |  |
| [505] Account Code Entry Mode                    | All COS – Option mode                             |  |
| [506]–[507] Toll Restriction Level for System    | All COS – Level 1 (Day/Night)                     |  |
| Speed Dialling — Day/Night                       |                                                   |  |
| [508] Door Opener Access                         | All COS – Enable                                  |  |
| [509] Night Service Access                       | All COS – Enable                                  |  |
| [510] Do Not Disturb for Direct Dialling In Call | All COS – Disable                                 |  |
| [511] Call Forwarding — Follow Me                | All COS – Enable                                  |  |
| [512] Calling Line Identification Restriction    | All COS – Disable                                 |  |
| (CLIR)                                           |                                                   |  |
| [513] Connected Line Identification Restriction  | All COS – Disable                                 |  |
| (COLR)                                           |                                                   |  |
| [514] Executive Busy Override                    | All COS – Disable                                 |  |
| [515] Executive Busy Override Deny               | All COS – Enable                                  |  |
| [517] Call Forwarding by ISDN Service            | All COS – Disable                                 |  |
| Extension Programming                            |                                                   |  |
| [600] Extra Device Port                          | All extensions (21 through 24) – Disable          |  |
| [601] Class of Service                           | All extensions – COS 1                            |  |
| [602] Extension Group Assignment                 | All extensions – Extension group 1                |  |
| [603]–[604] DIL 1:N Extension and Delayed        | All extensions – All ISDN ports                   |  |
| Ringing — Day/Night                              | <ul> <li>Immediate ringing (Day/Night)</li> </ul> |  |
| [605]–[606] Outgoing Permitted ISDN Port         | All extensions – All ISDN Ports                   |  |
| Assignment — Day/Night                           | – Enable (Day/Night)                              |  |
| [607]–[608] Doorphone Ringing Assignment         | Extension 21 – Enable (Day/Night);                |  |
| —Day/Night                                       | Other extensions – Disable (Day/Night)            |  |
| [609] Extension Connection Assignment            | All extensions – Connect                          |  |
| [610] IRNA Assignment                            | All extensions – Enable                           |  |
| [611] TAM Connection Assignment                  | All extensions – Disable                          |  |
| [612] Data Line Security                         | All extensions – Disable                          |  |
| [613] Department Codes                           | All extensions – Not stored.                      |  |
| [614]-[615] Doorphone Call Forwarding            | Not stored.                                       |  |
| — Day/Night                                      |                                                   |  |

# 5.4 Default Values

| Addre | SS PROGRAM                               | DEFAULT                                           |
|-------|------------------------------------------|---------------------------------------------------|
|       | ARS Programming                          |                                                   |
| [700] | ARS Mode                                 | Both ISDN ports – Disable                         |
| [701] | ARS Carrier Code                         | All routes – Not stored.                          |
| [702] | ARS Route Selection Code                 | All routes – All area numbers – Not stored.       |
| [703] | ARS Authorization Code                   | All routes – All ISDN ports – Not stored.         |
| [704] | ARS Itemized Bill Code                   | All routes – All ISDN ports – Not send.           |
| [705] | 1st Carrier Access Code                  | Not stored.                                       |
| [706] | ARS Route Exceptional Code               | All routes – All area numbers – Not stored.       |
| [708] | ARS Modify Removed Digit                 | All routes – 0 digit (no deletion)                |
| [709] | ARS Modify Added Number                  | All routes – Not stored.                          |
|       | Resource Programming                     |                                                   |
| [800] | SMDR Incoming/Outgoing Call Log Printout | Outgoing calls/Incoming calls - No printing       |
| [801] | SMDR Format                              | Page length – 66 lines; Skip perforation – 0 line |
| [802] | System Data Printout                     | Not applicable.                                   |
| [803] | Music Source Use                         | Both – Music source                               |
| [804] | Serial Interface (RS-232C) Parameters    | New line code – CR+LF; Baud rate – 9600 baud;     |
|       |                                          | Word length – 8 bits; Parity – None;              |
|       |                                          | Stop bits – 1 bit                                 |
|       | Optional Programming                     |                                                   |
| [900] | System Data All Clear                    | Not applicable.                                   |
| [901] | System Data Clear Except ISDN Data       | Not applicable.                                   |
| [902] | System Additional Information            | See pages 2-55 through 2-57.                      |
| [903] | Received Number Check                    | Not applicable.                                   |

## 4.5.1 General Description

| System Capacity       | <b>Basic System</b>                                           | Extension lines                       | 8                                                 |
|-----------------------|---------------------------------------------------------------|---------------------------------------|---------------------------------------------------|
|                       |                                                               | ISDN line                             | 1 (2 CO lines)                                    |
|                       | Expansion                                                     | ISDN line                             | 1 (either for 8 extension lines<br>or 2 CO lines) |
|                       | Maximum Capacity                                              | When an optional ISDN 1               | ine is used for CO lines:                         |
|                       |                                                               | Extension lines                       | 8*                                                |
|                       |                                                               | CO lines                              | 4                                                 |
|                       |                                                               | When an optional ISDN 1               | ine is used for extension lines:                  |
|                       |                                                               | Extension lines                       | 8*                                                |
|                       |                                                               | ISDN extension lines                  | 8                                                 |
|                       |                                                               | CO lines                              | 2                                                 |
|                       | *A DPT can be connected to XDP connection.                    | o an extension jack numbered 21-      | 24. Each DPT can support an SLT by                |
| Control Method        | Stored Program CPU:<br>Control ROM: 1024 K                    | 8 bits CPU<br>KB, Control RAM: 160 KB |                                                   |
| Switching             | Non Blocking PCM Time Sharing Switch                          |                                       |                                                   |
| <b>Power Supplies</b> | Primary                                                       | 110 – 240 VAC, 50/60 Hz               |                                                   |
|                       | Secondary                                                     | Circuit Volt: + 5V, + 15V,            | + 30V                                             |
| Dialling              | Dial Pulse (DP) 10 pps, 20 pps, Tone (DTMF) Dialling, DTMF-DP |                                       |                                                   |
| Connector             | ISDN lines                                                    | Modular connector (8-pin              | )                                                 |
|                       | Extensions                                                    | 4-pin connector                       |                                                   |
|                       | Doorphone                                                     | 4-pin connector                       |                                                   |

#### **Extension Connection Cable**

| Single line telephones                                                     | 1 pair wire (T, R)                                            |
|----------------------------------------------------------------------------|---------------------------------------------------------------|
| KX-T7230, KX-T7235, KX-T7250,<br>KX-T7425, KX-T7433, KX-T7436,<br>KX-T7450 | 1 pair wire (D1, D2) or<br>2 pair wire (T, R, D1, D2) for XDP |

#### SMDR (Station Message Detail Recording)

| Interface         | EIA (RS-232C) (D-SUB, 9-pin)                                                                    |
|-------------------|-------------------------------------------------------------------------------------------------|
| Output Equipment  | Printer                                                                                         |
| Recording Details | Date, Time, Extension Number, Department Code,<br>ISDN Port Number, Dial Number, Call Duration, |
|                   | Charge Fee, Account Code, Condition Code                                                        |

## 4.5.2 Characteristics

| Station Loop Limit                | KX-T7230/KX-T7235/KX-T7250/KX-T7425/<br>KX-T7433/KX-T7436/KX-T745040 ohms<br>Single Line Telephone600 ohms including set |  |
|-----------------------------------|----------------------------------------------------------------------------------------------------|--|
|                                   |                                                                                                    |  |
|                                   |                                                                                                    |  |
|                                   | Doorphone                                                                                                    |  |
| Minimum Leak Resistance           | 15 000 ohms                                                                                                    |  |
| Maximum Number of Station Instr   | ruments per Line                                                                                                    |  |
|                                   | 1 unit for KX-T7230, KX-T7235, KX-T7250, KX-T7425,                                                                       |  |
|                                   | KX-T7433, KX-T7436, KX-T7450 or a single line telephone.                                                                 |  |
|                                   | 2 units by Parallel or an EXtra Device Port connection                                                                   |  |
|                                   | (a proprietary telephone and a single line telephone).                                                                   |  |
| Ring Voltage                      | 90 Vrms at 25 Hz depends on the Ringing Load                                                                             |  |
| Primary Power                     | 110 – 240 VAC 50/60 Hz                                                                                                   |  |
| Timury Tower                      |                                                                                                    |  |
| Central Office Loop Limit         | 1 600 ohms max.                                                                                                    |  |
| <b>Environmental Requirements</b> | 0 – 40 °C, 10 – 90%                                                                                                    |  |

### 4.5.3 System Capacity

#### Lines, Cards, Station Equipment Max. Quantity Item Service Unit 1 1 ISDN Line Expansion card ISDN Line 2 8 Extension Jack Station Terminal 20 Doorphone 1 Door Opener 1 System Data Max. Quantity Item Manager 1 (Ext. 21) System Speed Dialling 100 Station Speed Dialling 10 per extension Call Park 10 **Toll Restriction Level** 8 Extension Group 8 Class of Service 4

**Ring Group** 

Uniform Call Distribution

8

8

## 4.6.1 Installation and Operation

| PROBLEM                                                          | PROBABLE CAUSE                                                | <b>POSSIBLE SOLUTION</b>                                                                                                    |
|------------------------------------------------------------------|---------------------------------------------------------------|----------------------------------------------------------------------------------------------------|
| Extension does not operate.                                      | Bad printed circuit board (Extension Card).                   | Exchange the printed circuit board with another printed circuit board.                                                                                                    |
|                                                                  | Bad connection between the system and extension.              | Take that extension and plug it into<br>the same extension port using a short<br>telephone cord. If the telephone does<br>not work, the connection between the<br>system and the extension must be<br>repaired.                                                                                                    |
|                                                                  | Bad extension.                                                | Take that extension and plug it into<br>another extension port that is<br>working correctly. If the telephone<br>does not work, replace the phone.                                                                                                    |
| Improper operation.                                              |                                                               | <ul> <li>Press the Reset Switch.</li> <li>System restart causes the following: <ul> <li>Camp-On is cleared.</li> <li>Call Park is cleared.</li> <li>Calls on hold are terminated.</li> <li>Calls in progress are terminated.</li> </ul> </li> <li>All other data stored in memory, except the above, is secured.</li> </ul> |
| Speed Dialling does not function.                                | Incorrect programming.                                        | Enter the ISDN port access number (9, 81 or 82) into programming.                                                                                                    |
| A power failure occurs and<br>all the lines are<br>disconnected. | The KX-TD208 does not<br>work during a power failure.         | Disconnect the ISDN telephone unit<br>from the system and connect it<br>directly to the ISDN line. Then you<br>can make an outside call. A SLT<br>cannot be used during a power<br>failure.                                                                                                    |
| Your single line rotary telephone does not function.             | The pulse dial from your telephone is disabled by the system. | Select "Enable" in program [104]<br>"Pulse Dial Reception Assignment."                                                                                                    |
| You forgot your own<br>extension number.                         |                                                               | You can confirm your own extension<br>number if your telephone is provided<br>with a display.<br>Press [PROGRAM][99][6].<br>To exit from the mode, press<br>[HOLD][PROGRAM].                                                                                                    |

## 4.6.2 Connection

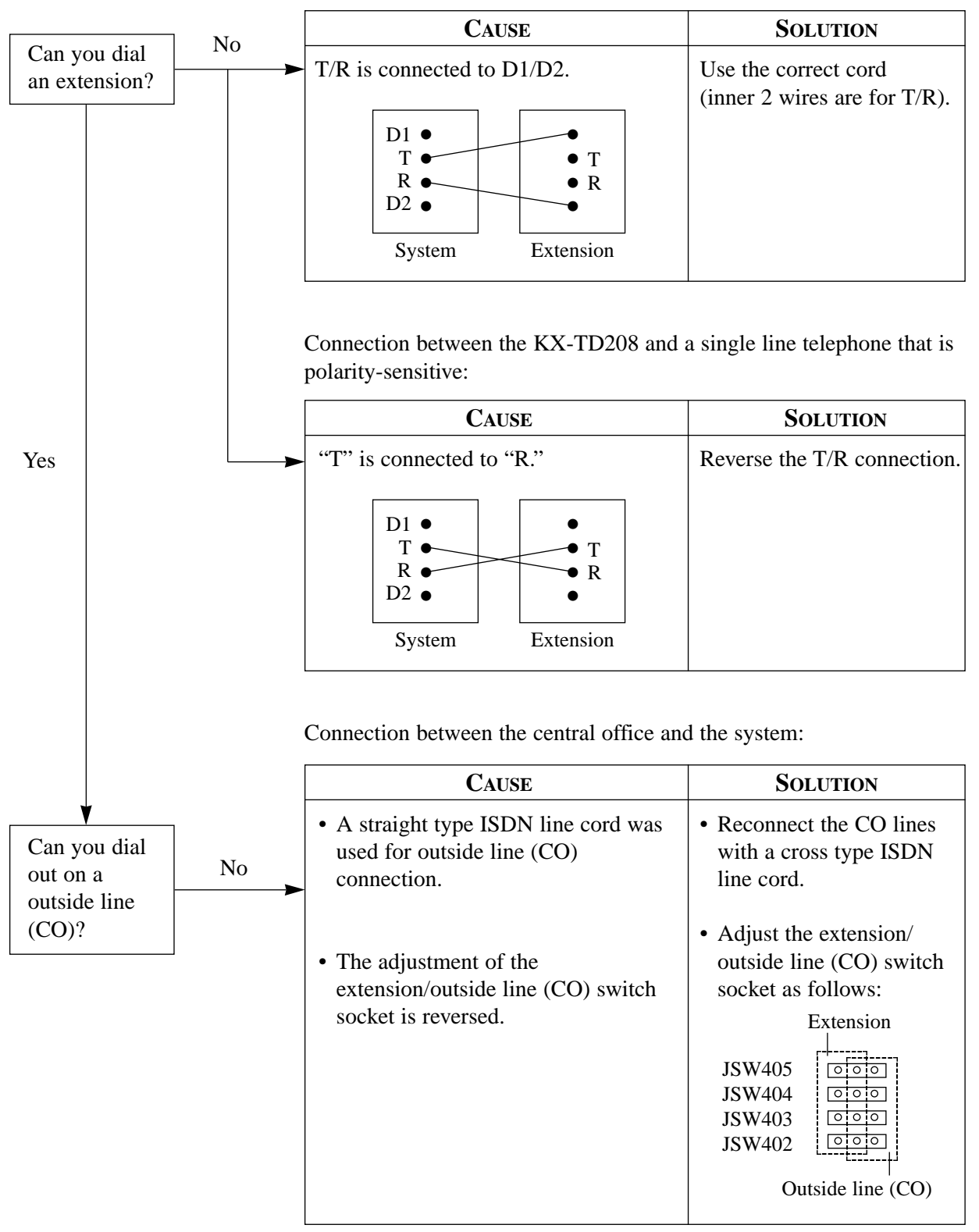

Connection between the KX-TD208 and a single line telephone:

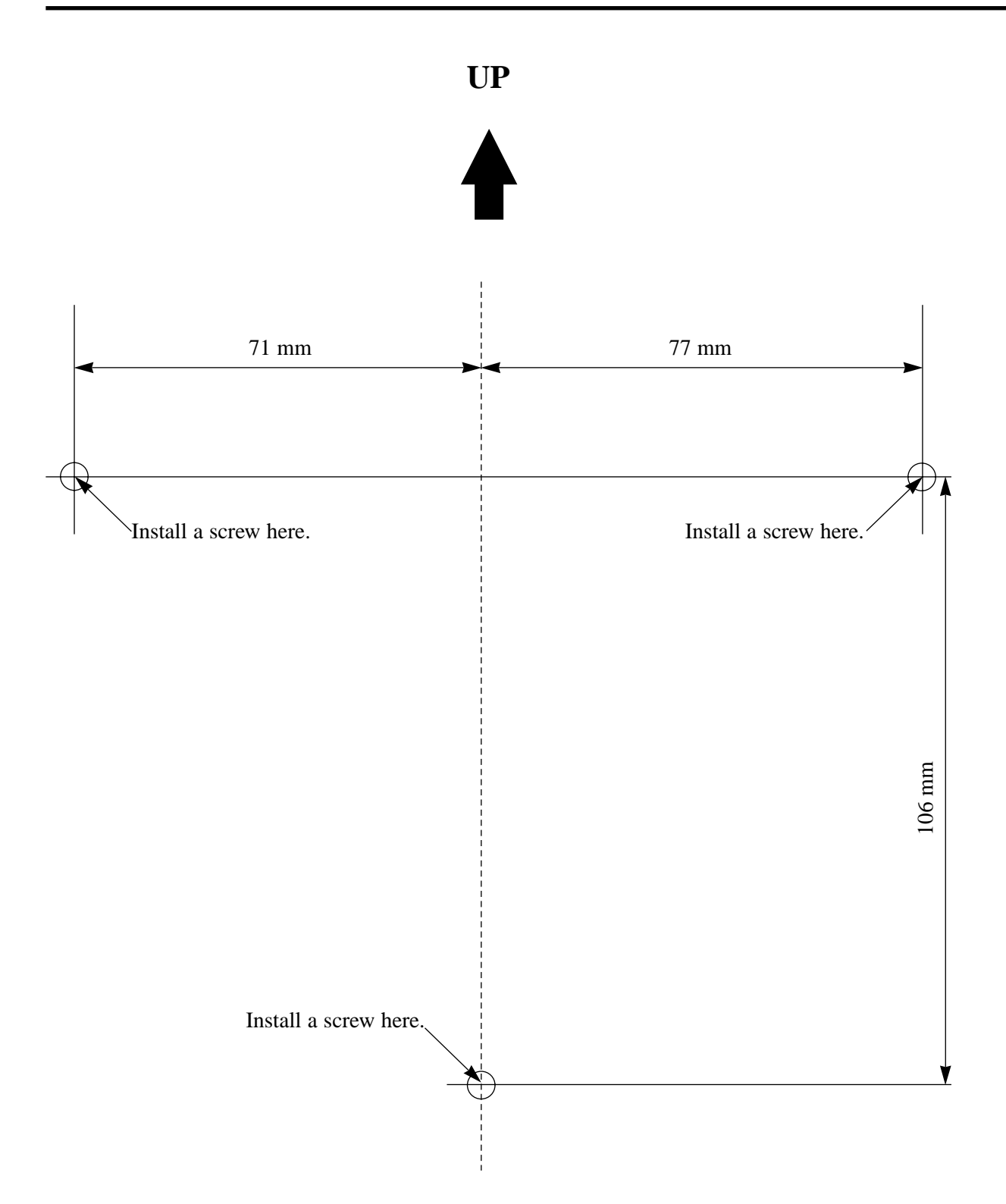

• Copy the template and place it on the wall before mounting the main unit.

**Kyushu Matsushita Electric Co., Ltd.** 1-62, 4-chome, Minoshima, Hakata-ku, Fukuoka 812-8531, Japan

Printed in Japan